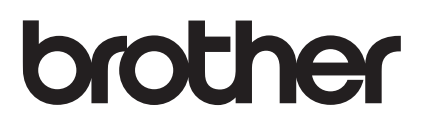

# 使用說明書

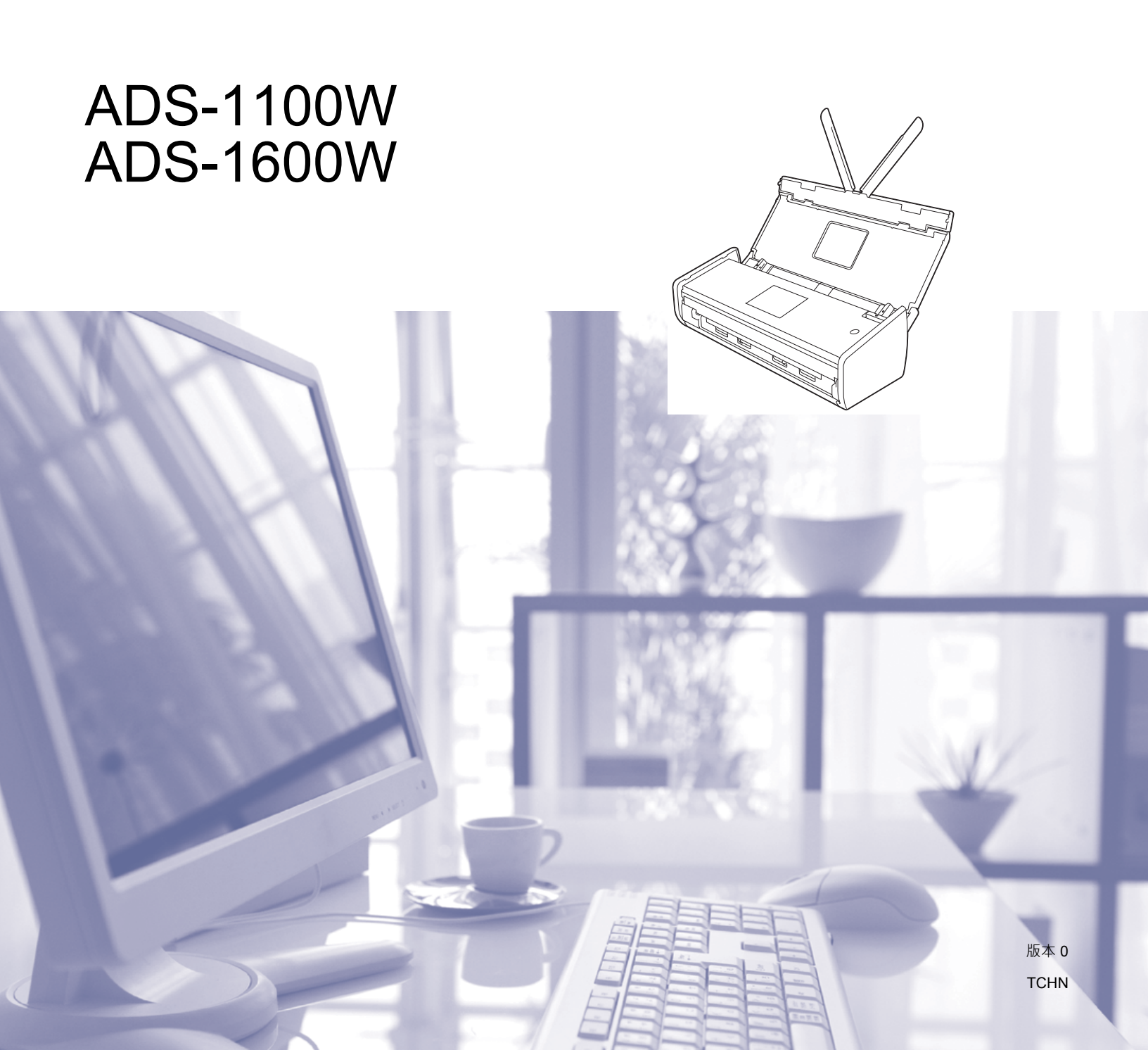

# 使用說明書及提供方式

| 說明書名稱                                             | 說明書描述                                                                                  | 提供方式                                              |
|---------------------------------------------------|----------------------------------------------------------------------------------------|---------------------------------------------------|
| 快速安裝指南                                            | 遵循其中的說明設置本裝置和安裝適用<br>於所用作業系統與連接類型的驅動程式<br>和軟體。                                         | 印刷品 / 包裝箱內                                        |
|                                                   | 設置本裝置前,請先閱讀此說明書包含<br>的安全說明。                                                            |                                                   |
| 使用說明書(基本功能)                                       | 瞭解基本掃描操作。                                                                              | 印刷品 / 包裝箱內                                        |
| 使用說明書                                             | 瞭解掃描操作和安全功能,以及如何執<br>行日常維護和瀏覽故障排除提示。                                                   | PDF 文件 /<br>Brother Solutions Center <sup>1</sup> |
| 網路使用說明書                                           | 此說明書提供使用 Brother 裝置時的無<br>線網路設置和安全設置資訊。您還可以<br>找到本裝置所支援協定的相關資訊和詳<br>盡的故障排除提示。          | PDF 文件 /<br>Brother Solutions Center <sup>1</sup> |
| 基於行動裝置的列印及掃描<br>說明書 ( 適用於 Brother<br>iPrint&Scan) | 本說明書提供有關從 Brother 裝置連線<br>Internet 服務以及直接從 Internet 服務下<br>載影像和上傳檔案的有用資訊。              | PDF 文件 /<br>Brother Solutions Center <sup>1</sup> |
| Brother Image Viewer 指<br>南 ( 適用於 Android™)       | 本說明書提供有關使用 Android™ 行動<br>裝置來瀏覽和編輯使用 Brother 裝置掃<br>描的文件的有用資訊。                         | PDF 文件 /<br>Brother Solutions Center <sup>1</sup> |
| Brother ScanViewer 指南<br>( 適用於 iOS/OS X)          | 本說明書提供有關使用 iOS 裝置或<br>Macintosh 電腦來瀏覽和編輯使用<br>Brother 裝置掃描並保存到 iCloud 的影<br>像和文件的有用資訊。 | PDF 文件 /<br>Brother Solutions Center <sup>1</sup> |

<sup>1</sup> 請瀏覽我們的網站:<u>http://solutions.brother.com/</u>

# 入門

|           | 功能      | 應用程式                                      | 可以執行哪些操作?                                         | 在哪裡尋找更多資訊?                                             |
|-----------|---------|-------------------------------------------|---------------------------------------------------|--------------------------------------------------------|
| 掃描到<br>PC | 掃描到影像   | ControlCenter4<br>(Windows <sup>®</sup> ) | 用於將文件直接掃描到影像<br>編輯軟體以進行影像編輯。                      | 對於從裝置的操作面板進行<br>的掃描:                                   |
|           |         | ControlCenter2<br>(Macintosh)             |                                                   |                                                        |
|           |         |                                           |                                                   | 對於從 ControlCenter4 進<br>行的掃描 (Windows <sup>®</sup> ) : |
|           |         |                                           |                                                   | ■標準模式:                                                 |
|           |         |                                           |                                                   | ■ 高級模式:                                                |
|           |         |                                           |                                                   | 對於從 ControlCenter2 進<br>行的掃描 (Macintosh) :             |
|           | 掃描到 OCR |                                           | 掃描文件並將其轉換為文字<br>檔。該文字檔可以使用您所<br>需的文書處理軟體進行編<br>輯。 | 對於從裝置的操作面板進行<br>的掃描:                                   |
|           |         |                                           |                                                   | 對於從 ControlCenter4 進<br>行的掃描 (Windows <sup>®</sup> ) : |
|           |         |                                           |                                                   | ■標準模式:                                                 |
|           |         |                                           |                                                   | ■ 高級模式:                                                |
|           |         |                                           |                                                   | 對於從 ControlCenter2 進<br>行的掃描 (Macintosh) :             |

|                  | 功能           | 應用程式                                                                       | 可以執行哪些操作?                                                                          | 在哪裡尋找更多資訊?                                                                                                    |
|------------------|--------------|----------------------------------------------------------------------------|------------------------------------------------------------------------------------|----------------------------------------------------------------------------------------------------|
| 掃描到<br>PC<br>(續) | 掃描到電子郵<br>件  | ControlCenter4<br>(Windows <sup>®</sup> )<br>ControlCenter2<br>(Macintosh) | 用於將文件掃描到預設的電<br>子郵件應用程式中,可將掃<br>描結果作為附件進行發送。                                       | 對於從裝置的操作面板進行<br>的掃描:<br>對於從 ControlCenter4 進<br>行的掃描 (Windows <sup>®</sup> ):<br>■標準模式:<br>■高級模式:<br>對於從 ControlCenter2 進<br>行的掃描 (Macintosh): |
|                  |              |                                                                            |                                                                                    | 1」印印册 (Macintosh).                                                                                                    |
|                  | 掃描到檔案        |                                                                            | 用於將文件以檔案類型列表<br>中所示類型中的一種掃描到<br>硬碟上的資料夾中進行保<br>存。如果您想要將文件掃描<br>為 PDF 檔·請選擇此方<br>法。 | 對於從裝置的操作面板進行<br>的掃描:<br>對於從 ControlCenter4 進<br>行的掃描 (Windows <sup>®</sup> ):<br>■標準模式:<br>■高級模式:<br>對於從 ControlCenter2 進<br>行的掃描 (Macintosh): |
|                  | <b>掃描名</b> 片 | NewSoft<br>Presto!<br>BizCard 6<br>(Windows <sup>®</sup> 和<br>Macintosh)   | 可以使用 NewSoft<br>Presto! BizCard 6 應用程式<br>( 隨附 Brother MFL-Pro 軟<br>體套件 ) 掃描名片。    | 對於從 ControlCenter4 進<br>行的掃描 (Windows <sup>®</sup> ) :<br>■ 標準模式 :<br>■ 高級模式 :<br>對於從 ControlCenter2 進<br>行的掃描 (Macintosh) :                   |

|                    | 功能                                                                                       | 應用程式                                                                                                    | 可以執行哪些操作?                                                                                                    | 在哪裡尋找更多資訊?                                                                                                    |
|--------------------|------------------------------------------------------------------------------------------|----------------------------------------------------------------------------------------------------|----------------------------------------------------------------------------------------------------|----------------------------------------------------------------------------------------------------|
| 掃描到<br>PC<br>( 續 ) | 使用 TWAIN/<br>WIA/ ISIS <sup>®</sup> 驅<br>動程式進行掃<br>描 (適用於<br>Windows <sup>®</sup><br>用戶) | 支持 TWAIN/<br>WIA/ISIS 驅動<br>程式的應用程<br>式 · 例如:<br>NewSoft<br>Presto!<br>PageManager<br>Windows <sup>®</sup> 傳真<br>和掃描<br>Windows <sup>®</sup> 照片 | 可以使用 NewSoft Presto!<br>PageManager 應用程式<br>(隨附 Brother MFL-Pro 軟<br>體套件)或支援 TWAIN 或<br>WIA 規格的其他應用程式進<br>行掃描。<br>可以使用 Captiva <sup>®</sup><br>QuickScan <sup>™</sup> Pro 的免費試<br>用版或支援 ISIS <sup>®</sup> 規格的其<br>他應用程式進行掃描。在使 | 使用 TWAIN/WIA 驅動程式<br>進行掃描:<br>使用 ISIS <sup>®</sup> 驅動程式進行掃<br>描:                                                                              |
|                    |                                                                                          | 庫<br>Captiva <sup>®</sup><br>QuickScan™<br>Pro                                                                                                  | 用 ISIS <sup>®</sup> 應用程式進行掃描<br>之前,必須安裝 ISIS <sup>®</sup> 掃描<br>器驅動程式。                                                                                                    |                                                                                                    |
|                    | 使用 TWAIN/<br>ICA 驅動程式<br>進行掃描<br>(適用於<br>Macintosh 用<br>戶)                               | 支持 TWAIN/<br>ICA 驅動程式的<br>應用程式,例<br>如:<br>Presto!<br>PageManager<br>Apple 影像捕捉                                                                  | 可以使用 Presto!<br>PageManager 應用程式<br>(隨附 Brother MFL-Pro 軟<br>體套件)或支援 TWAIN 規<br>格的其他應用程式進行掃<br>描。<br>安裝 Brother MFL-Pro 軟體<br>套件之後,還可以使用                                                                                       | 使用 TWAIN 驅動程式進行<br>掃描:<br>使用 ICA 驅動程式進行掃<br>描:                                                                                                |
|                    | WS 掃描 (僅<br>適用於<br>Windows <sup>®</sup> 用<br>戶)                                          | Windows <sup>®</sup> 傳<br>真和掃描<br>Windows <sup>®</sup> 照<br>片庫                                                                                  | Apple 影像捕捉應用程式進<br>行掃描。<br>用於使用 Web 服務協定掃<br>描文件。Web 服務協定可<br>讓您使用裝置和運行<br>Windows Vista <sup>®</sup> (SP2 或<br>更高版本)、Windows <sup>®</sup> 7<br>或 Windows <sup>®</sup> 8 的電腦透過<br>網路進行掃描。                                      | 對於安裝驅動程式:<br>《網路使用說明書》中的<br>"安裝用於透過 Web 服務<br>掃描的驅動程式<br>(Windows Vista <sup>®、</sup><br>Windows <sup>®</sup> 7 和<br>Windows <sup>®</sup> 8)" |
|                    |                                                                                          |                                                                                                    |                                                                                                    | 對於從裝置的操作面板進行<br>的掃描:                                                                                                    |

|                          | 功能                               | 應用程式                   | 可以執行哪些操作?                                                                                        | 在哪裡尋找更多資訊?                                        |
|--------------------------|----------------------------------|------------------------|--------------------------------------------------------------------------------------------------|---------------------------------------------------|
| 從裝置<br>的操作<br>面板進<br>行掃描 | 掃描到 USB                          |                        | 用於掃描原稿並將已掃描影<br>像保存到 USB 快閃記憶體<br>(隨身碟)上。可以在裝置<br>的操作面板上設定。                                      |                                                   |
|                          | 掃描到 FTP                          |                        | 用於將原稿直接掃描到區域<br>網路或 Internet 上的 FTP<br>伺服器。                                                      |                                                   |
|                          | 掃描到網路<br>(僅適用於                   |                        | 用於將原稿直接掃描到區域<br>網路或 Internet 上共用                                                                 |                                                   |
|                          | Windows <sup>®</sup> 用<br>戶)     |                        | CIFS 伺服器中的共用資料<br>夾。                                                                             |                                                   |
|                          | (僅適用於<br>ADS-1600W)              |                        |                                                                                                  |                                                   |
|                          | 掃描到電子郵<br>件伺服器                   |                        | 用於掃描原稿並直接從裝置中將它發送到電子郵寄地                                                                          |                                                   |
|                          | (僅適用於<br>ADS-1600W)              |                        | 海。另外,中国為此功能可以<br>將電子郵寄地址分配給電<br>腦,所以可以使用裝置來透                                                     |                                                   |
|                          |                                  |                        | 過區域網路或 Internet 將文<br>件發送給其他電腦或其他<br>Internet 傳真裝置。                                              |                                                   |
| 從行動<br>裝置                | 掃描文件<br>(Brother<br>iPrint&Scan) | Brother<br>iPrint&Scan | 用於直接從 Android™ 裝<br>置、iOS 裝置和 Windows <sup>®</sup><br>電話掃描文件,而不必使用<br>電腦。                        | 基於行動裝置的列印及掃描<br>說明書 ( 適用於 Brother<br>iPrint&Scan) |
|                          |                                  |                        | 可以從 Google Play、App<br>Store 或 Windows <sup>®</sup> Phone<br>Store 下載並安裝 Brother<br>iPrint&Scan。 |                                                   |
|                          | 瀏覽或編輯已<br>掃描資料<br>(iOS/OS X)     | Brother<br>ScanViewer  | 用於使用 iOS 裝置或<br>Macintosh 電腦來瀏覽和編<br>輯使用 Brother 裝置掃描並<br>保存到 iCloud 的影像和文<br>件。                 | Brother ScanViewer 指南<br>( 適用於 iOS/OS X)          |
|                          |                                  |                        | 可以從 App Store 下載並安<br>裝 Brother ScanViewer。                                                      |                                                   |

|                  | 功能                           | 應用程式                    | 可以執行哪些操作?                                                                                                    | 在哪裡尋找更多資訊?                                                                                                    |
|------------------|------------------------------|-------------------------|----------------------------------------------------------------------------------------------------|----------------------------------------------------------------------------------------------------|
| 從行動<br>裝置<br>(續) | 瀏覽或編輯已<br>掃描資料<br>(Android™) | Brother Image<br>Viewer | 用於使用 Android™ 行動裝<br>置來瀏覽和編輯使用<br>Brother 裝置掃描的文件。                                                                                            | Brother Image Viewer 指南<br>( 適用於 Android™)                                                                                                    |
|                  |                              |                         | 可以從 Google Play 下載並<br>安裝 Brother Image<br>Viewer。                                                                                            |                                                                                                    |
| 使用卡打             |                              |                         | 用於使用裝置背面的卡插槽<br>掃描塑膠卡。使用卡插槽掃<br>描塑膠卡時,可通過<br>Brother iPrint&Scan 使用<br>"掃描到影像"、"掃描到<br>OCR"、"掃描到電子郵<br>件"、"掃描到檔"、"掃描<br>到 FTP"和從行動裝置掃描<br>功能。 | 對於從裝置的操作面板進行<br>的掃描:<br>對於從 ControlCenter4 進<br>行的掃描 (Windows <sup>®</sup> ):<br>■標準模式:<br>■高級模式:<br>對於從 ControlCenter2 進<br>行的掃描 (Macintosh): |

目錄

| 1 | 一般資訊                                    | 1   |
|---|-----------------------------------------|-----|
|   | 使用本說明書                                  |     |
|   | 本使用說明書中使用的符號和用語                         |     |
|   | 關於本裝置                                   | 2   |
|   | 操作面板概述 (ADS-1100W)                      |     |
|   | 操作面板概述 (ADS-1600W)                      | 5   |
|   | 觸摸式液晶顯示幕                                | 6   |
|   | 基本操作                                    | 8   |
|   | 更改鍵盤設定                                  |     |
|   | 設定背景燈亮度                                 |     |
|   | 設定背景燈設定                                 |     |
|   | 記憶體仔儲                                   |     |
|   |                                         |     |
|   | 選擇語言 (如果需要)                             |     |
|   | 設定日期和時間 (僅適用於 ADS-1600W)                |     |
|   | 設定時區                                    |     |
|   | 待機模式                                    |     |
|   | 自動斷電                                    |     |
|   | 可接受的文件                                  |     |
|   | 可接受的又件                                  |     |
|   | 个 U 接 文 的 尿 禍                           |     |
|   | 宏八 <b>厉</b> 恼                           |     |
|   |                                         |     |
|   | 宏八悰华八寸乂什                                | ا د |
|   | ネハロハーーーーーーーーーーーーーーーーーーーーーーーーーーーーーーーーーーー |     |
|   | 载入收据                                    |     |
|   | 装入塑膠卡                                   |     |
|   |                                         |     |

## **2** 掃描之前

| 0 | 0 |
|---|---|
|   | ч |
| J | J |

47

| 掃描之前                                    |    |
|-----------------------------------------|----|
| 進行網路掃描之前                                |    |
| 設定適用於 Windows <sup>®</sup> 的網路掃描        |    |
| 設定適用於 Macintosh 的網路掃描                   | 42 |
| 啟動 BRAdmin 應用程式 (Windows <sup>®</sup> ) | 46 |

# 3 從電腦進行掃描

| 更改 ControlCenter4 的使用者介面 (Windows <sup>®</sup> )     |    |
|------------------------------------------------------|----|
| 在標準模式下使用 ControlCenter4 進行掃描 (Windows <sup>®</sup> ) | 51 |
| 基本掃描                                                 | 51 |
| 掃描塑膠卡                                                |    |
| 掃描到 Office 檔                                         |    |
| 掃描名片                                                 |    |
|                                                      |    |

| 在高級模式下使用 ControlCenter4 進行掃描 (Windows <sup>®</sup> )                                                                                                    | 57                                                                                                    |
|----------------------------------------------------------------------------------------------------|----------------------------------------------------------------------------------------------------|
| 基本掃描                                                                                                    | 57                                                                                                    |
| 更改每個按鈕的預設設定                                                                                                    | 58                                                                                                    |
| 掃描塑膠卡                                                                                                    | 58                                                                                                    |
| 掃描到 Office 檔                                                                                                    | 60                                                                                                    |
| 掃描名片                                                                                                    | 62                                                                                                    |
| 創建自訂頁面按鈕 (ControlCenter4 高級模式) (Windows <sup>®</sup> )                                                                                                    | 63                                                                                                    |
| 創建自訂頁面按鈕                                                                                                    | 63                                                                                                    |
| 在自訂頁面按鈕中創建自訂按鈕                                                                                                    | 64                                                                                                    |
| 更改掃描設定 (ControlCenter4) (Windows <sup>®</sup> )                                                                                                    | 65                                                                                                    |
| 使用 ControlCenter2 進行掃描 (Macintosh)                                                                                                    | 71                                                                                                    |
| 影像(示例:Apple 預覽)                                                                                                    | 72                                                                                                    |
| OCR (文字處理應用程式)                                                                                                    | 73                                                                                                    |
| 電子郵件                                                                                                    | 74                                                                                                    |
| 文件                                                                                                    | 75                                                                                                    |
| 更改按鈕的預設設定                                                                                                    | 76                                                                                                    |
| 掃描塑膠卡                                                                                                    | 77                                                                                                    |
| 掃描到 Office 檔                                                                                                    | 78                                                                                                    |
| 掃描名片                                                                                                    | 80                                                                                                    |
| 使用 ControlCenter2 註冊常用掃描設定 (自訂掃描) (Macintosh)                                                                                                    | 82                                                                                                    |
| 使用者定義的按鈕                                                                                                    | 83                                                                                                    |
| 更改掃描設定 (ControlCenter2) (Macintosh)                                                                                                    | 86                                                                                                    |
| 使田 BB-Beceints 掃描收據 (Windows <sup>®</sup> )                                                                                                    | 92                                                                                                    |
|                                                                                                    |                                                                                                    |
| 安裝 BR-Receipts                                                                                                    |                                                                                                    |
| 安裝 BR-Receipts<br>使用 Nuance™ PaperPort™ 12SE 或其他 Windows <sup>®</sup> Applications 使用 NewSoft Presto!                                                                                                    | 92                                                                                                    |
| 安裝 BR-Receipts<br>使用 Nuance™ PaperPort™ 12SE 或其他 Windows <sup>®</sup> Applications 使用 NewSoft Presto!<br>PageManager 或其他 Windows <sup>®</sup> 應用程式進行掃描                                                                                                    | 92<br>92                                                                                                 |
| 安裝 BR-Receipts<br>使用 Nuance™ PaperPort™ 12SE 或其他 Windows <sup>®</sup> Applications 使用 NewSoft Presto!<br>PageManager 或其他 Windows <sup>®</sup> 應用程式進行掃描<br>使用 NewSoft Presto! PageManager 進行掃描                                                                                                    | 92<br>92<br>93<br>93                                                                                     |
| 安裝 BR-Receipts<br>使用 Nuance™ PaperPort™ 12SE 或其他 Windows <sup>®</sup> Applications 使用 NewSoft Presto!<br>PageManager 或其他 Windows <sup>®</sup> 應用程式進行掃描<br>使用 NewSoft Presto! PageManager 進行掃描<br>使用 Windows <sup>®</sup> 照片庫或 Windows <sup>®</sup> 傳真和掃描進行掃描                                                                                                    | 92<br>92<br>93<br>93<br>93                                                                               |
| 安裝 BR-Receipts<br>使用 Nuance™ PaperPort™ 12SE 或其他 Windows <sup>®</sup> Applications 使用 NewSoft Presto!<br>PageManager 或其他 Windows <sup>®</sup> 應用程式進行掃描<br>使用 NewSoft Presto! PageManager 進行掃描<br>使用 Windows <sup>®</sup> 照片庫或 Windows <sup>®</sup> 傳真和掃描進行掃描                                                                                                    | 92<br>92<br>93<br>93<br>99<br>100                                                                        |
| 安裝 BR-Receipts<br>使用 Nuance™ PaperPort™ 12SE 或其他 Windows <sup>®</sup> Applications 使用 NewSoft Presto!<br>PageManager 或其他 Windows <sup>®</sup> 應用程式進行掃描<br>使用 NewSoft Presto! PageManager 進行掃描<br>使用 Windows <sup>®</sup> 照片庫或 Windows <sup>®</sup> 傳真和掃描進行掃描<br>使用 Nuance PDF Converter Professional 8 (Windows <sup>®</sup> ) (僅適用於 ADS-1600W)<br>安裝 Nuance PDF Converter Professional 8                                                                                                    | 92<br>92<br>93<br>93<br>99<br>100<br>100                                                                 |
| 安裝 BR-Receipts<br>使用 Nuance™ PaperPort™ 12SE 或其他 Windows <sup>®</sup> Applications 使用 NewSoft Presto!<br>PageManager 或其他 Windows <sup>®</sup> 應用程式進行掃描<br>使用 NewSoft Presto! PageManager 進行掃描<br>使用 Windows <sup>®</sup> 照片庫或 Windows <sup>®</sup> 傳真和掃描進行掃描<br>使用 Nuance PDF Converter Professional 8 (Windows <sup>®</sup> ) (僅適用於 ADS-1600W)<br>安裝 Nuance PDF Converter Professional 8<br>使用 NewSoft Presto! BizCard 6 (Windows <sup>®</sup> )                                                                                                    | 92<br>93<br>93<br>93<br>99<br>100<br>100<br>100                                                          |
| 安裝 BR-Receipts<br>使用 Nuance™ PaperPort™ 12SE 或其他 Windows <sup>®</sup> Applications 使用 NewSoft Presto!<br>PageManager 或其他 Windows <sup>®</sup> 應用程式進行掃描<br>使用 NewSoft Presto! PageManager 進行掃描<br>使用 Windows <sup>®</sup> 照片庫或 Windows <sup>®</sup> 傳真和掃描進行掃描<br>使用 Nuance PDF Converter Professional 8 (Windows <sup>®</sup> ) (僅適用於 ADS-1600W)<br>安裝 Nuance PDF Converter Professional 8<br>使用 NewSoft Presto! BizCard 6 (Windows <sup>®</sup> )                                                                                                    | 92<br>93<br>93<br>99<br>100<br>100<br>101<br>101                                                         |
| 安裝 BR-Receipts<br>使用 Nuance™ PaperPort™ 12SE 或其他 Windows <sup>®</sup> Applications 使用 NewSoft Presto!<br>PageManager 或其他 Windows <sup>®</sup> 應用程式進行掃描<br>使用 NewSoft Presto! PageManager 進行掃描<br>使用 Windows <sup>®</sup> 照片庫或 Windows <sup>®</sup> 傳真和掃描進行掃描<br>使用 Nuance PDF Converter Professional 8 (Windows <sup>®</sup> ) (僅適用於 ADS-1600W)<br>安裝 Nuance PDF Converter Professional 8<br>使用 NewSoft Presto! BizCard 6 (Windows <sup>®</sup> )<br>安裝 NewSoft Presto! BizCard 6<br>使用 BR-Receipts 掃描收據 (Macintosh)                                                                                                    | 92<br>92<br>93<br>99<br>100<br>100<br>101<br>101<br>101                                                  |
| 安裝 BR-Receipts<br>使用 Nuance™ PaperPort™ 12SE 或其他 Windows <sup>®</sup> Applications 使用 NewSoft Presto!<br>PageManager 或其他 Windows <sup>®</sup> 應用程式進行掃描<br>使用 NewSoft Presto! PageManager 進行掃描<br>使用 Windows <sup>®</sup> 照片庫或 Windows <sup>®</sup> 傳真和掃描進行掃描<br>使用 Nuance PDF Converter Professional 8 (Windows <sup>®</sup> ) (僅適用於 ADS-1600W)<br>安裝 Nuance PDF Converter Professional 8<br>使用 NewSoft Presto! BizCard 6 (Windows <sup>®</sup> )<br>安裝 NewSoft Presto! BizCard 6 (Windows <sup>®</sup> )<br>安裝 NewSoft Presto! BizCard 6                                                                                                    | 92<br>93<br>93<br>99<br>100<br>101<br>101<br>101<br>102<br>102                                           |
| 安裝 BR-Receipts<br>使用 Nuance™ PaperPort™ 12SE 或其他 Windows <sup>®</sup> Applications 使用 NewSoft Presto!<br>PageManager 或其他 Windows <sup>®</sup> 應用程式進行掃描                                                                                                    | 92<br>92<br>93<br>99<br>100<br>101<br>101<br>101<br>102<br>103                                           |
| 安裝 BR-Receipts<br>使用 Nuance™ PaperPort™ 12SE 或其他 Windows <sup>®</sup> Applications 使用 NewSoft Presto!<br>PageManager 或其他 Windows <sup>®</sup> 應用程式進行掃描<br>使用 NewSoft Presto! PageManager 進行掃描                                                                                                    |                                                                                                    |
| 安裝 BR-Receipts<br>使用 Nuance™ PaperPort™ 12SE 或其他 Windows <sup>®</sup> Applications 使用 NewSoft Presto!<br>PageManager 或其他 Windows <sup>®</sup> 應用程式進行掃描<br>使用 NewSoft Presto! PageManager 進行掃描<br>使用 Windows <sup>®</sup> 照片庫或 Windows <sup>®</sup> 傳真和掃描進行掃描<br>使用 Nuance PDF Converter Professional 8 (Windows <sup>®</sup> ) (僅適用於 ADS-1600W)<br>安裝 Nuance PDF Converter Professional 8<br>使用 NewSoft Presto! BizCard 6 (Windows <sup>®</sup> )<br>安裝 NewSoft Presto! BizCard 6 (Windows <sup>®</sup> )<br>安裝 NewSoft Presto! BizCard 6<br>使用 BR-Receipts 掃描收據 (Macintosh)<br>使用 Presto! PageManager 或 TWAIN 應用程式進行掃描 (Macintosh)<br>安裝 Presto! PageManager 進行掃描<br>TWAIN 驅動程式铅完                                                                                                    |                                                                                                    |
| 安裝 BR-Receipts                                                                                                    |                                                                                                    |
| 安裝 BR-Receipts<br>使用 Nuance™ PaperPort™ 12SE 或其他 Windows <sup>®</sup> Applications 使用 NewSoft Presto!<br>PageManager 或其他 Windows <sup>®</sup> 應用程式進行掃描<br>使用 NewSoft Presto! PageManager 進行掃描                                                                                                    |                                                                                                    |
| 安裝 BR-Receipts<br>使用 Nuance™ PaperPort™ 12SE 或其他 Windows <sup>®</sup> Applications 使用 NewSoft Presto!<br>PageManager 或其他 Windows <sup>®</sup> 應用程式進行掃描<br>使用 NewSoft Presto! PageManager 進行掃描                                                                                                    |                                                                                                    |
| 安裝 BR-Receipts<br>使用 Nuance <sup>™</sup> PaperPort <sup>™</sup> 12SE 或其他 Windows <sup>®</sup> Applications 使用 NewSoft Presto!<br>PageManager 或其他 Windows <sup>®</sup> 應用程式進行掃描<br>使用 NewSoft Presto! PageManager 進行掃描<br>使用 Nuance PDF Converter Professional 8 (Windows <sup>®</sup> ) (僅適用於 ADS-1600W)<br>安裝 Nuance PDF Converter Professional 8.<br>使用 NewSoft Presto! BizCard 6 (Windows <sup>®</sup> )<br>安裝 NewSoft Presto! BizCard 6 (Windows <sup>®</sup> )<br>安裝 NewSoft Presto! BizCard 6 (Windows <sup>®</sup> )<br>安裝 NewSoft Presto! BizCard 6 (Mindows <sup>®</sup> )<br>安裝 NewSoft Presto! BizCard 6 (Mindows <sup>®</sup> )<br>安裝 NewSoft Presto! BizCard 6 (Mindows <sup>®</sup> )<br>安裝 NewSoft Presto! BizCard 6 (Windows <sup>®</sup> )<br>安裝 NewSoft Presto! BizCard 6 (Mindows <sup>®</sup> )<br>使用 Presto! PageManager 或 TWAIN 應用程式進行掃描 (Macintosh)<br>安裝 Presto! PageManager 進行掃描<br>TWAIN 驅動程式設定<br>使用 Apple 影像捕捉進行掃描 (ICA 驅動程式)<br>使用 Apple 影像捕捉進行掃描                                                                                                    | 92<br>93<br>93<br>99<br>100<br>100<br>101<br>101<br>103<br>103<br>103<br>105<br>108<br>108<br>108<br>110 |
| <ul> <li>使用 Divercedepts Jin Brev (k (Windows ))</li> <li>使用 Nuance M PaperPort 12SE 或其他 Windows<sup>®</sup> Applications 使用 NewSoft Presto!</li> <li>PageManager 或其他 Windows<sup>®</sup> 應用程式進行掃描.</li> <li>使用 NewSoft Presto! PageManager 進行掃描.</li> <li>使用 Nuance PDF Converter Professional 8 (Windows<sup>®</sup>) (僅適用於 ADS-1600W)</li> <li>安裝 Nuance PDF Converter Professional 8.</li> <li>使用 NewSoft Presto! BizCard 6 (Windows<sup>®</sup>)</li> <li>安裝 NewSoft Presto! BizCard 6 (Windows<sup>®</sup>)</li> <li>安裝 NewSoft Presto! BizCard 6 (Windows<sup>®</sup>)</li> <li>安裝 NewSoft Presto! BizCard 6 (Mindows<sup>®</sup>)</li> <li>安裝 NewSoft Presto! BizCard 6 (Mindows<sup>®</sup>)</li> <li>使用 BR-Receipts 掃描收據 (Macintosh).</li> <li>使用 Presto! PageManager 或 TWAIN 應用程式進行掃描 (Macintosh)</li> <li>安裝 Presto! PageManager 進行掃描</li> <li>TWAIN 驅動程式設定.</li> <li>使用 Apple 影像捕捉進行掃描 (ICA 驅動程式)</li> <li>使用 Apple 影像捕捉進行掃描</li> <li>ICA 驅動程式設定</li> <li>從列印與傳真或列印與掃描中選擇您的裝置</li> </ul>                                                                                                    |                                                                                                    |
| 使用 Nuance™ PaperPort™ 12SE 或其他 Windows <sup>®</sup> Applications 使用 NewSoft Presto!<br>PageManager 或其他 Windows <sup>®</sup> 應用程式進行掃描<br>使用 NewSoft Presto! PageManager 進行掃描<br>使用 Nuance PDF Converter Professional 8 (Windows <sup>®</sup> ) (僅適用於 ADS-1600W)<br>安裝 Nuance PDF Converter Professional 8 (Windows <sup>®</sup> ) (僅適用於 ADS-1600W)<br>安裝 NewSoft Presto! BizCard 6 (Windows <sup>®</sup> )<br>安裝 NewSoft Presto! BizCard 6 (Windows <sup>®</sup> )<br>安裝 NewSoft Presto! BizCard 6 (Windows <sup>®</sup> )<br>安裝 NewSoft Presto! BizCard 6 (Windows <sup>®</sup> )<br>安裝 NewSoft Presto! BizCard 6 (Windows <sup>®</sup> )<br>安裝 NewSoft Presto! BizCard 6 (Windows <sup>®</sup> )<br>安裝 Presto! PageManager 或 TWAIN 應用程式進行掃描 (Macintosh)<br>使用 Presto! PageManager 進行掃描<br>TWAIN 驅動程式設定<br>使用 Apple 影像捕捉進行掃描                                                                                                    |                                                                                                    |
| 使用 Nuance <sup>™</sup> PaperPort <sup>™</sup> 12SE 或其他 Windows <sup>®</sup> Applications 使用 NewSoft Presto!<br>PageManager 或其他 Windows <sup>®</sup> 應用程式進行掃描<br>使用 NewSoft Presto! PageManager 進行掃描<br>使用 Windows <sup>®</sup> 照片庫或 Windows <sup>®</sup> 傳真和掃描進行掃描<br>使用 Nuance PDF Converter Professional 8 (Windows <sup>®</sup> ) (僅適用於 ADS-1600W)<br>安裝 Nuance PDF Converter Professional 8.<br>使用 NewSoft Presto! BizCard 6 (Windows <sup>®</sup> )<br>安裝 NewSoft Presto! BizCard 6 (Windows <sup>®</sup> )<br>安裝 NewSoft Presto! BizCard 6 (Windows <sup>®</sup> )<br>安裝 Presto! PageManager 或 TWAIN 應用程式進行掃描 (Macintosh)<br>安裝 Presto! PageManager 進行掃描<br>TWAIN 驅動程式設定<br>使用 Apple 影像捕捉進行掃描 (ICA 驅動程式)<br>使用 Apple 影像捕捉進行掃描<br>ICA 驅動程式設定<br>從列印與傳真或列印與掃描中選擇您的裝置<br>使用 NewSoft Presto! BizCard 6 (Macintosh)<br>安裝 NewSoft Presto! BizCard 6 (Macintosh)<br>安裝 NewSoft Presto! BizCard 6 (Macintosh)<br>安裝 NewSoft Presto! BizCard 6 (Macintosh)<br>安裝 NewSoft Presto! BizCard 6 (Macintosh)<br>安裝 NewSoft Presto! BizCard 6 (Macintosh)<br>安裝 NewSoft Presto! BizCard 6 (Macintosh)<br>安裝 NewSoft Presto! BizCard 6 (Macintosh)<br>安裝 NewSoft Presto! BizCard 6 (Macintosh)<br>(使用 NewSoft Presto! BizCard 6 (Macintosh)                                                                                                    |                                                                                                    |
| 使用 Nuance™ PaperPort™ 12SE 或其他 Windows <sup>®</sup> Applications 使用 NewSoft Presto!<br>PageManager 或其他 Windows <sup>®</sup> 應用程式進行掃描<br>使用 NewSoft Presto! PageManager 進行掃描<br>使用 Windows <sup>®</sup> 照片庫或 Windows <sup>®</sup> 傳真和掃描進行掃描<br>使用 Nuance PDF Converter Professional 8 (Windows <sup>®</sup> ) (僅適用於 ADS-1600W)<br>安裝 Nuance PDF Converter Professional 8<br>使用 NewSoft Presto! BizCard 6 (Windows <sup>®</sup> )<br>安裝 NewSoft Presto! BizCard 6<br>使用 BR-Receipts 掃描收據 (Macintosh)<br>使用 Presto! PageManager 或 TWAIN 應用程式進行掃描 (Macintosh)<br>安裝 Presto! PageManager 或 TWAIN 應用程式進行掃描 (Macintosh)<br>安裝 Presto! PageManager 進行掃描<br>TWAIN 驅動程式設定<br>使用 Apple 影像捕捉進行掃描 (ICA 驅動程式 )<br>使用 Apple 影像捕捉進行掃描 (ICA 驅動程式 )<br>使用 Apple 影像捕捉進行掃描<br>ICA 驅動程式設定<br>從列印與傳真或列印與掃描中選擇您的裝置<br>使用 NewSoft Presto! BizCard 6 (Macintosh)<br>安裝 NewSoft Presto! BizCard 6 (Macintosh)<br>安裝 NewSoft Presto! BizCard 6 (Macintosh) |                                                                                                    |

## 4 從裝置的操作面板進行掃描

| 從裝置的操作面板進行掃描                                                               | 114 |
|----------------------------------------------------------------------------|-----|
| 將文件直接掃描到 FTP 伺服器                                                           | 114 |
| 將文件直接掃描到 CIFS 伺服器 (Windows <sup>®</sup> ) (僅適用於 ADS-1600W)                 | 123 |
| 將已掃描文件保存到電腦上                                                               | 127 |
| 使用 Web 服務進行掃描 (Windows Vista <sup>®</sup> SP2 或更高版本、Windows <sup>®</sup> 7 |     |
| 和 Windows <sup>®</sup> 8)                                                  | 134 |
| 將已掃描原稿保存到 USB 快閃記憶體 (隨身碟)                                                  | 137 |
| 將已掃描文件直接發送到電子郵件地址 (僅適用於 ADS-1600W)                                         | 140 |
| 掃描塑膠卡片                                                                     | 142 |
| 更改掃描到 PC 設定 (Windows <sup>®</sup> )                                        | 143 |
| 更改掃描到 PC 的設定 (Macintosh)                                                   | 149 |
| 設定位址簿 (僅適用於 ADS-1600W )                                                    | 155 |
| 主冊電子郵件地址                                                                   | 155 |
| 更改電子郵件地址                                                                   | 155 |
| 刪除電子郵件地址                                                                   | 156 |
| 設定組                                                                        | 157 |
| 更改組                                                                        | 157 |
| 刪除組                                                                        |     |
| 設定快捷方式 (僅適用於 ADS-1600W)                                                    | 159 |
| 註冊快捷方式                                                                     | 159 |
| 重命名或刪除快捷方式                                                                 | 161 |
|                                                                            |     |

#### 5 從電腦管理裝置

| 從電腦監視裝置的狀態 (Windows <sup>®</sup> ) |  |
|------------------------------------|--|
| 從電腦監視裝置的狀態                         |  |
| 錯誤通知                               |  |
| Status Monitor 的指示                 |  |
| 從電腦監視裝置的狀態 (Macintosh)             |  |
| 從電腦監視裝置的狀態                         |  |
| 打開 / 關閉自動加裝功能 (ControlCenter2)     |  |
| 從電腦設定 Brother 裝置                   |  |

#### 6 日常維護

172

| 清潔裝置的外部                    |  |
|----------------------------|--|
| 清潔掃描器                      |  |
| 更換定期維護的零件                  |  |
| 訂購定期維護的零件                  |  |
| 查看定期維護的零件更換週期查看定期維護的零件更換週期 |  |
| 更換分離墊                      |  |
| 更換取紙輪                      |  |
| 重置計數器                      |  |
| 包裝和運輸裝置                    |  |
|                            |  |

## 7 故障排除

| 저  | <b>准</b> 完問題          | 100        |
|----|-----------------------|------------|
| 白金 | 度之问医                  | 190<br>190 |
| 14 | <sup>但快们推</sup> 吃臭咖   |            |
|    | 長頁紙張卡紙                |            |
|    | 塑膠卡片卡住                |            |
| 古  | <sub>这</sub> 障排除      |            |
|    | 如果裝置出現問題              |            |
| 붠  | 装置資訊                  |            |
|    | 檢查序號                  |            |
|    | 啟用 / 禁用無線網路           |            |
|    | 重置功能                  |            |
|    | 重置裝置                  |            |
|    | 優先掃描 (僅適用於 ADS-1100W) |            |
|    |                       |            |

## A 規格

214

| 綜述               |     |
|------------------|-----|
|                  |     |
| 直接掃描功能 (掃描到 USB) |     |
| 介面               |     |
| 網路               |     |
| 電腦要求             | 218 |

## B 附錄

219

| 輸入文字 (僅適用於 ADS-1600W)  |  |
|------------------------|--|
| 插入空格                   |  |
| 更正                     |  |
| 指示燈指示 (僅適用於 ADS-1100W) |  |
| 致電服務中心指示               |  |
| Brother 聯繫電話           |  |
| FAQ (常見問題解答)           |  |
| 若要獲取客戶服務               |  |
|                        |  |

## **C** 索引

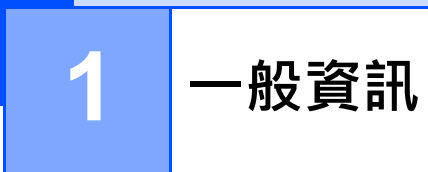

## 使用本說明書

感謝您購買 Brother 裝置!閱讀使用說明書將?明您充分利用裝置。

### 本使用說明書中使用的符號和用語

本使用說明書中使用的符號和用語如下。

| 重要事項                                  | 重要事項圖示表示可能導致財產損失或產品功能喪失的潛在危險情況。                        |
|---------------------------------------|--------------------------------------------------------|
| 提示                                    | <u>提示</u> 圖示提醒您如何應對可能出現的情況或提供有關當前操作如何與<br>其他功能搭配使用的提示。 |
| 粗體                                    | 粗體字表示裝置的操作面板或電腦螢幕上的按鍵。                                 |
| 斜體                                    | 斜體字強調應當注意的要點或提示您參考相關主題。                                |
| 〔[XXXXX〕 <b>]</b><br>(僅適用於 ADS-1600W) | 方括號中的文字標識裝置的 LCD 上的消息。                                 |

#### 提示

•除非另外指定,否則本說明書中的螢幕和插圖均顯示 ADS-1600W。

•除非另外指定·否則本說明書中的螢幕取自 Windows<sup>®</sup> 7 和 Mac OS X v10.7.x。您電腦上的螢幕顯示可能會根據作業系統而有所不同。

# 關於本裝置

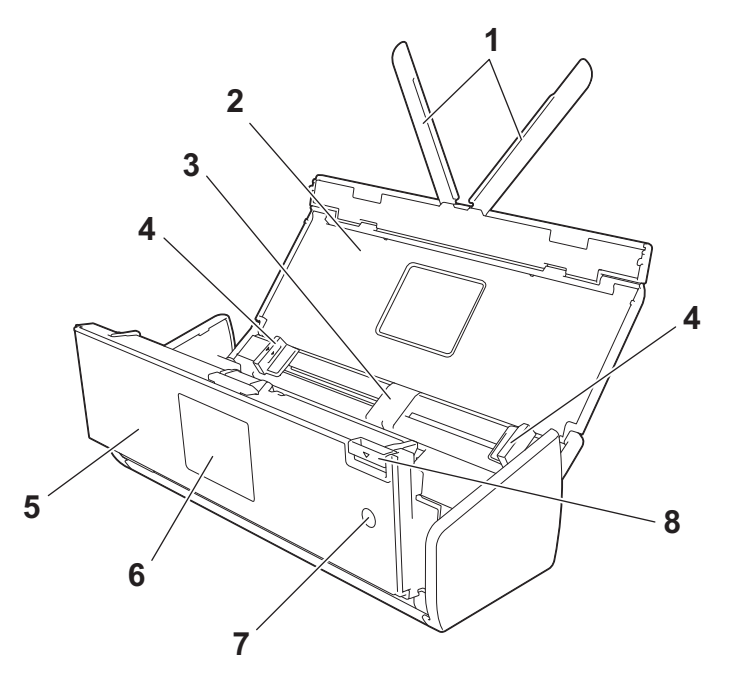

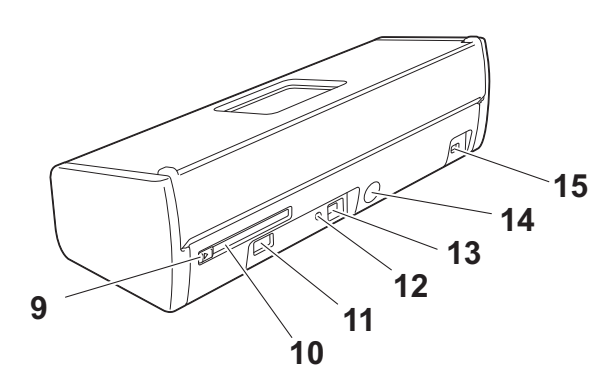

- 1 支撐板
- 2 上蓋
- 3 自動進紙器 (ADF)
- 4 文件固定導板
- 5 前蓋
- 6 操作面板
- 7 電源鍵
- 8 前蓋釋放杆
- 9 卡片插槽導板
- 10 卡片插槽
- 11 USB 插槽
- 12 AOSS/WPS 按鈕 (僅適用於 ADS-1100W)
- 13 USB 連接孔
- 14 AC 電源供應器插孔
- 15 安全插槽

# 操作面板概述 (ADS-1100W)

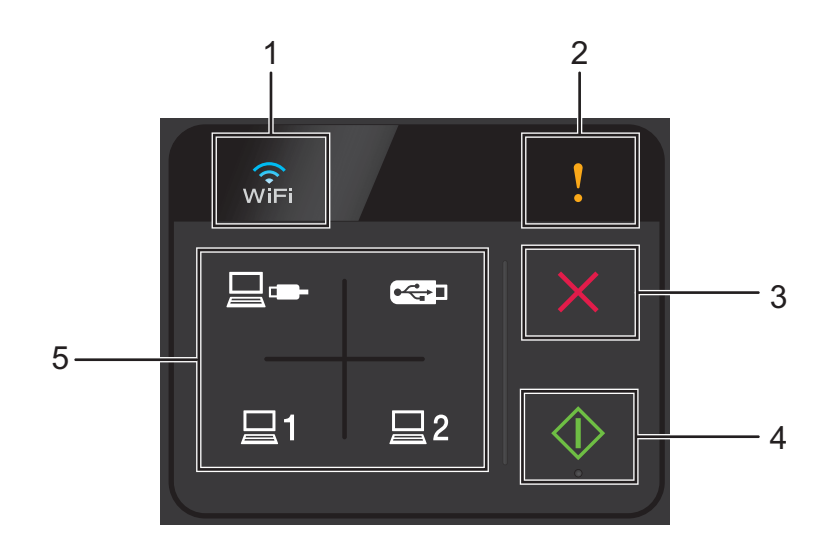

1 WiFi

已啟用 WLAN 時,WiFi 指示燈會亮起。

2 錯誤指示燈

當發生錯誤時,錯誤指示燈會亮起。

3 停止按鈕

按此按鈕可停止或取消。不可用時,"停止"按鈕將不會亮起。

4 開始按鈕

按此按鈕可開始。在按"開始"按鈕之前,您需要按"掃描"按鈕之一來選擇掃描類型。 不可用時,"開始"按鈕將不會亮起。

提示

如果您配置"掃描優先順序"設定(請參閱優先掃描(僅適用於 ADS-1100W)於本手冊 第 212 頁)並且"掃描"按鈕可用,它們將自動閃爍。

#### 5 掃描按鈕

按此按鈕可選擇掃描類型。可用時,"掃描"按鈕將會亮起。

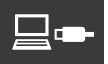

按此按鈕可選擇"掃描到 PC (USB 連接)"功能。

#### 提示

僅當已使用 USB 連接方法設定裝置時才可用 (請參閱 《快速安裝指南》)。

1

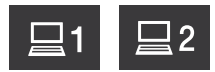

可以將"掃描到 FTP"、"掃描到 PC (網路連接)"或"WS 掃描"功能分配給特定鍵。 按此按鈕可選擇已分配的功能 (在配置了設定之後)。

提示

**□1** 和 **□2** 僅當已透過安裝 DVD-ROM 和 USB 電纜使用無線網路方法設定裝置之後 才可用 (請參閱 《快速安裝指南》)。

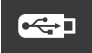

按此按鈕可選擇"掃描到 USB"功能。

# 操作面板概述 (ADS-1600W)

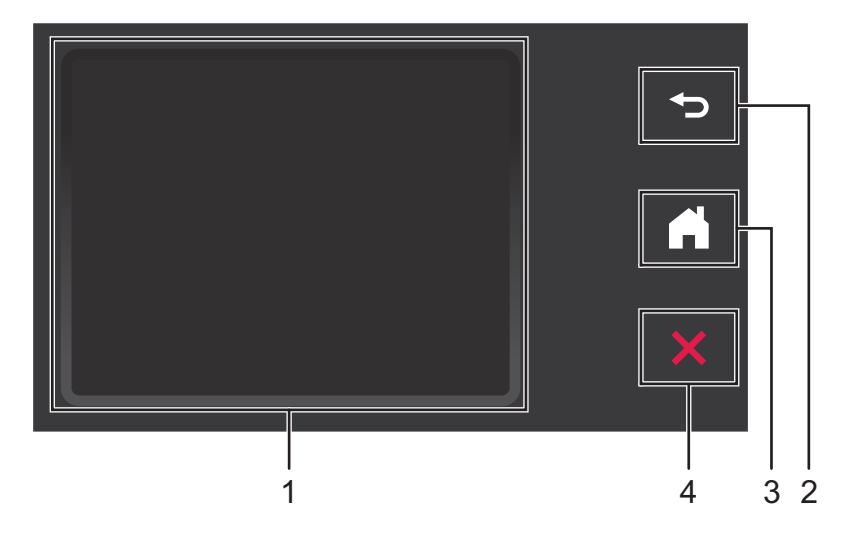

1 觸摸式液晶顯示幕

可以在觸控式螢幕上按各功能表和選項進行查看。

2 返回按鈕

按此按鈕可返回上一級功能表。不可用時,"返回"按鈕將不會亮起。

3 主頁按鈕

用於返回就緒模式。不可用時,"主頁"按鈕將不會亮起。

4 停止按鈕

按此按鈕可停止或取消。不可用時,"停止"按鈕將不會亮起。

1

#### 觸摸式液晶顯示幕

#### 時鐘模式 (僅當上蓋已關閉時)

可以在該模式下查看日期和時間。

當裝置處於閒置狀態時,液晶顯示幕上會顯示當前的裝置狀態。

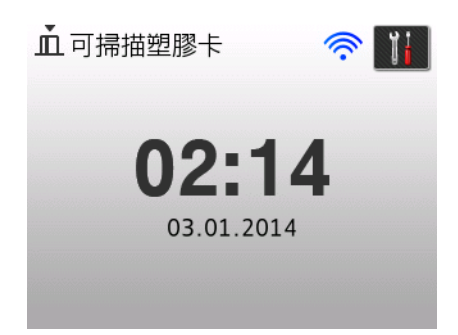

#### 1 日期和時間

用於查看日期和時間。

2 🛜

啟用無線局域網時,可以透過4級別指示器查看當前的無線信號強度。

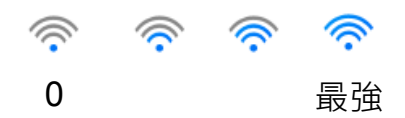

## 3

用於查看塑膠卡片掃描設定。

當有錯誤或維護消息時,資訊圖示 🕕 會出現在觸控式螢幕上。有關詳細資訊,請參閱。

#### 掃描模式(僅當上蓋打開時)

在該模式下,有"掃描到 FTP"、"掃描到網路"、"掃描到 PC"、"掃描到 USB"和"掃描到 電子郵件伺服器"可用。

當裝置處於閒置狀態時,液晶顯示幕上會顯示當前的裝置狀態。

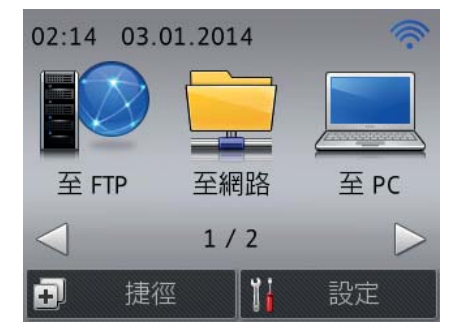

1〔[到FTP]〕

用於查看"掃描到 FTP"功能。

- 2〔[到網路]〕
  用於查看"掃描到網路"功能。
- 3〔[到電腦]〕 用於查看 "掃描到 PC" 功能。
- **4〔[到USB]〕** 用於查看 " 掃描到 USB" 功能。
- 5〔[到電子郵件伺服器]〕 用於查看"掃描到電子郵件伺服器"功能。
- 6 奈

啟用無線局域網時,可以透過4級別指示器查看當前的無線信號強度。

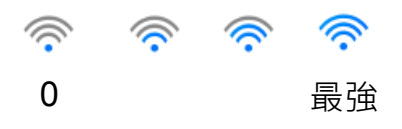

7〔[快捷方式]〕

用於設定"快捷方式"功能表。

此外,還可以使用已設為快捷方式的選項進行快速掃描。

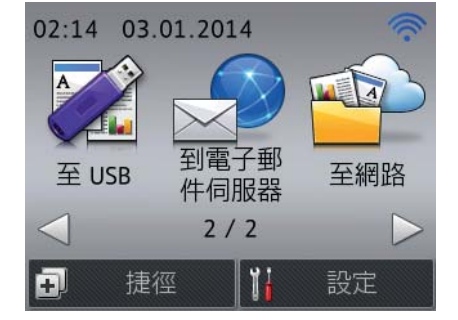

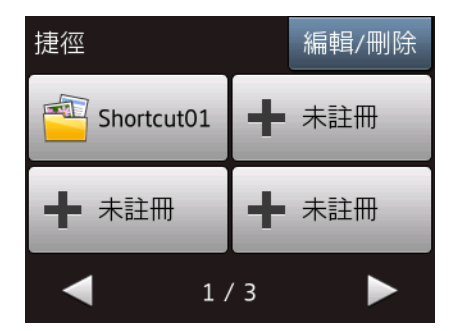

8 🔰 〔[設定]〕

用於查看主要設定。

當有錯誤或維護消息時,資訊圖示 🕕 會出現在觸控式螢幕上。有關詳細資訊,請參閱。

#### 提示

一般資訊

本產品採用 ARPHIC TECHNOLOGY CO., LTD 的字體。

#### 基本操作

#### 重要事項

請勿使用尖銳的物體(如鋼筆或手寫筆)按壓螢幕。否則可能會損壞裝置。

更改裝置設定的步驟如下所示。在本示例中,將"掃描到 PC"中的"文件尺寸"設定更改為〔[自動]〕。

- 1 按◀或▶以顯示[到電腦]。
- 2 按〔[到電腦]〕。
- 3 按◀或▶以顯示 〔[到文件]〕。
- 4 按〔[到文件]〕。
- 5 按〔[選項]〕。
- 6 按▲或▼以顯示〔[透過觸控式螢幕設定]〕。
- 7 按 〔 [ 透過觸控式螢幕設定 ] 〕・

8

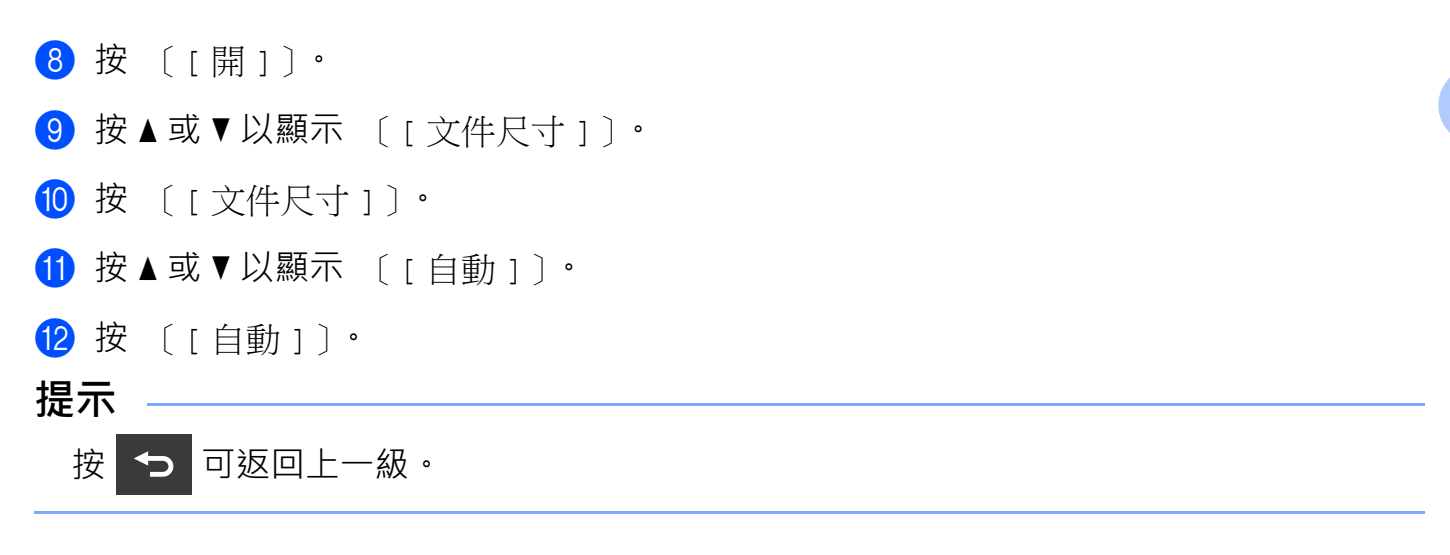

#### 更改鍵盤設定

可以選擇觸控式螢幕的鍵盤類型。

- 依次按 📊 〔[設定]〕、〔[一般設定]〕和 〔[鍵盤設定]〕・
- 2 按 〔[QWERTY]〕或 〔[ABC]〕。

3 按 🔒 ·

#### 設定背景燈亮度

可以調節液晶顯示幕背景燈的亮度。如果很難看清液晶顯示幕上的內容,請嘗試更改亮度 設定。

- 依次按 🔰 〔[設定]〕、〔[一般設定]〕、〔[液晶顯示幕設定]〕和〔[背景燈]〕・
- 2 按〔[淺]〕、〔[中]〕或〔[深]〕。

3 按 🌄

#### 設定背景燈設定

可以設定液晶顯示幕背景燈亮起的時間長度。

- 依次按 〔[設定]〕、〔[一般設定]〕、〔[液晶顯示幕設定]〕和
   〔[背景燈設定]〕。
- 2 按 〔[關]〕、[10 秒]、[20 秒]或[30 秒]。

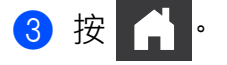

## 記憶體存儲

功能表設定是永久存儲的,一旦出現電源故障,也不會丟失,雖然臨時設定會丟失。 (僅適用於 ADS-1600W)

如果為"掃描到 USB"和"掃描到電子郵件伺服器"首選設定選擇了 〔[設定新預設值]〕, 則那些臨時設定將不會丟失。此外,在電源故障期間,裝置可將日期和時間保留約 24 小時。

## 蜂鳴音音量

如果啟用蜂鳴音設定,當按下按鍵或操作錯誤時裝置將發出蜂鳴音。

可以從 〔[低]〕到 〔[高]〕範圍內選擇蜂鳴音的音量級別,或者選擇 〔[關]〕。 (ADS-1100W)

- 啟動 ControlCenter 應用程式。
  - Windows<sup>®</sup>
  - 1 按一下工作列中的 🤷 (ControlCenter4) 圖示,然後從功能表中選擇打開。 ControlCenter4 視窗將會出現。
  - 2 按一下**裝置設定**頁面按鈕 (下例中使用的是標準模式)。

| Control Center 4       | 型號 | ADS-XXXXX | ▼ 該置 1  | ? 說明 _ 🗆 × |
|------------------------|----|-----------|---------|------------|
| ▲ 投稿 TX 装置設定 ▲ 支援      |    |           |         |            |
|                        |    |           |         |            |
| 通訊錄                    |    |           |         |            |
| 通訊錄允詐您設定或變更常用聯協人的傳真號碼。 |    |           | 遠端設定    |            |
|                        |    |           | 通訊錄     |            |
| 27: -12.               |    |           | 裝置掃描設定  |            |
| 8 5 mo                 |    |           | BRAdmin |            |
| 9 11 mars              |    |           |         |            |
|                        |    |           |         |            |
|                        |    |           |         |            |
|                        |    |           |         | brother // |

- Macintosh
- 1 按一下 Dock 中的 🚰 (ControlCenter2) 圖示。 ControlCenter2 視窗將會出現。
- 2 按一下**裝置設定**頁面按鈕。

| 00           | ControlCente | r2      |             |
|--------------|--------------|---------|-------------|
| 型號 ADS-XXXXX | ⇒ 設置         | •       | brother     |
| 掃描           | 存取裝置設定。      |         |             |
| 自訂掃描         |              |         |             |
| 裝置設定         | 速端設定         | 掃描到網路設定 | 狀態監控器       |
|              |              | Соп     | trol Center |

2 按一下**遠端設定**按鈕。"遠端設定程式"視窗將會出現。

3 在設定選項中選擇**一般設定**(下例中使用的是 Windows<sup>®</sup>)<sup>。</sup>

| 📓 远程设置程序 - ADS-XXXXX |             |          | - • • |
|----------------------|-------------|----------|-------|
| B- ADS-XXXXX         | <u>常规设置</u> |          |       |
|                      | 蜂鸣音         | 高 ▼      |       |
| 扫描到USB               | 休眠模式        | 10分 -    |       |
| □ 四個到计具机<br>□ 网络     | 自动关机        | × ▼      |       |
|                      |             |          |       |
| 初始设置                 |             |          |       |
| ····· Language()音曲)  |             |          |       |
|                      |             |          |       |
|                      |             |          |       |
|                      |             |          |       |
|                      |             |          |       |
|                      |             |          |       |
|                      |             |          |       |
|                      |             |          |       |
|                      |             |          |       |
|                      |             |          |       |
|                      |             |          |       |
|                      |             |          |       |
|                      |             |          |       |
|                      |             |          |       |
|                      |             |          |       |
|                      |             |          |       |
|                      |             |          |       |
|                      |             | 确定 取消 应用 |       |
|                      |             |          |       |

- 4 從**蜂鳴音**下拉選單中選擇低、中、高或關。
- 5 按一下**應用**,然後按一下**確定**。

(ADS-1600W)

- (1) 依次按 ∬ 〔[設定]]、〔[一般設定]〕和 〔[蜂鳴]]・
- 2 按〔[低]〕、〔[中]〕、〔[高]〕或〔[關]〕。

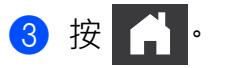

# 選擇語言 (如果需要)

(ADS-1100W)

- 1 啟動 ControlCenter 應用程式。
  - Windows<sup>®</sup>
  - 1 按一下工作列中的 🥶 (ControlCenter4) 圖示,然後從功能表中選擇打開。 ControlCenter4 視窗將會出現。
  - 2 按一下**裝置設定**頁面按鈕 (下例中使用的是標準模式)。

| Control Center 4       | 型號 | ADS-XXXXX | •] | 設置         | ? 說明   | . 🗆 ×        |
|------------------------|----|-----------|----|------------|--------|--------------|
| 峇 掃描 🚺 裝置設定 📩 支援       |    |           |    |            |        |              |
|                        |    |           |    |            |        |              |
| 通訊錄                    |    |           |    |            |        |              |
| 通訊錄允許您設定或變更常用聯絡人的尊其號碼。 |    |           | 遠  | 端設定        |        |              |
|                        |    |           | 31 | <b>围訊錄</b> |        |              |
| 275 - 12 .             |    |           | 装置 | 掃描設定       |        |              |
| 8 Suno                 |    |           | B  | RAdmin     |        |              |
| 9-11AV2                |    |           |    |            |        |              |
|                        |    |           |    |            |        |              |
|                        |    |           |    |            |        |              |
|                        |    |           |    |            | brothe | <b>f</b> //, |

- Macintosh
- 1 按一下 Dock 中的 🚰 (ControlCenter2) 圖示。 ControlCenter2 視窗將會出現。
- 2 按一下**装置設定**頁面按鈕。

| 00           | ControlCer | nter2   |                    |
|--------------|------------|---------|--------------------|
| 型號 ADS-XXXXX |            | •       | brother            |
| 掃描           | 存取裝置設定。    |         |                    |
| 自訂掃描         |            |         | I                  |
| 裝置設定         | 遠端設定       | 掃描到網路設定 | 狀態監控器              |
|              |            | Cor     | <b>trol</b> Center |

2 按一下**遠端設定**按鈕。"遠端設定程式"視窗將會出現。

3 在設定選項中選擇 Language(語言)(下例中使用的是 Windows<sup>®</sup>)。

| ■ 远程设置程序 - ADS-XXXXX                                                                                                    |                                                                                     |               | - • • |
|----------------------------------------------------------------------------------------------------|-------------------------------------------------------------------------------------|---------------|-------|
| <ul> <li>□ ADS-XXXXX</li> <li>□ 若描</li> <li>□ 若描</li> <li>□ 扫描</li> <li>□ 扫描</li> <li>□ 扫描</li> <li>□ 日報</li> <li>□ □ TCPAP</li> <li>□ 设备信息</li> <li>□ 初始设置</li> <li>□ □ TCPAP</li> <li>□ (1) (1) (1) (1) (1) (1) (1) (1) (1) (1)</li></ul> | Language(语言)<br>Language on Remote Setup<br>(定程设置的语言)<br>送会理改远程设置的语言<br>选择语言后,点击 确定 | Chinese(中文) ▼ |       |
|                                                                                                    |                                                                                     | 朔定            |       |

- 4 從 Language on Remote Setup (遠端設定的語言) 下拉選單中選擇語言。
- 5 按一下**應用**,然後按一下**確定**。

(ADS-1600W)

- 按 🔢 〔 [ 設定 ] 〕・
- 2 按▲或▼以顯示〔[初始設定]〕。
   按〔[初始設定]〕。
- 3 按〔[語言]〕。
- 4 按▲或▼以顯示語言。 按所需語言。

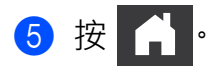

# 設定日期和時間(僅適用於 ADS-1600W)

裝置會顯示日期和時間。

- 1 按 🌃 〔[設定]〕。
- 2 按▲或▼以顯示〔[初始設定]〕。
- 3 依次按 〔[初始設定]〕、〔[日期&時間]〕和 〔[日期]〕。
- 4 在觸控式螢幕上輸入年份的最後兩位數,然後按 〔[OK]〕。
- 5 在觸控式螢幕上輸入月份的兩位數,然後按 〔[OK]〕。
- 6 在觸控式螢幕上輸入日期的兩位數,然後按 〔[OK]〕。
- 7 按〔[時間]〕。
- 8 在觸控式螢幕上輸入時間。
- 9 依次按 〔[OK]〕和 🚺。

# 設定時區

您可以在裝置上設定您所在位置的時區 (不是夏令時,而是標準時間)。 (ADS-1100W)

- 1 啟動 ControlCenter 應用程式。
  - Windows<sup>®</sup>
  - 1 按一下工作列中的 🤤 (ControlCenter4) 圖示,然後從功能表中選擇打開。 ControlCenter4 視窗將會出現。
  - 2 按一下**裝置設定**頁面按鈕 (下例中使用的是標準模式)。

| Control Center 4       | 型號 | ADS-XXXX ▼ 該置 ? 說明 _ □ × |
|------------------------|----|--------------------------|
| 📤 掃崩 🚺 装置設定 📩 支援       |    |                          |
|                        |    |                          |
| 通訊錄                    |    |                          |
| 通訊錄九詳忽發定或變更常用聯絡人的尊賞號碼。 |    | 遠端設定                     |
|                        |    | 通訊錄                      |
| 375-12                 |    | 莃 <b>罜</b> 掃猫語定          |
| O. To mo               |    | BRådmin                  |
| 2 117                  |    |                          |
|                        |    |                          |
|                        |    |                          |
|                        |    | brother //               |

- Macintosh
- 1 按一下 Dock 中的 🜠 (ControlCenter2) 圖示。 ControlCenter2 視窗將會出現。
- 2 按一下**裝置設定**頁面按鈕。

| 00           | ControlCe | nter2   |                     |
|--------------|-----------|---------|---------------------|
| 型號 ADS-XXXXX | ⇒ 設置      | •       | brother             |
| 掃描           | 存取裝置設定。   |         |                     |
| 自訂掃描         |           |         | I                   |
| 裝置設定         | 遠端設定      | 掃描到網路設定 | 狀態監控器               |
|              |           | Cor     | <b>ntrol</b> Center |
|              |           | Cor     | ntrol Center        |

2 按一下**遠端設定**按鈕。"遠端設定程式"視窗將會出現。

3 在設定選項中選擇初始設定(下例中使用的是 Windows<sup>®</sup>)<sup>。</sup>

| 🗿 远程设置程序 - ADS-XXXXX         |                   |         |        | - • • |
|------------------------------|-------------------|---------|--------|-------|
| □- ADS-XXXXX<br>常规设置<br>扫描   | <u>初始设置</u><br>时区 | OUTC+   | O UTC- |       |
|                              |                   | 08:00 ▼ |        |       |
| 设备信息<br>初始设置<br>Language(语言) |                   |         |        |       |
|                              |                   |         |        |       |
|                              |                   |         |        |       |
|                              |                   |         |        |       |
|                              |                   |         |        |       |
|                              |                   |         |        |       |
|                              |                   |         |        |       |
|                              |                   |         |        |       |
|                              |                   |         |        |       |
|                              |                   | 确定      | 取消 应用  |       |

④ 從時區選項中選擇時區。

5 按一下**應用**,然後按一下**確定**。

(ADS-1600W)

## 提示 ——

確保您已在〔[日期和時間]〕設定中設定了正確的日期與時間。

- 按 👖 〔 [ 設定 ] 〕・
- 2 按▲或▼以顯示 〔[初始設定]〕。
- ③ 依次按〔[初始設定]〕、〔[日期&時間]〕和〔[時區]〕。
- ④ 輸入時區。 按 〔[OK]〕。

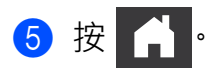

## 待機模式

可以輸入裝置進入待機模式之前的閒置時間 (最長可設定為 60 分鐘,預設設定為 10 分鐘)。如果在裝置上進行了任何操作,計時器將重新開始。

#### 提示 —

如果已將塑膠卡插入到卡片插槽中,裝置不會進入待機模式。

(ADS-1100W)

- 1 啟動 ControlCenter 應用程式。
  - Windows<sup>®</sup>
  - 1 按一下工作列中的 🤤 (ControlCenter4) 圖示,然後從功能表中選擇打開。 ControlCenter4 視窗將會出現。
  - 2 按一下装置設定頁面按鈕 (下例中使用的是標準模式)。

| Control Center 4 |          | 型號 | ADS-XXXXX | •           | 設置    | ? 說明 | ) _ 🗆 × |
|------------------|----------|----|-----------|-------------|-------|------|---------|
| 🚖 掃描 🛛 🚺 装置設定    | ▲ 支援     |    |           |             |       |      |         |
|                  |          |    |           |             |       |      |         |
| 通訊錄              |          |    |           |             |       |      |         |
| 運訊錄允許您設定或變更常用聯鎖  | 3人的尊真號碼。 |    |           | 遠調          | 業設定   |      |         |
|                  |          |    |           | ) <b>@</b>  | 訊錄    |      |         |
| 10               |          |    |           | <b>长</b> 里祥 | 帚描設定  |      |         |
| Co.              | 5 mo     |    |           | BR          | Admin |      |         |
| 9<br>1472        |          |    |           |             |       |      |         |
|                  |          |    |           |             |       |      |         |
|                  |          |    |           |             |       |      |         |
|                  |          |    |           |             |       | bro  | ther // |

- Macintosh
- 1 按一下 Dock 中的 🗱 (ControlCenter2) 圖示。 ControlCenter2 視窗將會出現。
- 2 按一下**裝置設定**頁面按鈕。

| 00           | ControlCent | ter2    |                    |
|--------------|-------------|---------|--------------------|
| 型號 ADS-XXXXX | ⇒ 設置        | •       | brother            |
| 掃描           | 存取裝置設定。     |         |                    |
| 自訂掃描         |             |         |                    |
| 裝置設定         | 速端設定        | 掃描到網路設定 | 狀態監控器              |
|              |             | Cor     | <b>trol</b> Center |

2 按一下**遠端設定**按鈕。"遠端設定程式"視窗將會出現。

3 在設定選項中選擇**一般設定**(下例中使用的是 Windows<sup>®</sup>)<sup>。</sup>

| 副远程设置程序 - ADS-XXXXX |             |                                          | - • • |
|---------------------|-------------|------------------------------------------|-------|
| - ADS-XXXXX         | <u>常规设置</u> |                                          |       |
| 一幕规设置               | 蜂鸣音         | <b>高</b> ▼                               |       |
| - 扫描到USB            | 休眠模式        | 10分 -                                    |       |
| - 四捆到计具机<br>- 网络    | 自动关机        |                                          |       |
|                     |             |                                          |       |
| 初始设置<br>            |             |                                          |       |
| Caliguage((A P)     |             |                                          |       |
|                     |             |                                          |       |
|                     |             |                                          |       |
|                     |             |                                          |       |
|                     |             |                                          |       |
|                     |             |                                          |       |
|                     |             |                                          |       |
|                     |             |                                          |       |
|                     |             |                                          |       |
|                     |             |                                          |       |
|                     |             |                                          |       |
|                     |             |                                          |       |
|                     |             |                                          |       |
|                     |             |                                          |       |
|                     |             |                                          |       |
|                     |             |                                          |       |
|                     |             |                                          |       |
|                     |             | 第二 期 一 期 一 期 一 期 一 期 一 期 一 期 一 期 一 期 一 期 |       |

④ 從休眠模式(待機模式)下拉選單中選擇1分鐘、2分、3分、5分、10分、30分或60分。

5 按一下**應用**,然後按一下**確定**。

1

(ADS-1600W)

- 依次按 👖 〔[設定]〕和 〔[一般設定]〕・
- 2 按▲或▼以顯示〔[休眠模式](待機模式)〕。
- 3 按 〔[休眠模式](待機模式)〕。
- ④ 按 〔[1 分鐘]〕、〔[2 分鐘]〕、〔[3 分鐘]〕、〔[5 分鐘]〕、〔[10 分鐘]〕、〔[30 分鐘]〕或 〔[60 分鐘]〕。

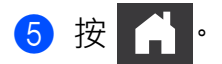

# 自動斷電

可以輸入裝置自動斷電之前處於待機模式的時間長度 (最長可設定為 8 小時, 預設設定為 4 小時)。

(ADS-1100W)

- 1 啟動 ControlCenter 應用程式。
  - Windows<sup>®</sup>
  - 1 按一下工作列中的 🤤 (ControlCenter4) 圖示,然後從功能表中選擇打開。 ControlCenter4 視窗將會出現。
  - 2 按一下**裝置設定**頁面按鈕 (下例中使用的是標準模式)。

| Control Center 4       | 型號 | ADS-XXXXXX | • | 設置      | ? | 說明    | _ 🗆 ×         |
|------------------------|----|------------|---|---------|---|-------|---------------|
| 📤 掃描 🏾 🏹 装置数定 🛓 支援     |    |            |   |         |   |       |               |
|                        |    |            |   |         |   |       |               |
| 遊訊茶                    |    |            |   |         |   |       |               |
| 通訊錄允詐您設定或變更常用聯結人的傳真號碼。 |    |            | ü | 諸編設定    |   |       |               |
|                        |    |            |   | 通訊錄     |   |       |               |
| 275-00                 |    |            |   | 體掃描設定   |   |       |               |
| 8 5 mo                 |    |            | 1 | BRAdmin |   |       |               |
| 2 1175                 |    |            |   |         |   |       |               |
|                        |    |            |   |         |   |       |               |
|                        |    |            |   |         |   |       |               |
|                        |    |            |   |         |   | broth | <b>er</b> //, |

- Macintosh
- 1 按一下 Dock 中的 🜠 (ControlCenter2) 圖示。 ControlCenter2 視窗將會出現。
- 2 按一下**裝置設定**頁面按鈕。

| 00           | ControlCen | ter2    |                     |
|--------------|------------|---------|---------------------|
| 型號 ADS-XXXXX | €          | •       | brother             |
| 掃描           | 存取裝置設定。    |         |                     |
| 自訂掃描         |            |         | I                   |
| 裝置設定         | 遠端設定       | 掃描到網路設定 | 狀態監控器               |
|              |            | Сог     | <b>itrol</b> Center |

2 按一下**遠端設定**按鈕。"遠端設定程式"視窗將會出現。

3 在設定選項中選擇**一般設定**(下例中使用的是 Windows<sup>®</sup>)<sup>。</sup>

| ■ 远程设置程序 - ADS-XXXXX |             |          | - • • |
|----------------------|-------------|----------|-------|
| - ADS-XXXXX          | <u>常规设置</u> |          |       |
| 一扫描                  | 蜂鸣音         |          |       |
|                      | 休眠模式        | 10分 -    |       |
| □ 网络<br>□ TCP/IP     | 自动关机        | ¥ ▼      |       |
|                      |             |          |       |
| Language(语言)         |             |          |       |
|                      |             |          |       |
|                      |             |          |       |
|                      |             |          |       |
|                      |             |          |       |
|                      |             |          |       |
|                      |             |          |       |
|                      |             |          |       |
|                      |             |          |       |
|                      |             |          |       |
|                      |             |          |       |
|                      |             |          |       |
|                      |             |          |       |
|                      |             |          |       |
|                      |             |          |       |
|                      |             |          |       |
|                      |             | 明定 现月 应用 |       |

④ 從自動關機下拉選單中選擇1小時、2小時、4小時、8小時或關。

5 按一下**應用**,然後按一下**確定**。
一般資訊

(ADS-1600W)

● 依次按 🌇 〔[設定]〕和 〔[一般設定]〕・

2 按▲或▼以顯示〔[自動斷電]〕。

- 3 按〔[自動斷電]〕·
- ④ 按 〔[1 小時]〕、〔[2 小時]〕、〔[4 小時]〕、〔[8 小時]〕或 〔[關]〕。

# 5 按 🔒 ·

# 可接受的文件

# 提示 ——

請勿裝入含有不同厚度及列印品質等的文件。

# 可接受的文件

| 標準紙張長度70-297 毫米 (mm)寬皮51-215.9 毫米 (mm)重量52-110 克 / 平方米厚皮0.08-0.12 毫米 (mm)最大文件數量總厚度不超過 2 毫米 (mm) · 並不超過 20 張標準紙張尺寸A4210 × 297 毫米 (mm)A5148 × 210 毫米 (mm)A6105 × 148 毫米 (mm)B5182 × 257 毫米 (mm)B6128 × 182 毫米 (mm)Letter215.9 × 279.4 毫米 (mm)                                                                                                    |      |        |              |                                  |
|----------------------------------------------------------------------------------------------------|------|--------|--------------|----------------------------------|
| 寬度       51-215.9 毫米 (mm)         重量       52-110 克 / 平方米         厚度       0.08-0.12 毫米 (mm)         最大文件數量       總厚度不超過 2 毫米 (mm) · 並不超過 20 張         標準紙張尺寸       A4       210 × 297 毫米 (mm)         A5       148 × 210 毫米 (mm)         A6       105 × 148 毫米 (mm)         B5       182 × 257 毫米 (mm)         B6       128 × 182 毫米 (mm)         Letter       215.9 × 279.4 毫米 (mm) | 標準紙張 | 長度     | 70-297 毫米(   | ( mm )                           |
| 重量52-110 克 / 平方米厚度0.08-0.12 毫米 (mm)最大文件數量總厚度不超過 2 毫米 (mm) · 並不超過 20 張標準紙張尺寸A4A5148 × 210 毫米 (mm)A6105 × 148 毫米 (mm)B5182 × 257 毫米 (mm)B6128 × 182 毫米 (mm)Letter215.9 × 279.4 毫米 (mm)                                                                                                    |      | 寛度     | 51-215.9 毫米  | ( mm )                           |
| 厚度       0.08-0.12 毫米 (mm)         最大文件數量       總厚度不超過 2 毫米 (mm) · 並不超過 20 張         標準紙張尺寸       A4       210 × 297 毫米 (mm)         A5       148 × 210 毫米 (mm)         A6       105 × 148 毫米 (mm)         B5       182 × 257 毫米 (mm)         B6       128 × 182 毫米 (mm)         Letter       215.9 × 279.4 毫米 (mm)                                                                   |      | 重量     | 52-110 克 / 平 | 方米                               |
| 最大文件數量總厚度不超過 2 毫米 (mm)·並不超過 20 張標準紙張尺寸A4210×297 毫米 (mm)A5148×210 毫米 (mm)A6105×148 毫米 (mm)B5182×257 毫米 (mm)B6128×182 毫米 (mm)Letter215.9×279.4 毫米 (mm)                                                                                                    |      | 厚度     | 0.08-0.12 毫米 | 🗧 ( mm )                         |
| 標準紙張尺寸A4210×297毫米(mm)A5148×210毫米(mm)A6105×148毫米(mm)B5182×257毫米(mm)B6128×182毫米(mm)Letter215.9×279.4毫米(mm)                                                                                                    |      | 最大文件數量 | 總厚度不超過       | 2 毫米 (mm) <sup>,</sup> 並不超過 20 張 |
| A5148×210毫米(mm)A6105×148毫米(mm)B5182×257毫米(mm)B6128×182毫米(mm)Letter215.9×279.4毫米(mm)                                                                                                    |      | 標準紙張尺寸 | A4           | 210×297 毫米 (mm)                  |
| A6105×148 毫米 (mm)B5182×257 毫米 (mm)B6128×182 毫米 (mm)Letter215.9×279.4 毫米 (mm)                                                                                                    |      |        | A5           | 148×210 毫米 (mm)                  |
| B5182×257毫米(mm)B6128×182毫米(mm)Letter215.9×279.4毫米(mm)                                                                                                    |      |        | A6           | 105 × 148 毫米 (mm)                |
| B6     128×182 毫米 (mm)       Letter     215.9×279.4 毫米 (mm)                                                                                                    |      |        | B5           | 182×257 毫米 (mm)                  |
| Letter 215.9×279.4 毫米(mm)                                                                                                    |      |        | B6           | 128 × 182 毫米 (mm)                |
|                                                                                                    |      |        | Letter       | 215.9×279.4 毫米 (mm)              |

| 厚紙 1 | 長度     | 70-147 毫米(mm)                 |
|------|--------|-------------------------------|
|      | 寛度     | 51-110 毫米 (mm)                |
|      | 重量     | 110-200 克 / 平方米               |
|      | 厚度     | 0.12-0.2 毫米 (mm)              |
|      | 最大文件數量 | 總厚度不超過 2 毫米 (mm) · 並且不超過 10 張 |

| 厚紙 2 | 長度     | 70-95 毫米(mm)            |
|------|--------|-------------------------|
|      | 寛度     | 51-55 毫米(mm)            |
|      | 材料     | 塑膠 (PET) <sup>,</sup> 紙 |
|      | 厚度     | 0.2-0.4 毫米 (mm)         |
|      | 最大文件數量 | 1 張                     |

| 一般資訊 |
|------|
|------|

| 長頁紙張 | 長度                                                                                          | 297-863 毫米 (mm)   |
|------|---------------------------------------------------------------------------------------------|-------------------|
|      | 寛度                                                                                          | 51-215.9 毫米(mm)   |
|      | 王<br>王<br>王<br>王<br>王<br>王<br>王<br>王<br>王<br>王<br>王<br>王<br>王<br>王<br>王<br>王<br>王<br>王<br>王 | 52-110 克 / 平方米    |
|      | 厚度                                                                                          | 0.08-0.12 毫米 (mm) |
|      | 最大文件數量                                                                                      | 1 張               |

## 提示

要掃描長度介於 297-863 毫米 (mm)之間的文件,請在設定對話方塊中選擇長頁紙張作為掃描尺寸或文件尺寸。

| 塑膠卡 | 標準尺寸 (ISO) | 85.6×54.0×0.76 毫米 (mm)      |
|-----|------------|-----------------------------|
|     | 長度         | 70-95 毫米 (mm)               |
|     | 寛度         | 51-55 毫米(mm)                |
|     | 材料         | 塑膠 (PET)                    |
|     | 類型         | 塑膠卡 (如駕駛執照或保險卡)             |
|     | 厚度         | 底片: <b>0.4-0.76</b> 毫米 (mm) |
|     |            | 壓紋:最厚 1.4 毫米 (mm)           |
|     | 最大文件數量     | 1 張                         |

## 提示

將已掃描圖像保存到電腦時,可以對塑膠卡進行掃描。在設定對話方塊中選中**塑膠卡模式** 核取方塊。

# 不可接受的原稿

- ■背部帶有碳膜的原稿
- ■以鉛筆書寫的原稿
- ■具有不均匀厚度的原稿,如信封
- ■具有大量褶皺或捲曲的原稿
- 彎折或破損的原稿
- 使用描圖紙的原稿
- 使用塗層紙的原稿

一般資訊

- ■照片 (相紙)
- ■在穿孔紙張上列印的原稿
- 在形狀不規則的紙張 (非正方形或長方形)上列印的原稿
- ■帶有照片、便箋或貼紙的原稿
- 使用無碳紙的原稿
- 使用活頁紙張或已打孔紙張的原稿
- 帶有迴紋針或釘書釘的原稿
- 帶有濕墨水的原稿
- ■紡織品、金屬片、OHP 膠片
- ■光面或反光的介質
- ■超過建議介質厚度的原稿

# 裝入原稿

自動進紙器最多可裝入 20 頁,一次可進一張紙。請使用 80 克/平方米的紙張,裝入自動進紙器之前確保將紙張展開。

## 重要事項

- •請勿在進紙時抽拉原稿。
- •請勿使用捲曲、皺褶、折痕、裂開、有釘書釘、迴紋針、膠水或粘有膠帶的紙張。
- •請勿使用紙板或紡織品。

## 設定裝置

1 打開上蓋 (1) 並將上蓋的翻蓋 (2) 向推到位,直到發出喀拉聲為止。

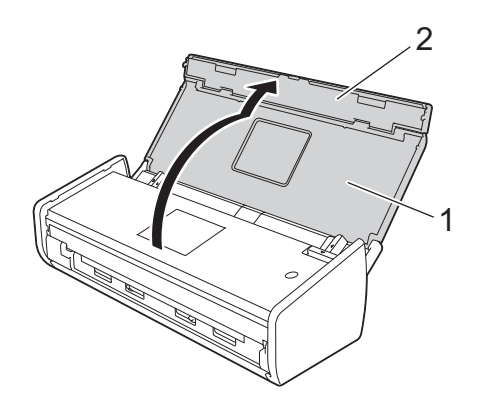

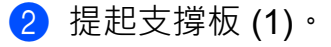

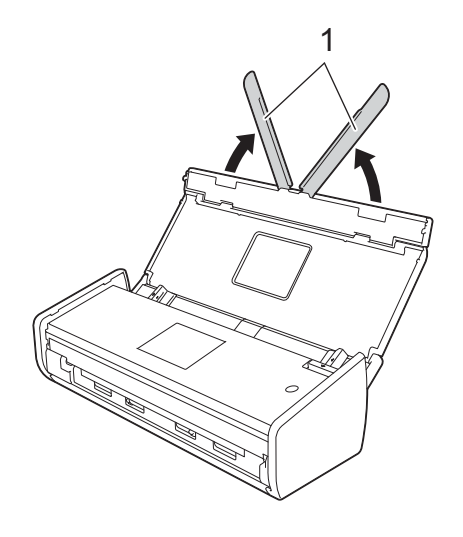

30

# 裝入標準尺寸文件

確保文件上的墨蹟或修正液已完全乾透。

設定裝置(請參閱 設定裝置>> 第 30 頁)。

2 調整文件固定導板 (1) 以適合原稿的寬度。

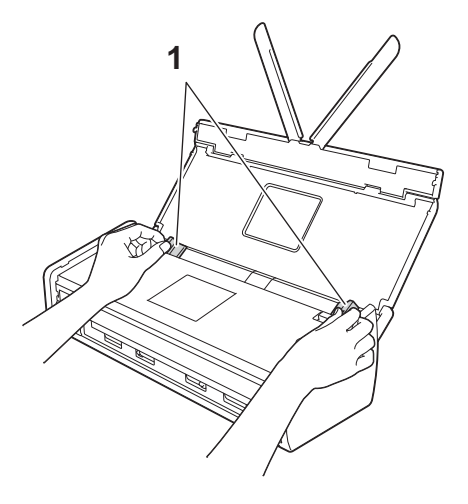

3 沿長邊或短邊呈扇形展開紙張多次。

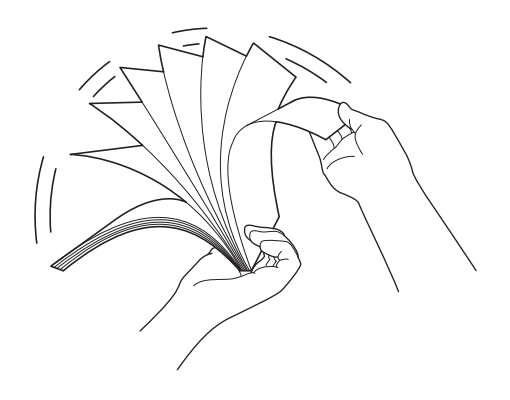

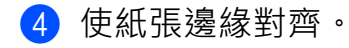

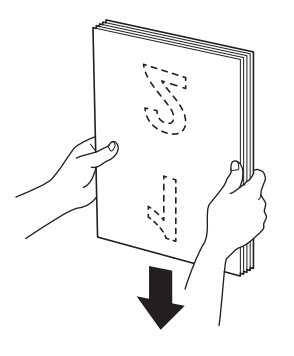

5 調整紙張的位置,使得先入的邊與沿進紙方向成一個微小的角度對齊。

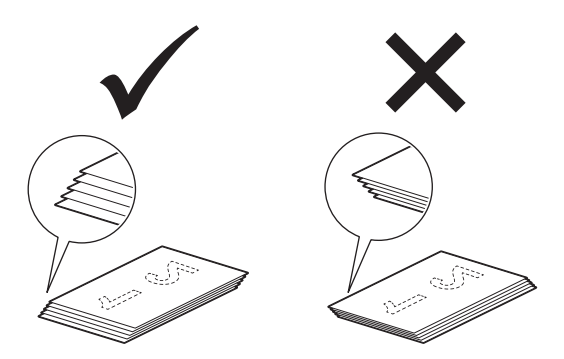

6 將原稿以**正面朝下、頂邊先進入**的方式放入導板間的自動進紙器·直到感覺原稿輕輕碰 觸到裝置的內部為止。

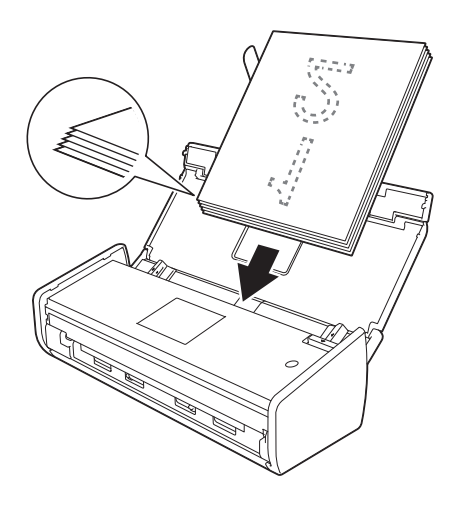

1

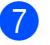

7 確保原稿的側邊與上蓋中的槽平行,然後再次調節導板以適合原稿的寬度。

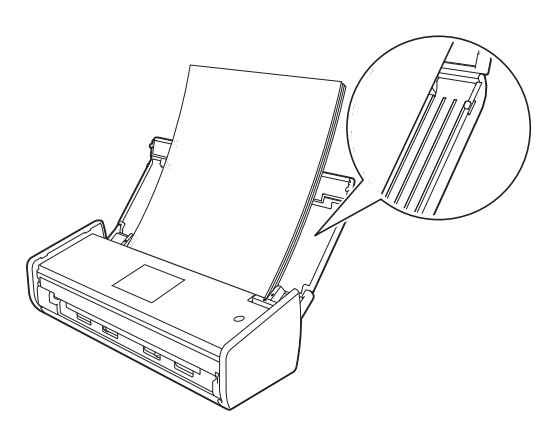

# 裝入名片

確保文件上的墨蹟或修正液已完全乾透。

設定裝置(請參閱 設定裝置>> 第 30 頁)。

2 調整文件固定導板 (1) 以適合原稿的寬度。

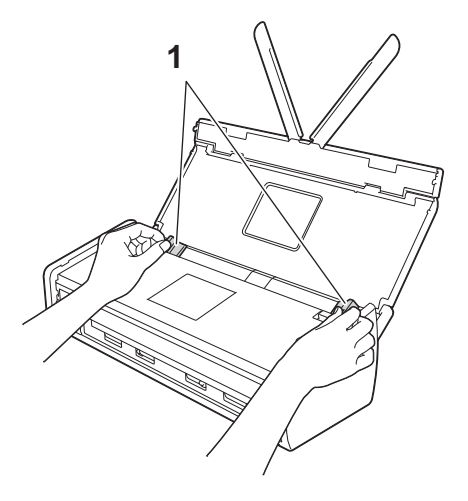

③ 將原稿以正面朝下、短邊先入的方式放入導板間的自動進紙器,直到感覺原稿碰觸到裝置的內部為止。

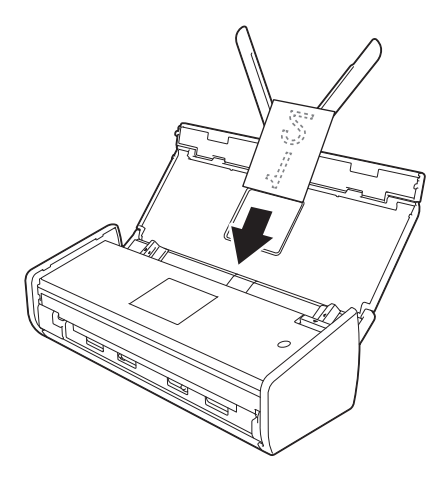

提示

不要將名片插入位於裝置背面的卡片插槽中。

# 裝入長於 A4 尺寸的原稿

確保文件上的墨蹟或修正液已完全乾透。

設定裝置(請參閱 設定裝置>> 第 30 頁)。

2 調整文件固定導板 (1) 以適合原稿的寬度。

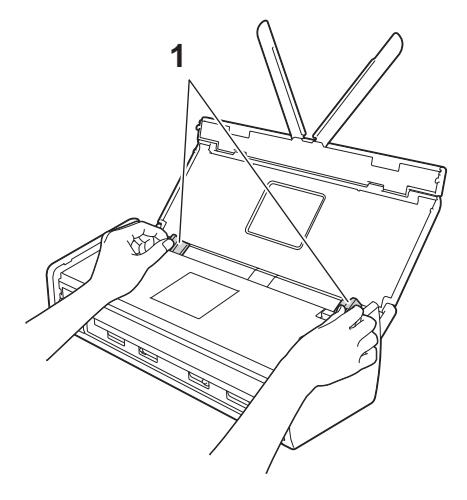

③ 將原稿以正面朝下、頂部先進入的方式放入導板間的自動進紙器·直到感覺原稿碰觸到 裝置的內部為止。

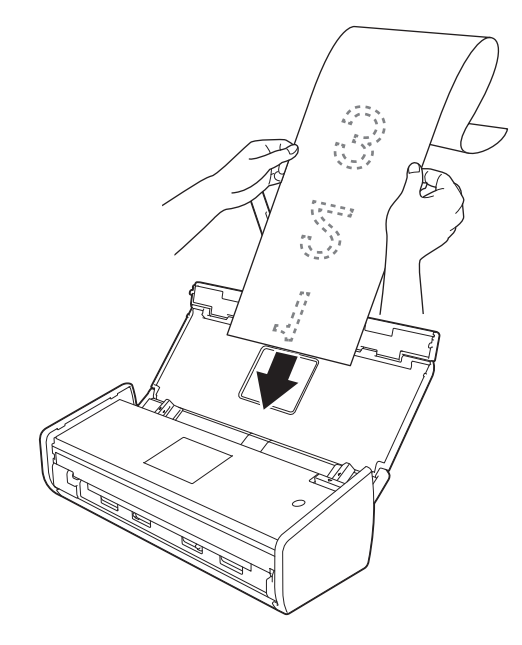

# 提示

• 請一次僅裝入一份原稿。

• 如果原稿的長度超過上蓋,請用手握住原稿。

# 載入收據

確保文件上的墨水或修正液已完全變乾。

設定機器(參閱 設定裝置>> 第 30 頁)。

2 將文件插入收據紙墊中。

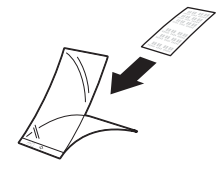

提示

將文件居中放置在收據紙墊上,使文件上邊緣與收據紙墊的上邊緣對齊。

3 調整文件導軌 (1), 使它適合收據紙墊寬度。

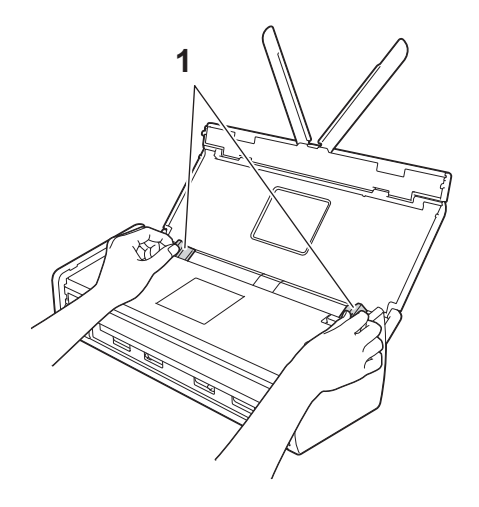

1

④ 將收據紙墊放在進紙器內的導軌之間,直至您感覺收據紙墊碰到機器內側為止。

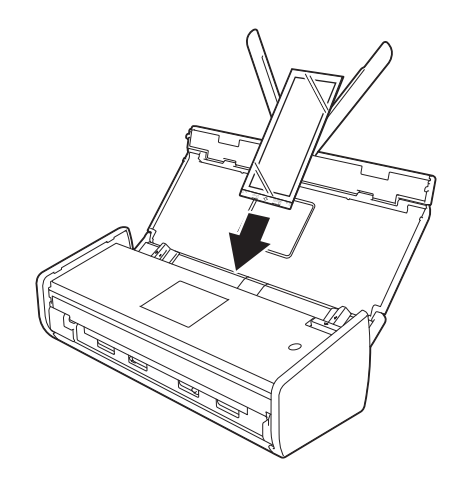

## 提示

 如果收據的長度超出收據紙墊的長度,您可以將收據摺疊成 Z 形,然後將其插入收據紙 墊中。

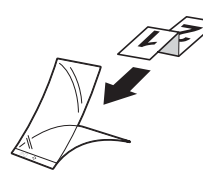

 掃描收據紙墊時,僅在使用 BR-Receipt 的情況下紙墊前邊緣的 30 毫米膠合部分才會自動 刪除(參閱 使用 BR-Receipts 掃描收據 (Windows<sup>®</sup>) >> 第 92 頁 或 使用 BR-Receipts 掃描收據 (Macintosh) >> 第 102 頁)。

# 裝入塑膠卡

如果上蓋打開,請將其關閉。

2 調節位於裝置背面的卡片插槽導板 (1) 以適合塑膠卡的寬度。

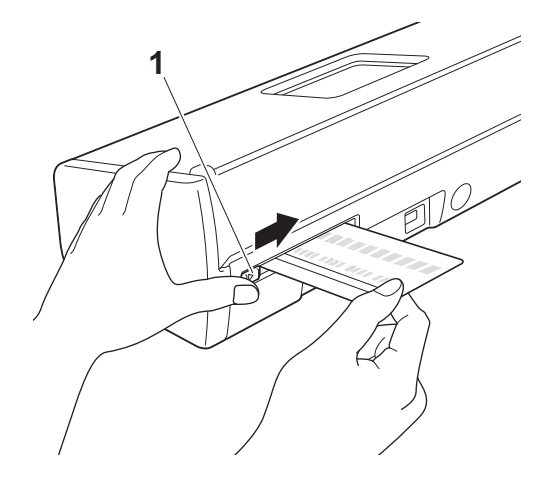

3 將塑膠卡插入到卡片插槽 (1) 中·卡將送入到裝置中。

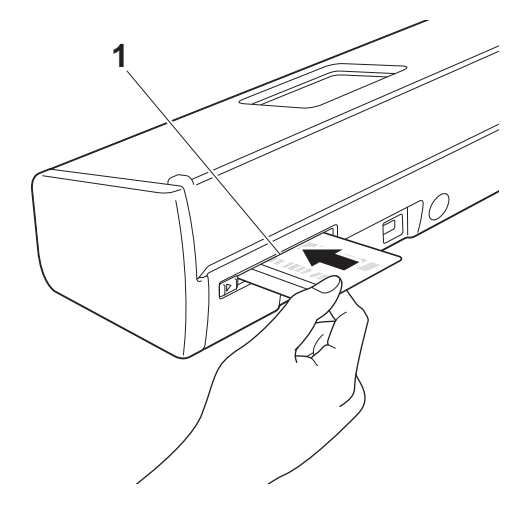

## 提示

- 如果塑膠卡有壓紋,則壓紋面朝下,將塑膠卡插入到卡片插槽中。
- ・如果塑膠卡未送入裝置中,請將塑膠卡從裝置中拉出,然後將它裝入在 ADF 上 (請參 閱 裝入名片 >> 第 34 頁)。

# 掃描之前

## 掃描之前

2

掃描之前,請確認以下事項:

■確定已按照《快速安裝指南》中的步驟安裝了 Brother 軟體 (MFL-Pro Suite)。

■確定已用 USB 連接線牢固地連接裝置與電腦。

# 進行網路掃描之前

# 設定適用於 Windows<sup>®</sup> 的網路掃描

如果您已更換裝置,所用的不是原先在安裝 MFL-Pro Suite 軟體的過程中註冊到電腦的那台, 請按照下列步驟操作。

(Windows<sup>®</sup> XP)

依次按一下**開始**按鈕、控制台、印表機和其它硬體以及掃描器和照相機(或控制台、 掃描器和照相機)。

(Windows Vista<sup>®</sup>)

依次按一下 🧑 按鈕、控制台、硬體和音效以及掃描器和照相機。

(Windows<sup>®</sup> 7)

依次按一下 🚱 按鈕、**所有程式、Brother、ADS-XXXXX (其中 XXXXX 是型號名稱)、** 掃描器設定**以及**掃描器和照相機。

(Windows<sup>®</sup> 8)

按一下 🙀 (Brother 應用程式), 然後按一下下拉選單並選擇型號名稱 (如果尚未選 擇)。在左側巡覽列中按一下掃描, 然後按一下掃描器和照相機。

2 執行下列其中一項操作:

## ■ Windows<sup>®</sup> XP

按右鍵掃描器裝置圖示並選擇**屬性**。

"網路掃描器屬性"對話方塊將會出現。

■ Windows Vista<sup>®</sup>、Windows<sup>®</sup> 7 和 Windows<sup>®</sup> 8

按一下**屬性**按鈕。

2

# 提示

(Windows Vista<sup>®、</sup>Windows<sup>®</sup> 7 和 Windows<sup>®</sup> 8) 如果**使用者帳戶控制**螢幕出現<sup>,</sup>請執行以下操作:

•對於具有管理員許可權的用戶:按一下繼續或是。

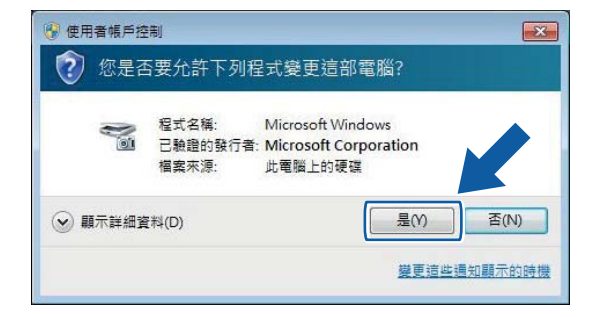

•對於不具有管理員許可權的用戶:輸入管理員密碼,然後按一下**確定**或是。

| <ul> <li>使用者帳戶控制</li> </ul>                                                |
|----------------------------------------------------------------------------|
| ⑦ 您是否要允許下列程式變更這部電腦?                                                        |
| 程式名稱: Microsoft Windows<br>已驗證的發行者: Microsoft Corporation<br>檔案來源: 此電腦上的硬碟 |
| 若要繼續,請輸入系統管理員密碼,然後按一下[是]。                                                  |
| User<br>E                                                                  |
| (♥) 顧示詳細資料(D) 至(N) 否(N)                                                    |

3 按一下網路設定頁面按鈕,然後選擇合適的連線方法。

| Brother | ADS-XXX       | XX - 內容   |         |                                         | <b>_</b> |
|---------|---------------|-----------|---------|-----------------------------------------|----------|
| 一般      | 事件            | 色彩管理      | 網路設定    | 「掃描到」按鎖                                 | Đ        |
| ◎透      | 過位址指定<br>IP位址 | 您的機器      | • •     |                                         |          |
| ◎ 透     | 過名稱指定<br>節點名  | 您的機器<br>稱 | BRWXXXX | 000000000000000000000000000000000000000 |          |
|         |               |           |         | 瀏覽                                      |          |
|         |               |           |         |                                         |          |
|         |               |           |         |                                         |          |
| L       |               |           |         | 確定                                      | 取消       |

#### 通過位址指定您的裝置

在 IP 位址中輸入裝置的 IP 位址,然後按一下應用或確定。

#### 通過節點名稱指定您的裝置

**1** 在**節點名稱**中輸入裝置節點名稱,或按一下**瀏覽**並選擇要使用的裝置。

2 按一下**確定**。

| 節點名稱            | IP位址          | 型號名稱      | 位置 | MAC位址             |
|-----------------|---------------|-----------|----|-------------------|
| BRXXXXXXXXXXXXX | XXX.XXX.X.XXX | ADS-XXXXX |    | XX:XX:XX:XX:XX:XX |
|                 |               |           |    |                   |
|                 |               |           |    |                   |
|                 |               |           |    |                   |
|                 |               |           |    |                   |
|                 |               |           |    |                   |

2

4 按一下"掃描到"按鈕頁面按鈕·然後在顯示名稱欄位中輸入電腦名稱。"網路基本管理" 的掃描頁面按鈕中掃描到網路裝置內的目的地下拉選單(僅適用於 ADS-1100W)(請 參閱)或在裝置的液晶顯示幕上(僅適用於 ADS-1600W)會顯示所輸入的名稱。預設 設定為您電腦的名稱。可隨意輸入一個名稱。

| Brother ADS- XXXXX - 內容                  |
|------------------------------------------|
| 一般 事件 色彩管理 網路設定 「掃描到」按鈕                  |
| ☑ 用「掃描到」功能將您的電腦註冊至機器上                    |
| 顯示名稱(最多15個字元)<br>在機器上選擇「掃描到」選單時顯示此<br>名稱 |
| 用於此電腦的「掃描到」按鈕的Pin號碼。                     |
| Pin號碼('0'-'9',4位數)                       |
| 再次輸入Pin號碼 ••••                           |
|                                          |
|                                          |
| 確定取消                                     |

5 通過在 PIN 號碼和再次輸入 PIN 號碼欄位中輸入 4 位數 PIN 號碼,可以避免接收到不想 要的文件。

(僅適用於 ADS-1600W)

要將資料發送到受 PIN 號碼保護的電腦,在掃描文件並將其發送到電腦之前,液晶顯示 幕會提示您輸入 PIN 號碼。

## 設定適用於 Macintosh 的網路掃描

如果想要從網路上的裝置進行掃描,必須從 ControlCenter2 主螢幕上的型號下拉選單中的 "裝置選擇器"應用程式中選擇連線的裝置。如果已按照《快速安裝指南》中的網路安裝步 驟安裝了 MFL-Pro Suite 軟體,則此項選擇應已完成。

要將裝置作為網路掃描器使用,必須設定裝置的 TCP/IP 地址。可從操作面板設定或更改位 址設定。 2

按一下 Dock 中的 🜠 (ControlCenter2) 圖示。
 ControlCenter2 視窗將會出現。

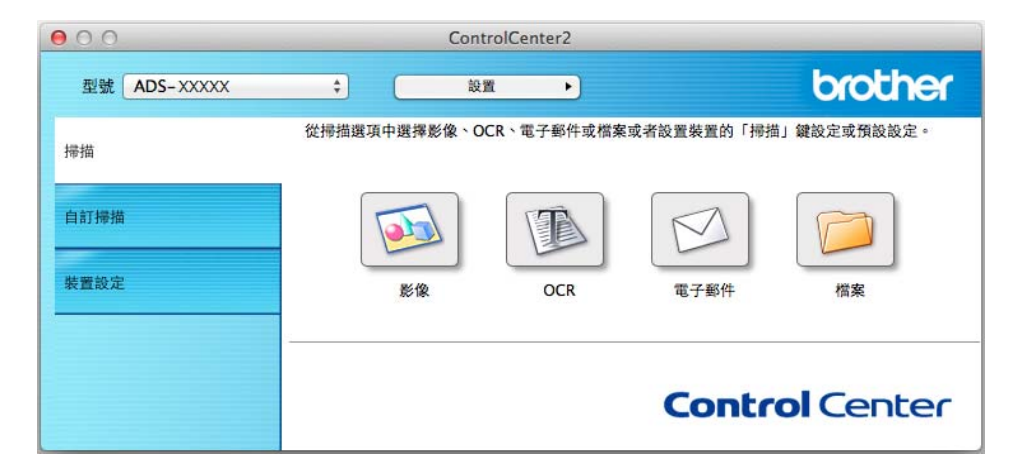

2 從型號下拉選單中選擇其它。 裝置選擇器視窗將會出現。

| 00      |              | 裝置選擇器 |                       |           |
|---------|--------------|-------|-----------------------|-----------|
| 装置名     | 稱            |       | , H                   | 大態        |
| ► Broth | er ADS-XXXXX |       | 6                     | 問置        |
|         |              |       |                       |           |
|         |              |       |                       |           |
|         |              |       |                       |           |
|         |              |       |                       |           |
|         |              |       |                       |           |
|         |              |       |                       |           |
|         |              |       |                       |           |
| + -     |              |       |                       |           |
| 種類      | [: 網路        |       |                       |           |
| [掃描鍵    | 1            |       |                       |           |
|         | 頭示名稱:        |       |                       |           |
|         | 密碼:未設定       |       |                       |           |
|         |              |       |                       |           |
|         |              |       | ·<br>「<br>前約装置 ·<br>□ | ADS-XXXXX |
|         |              |       |                       | 125 1000  |
|         |              |       |                       | 確定        |
|         |              |       |                       |           |

3 按一下+按鈕。設定視窗將會出現。

④ 從清單中選擇裝置,然後按一下添加。

| 皆名稱              | ▲ 種類 | 位置 |
|------------------|------|----|
| rother ADS-XXXXX | 網路   |    |
|                  |      |    |
|                  |      |    |
|                  |      |    |
|                  |      |    |
|                  |      |    |
|                  |      | -  |
|                  |      |    |

## 提示

還可以通過輸入 IP 位址來選擇裝置。按一下 IP, 然後根據 IP 位址指定裝置。要更改網路 上現有裝置的 IP 位址, 請輸入新的 IP 位址。

| ● ○ ○<br>ご ○<br>預設値 IP |    |    |
|------------------------|----|----|
| 從 IP 位址指定您的裝置          |    |    |
|                        |    |    |
| □ 掃描鍵設定                |    |    |
|                        | 取消 | 新增 |

掃描之前

5 按一下**添加**。

#### 提示 —

按一下**掃描鍵設定**的核取方塊,然後設定下列各項:

- 對於掃描到 PC (網路連接)(僅適用於 ADS-1100W)或從裝置的操作面板掃描(僅適用於 ADS-1600W),請按一下 在裝置中使用"掃描到"功能註冊您的電腦核取方塊。
   然後輸入要在"網路基本管理"的掃描頁面按鈕中掃描到網路裝置內的目的地下拉選單(僅適用於 ADS-1100W)(請參閱)或在裝置的液晶顯示幕上(僅適用於 ADS-1600W)
   顯示的名稱。最多可使用 15 個字元。
- 可通過設定一個 4 位數的 PIN 號碼以避免接收到不想要的文件。在 PIN 碼和驗證欄位中 輸入 PIN 碼。

(僅適用於 ADS-1600W)

要將資料發送到受 PIN 碼保護的電腦,在掃描文件並將其發送到電腦之前,液晶顯示幕 會提示您輸入 PIN 碼。

| ☑ 掃描鍵設定        |          |  |
|----------------|----------|--|
| 使用裝置的 [掃描到] 功能 | 來登錄您的電腦。 |  |
| 顯示名稱           |          |  |
| □ 啟用密碼保護       |          |  |
| 密 碼            | 職 22     |  |

# 啟動 BRAdmin 應用程式 (Windows<sup>®</sup>)

如果已安裝 BRAdmin Light 或 BRAdmin Professional 3,则可以使用 BRAdmin 按鈕打開 BRAdmin Light 或 BRAdmin Professional 3 應用程式。

BRAdmin Light 應用程式專為網路中的 Brother 裝置進行初始設定而設計。它也可以在 TCP/IP 環境下搜索 Brother 產品、查看狀態並設定如 IP 位址等基本網路設定。有關從隨附 光碟安裝 BRAdmin Light 的資訊,請參閱《網路使用說明書》。

如果您需要了解進階的裝置管理,請訪問 <u>http://solutions.brother.com/</u> 網站下載最新版本的 BRAdmin Professional 3 應用程式。

1 按一下工作列中的 (ControlCenter4) 圖示,然後從功能表中選擇打開。 ControlCenter4 視窗將會出現。

2 選擇裝置設定頁面按鈕。

③ 按一下 BRAdmin。將出現 BRAdmin Light 或 BRAdmin Professional 3 應用程式對話 方塊。

#### 提示

如果同時安裝有 BRAdmin Light 和 BRAdmin Professional, ControlCenter4 將運行 BRAdmin Professional 3。

3

# 從電腦進行掃描

# 更改 ControlCenter4 的使用者介面 (Windows<sup>®</sup>)

ControlCenter4 是一種應用軟體,它使您能夠快速方便地使用最常用的應用程式。使用 ControlCenter4 不需要手動啟動特定的應用程式。

ControlCenter4 也可控制 Brother 裝置上的 21、22 (僅適用於 ADS-1100W, 當透過 網路連線用於"掃描到 PC"功能時)、2000 (適用於 ADS-1100W)或 〔[電腦]〕按鈕 (適用於 ADS-1600W)。有關如何配置裝置上的 21、22 (僅適用於 ADS-1100W, 當透過網路連線用於"掃描到 PC"功能時)、2000 (適用於 ADS-1100W)或 〔[電腦]〕 按鈕 (適用於 ADS-1600W)的配置的資訊,請參閱。

ControlCenter4 具有兩種操作模式:標準模式和高級模式。您隨時都可以更改模式。

#### ■標準模式

使用該模式,您可以輕鬆使用裝置的主要功能。無需任何設定便可直覺地使用各項功能。

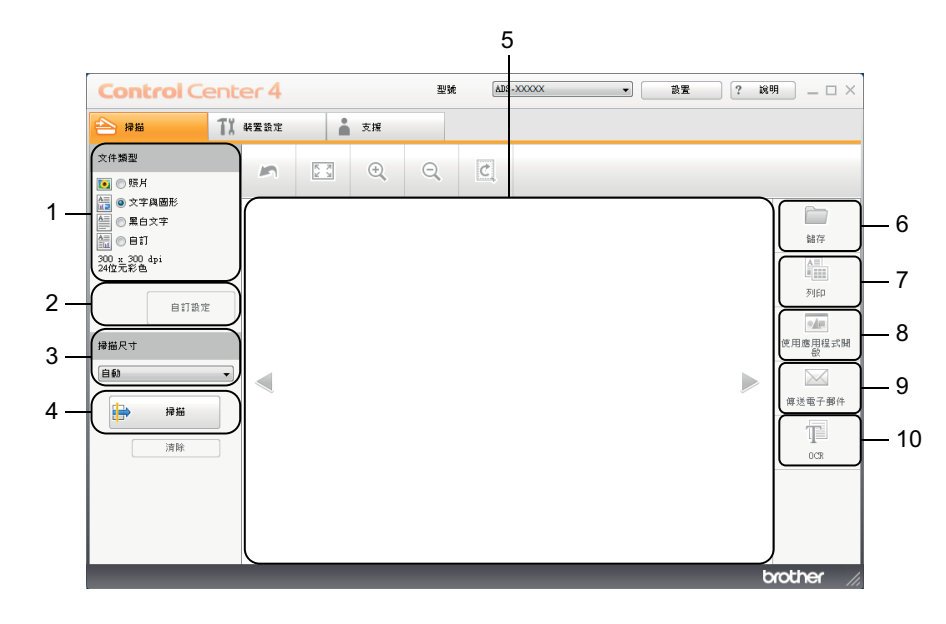

1 文件類型

用於選擇文件類型。

2 自訂設定

用於配置掃描設定。

從電腦進行掃描

- 3 **掃描尺寸** 用於選擇掃描尺寸。
- **4 掃描** 用於開始掃描。
- 5 影像檢視器

顯示已掃描影像。

6 保存

用於採用檔案類型列表中所示檔案類型之一,將已掃描影像保存到硬碟上的資料夾。

7 列印

可讓您使用您的印表機將已掃描文件列印出來。

- 8 使用應用程式打開 將影像直接掃描到影像編輯軟體以進行影像編輯。
- 9 發送電子郵件

用於將文件掃描到預設的電子郵件應用程式。

10 OCR

用於掃描文件並將其轉換為文字檔。

■ 高級模式

使用該模式,您可以更好地控制裝置的具體功能。還可以自訂一鍵掃描操作以滿足自身的 掃描需要。

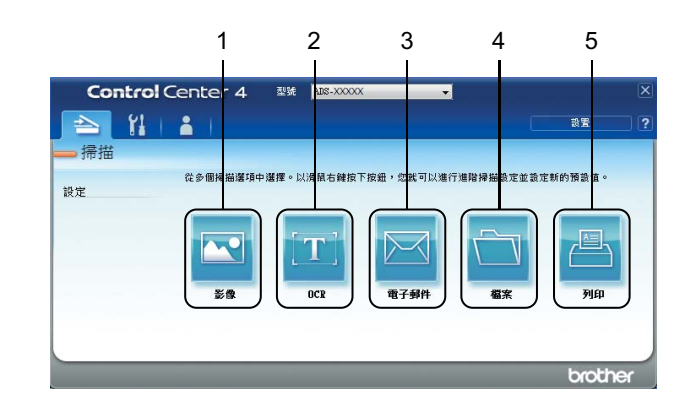

#### 1 影像

用於將文件直接掃描到任何圖形檢視器 / 編輯器應用程式。

#### 2 OCR

用於掃描文件並將其轉換為文字檔。

3 電子郵件

用於將文件掃描到預設的電子郵件應用程式。

#### 4 文件

用於採用檔案類型列表中的檔案類型之一,將已掃描影像保存到硬碟上的資料夾。

5 列印

可讓您使用您的印表機將已掃描文件列印出來。

要更改操作模式,請執行以下步驟。

1 按一下工作列中的 (ControlCenter4) 圖示,然後從功能表中選擇打開。 ControlCenter4 視窗將會出現。

| <b>Control</b> Cente                                                                                                    | er 4 |     |    | 型號 | ADS | -XXXXX | • | 設置 | ? 說 | 9 _ 🗆 × |
|----------------------------------------------------------------------------------------------------|------|-----|----|----|-----|--------|---|----|-----|---------|
| 峇 掃描 🏾 Tǐ 柴!                                                                                                    | 置設定  | i.  | 支援 |    |     |        |   |    |     |         |
| 文件類型<br>● 照片                                                                                                    | 5    | R J | ÷  | Q  | Ċ   |        |   |    |     |         |
| <ul> <li>○ 文字與圖形</li> <li>○ 黒白文字</li> <li>○ 黒白文字</li> <li>○ 目打</li> <li>24位元彩色</li> <li>自打設定</li> <li>掃描尺寸</li> <li>目動</li> <li>● 計</li> <li>● 計</li> <li>○ 建築 200 4pi</li> <li>24位元彩色</li> <li>○ 建築 200 4pi</li> <li>○ 建築 200 4pi</li> <li>○ μ</li> <li>○ μ</li> <li>○ μ</li> <li>○ μ</li> <li>○ μ</li> <li>○ μ</li> <li>○ μ</li> <li>○ μ</li> <li>○ μ</li> <li>○ μ</li></ul> |      |     |    |    |     |        |   |    |     |         |

#### 提示

如果 🔤 圖示未顯示在工作列中, 請執行下列其中一項操作:

•(Windows<sup>®</sup> XP、Windows Vista<sup>®</sup> 和 Windows<sup>®</sup> 7 用戶)

依次按一下 **(開始)、所有程式、Brother、ADS-XXXXX**(其中 XXXXX 是機型名 稱)和 ControlCenter4。

• (Windows<sup>®</sup> 8 用戶)

按一下 <mark>京</mark>(Brother 實用程式)<sup>,</sup>然後按一下下拉清單並選擇機型名稱 (如果尚未選 擇)。在左側巡覽列中按一下**掃描**,然後按一下 ControlCenter4。

2 按一下配置,然後選擇模式選擇。

3 在強制回應對話方塊中選擇標準模式或高級模式。

| ControlCenter4模式                                    |                                                                |
|-----------------------------------------------------|----------------------------------------------------------------|
|                                                     |                                                                |
| ◎ 34/1742-1<br>家用模式提供容易操作的基本功能,如:照片列<br>印、掃描和PC+ax。 | 他Pare (KA)<br>進階模式中的功能外,還包含<br>設置與儲存詳細設定的功能,提供容易操作的預<br>該按鈕設定。 |
|                                                     | 確定取消                                                           |

# 在標準模式下使用 ControlCenter4 進行掃描 (Windows<sup>®</sup>)

有 5 個掃描選項:保存、使用應用程式打開、發送電子郵件、OCR 和列印。 本節簡要介紹掃描頁面按鈕的功能。有關各功能的詳細資訊,請按一下 ? (幫助)。

# 基本掃描 1 配置電腦掃描設定區域中的設定。 2 按一下 ➡ (掃描)。 3 確認並編輯 (如有必要)影像檢視器中的已掃描影像。 4 按一下 ➡ (保存)、 ➡ (使用應用程式打開)、 ✓ (發送電子郵件)、 ➡ (OCR) 或 ▲ (列印)。 5 執行下列其中一項操作: 對於 ➡ (保存) 選擇目的檔案夾和其他設定。按一下確定。

影像將保存在所選資料夾中。

對於 (使用應用程式打開)
從下拉清單中選擇應用程式,然後按一下確定。
影像將顯示在所選應用程式中。

#### 提示

如果電腦中已安裝 Evernote 應用程式,可以從下拉清單中選擇 Evernote,然後按一下確 定以將已掃描資料直接上傳到 Evernote。

■對於 (發送電子郵件)

配置附加檔設定,然後按一下**確定**。

您的預設電子郵件應用程式將會打開,並且會將影像附加至新的電子郵件。

■對於 **1 (OCR**)

配置 OCR 設定,然後按一下確定。

所選應用程式將打開並顯示轉換後的文字檔資料。

對於 🔤 (列印)

選擇**印表機名稱**並配置印表機設定。然後按一下確定。已掃描文件便會列印出來。

掃描塑膠卡

 • 、
 · 

 · 、

 · 、

 · 、

 · 、

 · 、

 · 、

 · 、

 · 、

 · 、

 · 、

 · 、

 · 、

 · 、

 · 、

 · 、

 · 、

 · 、

 · 、

 · 、

 · 、

 · 、

 · 、

 · 、

 · 、

 · 、

 · 、

 · 、

 · 、

 · 、

 · 、

 · 、

 · 、

 · 、

 · 、

 · 、

 · 、

 · 、

 · 、

 · 、

 · 、

 · 、

 · 、

 · 、

 · 、

 · 、

 · 、

 · 、

 · 、

 · 、

 · 、

 · 、

 · 、

提示 ——

一次只能裝入一張塑膠卡。

2 按一下工作列中的 (ControlCenter4) 圖示,然後從功能表中選擇打開。 ControlCenter4 視窗將會出現。

3 選擇**掃描**頁面按鈕。

| <b>Control</b> Cent                                                                                                    | er 4 |      |    | 型號 | ADS | -XXXXX - | 設置 | ? 說 | 9 _ 🗆 ×   |
|----------------------------------------------------------------------------------------------------|------|------|----|----|-----|----------|----|-----|-----------|
| 📤 📾 TI                                                                                                    | 裝置設定 |      | 支援 |    |     |          |    |     |           |
| 文件類型                                                                                                    | 2    | K.N. | ÷, | Q  | Ċ   |          |    |     |           |
| <ul> <li>○ 文字與圖形</li> <li>○ 風白文字</li> <li>○ 風白文字</li> <li>○ 日打</li> <li>○ 400元形色</li> <li>自打設定</li> <li>湯脇尺寸</li> <li>● 自動</li> <li>● 清描</li> <li>· 清除</li> </ul> |      |      |    |    |     |          |    |     |           |
|                                                                                                    |      |      |    |    |     |          |    | 6   | rother // |

4 在文件類型選項中選擇自訂,然後按一下自訂設定按鈕。 自訂掃描設定對話方塊將會出現。

| 自訂掃描設定                                                                     | ×        |
|----------------------------------------------------------------------------|----------|
| 解析度<br>                                                                    |          |
| 掃描類型<br>24位元彩色 ▼                                                           | 對比度<br>  |
| <ul> <li>○ 連續掃描</li> <li>○ 雙面掃描</li> <li>○ 長違裝訂</li> <li>○ 短邊裝訂</li> </ul> | 2287-743 |
| <br>預設值 進階設定                                                               | 確定 取消 說明 |

- 5 選中塑膠卡模式核取方塊。
- 6 如有需要<sup>→</sup>可配置其他設定 (請參閱 *更改掃描設定* (ControlCenter4) (Windows<sup>®</sup>)
   ▶ 第 65 頁)<sup>。</sup>

7 按一下**確定**。

提示 -

如果**掃描已完成**對話方塊沒有出現,而您又想顯示已掃描的頁數,請選中**顯示掃描結果**核 取方塊。

🧿 執行下列其中一項操作:

- ■按一下 🧰 (保存)按鈕保存已掃描的資料。請參閱 基本掃描 >> 第 51 頁。
- ■按一下 
   (使用應用程式打開)按鈕可在其他應用程式中打開已掃描的資料。
   請參閱 基本掃描>> 第51頁。
- ■按一下 (發送電子郵件)按鈕可將已掃描的資料附加到電子郵件。請參閱 基本
   *掃描* >> 第 51 頁。
- ■按一下 1 (OCR) 按鈕可掃描到可編輯的文字檔。請參閱 基本掃描>> 第 51 頁。
   按一下 ▲ (列印) 按鈕以將已掃描資料列印出來。請參閱 基本掃描>> 第 51 頁。

#### 提示

**塑膠卡模式**會自動使用以下設定:

#### 解析度:600 x 600 dpi

掃描尺寸:每頁2版(自動)

雙面掃描:開(短邊裝訂)

自動歪斜校正:開

**自動影像旋轉**:關閉

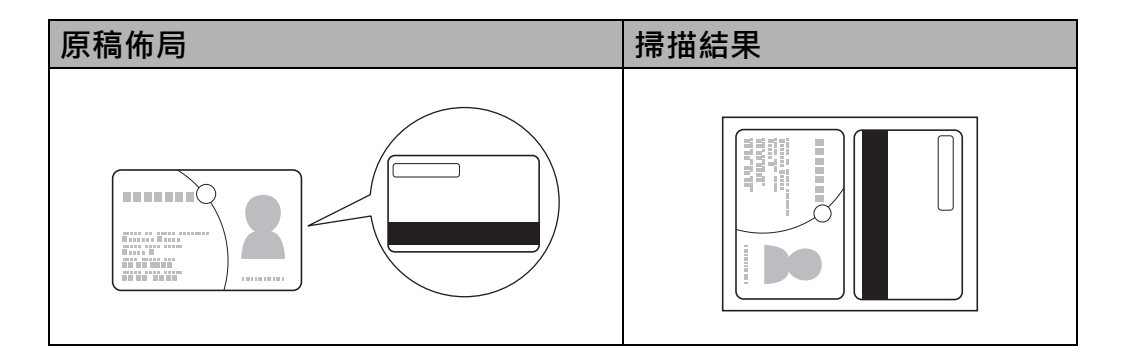

# 掃描到 Office 檔

裝置可以將已掃描資料轉換為 Microsoft<sup>®</sup> Word 檔或 Microsoft<sup>®</sup> PowerPoint<sup>®</sup> 檔。為了使用 此功能,必須將 Brother 裝置連接至可透過無線連接訪問 Internet 的網路。

1 裝入文件(請參閱 裝入標準尺寸文件>> 第 31 頁)。

2 按一下工作列中的 4 (ControlCenter4) 圖示,然後從功能表中選擇打開。 ControlCenter4 視窗將會出現。

## 3 選擇**掃描**頁面按鈕。

| 文件描述       文件描述       文件描述       文件描述       文件描述       文件描述       ····································                                                                                                    | Control Cent                                                                                                    | er 4 |          |    | 型號 | ADS | -XXXXX | • | 設置 | ? 說 | 99 _ 🗆 ×                                    |
|----------------------------------------------------------------------------------------------------|----------------------------------------------------------------------------------------------------|------|----------|----|----|-----|--------|---|----|-----|---------------------------------------------|
| 文件描述       小       ・       ・       ・       ・       ・       ・       ・       ・       ・       ・       ・       ・       ・       ・       ・       ・       ・       ・       ・       ・       ・       ・       ・       ・       ・       ・       ・       ・       ・       ・       ・       ・       ・       ・       ・       ・       ・       ・       ・       ・       ・       ・       ・       ・       ・       ・       ・       ・       ・       ・       ・       ・       ・       ・       ・       ・       ・       ・       ・       ・       ・       ・       ・       ・       ・       ・       ・       ・       ・       ・       ・       ・       ・       ・       ・       ・       ・       ・       ・       ・       ・       ・       ・       ・       ・       ・       ・       ・       ・       ・       ・       ・       ・       ・       ・       ・       ・       ・       ・       ・       ・       ・       ・       ・       ・       ・       ・       ・       ・       ・       ・       ・       ・       ・       ・       ・       ・ <th>峇 ## 🛛 TI</th> <th>裝置設定</th> <th></th> <th>支援</th> <th></th> <th></th> <th></th> <th></th> <th></th> <th></th> <th></th> | 峇 ## 🛛 TI                                                                                                    | 裝置設定 |          | 支援 |    |     |        |   |    |     |                                             |
| ・ 第43年          ・ 第43年          ・ 第47            ・ ● 日1          ・ 第43年          ・ 第47            ・ ● 日1          ・ ● 日1          ・ ● 日1            ・ ● 日1          ・ ● 日1          ・ ● 日1            ・ ● 日1          ・ ● 日1          ・ ● 日1            ・ ● 日1          ・ ● 日1          ・ ● 日1            ・ ● 日1          ・ ● 日1          ・ ● 日1            ・ ● 日1          ・ ● 日1          ・ ● ● ● ● ● ● ● ● ● ● ● ● ● ● ●                                                                                                    | 文件類型<br>● ◎ 照月                                                                                                    | 2    | K N<br>K | ÷, | Q  | Ċ   |        |   |    |     |                                             |
|                                                                                                    | <ul> <li>○ 文字與圖形</li> <li>○ 文字與圖形</li> <li>● 風白文字</li> <li>● 日丁</li> <li>○ 0 x 300 dpi</li> <li>24位元形由</li> <li>● 日訂設定</li> <li>&gt; 得腦尺寸</li> <li>● 自動</li> <li>● 「」</li> <li>● 「」</li> <li>● ● ● ● ● ● ● ● ● ● ● ● ● ● ● ● ● ● ●</li></ul> |      |          |    |    |     |        |   |    |     | 論存<br>通言:<br>予印<br>使用の開程式開<br>確述電子郵件<br>0CR |

4 選擇文件類型。

6 根據需要更改文件的尺寸。

- 6 如有需要,可配置其他設定(請參閱 更改掃描設定(ControlCenter4)(Windows<sup>®</sup>)
   ▶ 第 65 頁)。

#### 提示 -

如果**掃描已完成**對話方塊沒有出現,而您又想顯示已掃描的頁數,請選中**顯示掃描結果**核 取方塊。

- 8 按一下 🧰 (保存)或 🖂 (發送電子郵件)。設定對話方塊將會出現。
- 9 按一下檔案類型下拉清單,然後選擇 Microsoft Office Word (\*.docx) 或 Microsoft Office PowerPoint (\*.pptx) 選項。
- 10 按一下確定。如果出現有關 Internet 連接的消息對話方塊,請閱讀資訊, 然後按一下確定。

## 掃描名片

- 2 按一下工作列中的 (ControlCenter4) 圖示,然後從功能表中選擇打開。 ControlCenter4 視窗將會出現。

3 選擇**掃描**頁面按鈕。

| 11 年至為定       支援         文件類型       二       支援         文件類型       二       二       二         ● 原片       二       二       二       二         ● 日丁協定       ●       二       二       二         ● 日丁協定       ●       二       二       二         ● 日丁協定       ●       二       二       二         ● 日丁協定       ●       一       二       二       二         ● 日丁協定       ●       ●       二       ●       ●       ●         ● 日丁協定       ●       ●       ●       ●       ●       ●       ●       ●       ●       ●       ●       ●       ●       ●       ●       ●       ●       ●       ●       ●       ●       ●       ●       ●       ●       ●       ●       ●       ●       ●       ●       ●       ●       ●       ●       ●       ●       ●       ●       ●       ●       ●       ●       ●       ●       ●       ●       ●       ●       ●       ●       ●       ●       ●       ●       ●       ●       ●       ●       ●       ●       ●       ●                                                                                                    | Control Cent | er 4 |     |    | 型號 | ADS | -XXXXXX | • | 設置 | ? 說 | 99 _ 🗆 × |
|----------------------------------------------------------------------------------------------------|--------------|------|-----|----|----|-----|---------|---|----|-----|----------|
| 文件類型       ●       ●       ●       ●       ●       ●       ●       ●       ●       ●       ●       ●       ●       ●       ●       ●       ●       ●       ●       ●       ●       ●       ●       ●       ●       ●       ●       ●       ●       ●       ●       ●       ●       ●       ●       ●       ●       ●       ●       ●       ●       ●       ●       ●       ●       ●       ●       ●       ●       ●       ●       ●       ●       ●       ●       ●       ●       ●       ●       ●       ●       ●       ●       ●       ●       ●       ●       ●       ●       ●       ●       ●       ●       ●       ●       ●       ●       ●       ●       ●       ●       ●       ●       ●       ●       ●       ●       ●       ●       ●       ●       ●       ●       ●       ●       ●       ●       ●       ●       ●       ●       ●       ●       ●       ●       ●       ●       ●       ●       ●       ●       ●       ●       ●       ●       ●       ●       ● <th>合 🛲 🛛 TI</th> <th>裝置設定</th> <th></th> <th>支援</th> <th></th> <th></th> <th></th> <th></th> <th></th> <th></th> <th></th>                                                                                                    | 合 🛲 🛛 TI     | 裝置設定 |     | 支援 |    |     |         |   |    |     |          |
| <ul> <li>○ 大子具 協好</li> <li>● 第13</li> <li>○ 13</li> <li>○ 14</li> <li>○ 14</li> <li>○ 14</li></ul> | 文件類型         | 5    | K N | ÷  | Q  | Ċ   |         |   |    |     |          |
|                                                                                                    |              |      |     |    |    |     |         |   |    |     |          |

- ④ 選擇文件類型。
- 5 從**掃描尺寸**下拉清單中選擇**名片**。
- 6 如有需要,可配置其他設定(請參閱 更改掃描設定 (ControlCenter4) (Windows<sup>®</sup>)
   ▶ 第 65 頁)。

提示

如果**掃描已完成**對話方塊沒有出現,而您又想顯示已掃描的頁數,請選中**顯示掃描結果**核 取方塊。

- 8 按一下 娅 (使用應用程式打開)使用應用程式打開對話方塊將會出現。
- ④ 從目標應用程式下拉清單中選擇 BizCard MFC 應用程式,然後按一下確定。已掃描資料將在 BizCard 6 應用程式中打開。
- 10 使用 BizCard 6 编輯並保存已掃描資料。

3

# 在高級模式下使用 ControlCenter4 進行掃描 (Windows<sup>®</sup>)

有 4 個掃描選項:影像、OCR、電子郵件和檔。

本節簡要介紹掃描頁面按鈕的功能。有關各功能的詳細資訊,請按一下 김 (幫助)。

#### 基本掃描

- 選擇掃描頁面按鈕。
   按一下 ☑ (影像)、☑ (OCR)、☑ (電子郵件)、☑ (文件)或 질(列印)。
   "掃描設定"對話方塊將會出現。
- ③ 執行下列其中一項操作:
  - 對於 🔤 (影像)

從下拉清單中選擇應用程式,然後按一下**掃描**。 影像將顯示在所選應用程式中。

#### 提示 —

如果電腦中已安裝 Evernote 應用程式,可以從下拉清單中選擇 Evernote, 然後按一下確定以將已掃描資料直接上傳到 Evernote。

■ 對於 <u></u>(OCR)

配置 OCR 設定,然後按一下掃描。

所選應用程式將打開並顯示轉換後的文字檔資料。

■ 對於 🖂 (電子郵件)

配置附加檔設定,然後按一下掃描。

您的預設電子郵件應用程式將會打開,並且會將影像附加至新的電子郵件。

■對於 (文件)

選擇**目的檔案夾**和其他設定。按一下**掃描**。

影像將保存在所選資料夾中。

對於 📇 (列印)

選擇印表機名稱並配置印表機設定。然後按一下掃描。已掃描文件便會列印出來。

## 更改每個按鈕的預設設定

可以更改 🚾 (影像)、 🔟 (OCR)、 🖾 (電子郵件)、 🔄 (文件)或 📇 (列印)按 鈕的預設設定。

- 1 按右鍵要配置的按鈕,然後按一下按鈕設定。設定對話方塊將會出現。
- 2 根據需要選擇解析度、掃描類型、文件尺寸、亮度、對比度、連續掃描和雙面掃描的 設定。
- 3 按一下確定。新設定將作為默認設定使用。

#### 掃描塑膠卡

 • 、
 · 

 · 、

 · 、

 · 、

 · 、

 · 、

 · 、

 · 、

 · 、

 · 、

 · 、

 · 、

 · 、

 · 、

 · 、

 · 、

 · 、

 · 、

 · 、

 · 、

 · 、

 · 、

 · 、

 · 、

 · 、

 · 、

 · 、

 · 、

 · 、

 · 、

 · 、

 · 、

 · 、

 · 、

 · 、

 · 、

 · 、

 · 、

 · 、

 · 、

 · 、

 · 、

 · 、

 · 、

 · 、

 · 、

 · 、

 · 、

 · 、

 · 、

 · 、

 · 、

 · 、

提示

一次只能裝入一張塑膠卡。

- 2 按一下工作列中的 4 (ControlCenter4) 圖示,然後從功能表中選擇打開。 ControlCenter4 視窗將會出現。
- 3 選擇掃描頁面按鈕。

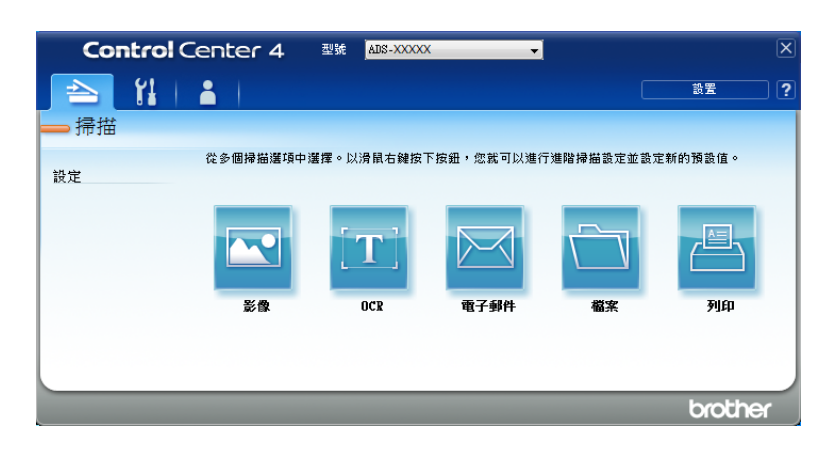

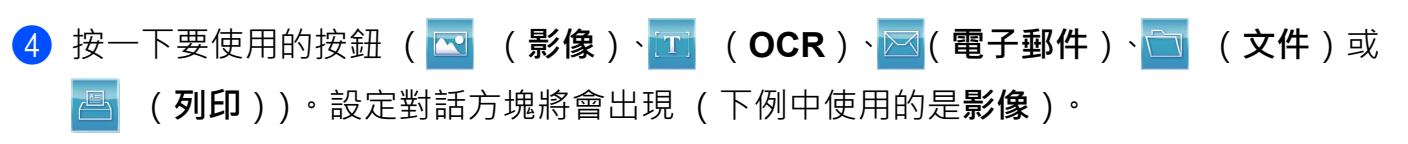

| 象 - ControlCenter4                                           |                                       |
|--------------------------------------------------------------|---------------------------------------|
| 檔案類型                                                         | 檔案大小                                  |
| JPEG (*.jpg)                                                 | 小大                                    |
| 目標應用程式                                                       | i i i i                               |
| Windows 相戶檢視器                                                |                                       |
| 目的地檔案路徑                                                      |                                       |
| C:\Users\User\Pictures\ControlCenter4\Scan\CCI20150821_xxxx. | .jpg 變更                               |
|                                                              |                                       |
| 解析度                                                          | 高度                                    |
| 300 x 300 dpi                                                |                                       |
|                                                              | 0                                     |
| 24位元彩色                                                       | ###FF F6F                             |
| 文件尺寸                                                         | 3100 R                                |
| 自動                                                           | · · · · · · · · · · · · · · · · · · · |
|                                                              | 2=2=4=+-7+++                          |
|                                                              | (里)))市)田                              |
| 1 1 1 1 1 1 1 1 1 1 1 1 1 1 1 1 1 1 1                        |                                       |
| ● 長邊裝訂                                                       |                                       |
|                                                              | 2 塑膠卡模式                               |
| ◎ 短燈帳訂                                                       |                                       |
|                                                              |                                       |
| □ 不要再顯示。                                                     |                                       |

5 選中**塑膠卡模式**核取方塊。

6 如有需要,可更改其他設定(請參閱 更改掃描設定(ControlCenter4)(Windows<sup>®</sup>)
 ▶ 第 65 頁)。

7 按一下**掃描**按鈕。 裝置便會開始掃描。

## 提示

- 選中不要再詢問我。核取方塊以便不再顯示設定對話方塊。
- 塑膠卡模式會自動使用以下設定:

解析度:600 x 600 dpi 文件尺寸:每頁 2 版 (自動) 雙面掃描:開 (短邊裝訂) 自動歪斜校正:開

**自動影像旋轉**:關閉

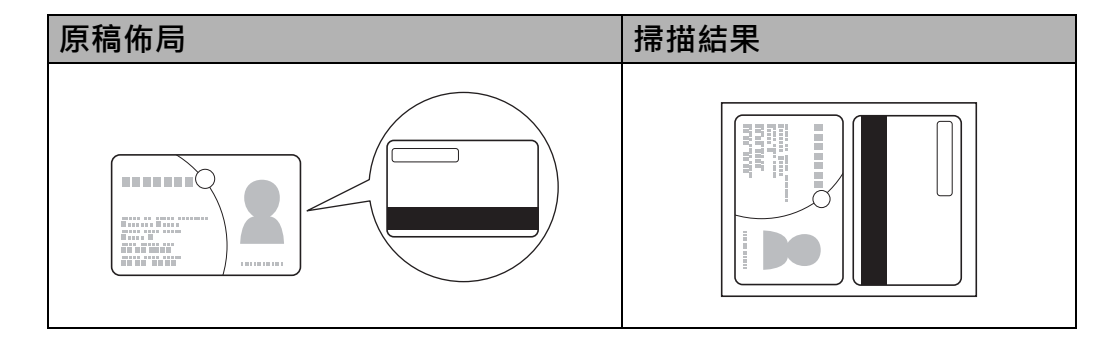

# 掃描到 Office 檔

装置可以將已掃描資料轉換為 Microsoft<sup>®</sup> Word 檔或 Microsoft<sup>®</sup> PowerPoint<sup>®</sup> 檔。為了使用 此功能,必須將 Brother 裝置連接至可透過無線連接訪問 Internet 的網路。

- 1 裝入文件(請參閱 裝入標準尺寸文件>> 第 31 頁)。
- 2 按一下工作列中的 (ControlCenter4) 圖示,然後從功能表中選擇打開。 ControlCenter4 視窗將會出現。
- 3 選擇**掃描**頁面按鈕。

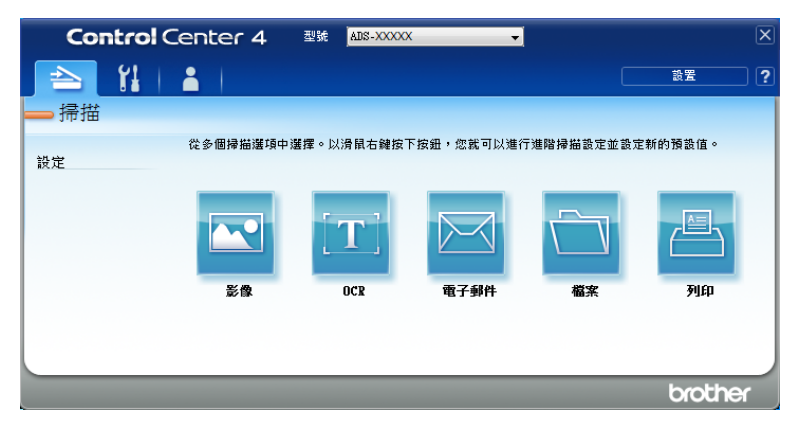

#### 從電腦進行掃描

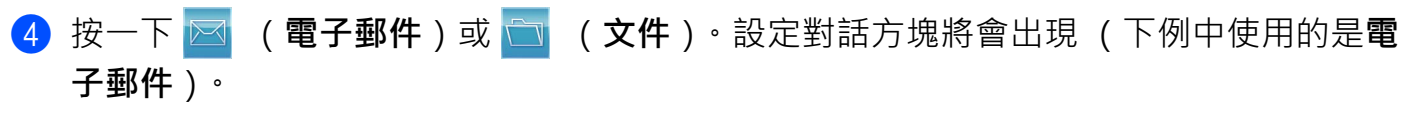

| 行郵件 - ControlCenter4                                        |                                         |
|-------------------------------------------------------------|-----------------------------------------|
| 檔案類型                                                        | 檔案大小                                    |
| PDF (*.pdf)                                                 |                                         |
| 目的地檔案路徑                                                     | 1 · · · · · · · · · · · · · · · · · · · |
| C:\Users\User\Pictures\ControlCenter4\Email\CCE20150821_xxx | xx.pdf 變更                               |
|                                                             |                                         |
| 解析度                                                         | 亮度                                      |
| 200 x 200 dpi 🗸                                             |                                         |
| 掃描類型                                                        | 0                                       |
| 24位元彩色 🔻                                                    | 對比度                                     |
| 文件尺寸                                                        |                                         |
| 自動                                                          | 0                                       |
|                                                             | 📃 連續掃描                                  |
|                                                             |                                         |
|                                                             |                                         |
| 〔 ◎ 長燈转訂                                                    | ■ 塑膠卡模式                                 |
| ◎ 短邊裝訂                                                      |                                         |
| _ ·                                                         |                                         |
| □ 不要再顯示。                                                    |                                         |
| 75-1./# \http://www.acc                                     | 1311++ Ter/W +0.00                      |
| 7月款1直 建階設定                                                  | /#抽                                     |

- 5 按一下檔案類型下拉清單,然後選擇 Microsoft Office Word (\*.docx) 或 Microsoft Office PowerPoint (\*.pptx) 選項。
- 6 如有需要,可更改其他設定(請參閱 更改掃描設定 (ControlCenter4) (Windows<sup>®</sup>)
   ▶ 第 65 頁)。
- 7 按一下掃描。如果出現有關 Internet 連接的消息對話方塊,請閱讀資訊, 然後按一下確定。
## 掃描名片

- 1 裝入文件 (請參閱 裝入名片 ➤> 第 34 頁)。
- 2 按一下工作列中的 4 (ControlCenter4) 圖示,然後從功能表中選擇打開。 ControlCenter4 視窗將會出現。

3 選擇**掃描**頁面按鈕。

| Control Center 4 | 型號 ADS-XXXXX    | x 🗸        |                     |         | X |
|------------------|-----------------|------------|---------------------|---------|---|
| 🔁 🖬   🛓          |                 |            |                     | 設置      | ? |
| — 掃描             |                 |            |                     |         |   |
| 從多個掃描選項 ·<br>設定  | □選擇。以滑鼠右鍵按 ̄    | 下按鈕,您就可以進行 | 亍 <b>進階掃描設定並設</b> 案 | 定新的預設值。 |   |
| ₩<br>₩<br>₩      | <b>T</b><br>ocr | 電子歸件       | 「日本の本書」             | File    |   |
|                  |                 |            |                     | brother |   |

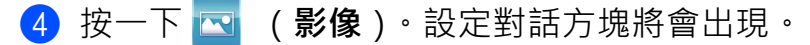

| 檔案類型                                                       | 檔案大小        |
|------------------------------------------------------------|-------------|
| JPEG (*.jpg)                                               | · <u> </u>  |
| 目標應用程式                                                     |             |
| Windows 相片檢視器                                              | •           |
| 目的地檔案路徑                                                    |             |
| C:\Users\User\Pictures\ControlCenter4\Scan\CCI20150821_xxx | x.jpg 變更    |
|                                                            |             |
| <b>经拆</b> 度                                                | <b>本</b> 度  |
| 300 x 300 dpi                                              |             |
|                                                            | O           |
| 24位元彩色                                                     | 料什度         |
| 文件尺寸                                                       |             |
| 自動                                                         | 0           |
|                                                            | (市):市场市场 描述 |
|                                                            |             |
|                                                            |             |
| ● 長邊裝訂                                                     | ■ 刘鹏卡将弌     |
| ◎ 振涛转行                                                     | 200 F 1424  |
|                                                            |             |
| □ 不要再顯示。                                                   |             |
|                                                            |             |
|                                                            |             |

- 5 從目標應用程式下拉清單中選擇 BizCard MFC 應用程式。
- 6 如有需要,可更改其他設定(請參閱 更改掃描設定(ControlCenter4)(Windows<sup>®</sup>)
   ➤> 第 65 頁)。
- 7 按一下掃描。已掃描資料將在 BizCard 6 應用程式中打開。
- 8 使用 BizCard 6 編輯並保存已掃描資料。

# 創建自訂頁面按鈕(ControlCenter4 高級模式)(Windows<sup>®</sup>)

可根據您喜歡的設定創建最多3個自訂頁面按鈕,每個頁面按鈕最多包含5個自訂按鈕。

## 創建自訂頁面按鈕

1 按一下工作列中的 4 (ControlCenter4) 圖示,然後從功能表中選擇打開。 ControlCenter4 視窗將會出現。

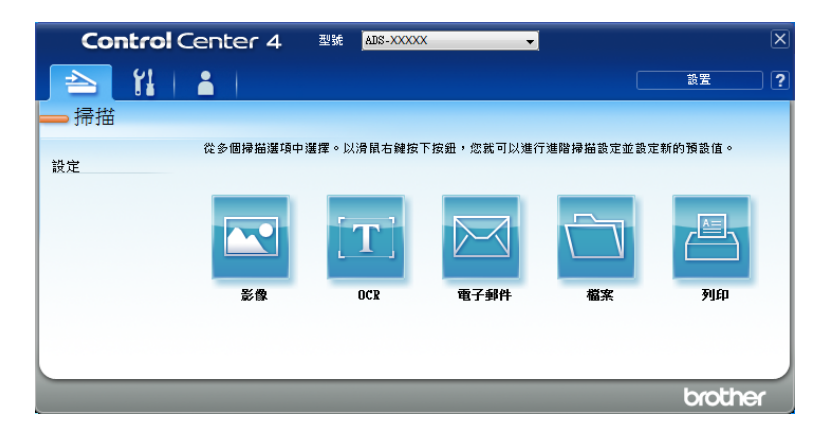

2 按一下配置·然後選擇創建自訂頁面按鈕。您還可以透過右擊頁面按鈕區域,然後選擇 創建自訂頁面按鈕來創建自訂頁面按鈕。將會創建自訂頁面按鈕。

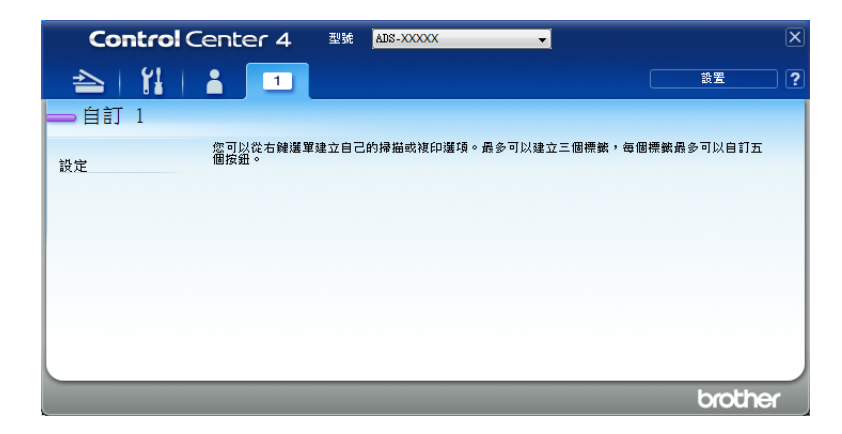

③ 如果想要更改自訂頁面按鈕的名稱,請按右鍵自訂頁面按鈕,然後選擇重命名自訂頁面 按鈕。

提示

更改自訂頁面按鈕的另一種方法是按一下配置,然後按一下重命名自訂頁面按鈕。

## 在自訂頁面按鈕中創建自訂按鈕

1 創建自訂頁面按鈕。

2 按右鍵頁面按鈕中的區域·然後選擇創建自訂按鈕。從功能表中選擇您想創建的按鈕。 設定對話方塊將會出現。

| 按鈕名稱                                                       |                                              |
|------------------------------------------------------------|----------------------------------------------|
| 影像                                                         |                                              |
| 檔案類型                                                       | 檔案大小                                         |
| JPEG (*.jpg)                                               | ▪ <u>小</u>                                   |
| 目標應用程式                                                     |                                              |
| Windows 相戶檢視器                                              | •                                            |
| 目的地檔案路徑                                                    |                                              |
| C: \Users\User\Pictures\ControlCenter4\Scan\CCI20150902_x> | xxx.jpg 變更                                   |
| 加加利益                                                       |                                              |
| ##IE#####<br>24位元彩色 ◆<br>文件尺寸<br>自動 ◆                      | 對比度<br>                                      |
| fr/IIINW空<br>24位元彩色<br>文件尺寸<br>目動 ・                        | 對比度<br>                                      |
| ####################################                       | 對比麼<br>                                      |
| /mm###################################                     | 對比度<br>                                      |
| 24位元彩色<br>文件尺寸<br>自動<br>▼<br>型型の掃描<br>● 長邊装訂<br>● たきませず    | 對比度<br>→ → → → → → → → → → → → → → → → → → → |
| 24位元彩色<br>文件尺寸<br>自動<br>▼<br>型型の掃描<br>● 見違味訂<br>● 短邊裝訂     | 對比度<br>→ → → → → → → → → → → → → → → → → → → |
| ####################################                       | 對比度                                          |

## 提示

自訂按鈕的另一種方法是從按右鍵上下文功能表中選擇複製自訂按鈕。

③ 輸入按鈕名稱,必要時更改設定。按一下確定按鈕。 (設定選項會因所創建按鈕的不同而有所差異。)

|                             | enter 4          | 型號   | ADS-XXXXXX  | •          | <b>选 架</b>  | X   |
|-----------------------------|------------------|------|-------------|------------|-------------|-----|
| →   <b>!i</b>   1<br>→ 自訂 1 |                  |      |             |            |             | ک ر |
| 設定                          | 您可以從右鍵選單<br>個按鈕。 | 建立目己 | 的掃描或複印運項。最多 | 可以建立三個標籤,會 | 每個標鐵最多可以目訂五 |     |
|                             |                  |      |             |            |             |     |
|                             |                  | _    |             |            | brothe      | r   |

## 提示

可以更改或刪除您創建的頁面按鈕、按鈕或設定。按一下配置,然後根據提示繼續操作。

# 更改掃描設定 (ControlCenter4) (Windows<sup>®</sup>)

可以更改以下設定:

| 設定     | 說明                                                                                                    | 適用功 | 能   |               |    |    |
|--------|----------------------------------------------------------------------------------------------------|-----|-----|---------------|----|----|
|        |                                                                                                    | 影像  | OCR | 電子郵<br>件      | 文件 | 列印 |
| 檔案類型   | <ul> <li>選擇想要用於掃描資料的檔案類型。</li> <li>提示 <ul> <li>要將文件另存為受密碼保護的 PDF,請從檔案類型下拉清單中選擇加密</li> <li>PDF (*.pdf),按一下 ♀ (設定 PDF 密碼)按鈕,然後輸入密碼(僅適用 於影像、電子郵件和檔案)。</li> </ul> </li> <li>可搜索式 PDF 是一種在已掃描影像上 疊加文字檔資料層的檔案格式。使用這樣的資料層就可以檢索到影像 資料上的文字檔。必須將 OCR 語言 設為與要製作的可檢索式 PDF 相同的 語言。</li> <li>要將文件另存為可檢索式 PDF,請從 檔案類型下拉清單中選擇可檢索式 PDF, (*.pdf)。</li> <li>要將文件另存為高壓縮比 PDF,必須 在電腦上安裝 Presto!<br/>PageManager。</li> <li>要將文件另存為高壓縮比 PDF, 請從 解析度下拉清單中選擇 300 x 300 dpi,從檔案類型下拉清單中選擇高壓縮比</li> </ul> | 是   | 是   | <u>件</u><br>是 | 是  |    |
|        | PDF (*.pdf),然後從掃描類型下拉清<br>單中選擇灰階或 24 位元彩色。                                                                                                    |     |     |               |    |    |
| 目標應用程式 | 從下拉清單中選擇目標應用程式,<br>其中包括 Presto! PageManager、<br>Presto! BizCard 6。                                                                                                    | 是   | 是   | -             | -  | -  |
| OCR 語言 | 設定為所掃描文件文字檔的語言。                                                                                                    | -   | 是   | -             | -  | -  |
| 印表機名稱  | 選擇要用來列印掃描內容的印表機名稱。                                                                                                    | -   | -   | -             | -  | 是  |

| 設定               | 說明                                                                    | 適用功 | 能   |          |    |    |
|------------------|-----------------------------------------------------------------------|-----|-----|----------|----|----|
|                  |                                                                       | 影像  | OCR | 電子郵<br>件 | 文件 | 列印 |
| 檔案名              | 按一下 <b>影像、OCR</b> 或 <b>電子郵件的更改</b> 按<br>鈕。根據需要輸入檔案名的首碼。               | 是   | 是   | 是        | 是  | -  |
| 列印選項             | 按一下列印選項按鈕以配置所選印表機<br>的設定。                                             | -   | -   | -        | -  | 是  |
| 顯示 " 另存為 "<br>視窗 | 如果想要在每次掃描時指定已掃描影像的目的地·請選中 <b>顯示"另存為"視窗</b> 核取方塊。                      | -   | -   | -        | 是  | -  |
| 目的檔案路徑           | 按一下 <b>更改</b> 按鈕,然後按一下資料夾圖<br>示以更改想要保存已掃描文件的資料夾。                      | 是   | 是   | 是        | -  | -  |
| 目的檔案夾            | 按一下資料夾圖示,然後瀏覽選擇要用<br>於保存已掃描文件的資料夾。選中 <b>顯示</b><br>資料夾可在掃描後自動顯示目的檔案夾。  | -   | -   | -        | 是  | -  |
| 文件大小             | 可以透過左右移動滑塊來調整檔大小。<br>提示<br>檔大小可根據選擇的檔案類型進行<br>調整。                     | 是   | -   | 是        | 是  | -  |
| 解析度              | 您可以從解析度下拉清單中選擇掃描解<br>析度。解析度越高所占的記憶體就越大,<br>傳輸時間也越長,但能夠獲得更精細的<br>掃描影像。 | 是   | 是   | 是        | 是  | 是  |

#### 從電腦進行掃描

| 設定   | 說明                                                                         | 適用功 | 能   |          |    |    |
|------|----------------------------------------------------------------------------|-----|-----|----------|----|----|
|      |                                                                            | 影像  | OCR | 電子郵<br>件 | 文件 | 列印 |
| 掃描類型 | 為掃描的影像選擇不同的色彩深度選項。                                                         | 是   | 是   | 是        | 是  | 是  |
|      | 黑白                                                                         |     |     |          |    |    |
|      | 用於文字檔或藝術線條。                                                                |     |     |          |    |    |
|      | 灰色(誤差擴散)                                                                   |     |     |          |    |    |
|      | 用於照片影像或圖形。(誤差擴散是在不<br>使用真灰色點的情況下創建類比灰色影<br>像的方法。黑點以特殊圖案排布,以產<br>生灰色效果。)    |     |     |          |    |    |
|      | 灰階                                                                         |     |     |          |    |    |
|      | 用於照片影像或圖形。由於使用多達<br>256 級灰色陰影,因而此模式更為精確。                                   |     |     |          |    |    |
|      | 24 位元彩色                                                                    |     |     |          |    |    |
|      | 最高以 1680 萬色掃描影像。雖然使用<br>24 位元彩色能獲得最精確色彩的影像,<br>但其所需的記憶體是最大的,而且傳輸<br>時間也最長。 |     |     |          |    |    |
|      | 自動                                                                         |     |     |          |    |    |
|      | 自動為原稿選擇適合的色彩。 <sup>1</sup>                                                 |     |     |          |    |    |

1 根據原稿的條件 · 此功能可能無法正常工作。

| 設定   | 說明                                                                                                    | 適用」 | 功能  |          |    |    |
|------|----------------------------------------------------------------------------------------------------|-----|-----|----------|----|----|
|      |                                                                                                    | 影像  | OCR | 電子郵<br>件 | 文件 | 列印 |
| 文件尺寸 | 預設情況下,文件尺寸設定為自動。您可以掃描任何尺寸的文件,無需對 <b>文件尺寸</b><br>進行任何調整。 <sup>1</sup> 要進行快速掃描,可以從<br>文件尺寸下拉清單中選擇文件的精確尺寸。                                                                       | 是   | 是   | 是        | 是  | 毘  |
|      | 提示 <ul> <li>如果選擇1至2文件尺寸,掃描的影像</li> <li>將分割為原先一半尺寸的2個文件。</li> <li>如果您選擇1至2(A4),已掃描影像將</li> <li>分割為2個A4尺寸的文件。</li> </ul>                                                        |     |     |          |    |    |
|      | <ul> <li>要進行1至2掃描·請取消選中高級模<br/>式對話方塊中的自動影像旋轉核取方<br/>塊。</li> </ul>                                                                                                    |     |     |          |    |    |
|      | <ul> <li>如果選擇每頁 2 版文件尺寸,2 個掃描</li> <li>的影像將組合為 1 個文件。</li> </ul>                                                                                                    |     |     |          |    |    |
|      | <ul> <li>當按如下所示配置設定時,可以選擇長<br/>頁紙張:</li> </ul>                                                                                                    |     |     |          |    |    |
|      | • 自動歪斜校正:關閉                                                                                                    |     |     |          |    |    |
|      | • 雙面掃描:關閉                                                                                                    |     |     |          |    |    |
|      | <ul> <li>每個長頁紙張選項可以掃描最大為以下</li> <li>尺寸的大文件:</li> </ul>                                                                                                    |     |     |          |    |    |
|      | 長頁紙張 (標準寬度) <b>215.9 毫米</b><br>( <b>8 1/2</b> 英寸): 215.9 × 863.0 毫米                                                                                                    |     |     |          |    |    |
|      | 長頁紙張 (窄寛度) <b>107.9 毫米</b><br>( <b>4 1/4 英寸)</b> :107.9 × 863.0 毫米                                                                                                    |     |     |          |    |    |
| 亮度   | 調整設定(-50至50)以獲得最佳影像。<br>預設值0代表普通,通常適用於大多數影<br>像。向右或向左拖動滑塊設定 <b>亮度</b> 級別,<br>使影像變亮或變暗。也可在框內輸入一個<br>數值來設定級別。如果掃描的影像太亮,<br>設定一個低亮度級別並再次掃描原稿。如<br>果掃描的影像太暗,設定一個高亮度級別<br>並再次掃描原稿。 | 是   | 是   | 是        | 是  | 是  |

1 根據原稿的條件,此功能可能無法正常工作。

| 設定   | 說明                                                                                                    | 適用     | 功能  |          |    |    |
|------|----------------------------------------------------------------------------------------------------|--------|-----|----------|----|----|
|      |                                                                                                    | 影<br>像 | OCR | 電子郵<br>件 | 文件 | 列印 |
| 對比度  | 調整設定(-50至50)以獲得最佳影像。<br>預設值0代表普通,通常適用於大多數影<br>像。向右或向左移動滑塊能夠增大或減小對<br>比度的級別。增大對比度使影像深淺區域更<br>加分明,反之則更強調灰色區域。也可在框<br>內輸入一個數值來設定對比度。 | 是      | 是   | 是        | 是  | 是  |
|      | 提示<br>只有將掃描類型設定為自動、灰色(誤<br>差擴散)、灰階或24位元彩色時,對比<br>度設定才可用。                                                                          |        |     |          |    |    |
| 連續掃描 | 用於掃描多頁。掃描頁面後,可以選擇繼續<br>掃描或完成操作。使用該方法可以掃描更多<br>的頁面,而不受自動進紙器最大容量的<br>限制。                                                            | 是      | 是   | 是        | 是  | 是  |
| 雙面掃描 | 如果選中此選框,裝置將對原稿的雙面進行<br>掃描。使用自動雙面(雙工)掃描功能時,<br>必須根據原稿的佈局選擇 <b>長邊裝訂</b> 或短邊裝<br>訂,以確保在掃描的文件中正確顯示創建的<br>資料檔案。                        | 是      | 是   | 是        | 是  | 是  |
|      | 提示<br>可使用雙面(雙工)掃描功能的最大長<br>度為 Legal 尺寸。                                                                                           |        |     |          |    |    |

#### 從電腦進行掃描

| 設定    | 說明                                                                                         | 適用     | 功能  |          |    |    |
|-------|--------------------------------------------------------------------------------------------|--------|-----|----------|----|----|
|       |                                                                                            | 影<br>像 | OCR | 電子郵<br>件 | 文件 | 列印 |
| 塑膠卡模式 | 可使用以下自動設定掃描卡片 (如駕駛執<br>照或保險卡):                                                             | 是      | 是   | 是        | 是  | 是  |
|       | ■ 解析度:600 x 600 dpi                                                                        |        |     |          |    |    |
|       | ■ 文件尺寸:每頁2版(自動)                                                                            |        |     |          |    |    |
|       | ■ 雙面掃描:開 (短邊裝訂)                                                                            |        |     |          |    |    |
|       | ■ 自動歪斜校正:開                                                                                 |        |     |          |    |    |
|       | ■ <b>自動影像旋轉</b> :關閉                                                                        |        |     |          |    |    |
|       | 提示                                                                                         |        |     |          |    |    |
|       | <ul> <li>如果想要使用不同設定掃描塑膠卡,請<br/>將<b>塑膠卡模式</b>設定為"關閉",並將解析</li> <li>度設定為 600 dpi。</li> </ul> |        |     |          |    |    |
|       | • 一次只能裝入一張塑膠卡。                                                                             |        |     |          |    |    |
| 預設值   | 將所有設定恢復為出廠預設值。                                                                             | 是      | 是   | 是        | 是  | 是  |

## 可以在高級模式對話方塊中配置更多設定。按一下高級模式按鈕。

| 設定                | 說明                                                                 | 適用功 | )能  |          |    |    |
|-------------------|--------------------------------------------------------------------|-----|-----|----------|----|----|
|                   |                                                                    | 影像  | OCR | 電子郵<br>件 | 文件 | 列印 |
| 自動歪斜校正            | 修正已掃描資料的歪斜(5度以內) <sup>。1</sup>                                     | 是   | 是   | 是        | 是  | 是  |
| 自動影像旋轉            | 根據文字檔方向更改原稿的方向。 <sup>1</sup>                                       | 是   | 是   | 是        | 是  | 是  |
| 防止紙張透印 /<br>去除背景色 | 防止在雙面原稿上出現透印現象·還能讓<br>您去除原稿 (如報紙)的基色·使掃描的<br>資料更容易辨認。 <sup>1</sup> | 是   | 是   | 是        | 是  | 是  |
| 跳過空白頁             | 從掃描結果中去除原稿的空白頁。 <sup>1</sup>                                       | 是   | 是   | 是        | 是  | 是  |
| 顯示掃描結果            | 在電腦螢幕上顯示已保存的總頁數以及已<br>跳過的空白頁數。                                     | 是   | 是   | 是        | 是  | 是  |

1 根據原稿的條件,此功能可能無法正常工作。

## 使用 ControlCenter2 進行掃描 (Macintosh)

ControlCenter2 是一個軟體實用程式,它使您能夠快速方便地使用常用的應用程式。使用 ControlCenter2 不需要手動啟動特定應用程式。

有 4 個掃描按鈕可讓您選擇掃描到影像、掃描到 OCR、掃描到電子郵件和掃描到檔功能。

■影像 (默認: Apple 預覽)

將頁面直接掃描到任何圖形閱讀器 / 編輯器應用程式。可選擇目標應用程式,例如: Adobe<sup>®</sup> Photoshop<sup>®</sup> 或電腦上的任何影像編輯應用程式。

■OCR (默認: Apple 文字檔編輯)

可掃描頁面或原稿,自動運行 OCR 應用程式並將文字檔 (非圖形影像)插入到文字處理 應用程式中。可選擇目標文字處理應用程式,例如 Microsoft<sup>®</sup> Word 或安裝在電腦上的 任意一種文字處理應用程式。必須在電腦上安裝 Presto! PageManager。有關安裝的 資訊,請參閱 *使用 Presto! PageManager 或 TWAIN 應用程式進行掃描 (Macintosh)* ▶▶ 第 103 頁。

■電子郵件 (默認:預設的電子郵件軟體)

可將頁面或原稿作為標準附件直接掃描進電子郵件應用程式。可為附件選擇檔案類型和解 析度。

■文件

可直接掃描到硬碟上的檔。可根據需要更改檔案類型和目的檔案夾。

ControlCenter2 使您能夠為每個掃描功能在裝置上配置硬體以及 ControlCenter2 軟體按鈕上的硬體 21、22(僅適用於 ADS-1100W,當透過網路連線用於"掃描到 PC"功能時)、 2 (適用於 ADS-1100W)、或〔[電腦]〕按鈕(適用於 ADS-1600W)。要配置裝置 上的硬體 21、22(僅適用於 ADS-1100W,當透過網路連線用於"掃描到 PC"功能 時)、2 (適用於 ADS-1100W)或〔[電腦]〕按鈕(適用於 ADS-1600W), 請為每個掃描按鈕在配置功能表中選擇裝置按鈕頁面按鈕。要在 ControlCenter2 中配置軟體 按鈕,請為每個掃描按鈕在配置功能表中選擇軟體按鈕頁面按鈕。 要啟動 ControlCenter2,請按一下 Dock 中的 🎇 (ControlCenter2) 圖示。

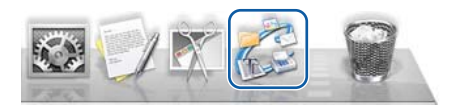

如果 Dock 中未顯示 🌠 (ControlCenter2) 圖示,請從 Finder 功能表列中依次按一下前往、 應用程式、Brother,然後按兩下 🌠 (ControlCenter2) 圖示,乙 (ControlCenter2) 圖示將出 現在 Dock 中。

## 影像(示例:Apple 預覽)

**掃描到影像**功能用於將影像直接掃描到影像編輯軟體以進行影像編輯。

1 選擇**掃描**頁面按鈕。

2 按一下 阿 (影像)。

**掃描到影像**對話方塊將會出現。

| 目標應用程式                                     |    |                                                                    |
|--------------------------------------------|----|--------------------------------------------------------------------|
| Preview                                    | \$ | 新增 刪除                                                              |
| 檔案類型                                       |    | 檔案大小                                                               |
| PDF (*.pdf)                                | \$ |                                                                    |
| 目的地檔案路徑                                    |    | 小 ' Y ' 大                                                          |
| 圖片/CCI28082015.pdf                         |    | 變更                                                                 |
| 300 x 300 dpi                              | :  | <ul> <li>● 長邊裝訂</li> <li>○ 短邊裝訂</li> </ul>                         |
| 7年11年7月<br>24位元彩色<br>文件尺寸                  | \$ | □ 連續掃描                                                             |
| 76/加观空<br>24位元彩色<br>文件尺寸<br>自動             | ÷  | <ul> <li>連續授益</li> <li>2) 2) 瑟卡模式</li> </ul>                       |
| 76/11 双至<br>24位元彩色<br>文件尺寸<br>自動<br>不要再顯示。 | •  | <ul> <li>&gt;&gt;&gt; 建續授描</li> <li>&gt;&gt;&gt; 20膠卡模式</li> </ul> |

③ 可以配置掃描設定。

- ■要掃描雙面文件,請選中**雙面掃描**核取方塊並選擇**長邊裝訂**或短邊裝訂。
- ■要更改想要使用的應用程式,請從目標應用程式彈出功能表中選擇適合的應用程式。 按一下添加,可將應用程式添加到清單中。如果想要刪除應用程式,請按一下刪除。
- 4 按一下**開始掃描**。

預設的應用程式將啟動並顯示影像。

## 提示

如果從檔案類型列表中選擇加密 PDF (\*.pdf), 設定 PDF 密碼對話方塊將會出現。在密碼 和再次輸入密碼框中輸入密碼, 然後按一下確定。還可以對掃描到電子郵件和掃描到檔選 擇加密 PDF (\*.pdf)。

## OCR (文字處理應用程式)

**掃描到 OCR** 功能可將圖形頁面的影像資料轉換成文字檔,該文字檔可使用任何文字處理應 用程式進行編輯。可更改預設的文字處理應用程式。

### 提示

必須在電腦上安裝 Presto! PageManager。

1 選擇**掃描**頁面按鈕。

2 按一下 **(OCR**)。

**掃描到 OCR** 對話方塊將會出現。

| NI 19 AU         |    |             |                                        |      |
|------------------|----|-------------|----------------------------------------|------|
| 目標應用程式           |    |             |                                        |      |
| Apple TextEdit   |    | \$          | 新增                                     | 刪除   |
| OCR軟體            |    |             | OCR語言                                  |      |
| Newsoft OCR      |    | \$          | 繁體中文                                   | \$   |
| 檔案類型             |    |             |                                        |      |
| Text (*.txt)     |    | \$          |                                        |      |
| 目的地檔案路徑          |    |             |                                        |      |
| 圖片/CCO28082015.t | ĸt |             |                                        | 變更   |
| 掃描類型             |    | line, film. | <ul> <li>長邊策訂</li> <li>短邊裝訂</li> </ul> |      |
| 掃描類型             |    |             | ○ 短邊裝訂                                 |      |
| 黑白               | ÷  |             | □連續掃描                                  |      |
| 文件尺寸             |    |             |                                        |      |
| 自動               | \$ |             | □ 塑膠卡模式                                |      |
|                  |    |             |                                        |      |
| ] 不要再顯示。         |    |             |                                        |      |
| 恢復預設設定           |    |             |                                        | 進階設定 |
|                  |    |             |                                        |      |

3 可以配置掃描設定。

■要掃描雙面文件,請選中**雙面掃描**核取方塊並選擇**長邊裝訂**或短邊裝訂。

■要更改想要使用的文字處理應用程式,請從目標應用程式彈出功能表中選擇適合的應 用程式。按一下添加,可將應用程式添加到清單中。如果想要刪除應用程式,請按一 下刪除。

4 按一下**開始掃描**。

預設的文字處理應用程式將啟動並顯示轉換後的文字檔資料。

### 電子郵件

**掃描到電子郵件**功能用於將文件掃描到預設的電子郵件應用程式中,以便可以將掃描的文件 作為附件進行發送。

1 選擇**掃描**頁面按鈕。

2 按一下 🚫 (電子郵件)。

**掃描到電子郵件**對話方塊將會出現。

| m フ 和/4 m ロ ローラ        |                                           |
|------------------------|-------------------------------------------|
| 电丁邮件感用程式<br>Apple Mail | \$ 新增 删除                                  |
| 檔案類型                   | 檔案大小                                      |
| PDF (*.pdf)            | ;                                         |
| 目的地檔案路徑                | 小 Y I I 大                                 |
| 圖片/CCE28082015.pdf     | 變更                                        |
| 掃描類型<br>24位元彩色<br>文件尺寸 | ▲ ★ 型 交 型 交 型 交 型 交 型 交 型 交 型 交 型 交 型 交 型 |
| (自動 \$)                | □ 塑膠卡模式                                   |
| ] 不要再顯示。               |                                           |
|                        | 准断投定                                      |

③ 可以配置掃描設定。

■要掃描雙面文件,請選中雙面掃描核取方塊並選擇長邊裝訂或短邊裝訂。

- ■要更改想要使用的電子郵件應用程式,請從電子郵件應用程式彈出功能表中選擇適合的應用程式。按一下添加<sup>1</sup>,可將應用程式添加到清單中。如果想要刪除應用程式, 請按一下刪除。
  - <sup>1</sup> 第一次啟動 ControlCenter2 時,彈出功能表中將出現相容電子郵件應用程式的預設清單。如果在使用 ControlCenter2 的自訂應用程式時出現問題,則需從該清單中選擇一個應用程式。

④ 按一下開始掃描。 您的預設電子郵件應用程式將會啟動,並且會將影像附加至新的電子郵件。

提示

掃描到電子郵件功能不支援 Webmail 服務。使用"掃描到影像"或"掃描到檔"功能掃描 文件或照片,然後將掃描資料的檔附加到電子郵件。

## 文件

**掃描到檔**按鈕用於將影像以支援的檔案格式掃描到硬碟上的資料夾中。因此,使用此功能可以輕鬆存檔紙質文件。

1 選擇**掃描**頁面按鈕。

2 按一下 6 (文件)。

**掃描到檔**對話方塊將會出現。

| (日期)<br>28082015.pdf | ☑ 在檔名中插入日期                                                                         |
|----------------------|------------------------------------------------------------------------------------|
| (日期)<br>28082015.pdf | ☑ 在檔名中插入日期                                                                         |
| 28082015.pdf         | ☑ 在檔名中插入日期                                                                         |
|                      |                                                                                    |
|                      | 檔案大小                                                                               |
|                      | \$                                                                                 |
|                      | 小····································                                              |
|                      | □ 顯示「另存新檔」視窗                                                                       |
| 瀏覽                   | ☑ 第二後約五                                                                            |
|                      |                                                                                    |
|                      | ⊌                                                                                  |
| ÷ 🖉                  | 長邊裝訂                                                                               |
|                      | ○短邊裝訂                                                                              |
| •                    | □ 連續掃描                                                                             |
|                      | □                                                                                  |
| *                    |                                                                                    |
|                      |                                                                                    |
|                      |                                                                                    |
|                      | 進階設定                                                                               |
|                      | 關閉 關始掃描                                                                            |
|                      | <ul> <li>潮號</li> <li></li> <li></li> <li></li> <li></li> <li></li> <li></li> </ul> |

- ③ 可以配置掃描設定。
  - ■要掃描雙面文件,請選中雙面掃描核取方塊並選擇長邊裝訂或短邊裝訂。
  - ■要更改檔案名,請在**檔案名**文字方塊中輸入文件的檔案名(最多 100 個字元)。檔案 名將是您輸入的檔案名加上當前的日期和順序號。
  - ■從**檔案類型**彈出功能表中選擇保存影像的檔案類型。可將檔保存至默認的資料夾中, 或按一下**瀏覽**選擇首選資料夾。
  - ■要在掃描完成時顯示已掃描影像的保存位置,請選中**顯示資料夾**核取方塊。如果想要 在每次掃描時指定已掃描影像的目的地,請選中**顯示"另存為"視窗**核取方塊。

4 按一下**開始掃描**。

影像將保存在所選資料夾中。

## 更改按鈕的預設設定

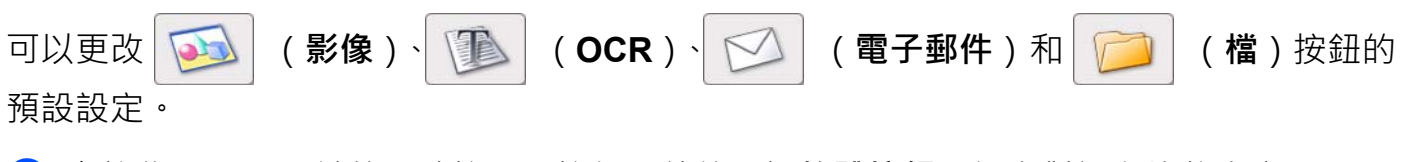

1 在按住 Control 鍵的同時按一下按鈕,然後選擇軟體按鈕。設定對話方塊將會出現。

2 根據需要選擇檔案類型、掃描類型、文件尺寸、亮度、對比度和連續掃描的設定。 還可以選擇雙面掃描的設定。

3 按一下確定。新設定將作為默認設定使用。

## 掃描塑膠卡

### 提示 ———

一次只能裝入一張塑膠卡。

2 按一下 Dock 中的 2 (ControlCenter2) 圖示。 ControlCenter2 視窗將會出現。

| 00           | ControlCenter2      |                         |
|--------------|---------------------|-------------------------|
| 型號 ADS-XXXXX | \$ 設置 ▶             | brother                 |
| 掃描           | 從掃描選項中選擇影像、OCR、電子郵件 | 或檔案或者設置裝置的「掃描」鍵設定或預設設定。 |
| 自訂掃描         |                     |                         |
| 裝置設定         | 影像 OCR              | 電子郵件檔案                  |
|              |                     | Control Contor          |
|              |                     | <b>Control</b> Center   |

③ 按一下掃描頁面按鈕中想要更改的"掃描到"操作的相應按鈕(影像、OCR、電子郵件或 檔)。設定對話方塊將會出現(下例中使用的是影像)。

| 軟體按鈕<br>目標應用程式<br>Preview                            | ★ 新撥 删除                                                                                                  |
|------------------------------------------------------|----------------------------------------------------------------------------------------------------|
| 檔案類型<br>PDF (*.pdf)<br>目的地檔案路徑<br>圖片/CCl28082015.pdf |                                                                                                    |
| 解析度<br>300 x 300 dpi                                 | <ul> <li>✓ 雙面掃描</li> <li>● 長邊裝訂</li> <li>反邊裝訂</li> <li>□ 短邊裝訂</li> <li>□ 短邊裝訂</li> <li>□ 短邊裝訂</li> </ul> |
| ○ 不要再顯示。<br>恢復預設設定                                   | 進務設定<br>1918 - <b>19</b> 46年45                                                                           |

從電腦進行掃描

- ④ 選中塑膠卡模式核取方塊。
- 5 如有需要,可更改其他設定(請參閱 更改掃描設定(ControlCenter2)(Macintosh)
   ▶ 第 86 頁)。
- 6 按一下開始掃描。 預設的應用程式將啟動並顯示影像。

## 提示 -

- 選中不要再詢問我。核取方塊以便不再顯示設定對話方塊。
- 塑膠卡模式會自動使用以下設定:

**文件尺寸**:每頁2版(自動)

解析度:600 dpi

| 雙面掃描:開 (短邊裝訂)<br>自動歪斜校正:開<br>自動影像旋轉:關閉 |      |
|----------------------------------------|------|
| 原稿佈局                                   | 掃描結果 |
|                                        |      |

## 掃描到 Office 檔

装置可以將已掃描資料轉換為 Microsoft<sup>®</sup> Word 檔或 Microsoft<sup>®</sup> PowerPoint<sup>®</sup> 檔。為了使用 此功能,必須將 Brother 裝置連接至可透過無線連接訪問 Internet 的網路。

① 裝入文件 (請參閱 裝入標準尺寸文件 ➤> 第 31 頁)。

2 按一下 Dock 中的 4 (ControlCenter2) 圖示。 ControlCenter2 視窗將會出現。

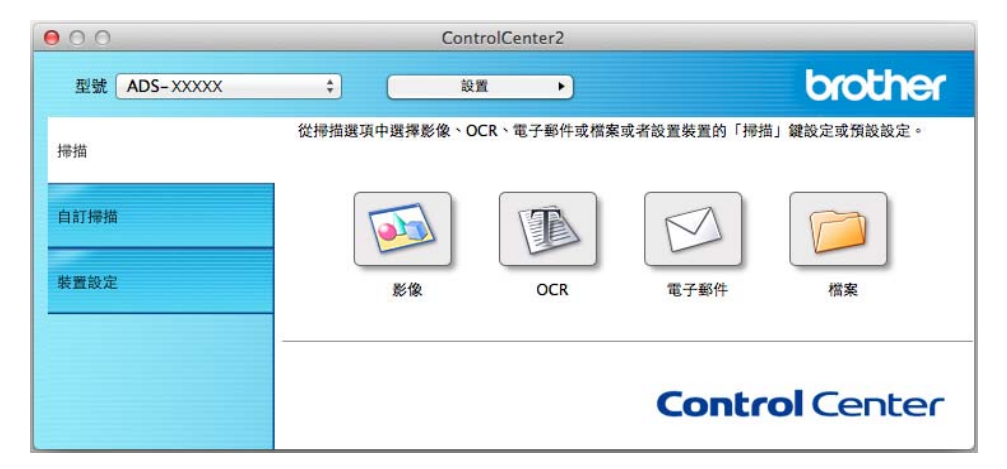

3 按一下掃描頁面按鈕。

4 按一下電子郵件或檔按鈕。設定對話方塊將會出現(下面的示例使用電子郵件)。

| 0.0                                                   | 掃描到電子郵件                                                    |
|-------------------------------------------------------|------------------------------------------------------------|
| 吹體按鈕                                                  |                                                            |
| 電子郵件應用程式                                              |                                                            |
| Apple Mail                                            | ♠ 新增 删除                                                    |
| 檔案類型                                                  | 檔案大小                                                       |
| PDF (*.pdf)                                           | ÷                                                          |
| 目的地檔案路徑                                               | 小 大                                                        |
| 圈片/CCE28082015.pdf                                    | 變更                                                         |
| 200 x 200 dpi     \$       掃描類型     24位元彩色       文件尺寸 | <ul> <li>▲ 長邊裝訂</li> <li>● 長邊裝訂</li> <li>● 遠續掃描</li> </ul> |
| 自動                                                    | □ 塑膠卡模式                                                    |
| <ul> <li>□ 不要再顯示。</li> <li>恢復預設設定</li> </ul>          | (進階設定)                                                     |
|                                                       | 關閉 關始掃                                                     |

- 5 按一下檔案類型彈出功能表,然後選擇 Microsoft Office Word (\*.docx) 或 Microsoft Office PowerPoint (\*.pptx) 選項。
- 6 如有需要,可更改其他設定(請參閱 更改掃描設定(ControlCenter2)(Macintosh)
   ▶ 第 86 頁)。
- 7 按一下開始掃描。如果出現有關 Internet 連接的消息對話方塊,請閱讀資訊,然後按一下確定。

#### 從電腦進行掃描

## 掃描名片

- • 、

   • 、

   • 、

   • 、

   • 第 34 頁) •
- 2 按一下 Dock 中的 ▓ (ControlCenter2) 圖示。 ControlCenter2 視窗將會出現。

| 000          | ControlCenter2            |                   |
|--------------|---------------------------|-------------------|
| 型號 ADS-XXXXX | \$ 設置 ▶                   | brother           |
| 掃描           | 從掃描選項中選擇影像、OCR、電子郵件或檔案或者設 | 置裝置的「掃描」鍵設定或預設設定。 |
| 自訂掃描         |                           |                   |
| 裝置設定<br>     | 影像 OCR                    | 電子郵件 檔案           |
|              |                           | Control Center    |

3 按一下**掃描**頁面按鈕。

4 按一下**影像**按鈕。設定對話方塊將會出現。

| 0.0                           | 掃描到影 | 象         |
|-------------------------------|------|-----------|
| 軟體按鈕                          |      |           |
| 目標應用程式                        |      |           |
| Preview                       | *    | 新增副除      |
| 檔案類型                          |      | 檔案大小      |
| PDF (*.pdf)                   | \$   |           |
| 目的地檔案路徑<br>圖片/CCI28082015.pdf |      | 小 大<br>變更 |
| 解析度                           |      | ✔ 雙面掃描    |
| 300 x 300 dpi                 | •    | ● 長邊裝訂    |
| 掃描類型                          |      | ○ 短邊裝訂    |
| 24位元彩色                        | \$   | □ 連續掃描    |
| 文件尺寸                          |      |           |
| 自動                            | \$   | □         |
| ○ 不要再顯示。<br>恢復預設設定            |      | (進階設定)    |
|                               |      | 開閉 開始掃描   |

5 從目標應用程式下拉清單中選擇 BizCard 6。

- 6 如有需要,可更改其他設定(請參閱 更改掃描設定(ControlCenter2)(Macintosh)
   ▶ 第 86 頁)。
- 7 按一下開始掃描。已掃描資料將在 BizCard 6 應用程式中打開。
- 8 使用 BizCard 6 編輯並保存已掃描資料。

## 使用 ControlCenter2 註冊常用掃描設定 (自訂掃描) (Macintosh)

可根據掃描需要為4個按鈕進行配置。

要自訂按鈕,按住 Control 鍵的同時按一下按鈕,配置視窗將會出現。有 4 個掃描功能: 掃描到影像、掃描到 OCR、掃描到電子郵件和掃描到檔。

#### ■ 掃描到影像

將頁面直接掃描到任何影像檢視器 / 編輯器軟體。可以選擇電腦上的任何影像編輯器應用 程式作為目標應用程式。

#### ■ 掃描到 OCR

將已掃描的文件轉換為可編輯的文字檔。可以為可編輯文字檔選擇目標應用程式。必須在 電腦上安裝 Presto! PageManager。有關安裝的資訊,請參閱 *使用 Presto! PageManager 或 TWAIN 應用程式進行掃描 (Macintosh)* ➤> 第 103 頁。

#### ■ 掃描到電子郵件

將已掃描的影像附加到電子郵件。還可選擇檔附件類型,並為從電子郵寄地址簿中選擇的 電子郵寄地址創建一個快速發送列表。

#### ■掃描到檔

可將已掃描的影像保存到本地或網路硬碟的任何資料夾中。也可選擇想要使用的檔案類型。

| 000          | ControlCenter2            |                 |
|--------------|---------------------------|-----------------|
| 型號 ADS-XXXXX | ≑ 設置 ▶                    | brother         |
| 掃描           | 自訂掃描提供四種可重新命名和自訂的附加掃描按鈕,可 | 可掃描至任何所選定的應用程式。 |
| 自訂掃描         |                           |                 |
| 裝置設定         | 自打1 自打2                   | 自訂3 自訂4         |
|              | C                         | Control Center  |

## 使用者定義的按鈕

要自訂按鈕,按住 Control 鍵的同時按一下按鈕,配置視窗將會出現。請按照下列提示配置按鈕。

掃描到影像 /OCR/ 電子郵件 / 文件

■ **常規**頁面按鈕

在自訂的名稱中輸入要創建的按鈕名稱 (最多 30 個字元)。

從**掃描操作**選項中選擇掃描類型。

| 00        | 自訂掃描1 |   |
|-----------|-------|---|
|           | 常規 設定 | _ |
| 自訂1的名稱    |       |   |
| 自訂1       |       |   |
| 掃描動作      |       |   |
| ● 掃描到影像   |       |   |
| ○掃描到OCR   |       |   |
| ○ 掃描到電子郵件 |       |   |
| ○ 掃描到檔案   |       |   |
|           |       |   |
|           |       |   |
|           |       |   |
|           |       |   |
|           |       |   |
|           |       |   |
|           |       |   |
|           | 取消 確定 | : |

■ 設定頁面按鈕 (掃描到影像 /OCR/ 電子郵件)

選擇目標應用程式、檔案類型、解析度、掃描類型、文件尺寸和雙面掃描設定。

### 提示

掃描到電子郵件功能不支援 Webmail 服務。使用"掃描到影像"或"掃描到檔"功能掃描 文件或照片,然後將掃描資料的檔附加到電子郵件。

| Preview                       |    | \$<br>新增                                |  |
|-------------------------------|----|-----------------------------------------|--|
| 當案類型                          |    | 檔案大小                                    |  |
| PDF (*.pdf)                   |    | \$                                      |  |
| 日的地域安悠忽                       |    | 小 、 、 、 、 、 、 、 、 、 、 、 、 、 、 、 、 、 、 、 |  |
| 目前地面采用任<br>圖片/CCI31082015.pdf | F  | 變更                                      |  |
| 帶描類型<br>24位元彩色<br>文件尺寸        | ŧ  | <ul> <li>短邊裝訂</li> <li>連續掃描</li> </ul>  |  |
| 自動                            | \$ | 2 塑膠卡模式                                 |  |
|                               |    |                                         |  |

如果從檔案類型列表中選擇加密 PDF (\*.pdf), 設定 PDF 密碼對話方塊將會出現。在密碼 和再次輸入密碼框中輸入密碼, 然後按一下確定。

### 提示 -

加密 PDF (\*.pdf) 可用於" 掃描到影像"、" 掃描到電子郵件" 和" 掃描到檔"。

■ **設定**頁面按鈕 (掃描到檔)

從**檔案類型**彈出功能表中選擇檔案格式。可將檔保存至默認的資料夾中,或按一下**瀏覽**按 鈕選擇首選資料夾。

選擇**解析度、掃描類型、文件尺寸和雙面掃描**設定。

如果想要指定已掃描影像的目的地,請選中顯示"另存為"視窗核取方塊。

| 當案名稱                             | (日期)         |                  |
|----------------------------------|--------------|------------------|
| CCF                              | 31082015.pdf | ▼ 在機名由語 3 日期     |
| 當案類型                             |              | 檔案大小             |
| PDF (*.pdf)                      |              | ÷                |
|                                  |              |                  |
| 目標資料夾                            |              | □ 顯示「另存新檔」視窗     |
| 副片                               | 瀏覽           | -                |
|                                  |              | ▶ 顯示資料夾          |
| 2. 好度                            |              | -                |
| 300 x 300 dpi                    | \$           |                  |
|                                  |              | 1 包 長環策司<br>短邊裝訂 |
|                                  | \$           |                  |
| 24位元彩色                           |              | 建礦帶抽             |
| 24位元彩色<br>文件尺寸                   |              |                  |
| 24位元彩色<br>2件尺寸<br>自動             | \$           | □ 塑膠卡模式          |
| 24位元彩色<br>文件尺寸<br>自動             | \$           | □ 塑膠卡模式          |
| 24位元彩色<br>文件尺寸<br>自動<br>掃描之前顯示設定 | ÷<br>對話方塊。   | □ 塑膠卡模式          |

# 更改掃描設定 (ControlCenter2) (Macintosh)

可以更改以下設定:

| 設定                         | 說明                                                                                 | 適用功能 |     |          |    |
|----------------------------|------------------------------------------------------------------------------------|------|-----|----------|----|
|                            |                                                                                    | 影像   | OCR | 電子郵<br>件 | 文件 |
| <b>目標應用程式</b><br>(對於影像、    | 可選擇用於打開已掃描資料的應用程式。僅能選<br>擇電腦上已安裝的應用程式。                                             | 是    | 是   | 是        | -  |
| OCR 和文件)                   | ■ <b>添加</b> 按鈕                                                                     |      |     |          |    |
| 或電子郵件應<br>用程式 對於<br>(電子郵件) | 可以將應用程式添加到下拉清單。輸入應用<br>程式名稱 (最多 30 個字元),然後按一下瀏<br>覽按鈕選擇首選應用程式。還可以從下拉清<br>單中選擇檔案類型。 |      |     |          |    |
|                            | ■ <b>刪除</b> 按鈕                                                                     |      |     |          |    |
|                            | 可删除已經添加的應用程式。選擇 <b>應用程式</b><br><b>名稱</b> ,然後按一下 <b>刪除</b> 按鈕。                      |      |     |          |    |

| 設定     | 說明                                                                                                    | 適用功能 |     |          |    |
|--------|----------------------------------------------------------------------------------------------------|------|-----|----------|----|
|        |                                                                                                    | 影像   | OCR | 電子郵<br>件 | 文件 |
| 檔案類型   | <ul> <li>選擇想要用於掃描資料的檔案類型。</li> <li>提示 <ul> <li>要將文件另存為受密碼保護的 PDF,請為檔案類型選擇加密 PDF (*.pdf),然後在設定 PDF 密碼對話方塊中輸入密碼 (僅適用於影像、電子郵件和檔)。</li> <li>可檢索式 PDF 是一種在已掃描影像上疊加文字檔資料層的檔案格式。使用這樣的資料層就可以檢索到影像資料上的文字檔。必須將 OCR 語言設為與要製作的可檢索式 PDF 相同的語言。</li> <li>要將文件另存為可檢索式 PDF,請從檔案類型下拉清單中選擇可檢索式 PDF,必須從隨附的光碟在電腦上安裝 Presto! PageManager。</li> <li>要將文件另存為高壓縮比 PDF,請從解析度下拉清單中選擇高壓縮比 PDF,請從解析度下拉清單中選擇高壓縮比 PDF,許然後從掃描類型下拉清單中選擇及階或 24 位元彩色。</li> <li>如 TIFF、TIFF Multi-Page、PDF、加密 PDF和 JPEG 等幾種檔案類型支援檔大小壓縮。<br/>選擇未壓縮或已壓縮以調整 TIFF 或 TIFF Multi-Page 的檔大小。對於 PDF、加密 PDF和 JPEG,可以使用滑塊調整檔大小 (不適用於掃描到 OCR)。</li> </ul> </li> </ul> | 是    | 是   | 是        | 中国 |
| 文件大小   | 可以透過左右移動滑塊來調整檔大小。<br>提示<br>檔大小可根據選擇的檔案類型進行調整。                                                                                                    | 是    | -   | 是        | 是  |
| OCR 軟體 | 顯示可將掃描影像轉換為可編輯文字檔的應用程<br>式。                                                                                                    | -    | 是   | -        | -  |
| OCR 語言 | 設定為所掃描文件文字檔的語言。                                                                                                    | -    | 是   | -        | -  |

| 設定               | 說明                                                                       | 適用功能 |     |          |    |
|------------------|--------------------------------------------------------------------------|------|-----|----------|----|
|                  |                                                                          | 影像   | OCR | 電子郵<br>件 | 文件 |
| 檔案名              | 根據需要輸入檔案名的首碼。                                                            | 是    | 是   | 是        | 是  |
| 顯示 " 另存為 "<br>視窗 | 如果想要在每次掃描時指定已掃描影像的目的<br>地,請選中 <b>顯示"另存為"視窗</b> 核取方塊。                     | -    | -   | -        | 是  |
| 目的檔案路徑           | 按一下 <b>更改</b> 按鈕,然後按一下 <b>瀏覽</b> 按鈕以更改想<br>要保存已掃描文件的資料夾。                 | 是    | 是   | 是        | -  |
| 目的檔案夾            | 按一下 <b>瀏覽</b> 並瀏覽選擇想要保存已掃描文件的資<br>料夾。選中 <b>顯示資料夾</b> 可在掃描後自動顯示目的<br>檔案夾。 | -    | -   | -        | 是  |
| 解析度              | 您可以從解析度下拉清單中選擇掃描解析度。<br>解析度越高所占的記憶體就越大,傳輸時間也越<br>長,但能夠獲得更精細的掃描影像。        | 是    | 是   | 是        | 是  |
| 掃描類型             | 用於選擇一系列的掃描色彩深度。                                                          | 是    | 是   | 是        | 是  |
|                  | 黑白                                                                       |      |     |          |    |
|                  | 用於文字檔或藝術線條。                                                              |      |     |          |    |
|                  | 灰色(誤差擴散)                                                                 |      |     |          |    |
|                  | 用於照片影像或圖形。(誤差擴散是在不使用真<br>灰色點的情況下創建類比灰色影像的方法。黑點<br>以特殊圖案排布,以產生灰色效果。)      |      |     |          |    |
|                  | 灰階                                                                       |      |     |          |    |
|                  | 用於照片影像或圖形。由於使用多達 256 級灰<br>色陰影,因而此模式更為精確。                                |      |     |          |    |
|                  | 24 位元彩色                                                                  |      |     |          |    |
|                  | 最高以 1680 萬色掃描影像。雖然使用 24 位元<br>彩色能獲得最精確色彩的影像,但其所需的記憶<br>體是最大的,而且傳輸時間也最長。  |      |     |          |    |
|                  | 自動                                                                       |      |     |          |    |
|                  | 自動為原稿使用適合的色彩 <sup>。1</sup>                                               |      |     |          |    |

1 根據原稿的條件,此功能可能無法正常工作。

| 設定     | 說明                                                                                                    |    | 適用功能 |          |    |  |
|--------|----------------------------------------------------------------------------------------------------|----|------|----------|----|--|
|        |                                                                                                    | 影像 | OCR  | 電子郵<br>件 | 文件 |  |
| 文件尺寸   | <ul> <li>預設情況下,文件尺寸設定為自動。您可以掃描<br/>任何尺寸的文件,無需對文件尺寸進行任何調整。<sup>1</sup>要進行快速掃描,可以從文件尺寸下拉清<br/>單中選擇文件的精確尺寸。</li> <li>一,如果選擇1至2文件尺寸,掃描的影像將分<br/>割為原先一半尺寸的2個文件。如果您選擇<br/>1至2(A4),已掃描影像將分割為2個<br/>148×210毫米的文件。</li> <li>要進行1至2或每頁2版掃描,請取消選中<br/>高級模式對話方塊中的自動影像旋轉核取方<br/>塊。</li> <li>如果選擇每頁2版文件尺寸,2個掃描的影像<br/>將組合為1個文件。</li> <li>當按如下所示配置設定時,可以選擇長頁紙<br/>張:</li> <li>自動歪斜校正:關閉</li> <li>雙面掃描:關閉</li> </ul> | 是  | 是    | 是        | 是  |  |
| 雙面掃描   | 如果選中此選框,裝置將對原稿的雙面進行掃<br>描。使用自動雙面(雙工)掃描功能時,必須<br>根據原稿的佈局選擇 <b>長邊裝訂</b> 或短邊裝訂,以確<br>保在掃描的文件中正確顯示創建的資料檔案。<br>提示<br>可使用雙面(雙工)掃描功能的最大長度為<br>Legal 尺寸。                                                                                                    | 是  | 是    | 是        | 是  |  |
| 恢復默認設定 | 將所有設定恢復為出廠默認設定。                                                                                                    | 是  | 是    | 是        | 是  |  |
| 連續掃描   | 您可以分多批掃描文件,然後再將其組合為一個<br>資料檔案。掃描第一批文件後,可按一下繼續以<br>掃描其餘頁面,也可以按一下完成。使用該操作<br>可以執行高於送紙機最大容量的掃描操作。                                                                                                    | 是  | 是    | 是        | 是  |  |

1 根據原稿的條件 · 此功能可能無法正常工作。

| 設定    | 說明                                                                                                    |    | 能   |          |    |
|-------|----------------------------------------------------------------------------------------------------|----|-----|----------|----|
|       |                                                                                                    | 影像 | OCR | 電子郵<br>件 | 文件 |
| 塑膠卡模式 | 可使用以下自動設定掃描卡 (如駕駛執照或保<br>險卡):                                                                                   | 是  | 是   | 是        | 是  |
|       | ■ 解析度:600 dpi                                                                                                   |    |     |          |    |
|       | ■ 文件尺寸:每頁2版(自動)                                                                                                 |    |     |          |    |
|       | ■ 雙面掃描:開 (短邊裝訂)                                                                                                 |    |     |          |    |
|       | ■ 自動歪斜校正:開                                                                                                    |    |     |          |    |
|       | ■ <b>自動影像旋轉</b> :關閉                                                                                             |    |     |          |    |
|       | <ul> <li>提示</li> <li>如果想要使用不同設定掃描塑膠卡,請將塑<br/>膠卡模式設定為"關閉",並將解析度設定為<br/>600 dpi。</li> <li>一次只能裝入一張塑膠卡。</li> </ul> |    |     |          |    |

## 可以在高級模式對話方塊中配置更多設定。按一下高級模式按鈕。

| 設定                | 說明                                                                                                    | 適用功 | 〕能  |          |    |
|-------------------|----------------------------------------------------------------------------------------------------|-----|-----|----------|----|
|                   |                                                                                                    | 影像  | OCR | 電子郵<br>件 | 文件 |
| 亮度                | 調整設定(0至100)以獲得最佳影像。預設值<br>50代表普通,通常適用於大多數影像。向右或<br>向左拖動滑塊設定 <b>亮度</b> 級別,使影像變亮或變<br>暗。如果掃描的影像太亮,設定一個低亮度級別<br>並再次掃描原稿。如果掃描的影像太暗,設定一<br>個高亮度級別並再次掃描原稿。                    | 是   | 是   | 是        | 是  |
| 對比度               | 調整設定(0至100)以獲得最佳影像。預設值<br>50代表普通,通常適用於大多數影像。向右或<br>向左移動滑塊能夠增大或減小對比度的級別。增<br>大對比度使影像深淺區域更加分明,反之則更強<br>調灰色區域。<br>提示<br>只有將掃描類型設定為自動、灰色(誤差擴<br>散)、灰階或24位元彩色時,對比度設定才<br>可用。 | 是   | 是   | 是        | 是  |
| 自動歪斜校正            | 修正已掃描資料的歪斜(5度以内) <sup>。1</sup>                                                                                                    | 是   | 是   | 是        | 是  |
| 自動影像旋轉            | 根據文字檔方向更改原稿的方向。 <sup>1</sup>                                                                                                    | 是   | 是   | 是        | 是  |
| 防止紙張透印 /<br>去除背景色 | 防止在雙面原稿上出現透印現象 · 還能讓您去除<br>原稿(如報紙)的基色 · 使掃描的資料更容易<br>辨認 · <sup>1</sup>                                                                                                  | 是   | 是   | 是        | 是  |
| 跳過空白頁             | 從掃描結果中去除原稿的空白頁。1                                                                                                    | 是   | 是   | 是        | 是  |
| 顯示掃描結果            | 在電腦螢幕上顯示已保存的總頁數以及已跳過的<br>空白頁數。                                                                                                    | 是   | 是   | 是        | 是  |

1 根據原稿的條件,此功能可能無法正常工作。

# 使用 BR-Receipts 掃描收據 (Windows<sup>®</sup>)

Brother 的 BR-Receipts 應用程式使用 OCR 功能從您的掃描影像中獲取資訊並對其進行分類· 藉此處理收據。您可以產生報告,以檢視和追蹤費用。(該應用程式視您所在的國家/地區而 提供。)

## 安裝 BR-Receipts

1 在您的 DVD-ROM 磁碟機中插入所提供的 DVD-ROM。

2 DVD-ROM 頂層功能表將自動出現。選擇您的模組名稱,然後選擇所需語言。

3 按一下其他應用程式。

4 按一下 BR-Receipts 按鍵。依照 Brother 的線上說明進行操作。

如需獲取關於如何使用 **BR-Receipts** 進行掃描的資訊,請按一下功能表列的**幫助**,然後按 使用幫助,以參閱 BR-Receipts 使用說明書。

## 使用 Nuance<sup>™</sup> PaperPort<sup>™</sup> 12SE 或其他 Windows<sup>®</sup> Applications 使用 NewSoft Presto! PageManager 或其他 Windows<sup>®</sup> 應用程式進 行掃描

- 使用 NewSoft Presto! PageManager 進行掃描
- 使用 Windows<sup>®</sup> 照片庫或 Windows<sup>®</sup> 傳真和掃描進行掃描

## 使用 NewSoft Presto! PageManager 進行掃描

您可以使用 Brother MFL-Pro software suite 中隨附的 NewSoft Presto! PageManager 應用 程式進行掃描。以下說明的掃描步驟適用於 NewSoft Presto! PageManager。其他 Windows<sup>®</sup> 應用程式的掃描步驟與之類似。NewSoft Presto! PageManager 支援 TWAIN 和 WIA 驅動程式;本頁以 TWAIN 驅動程式(建議使用)為例進行說明。有關使用 WIA 驅動 程式的示例,請參見*使用 Windows<sup>®</sup> 照片庫或 Windows<sup>®</sup> 傳真和掃描進行掃描*。

## 提示

- NewSoft Presto! PageManager 支援 Windows<sup>®</sup> XP (SP3 或更高版本)、
   Windows Vista<sup>®</sup> (SP2 或更高版本)、Windows<sup>®</sup> 7 和 Windows<sup>®</sup> 8。
- 有關應用程式的詳細資訊,請參見 NewSoft Presto! PageManager 的幫助檔。可以透過 NewSoft Presto! PageManager ? 明功能表訪問該檔。
- 1點擊文件,然後點擊選擇來源。
- 2)從選擇來源列表中選擇 TW-Brother ADS-XXXXX 或 TW-Brother ADS-XXXXX LAN。
- 3 點擊檔、掃描設定,然後取消選中禁用 TWAIN 使用者介面。點擊確定。

### 4 點擊掃描影像資料。 將出現掃描器設定對話方塊。

| TW-Brother ADS-XXXXX 掃描器設    | έx.xx    | <b>—</b> ×              |
|------------------------------|----------|-------------------------|
| 掃描:<br>● 照月(P)               |          | 預覽                      |
| ○ Web(W)<br>○ 文字(G)          |          | 寬度: 210.0 mm<br>2480 圖素 |
|                              |          | 高度: 297.0 mm<br>3508 圖素 |
| 300 x 300 dpi 🔹              |          | 資料大小: 24.9 MB           |
| 掃描類型(T)                      |          | mm                      |
| 24位元彩色 ▼                     |          | ◎ 英吋                    |
| □ 降(低雜訊(N)                   |          |                         |
| <u>売度</u><br>0               |          | $\bigcirc$              |
| 對比度                          |          | 掃描                      |
| 文件尺寸                         |          |                         |
| A4 210 x 297 mm (8.3 x 11. ▼ |          | 說明                      |
| 🔲 雙面掃描(x)                    |          | 預設值                     |
| D                            | <u> </u> | 取消                      |
|                              |          |                         |

- 5 如有必要·可調整掃描器設定對話方塊中的設定(解析度、掃描類型、亮度和 對比度)。
  - TWAIN 驅動程式設定
  - ■WIA 驅動程式設定
- 6 從**文件尺寸**下拉清單中選擇文件尺寸。

### 提示 —

選擇文件尺寸後,透過點擊滑鼠左鍵和拖動從而進一步調整掃描區域。掃描時,若要剪切 影像,必須進行這一步操作。

7點擊掃描按鈕。 裝置開始掃描。

## TWAIN 驅動程式設定

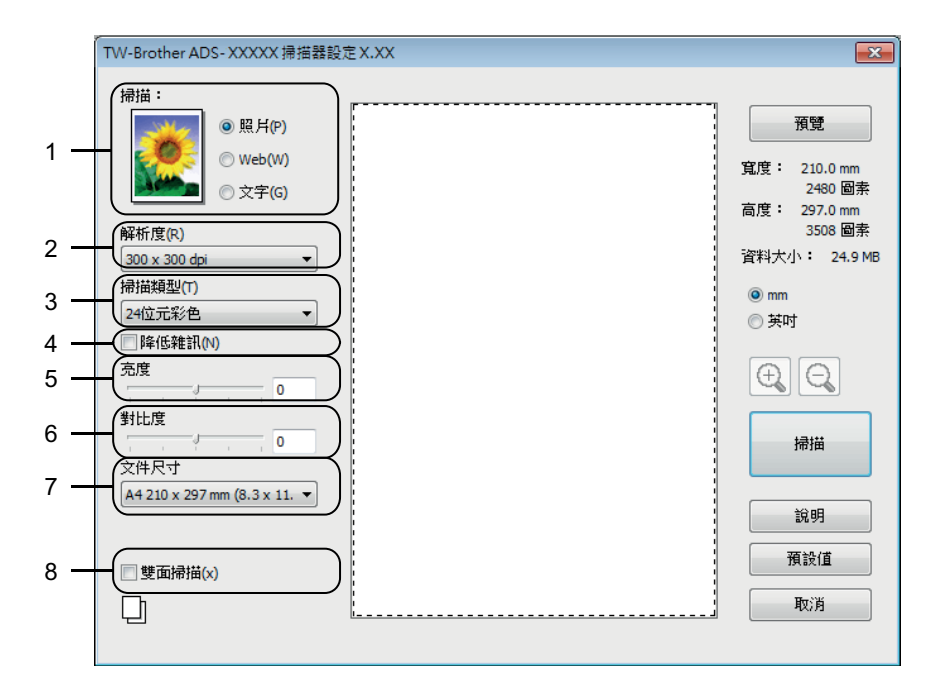

### 1 掃描 (影像類型)

可以為想要掃描的文件類型選擇照片、Web 或文字檔。

| 掃描(影像類型) |               | 解析度                        | 掃描類型          |
|----------|---------------|----------------------------|---------------|
| 照片       | 用於掃描照片影像      | $300 	imes 300 	ext{ dpi}$ | <b>24</b> 位彩色 |
| Web      | 用於將已掃描影像添加至網頁 | 100 × 100 dpi              | <b>24</b> 位彩色 |
| 文字檔      | 用於掃描文字檔文件     | $200 	imes 200 	ext{ dpi}$ | 黑白            |

### 2 解析度

您可以從**解析度**下拉清單中選擇掃描解析度。解析度越高所占的記憶體就越大,傳輸時間也越長,但能夠獲得更精細的掃描影像。

| 解析度                        | 黑白 / 灰色(誤差擴<br>散) | 256 色 | 真灰色 /24 位元彩色 |
|----------------------------|-------------------|-------|--------------|
| $100 	imes 100 	ext{ dpi}$ | 是                 | 是     | 是            |
| 150 	imes 150 dpi          | 是                 | 是     | 是            |
| $200 	imes 200 	ext{ dpi}$ | 是                 | 是     | 是            |
| 300 	imes 300 dpi          | 是                 | 是     | 是            |
| 400 × 400 dpi              | 是                 | 是     | 是            |
| 600	imes 600 dpi           | 是                 | 是     | 是            |
| 1,200 × 1,200 dpi          | 是                 | 否     | 是            |

從電腦進行掃描

#### 3 掃描類型

選擇下列其中一種類型:

■黑白

用於文字檔或藝術線條。

■灰色(誤差擴散)

用於照片影像或圖形。(誤差擴散是在不使用真灰色點的情況下創建類比灰色影像的方法。黑點以特殊圖案排布,以產生灰色效果。)

■灰階

用於照片影像或圖形。由於使用多達 256 級灰色陰影,因而此模式更為精確。

■256 色

用於不使用全色譜的簡單彩色插圖。使用最多 256 色來創建影像。

#### ■24 位元彩色

最高以 1680 萬色掃描影像。雖然使用 24 位元彩色能獲得最精確色彩的影像,但其所 需的記憶體是最大的,而且傳輸時間也最長。

4 降噪

可透過此選擇改善和增強掃描影像的品質。當使用 24 位元彩色且掃描解析度為 300 × 300 dpi、400 × 400 dpi 或 600 × 600 dpi 時,"降噪"設定可用。

5 亮度

調整設定(-50至50)以獲得最佳影像。預設值0代表普通,通常適用於大多數影像。 向右或向左拖動滑塊設定**亮度**級別,使影像變亮或變暗。也可在框內輸入一個數值來設定 級別。如果掃描的影像太亮,設定一個低亮度級別並再次掃描原稿。如果掃描的影像太 暗,設定一個高亮度級別並再次掃描原稿。

### 提示

只有將**掃描類型**設定為**黑白、灰色(誤差擴散)、灰階**或 24 位元彩色時,亮度設定才可用。

#### 6 對比度

調整設定 (-50 至 50) 以獲得最佳影像。預設值 0 代表普通,通常適用於大多數影像。 向右或向左移動滑塊能夠增大或減小對比度的級別。增大對比度使影像深淺區域更加分 明,反之則更強調灰色區域。也可在框內輸入一個數值來設定對比度。

#### 提示

只有將**掃描類型**設定為灰色(誤差擴散)、灰階或24位元彩色時,對比度設定才可用。

### 7 文件尺寸

預設情況下,文件尺寸設定為 A4。要進行快速掃描,可以從文件尺寸下拉清單中選擇文件的精確尺寸。如果選擇自訂,自訂文件尺寸對話方塊將會出現,可在其中指定文件尺寸。

### 8 雙面掃描

根據原稿的佈局選擇**長邊裝訂**或**短邊裝訂**,以確保在掃描的文件中正確顯示創建的資料 檔案。

| 雙面掃描設定 | 原稿佈局 | 掃描結果 |
|--------|------|------|
| 長邊裝訂   |      |      |
| 短邊裝訂   |      |      |
### WIA 驅動程式設定

| ⇒使用 Brother ADS-XXXXX 掃描                 | <b>X</b>                                                                                                    |
|------------------------------------------|----------------------------------------------------------------------------------------------------|
| 您要掃描什麼?                                  |                                                                                                    |
| 紙張來源(A)                                  |                                                                                                    |
| (文件送紙器 ▼)                                | J                                                                                                    |
| 請在下面選擇您要掃描的相片類型。                         |                                                                                                    |
| ● 彩色相片((2)                               |                                                                                                    |
| ▶ ○ 灰階相片(④)                              |                                                                                                    |
| □ 黑白相片或文字 B)                             |                                                                                                    |
| 🧱 💿 自訂設定(C)                              |                                                                                                    |
| 您也可以:                                    |                                                                                                    |
| 調整掃描圖片的品質                                |                                                                                                    |
|                                          |                                                                                                    |
| 頁面大小②:Legal 8.5 x 14 inches (216 x 356 ▼ | ₩<br>一<br>一<br>取<br>消<br>…<br>…                                                                                                    |
|                                          | <ul> <li>&gt; 使用 Brother ADS-XXXX 掃描</li> <li>您要掃描什麼?</li> <li>紙碼來源(A)</li> <li>文件送紙器 ▼</li> <li>諸在下面選擇您要掃描的相片類型。</li> <li>● 彩色相片(①)</li> <li>● 家色相片(①)</li> <li>● 反階相片(①)</li> <li>● 反階相片(①)</li> <li>● 原目相片或文字(B)</li> <li>● 自訂設定(C)</li> <li>您也可以:<br/>調整掃描圖片的品質</li> <li>項面大小(2):[Legal 8.5 x 14 inches (216 x 355 ▼</li> </ul> |

#### 1 紙張來源

只能選擇**文件送紙機**。

2 照片類型(影像類型)

對於要掃描的文件類型,可以選擇**彩色照片、灰度照片、黑白照片或文字檔**或自訂設定。 如果要更改一些高級模式,請按一下**調整已掃描照片的品質**。

#### ■解析度

可以從**解析度**文字方塊中選擇掃描解析度。解析度越高所占的記憶體就越大,傳輸時間也 越長,但能夠獲得更精細的掃描影像。

#### ■ 亮度

調整設定(-50至50)以獲得最佳影像。預設值0代表普通,通常適用於大多數影像。 向右或向左拖動滑塊設定**亮度**級別,使影像變亮或變暗。也可在框內輸入一個數值來設定 級別。如果掃描的影像太亮,設定一個低亮度級別並再次掃描原稿。如果掃描的影像太 暗,設定一個高亮度級別並再次掃描原稿。

#### ■ 對比度

調整設定 (-50 至 50) 以獲得最佳影像。預設值 0 代表普通,通常適用於大多數影像。 向右或向左移動滑塊能夠增大或減小對比度的級別。增大對比度使影像深淺區域更加分 明,反之則更強調灰色區域。也可在框內輸入一個數值來設定對比度。

## 使用 Windows<sup>®</sup> 照片庫或 Windows<sup>®</sup> 傳真和掃描進行掃描

可以使用 Windows<sup>®</sup> 照片庫或 Windows<sup>®</sup> 傳真和掃描應用程式進行掃描。這些應用程式使用 WIA 掃描器驅動程式。以下步驟對掃描操作進行了說明。您可能需要下載 Windows<sup>®</sup> 照片 庫或 Windows<sup>®</sup> 傳真和掃描。

1 裝入原稿。

2 打開軟體應用程式然後掃描原稿。執行下列其中一項操作:

- (Windows<sup>®</sup> 照片庫 )
  - 1 按一下文件,然後按一下從照相機或掃描器導入。
  - 2 選擇要使用的掃描器。
  - 3 按一下導入按鈕。 設定對話方塊將會出現。
- ■(Windows<sup>®</sup> 傳真和掃描)

依次按一下**文件、新建、掃描。** 設定對話方塊將會出現。

| 新掃描               |                                    |       |       | <b>.</b> |
|-------------------|------------------------------------|-------|-------|----------|
| 掃描器: Brother ADS  | S- XXXXX                           |       |       |          |
| 設定檔( <u>D</u> :   | Documents (預設值) 🔹                  |       |       |          |
| 來源( <u>U</u> ):   | 送紙器 (雙面掃描) 🗸 👻                     |       |       |          |
| 紙張大小(E):          | Legal 8.5 x 14 inches (216 x 356 💌 |       |       |          |
| 色彩格式( <u>O</u> ): | 反唱                                 |       |       |          |
| 檔案類型(E):          | TIF (TIFF 影像) ▼                    |       |       |          |
| 解析度 (DPI)(R):     | 200                                |       |       |          |
| 亮度( <u>B</u> ):   | 0                                  |       |       |          |
| 對比( <u>C</u> ):   | 0                                  |       |       |          |
| ☐ 預覽或將影像掃描        | 苗為獨立檔案①                            |       |       |          |
|                   |                                    | 預覽(P) | 掃描(S) | 取満       |

3 根據需要調整設定對話方塊中的設定。

4 按一下**掃描**按鈕。 裝置開始掃描原稿。

## 使用 Nuance PDF Converter Professional 8 (Windows<sup>®</sup>) (僅適用 於 ADS-1600W)

Nuance PDF Converter Professional 8 提供 PDF 檔處理的多種功能。其可以解鎖並打開 PDF 檔進行查看、編輯、注釋和再彙編。

## 安裝 Nuance PDF Converter Professional 8

- 1 將隨附的光碟放入 DVD-ROM 光碟機中。
- 2 光碟頂部功能表將自動顯示。選擇機型名稱和所需語言。
- 3 按一下其他應用程式。

④ 按一下 Nuance PDF Converter Professional 8 按鈕。按照螢幕上的提示執行操作。

有關如何使用 Nuance PDF Converter Professional 8 進行掃描的資訊,請參閱 Nuance PDF Converter Professional 8 幫助 (按一下功能表列上的**幫助**,然後按一下**幫助**)。

### 提示

安裝 Nuance PDF Converter Professional 8 時,請輸入 MFL-Pro Suite 光碟包裝封套上的 Nuance 序號。

# 使用 NewSoft Presto! BizCard 6 (Windows<sup>®</sup>)

Presto! BizCard 用於在電腦上管理已掃描名片的資訊,如姓名、公司、郵寄位址、電話/傳 真號碼以及電子郵寄地址。只需掃描或導入名片,Presto! BizCard 便會自動保存每張名片 的資料和影像。不同的查看模式還能助您輕鬆對名片進行檢索、編輯、創建和分類。

## 安裝 NewSoft Presto! BizCard 6

- 1 將隨附的光碟放入 DVD-ROM 光碟機中。
- 2 光碟頂部功能表將自動顯示。選擇機型名稱和所需語言。
- 3 按一下其他應用程式。
- ④ 按一下 NewSoft Presto! BizCard 6 按鈕。按照螢幕上的提示執行操作。

有關如何使用 Presto! BizCard 6 進行掃描的資訊,請參閱 Presto! BizCard 使用說明書。 執行下列其中一項操作:

■ (Windows<sup>®</sup> XP、Windows Vista<sup>®</sup> 和 Windows<sup>®</sup> 7 )

依次按一下 🚱 (開始)、所有程式、NewSoft、Presto! BizCard 6 和 Presto! BizCard 6 ∘

■ (Windows<sup>®</sup> 8)

按一下 銢 (Presto! BizCard 6)。

## 使用 BR-Receipts 掃描收據 (Macintosh)

Brother 的 BR-Receipts 應用程式透過從您的掃描影像中獲取資訊並對其進行分類來處理收據。您可以產生報告,以檢視和追蹤費用。(該應用程式視您所在的國家 / 地區而提供。)

1 在您的 DVD-ROM 磁碟機中插入所提供的 DVD-ROM。

2 連按兩下桌面上的 BROTHER 圖示。

3 連按兩下 Brother 支持。

4 按一下 BR-Receipts 按鍵。依照 Brother 的線上說明進行操作。

如需獲取關於如何使用 **BR-Receipts** 進行掃描的資訊,請按一下功能表列的**幫助**,然後按 使用幫助,以參閱 BR-Receipts 使用說明書。

## 使用 Presto! PageManager 或 TWAIN 應用程式進行掃描 (Macintosh)

可以使用 Presto! PageManager 應用程式進行掃描。以下說明的掃描步驟適用於 Presto! PageManager。其他支援 TWAIN 規格的應用程式的掃描步驟與之類似。

## 安裝 Presto! PageManager

- 1 將隨附的光碟放入 DVD-ROM 光碟機中。
- 2 按兩下桌面上的 BROTHER 圖示。
- 3 按兩下 Brother 支持。
- ④ 按一下 Presto! PageManager 以下載 Presto! PageManager 安裝程式。
- 5 按兩下該安裝程式,然後按照螢幕提示操作。

```
提示
```

- Presto! PageManager 支持 Mac OS X v10.6.8、10.7.x 和 10.8.x。
- 有關該應用程式的更多詳細資訊,請參閱 Presto! PageManager 幫助檔。可以從 Presto! PageManager 的 "? 明 " 功能表訪問此? 明檔。

## 使用 Presto! PageManager 進行掃描

1 啟動 Presto! PageManager (按兩下電腦螢幕上的 Presto! PageManager 圖示)。

提示

首次使用 Brother TWAIN 驅動程式時,需要將其設定為預設驅動程式。 要將 Brother TWAIN 驅動程式設定為預設驅動程式,請執行以下操作。

- 1 在檔功能表中選擇選擇來源。
- 2 選擇 Brother TWAIN,然後按一下選擇。

2 在檔功能表中選擇獲取影像資料。 掃描器設定對話方塊將會出現。

|            |     |                                | Bro                        | ther T  | WAIN     |
|------------|-----|--------------------------------|----------------------------|---------|----------|
| 解析度        | E   |                                | 3                          | .8.0    | 掃描區域     |
|            | 200 | 0 x 200 dpi                    |                            | \$      |          |
| 掃描刻        | 囤   |                                |                            |         |          |
|            | 24  | 位元彩色                           |                            | \$      |          |
| 文件尺        | 1寸  |                                |                            |         |          |
|            | A4  | 210 x 297 mm                   |                            | \$      |          |
| 寬度<br>高度   | :   | 210<br>297                     | <b>單位:</b><br>● mm<br>○ 英吋 |         |          |
| <b>」</b> 雙 | 面掃  | 調整影像                           | ]                          | -       |          |
| ?          |     | 7.25%。1<br>19邊裝訂<br><b>預設值</b> | L                          | _]<br>( | 取消 掃描 預覽 |

(Brother TWAIN 螢幕支援在 Presto! PageManager 中指定的語言。)

3 根據需要調整掃描器設定對話方塊中的設定 (**解析度、掃描類型、調整影像**)。

4 從**文件尺寸**下拉清單中,選擇文件尺寸。

提示

選擇文件尺寸後,透過按一下滑鼠左鍵並拖動從而進一步調整掃描區域。掃描時,要剪切 影像,必須進行這一步操作。

5 按一下**掃描**按鈕。 裝置便會開始掃描。

## TWAIN 驅動程式設定

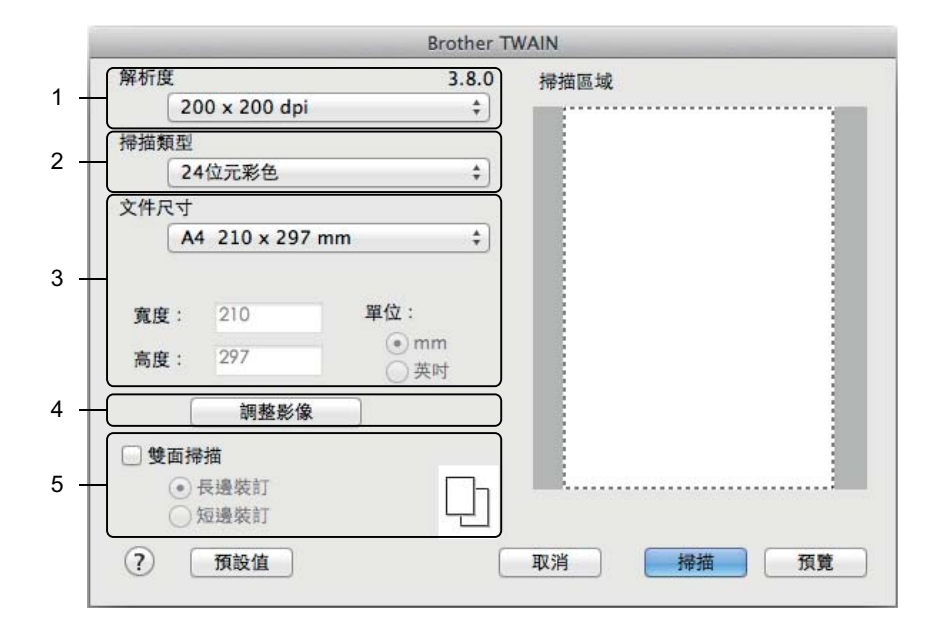

(Brother TWAIN 螢幕支援在 Presto! PageManager 中指定的語言。)

#### 1 解析度

您可以從**解析度**下拉清單中選擇掃描解析度。解析度越高所占的記憶體就越大,傳輸時間 也越長,但能夠獲得更精細的掃描影像。

| 解析度                        | 黑白 / 灰色(誤差擴<br>散) | 256 色 | 真灰色 / <b>24</b> 位元彩色 |
|----------------------------|-------------------|-------|----------------------|
| 100 × 100 dpi              | 是                 | 是     | 是                    |
| 150 	imes 150 dpi          | 是                 | 是     | 是                    |
| $200 	imes 200 	ext{ dpi}$ | 是                 | 是     | 是                    |
| 300 	imes 300 dpi          | 是                 | 是     | 是                    |
| 400 × 400 dpi              | 是                 | 是     | 是                    |
| 600	imes 600 dpi           | 是                 | 是     | 是                    |
| 1,200 × 1,200 dpi          | 是                 | 否     | 是                    |

#### 2 掃描類型

選擇下列其中一種類型:

■黑白

用於文字檔或藝術線條。

#### ■灰色(誤差擴散)

用於照片影像或圖形。(誤差擴散是在不使用真灰色點的情況下創建類比灰色影像的方法。黑點以特殊圖案排布,以產生灰色效果。)

■灰階

用於照片影像或圖形。由於使用多達 256 級灰色陰影,因而此模式更為精確。

■256 色

用於不使用全色譜的簡單彩色插圖。使用最多 256 色來創建影像。

#### ■24 位元彩色

最高以 1680 萬色掃描影像。雖然使用 24 位元彩色能獲得最精確色彩的影像,但其所 需的記憶體是最大的,而且傳輸時間也最長。

#### 提示

僅當掃描應用程式支援 256 色設定時,該設定才可用。Presto! PageManager 不支持 256 色。

#### 3 文件尺寸

預設情況下,文件尺寸設定為 A4。如果選擇自訂,可以指定文件尺寸。

4 調整影像

按一下調整影像按鈕以調整影像。

■亮度

調整設定(-50至50)以獲得最佳影像。預設值0代表普通,通常適用於大多數影像。向右或向左拖動滑塊設定**亮度**級別,使影像變亮或變暗。也可在框內輸入一個數 值來設定級別。如果掃描的影像太亮,設定一個低亮度級別並再次掃描原稿。如果掃描的影像太暗,設定一個高亮度級別並再次掃描原稿。

#### 提示

只有將**掃描類型**設定為黑白、灰色(誤差擴散)、灰階或24位元彩色時,亮度設定才可用。

3

#### ■ 對比度

調整設定(-50至50)以獲得最佳影像。預設值0代表普通,通常適用於大多數影像。向右或向左移動滑塊能夠增大或減小對比度的級別。增大對比度使影像深淺區域更加分明,反之則更強調灰色區域。也可在框內輸入一個數值來設定對比度。

#### 提示

只有將**掃描類型**設定為灰色(誤差擴散)、灰階或24位元彩色時,對比度設定才可用。

#### ■ 降噪設定

可透過此選擇改善和增強掃描影像的品質。當使用 24 位元彩色且掃描解析度為 300 × 300 dpi、400 × 400 dpi 或 600 × 600 dpi 時,"降噪設定"可用。

### 5 雙面掃描

根據原稿的佈局選擇**長邊裝訂**或短邊裝訂,以確保在掃描的文件中正確顯示創建的資料 檔案。

| 雙面掃描設定 | 原稿佈局 | 掃描結果 |
|--------|------|------|
| 長邊裝訂   |      |      |
| 短邊裝訂   |      |      |

# 使用 Apple 影像捕捉進行掃描 (ICA 驅動程式)

您可以使用 ICA 驅動程式掃描文件。如果已從安裝光碟安裝了 MFL-Pro Suite,則 ICA 驅動 程式已安裝到電腦中。如果沒有在**列印與傳真或列印與掃描**清單中看到您的裝置,可以透過 按一下 + 按鈕添加您的裝置 (請參閱 *從列印與傳真或列印與掃描中選擇您的裝置* >> 第 111 頁)。您還可以使用**影像捕捉**應用程式直接進行掃描。

## 使用 Apple 影像捕捉進行掃描

啟動影像捕捉應用程式。

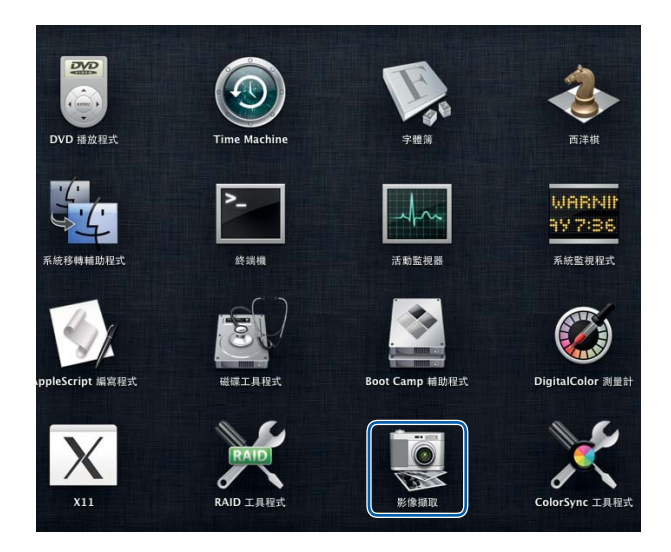

2 從視窗左側的清單中選擇本裝置。

您將在**裝置**區域中看到本裝置。如果透過無線局域網連接,則共用區域將顯示本裝置。

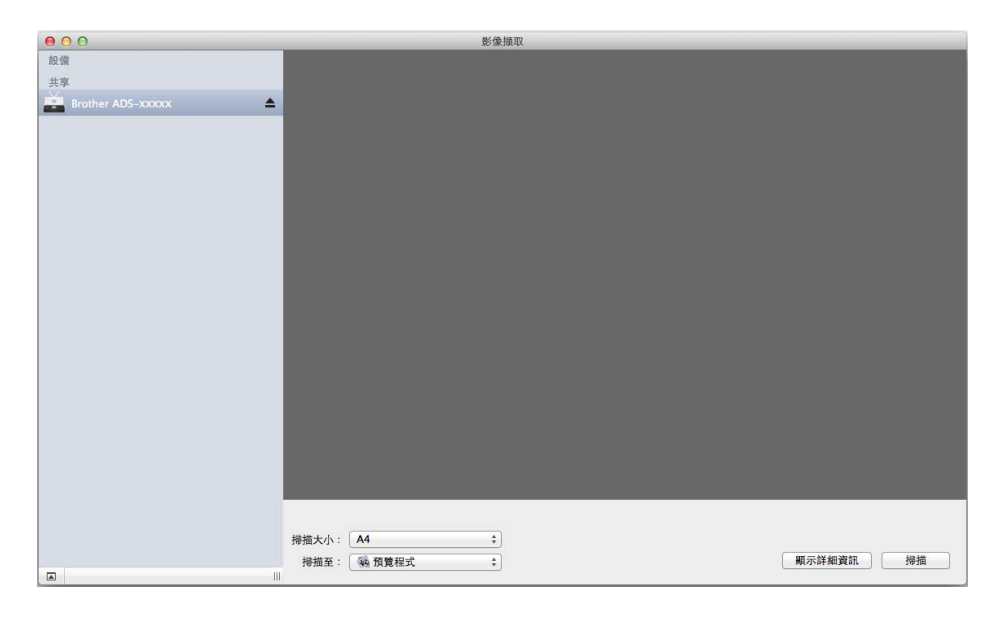

- 3 裝入原稿。
- 4 在**掃描大小**中選擇文件的尺寸。
- 5 為**掃描至**選擇目的檔案夾或目標應用程式。
- 6 按一下**掃描**按鈕。 裝置便會開始掃描。

## ICA 驅動程式設定

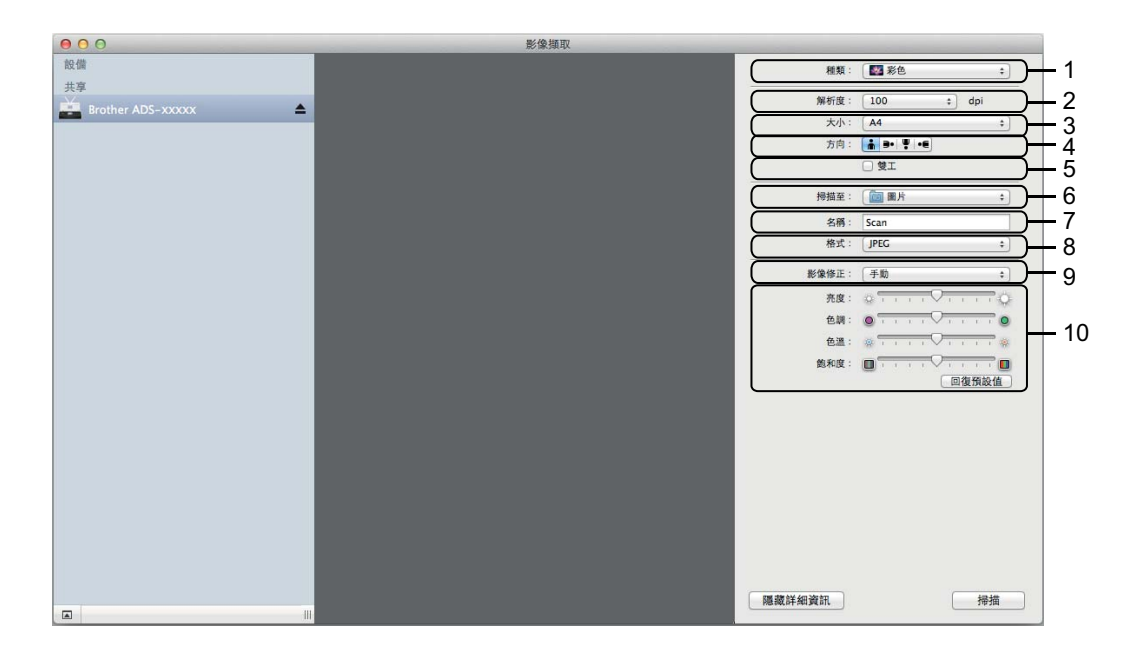

可以根據需要在透過按一下**顯示詳細資訊**訪問的對話方塊中調整下列設定。請注意,項目名稱和可分配值可能會因裝置的不同而有所不同。

1 種類

從**顏色、黑白**或**文字檔**中進行選擇。

2 解析度

選擇您想用來掃描原稿的解析度。

3 掃描大小或大小

選擇文件的紙張尺寸。

4 方向

選擇文件的方向。

5 雙工

選中雙工核取方塊以進行雙面 (雙工) 掃描。

6 掃描至

選擇目的檔案夾或目標應用程式。

7 名稱

輸入用於所掃描影像名稱的首碼文字檔。

#### 8 格式

選擇所掃描資料的檔案格式。

#### 9 創建單個文件或合併到單個文稿

選中此核取方塊可將文件作為一個專案掃描,並在選擇 PDF 或 TIFF 作為檔案格式時將 文件保存為一個檔案

### 提示 —

如果無法選擇 TIFF 作為檔案格式,請先選擇 PDF,然後再選擇 TIFF。

#### 10 影像校正

可以根據選擇的種類配置設定。

| 種類  | 可配置設定                                                      |
|-----|------------------------------------------------------------|
| 顏色  | 亮度、色調、色溫、飽和度                                               |
| 黑白  | 亮度 <sup>、</sup> 對比度 (Mac OS X v10.7.x <sup>、</sup> 10.8.x) |
| 文字檔 | 臨界值                                                        |

### 從列印與傳真或列印與掃描中選擇您的裝置

在功能表列中選擇系統偏好設定。

2 按一下列印與傳真圖示或列印與掃描圖示。

3 從螢幕左側的清單中選擇本裝置。

#### 提示

如果沒有在視窗上看到**打開掃描器**按鈕,請按一下-按鈕從**列印與傳真**或**列印與掃描**清單 中刪除裝置,然後按一下+按鈕添加裝置。

## 使用 NewSoft Presto! BizCard 6 (Macintosh)

Presto! BizCard 用於在電腦上管理已掃描名片的資訊,如姓名、公司、郵寄位址、電話/傳 真號碼以及電子郵寄地址。只需掃描或導入名片,Presto! BizCard 便會自動保存每張名片 的資料和影像。不同的查看模式還能助您輕鬆對名片進行檢索、編輯、創建和分類。

## 安裝 NewSoft Presto! BizCard 6

1 將隨附的光碟放入 DVD-ROM 光碟機中。

2 按兩下桌面上的 BROTHER 圖示。

- 3 按兩下 Brother 支持。
- 4 按一下 Presto! BizCard 以下載 Presto! BizCard 6 安裝程式
- 5 按兩下該安裝程式,然後按照螢幕提示操作。

有關如何使用 Presto! BizCard 6 進行掃描的資訊,請參閱 Presto! BizCard 6 使用說明書按 一下功能表列上的**幫助**,然後按一下使用幫助。

## 使用 Captiva<sup>®</sup> QuickScan<sup>™</sup> Pro 或 ISIS<sup>®</sup> 應用程式進行掃描 (Windows<sup>®</sup>)

可以使用 Captiva<sup>®</sup> QuickScan<sup>™</sup> Pro 的免費試用版或支援 ISIS<sup>®</sup> 規格的其他應用程式進行掃描。在使用 ISIS<sup>®</sup> 應用程式進行掃描之前,必須安裝 ISIS<sup>®</sup> 掃描器驅動程式。

### 提示

要使用 ISIS<sup>®</sup> 動驅程式,需要安裝 Brother 掃描器驅動程式。如果尚未安裝 Brother 掃描 器驅動程式,必須在安裝 ISIS<sup>®</sup> 驅動程式之前予以安裝。

## 安裝 ISIS<sup>®</sup> 掃描器和 Captiva<sup>®</sup> QuickScan™ Pro

- 1 將隨附的光碟放入 DVD-ROM 光碟機中。
- 2 光碟頂部功能表將自動顯示。選擇機型名稱和所需語言。
- 3 按一下**自訂安裝**。
- 4 按一下 ISIS 掃描器驅動程式和應用程式。
- 5 按一下 ISIS 掃描器驅動程式。按照螢幕上的提示執行操作。
- 6 按一下 Captiva QuickScan Pro 試用版。按照螢幕上的提示執行操作。

提示

- 可以下載 Captiva<sup>®</sup> QuickScan<sup>™</sup> Pro 免費試用版的網站由 EMC 公司運營 如果您有關於 Captiva<sup>®</sup> QuickScan<sup>™</sup> Pro 的任何問題 · 請與 EMC 公司聯繫 •
- 有關如何使用 ISIS<sup>®</sup> 應用程式進行掃描的資訊,請參閱 Captiva<sup>®</sup> QuickScan<sup>™</sup> Pro 的幫助。

# 從裝置的操作面板進行掃描

## 從裝置的操作面板進行掃描

#### 將文件直接掃描到 FTP 伺服器

選擇 " 掃描到 FTP" 時,可將黑白或彩色文件直接掃描到區域網路或 Internet 上的 FTP 伺服器。

可使用 " 網路基本管理 " 預配置使用 " 掃描到 FTP" 所需的詳細資訊並將其保存在 FTP 設定 檔中。

### 提示

- 使用 " 網路基本管理 " 配置 FTP 設定檔時 · " 掃描到 FTP" 可用。
- 建議 Windows<sup>®</sup> 用戶使用 Microsoft<sup>®</sup> Internet Explorer<sup>®</sup> 8.0/9.0 · Macintosh 用戶使用 Safari 5.0 · 無論使用何種瀏覽器 · 請確保始終啟用 JavaScript 和 Cookie · 如果使用其他 網路瀏覽器 · 請確保它與 HTTP 1.0 和 HTTP 1.1 相容 ·

#### 啟動網路基本管理

(ADS-1100W)

提示

如果您已使用 USB 連線方式設定裝置,則需要透過安裝光碟和 USB 電纜使用無線網路方法設定裝置 (請參閱 《快速安裝指南》)以使用 "網路基本管理"。

1 啟動 ControlCenter 應用程式。

■ Windows<sup>®</sup>

1 按一下工作列中的 🤷 (ControlCenter4) 圖示,然後從功能表中選擇打開。 ControlCenter4 視窗將會出現。 2 按一下**装置設定**頁面按鈕 (下例中使用的是標準模式)。

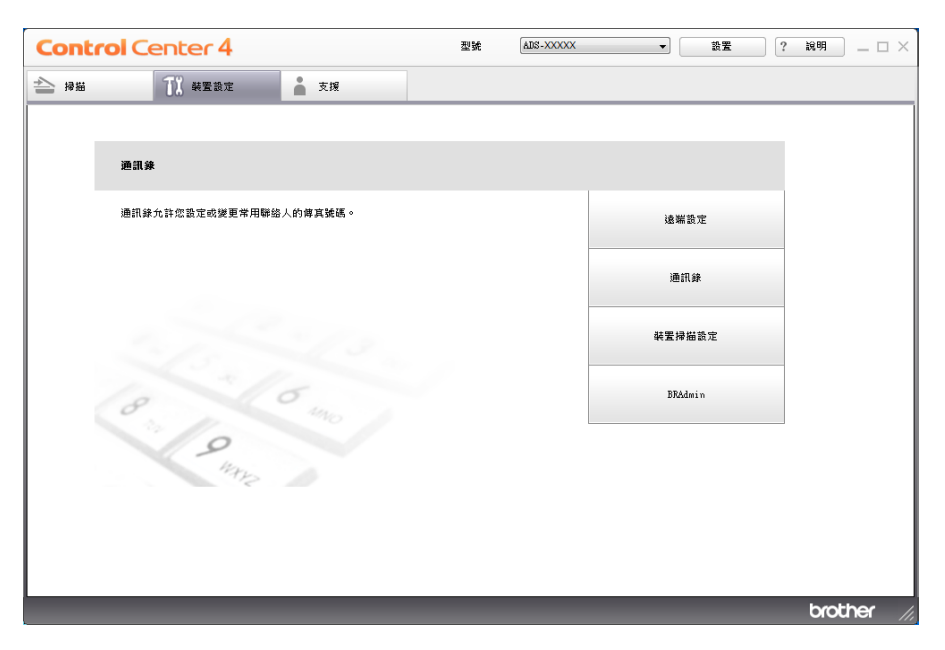

Macintosh

- 1 按一下 Dock 中的 🜠 (ControlCenter2) 圖示。 ControlCenter2 視窗將會出現。
- 2 按一下装置設定頁面按鈕。

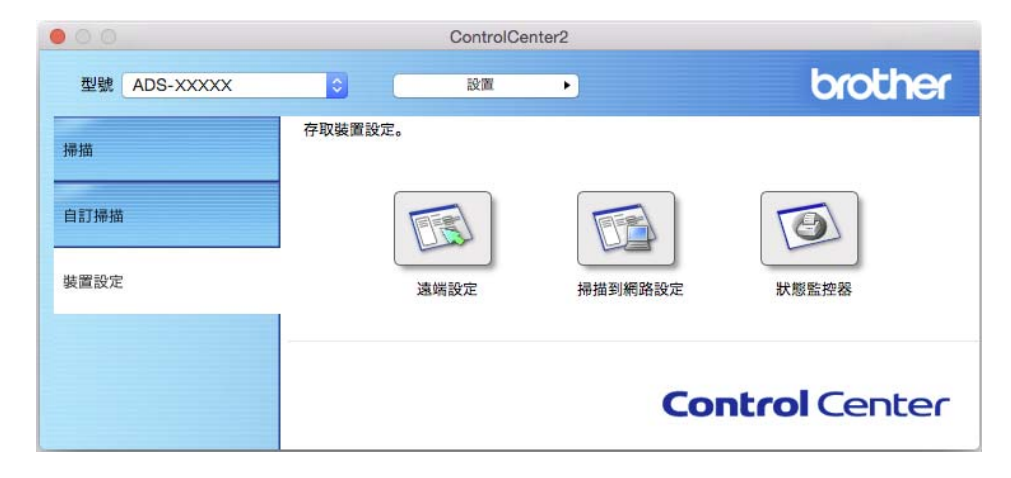

2 按一下**掃描到網路設定**按鈕。"網路基本管理"視窗將會出現。

(ADS-1600W)

1 在瀏覽器的位址欄中輸入 "http:// 裝置的 IP 位址 /" (其中 " 裝置的 IP 位址 " 是網卡的 IP 位址)。

■例如:

http://192.168.1.2/

可以配置或更改**掃描**頁面按鈕的**掃描到 FTP**(適用於 ADS-1100W)或**掃描到 FTP/網路**(適用於 ADS-1600W)的設定。最多可配置 5 個 FTP 伺服器設定檔,並可為**掃描到 FTP** 設定檔(適用於 ADS-1100W)或**掃描到 FTP/網路文件**(適用於 ADS-1600W)的"掃描 到 FTP"設定選擇設定檔編號 (1-5)。

除了 7 個預設的檔案名以外,您還可以存儲 2 個使用者自訂的檔案名,用於創建 FTP 伺服 器設定檔。

在"網路基本管理"中選擇**掃描到 FTP**(適用於 ADS-1100W)或**掃描到 FTP/ 網路**(適用 於 ADS-1600W)。創建用戶定義的檔案名中,在兩個用戶自訂欄位之一中輸入檔案名,然後 提交。每個用戶定義的名稱欄位中最多可輸入 15 個字元(下例中使用的是 ADS-1600W)。

| IJUSB          |                  |                           |  |
|----------------|------------------|---------------------------|--|
| 到电子邮件服务器       | 扫描到FTP/网络        |                           |  |
| IJFTP.网络       | 配罢文性 1           | ● FTD ◎ 网络                |  |
| di indestructa | 配置文件 2           | ● FTP ● 网络                |  |
|                | 配置文件 3           | ● FTP ◎ 网络                |  |
|                | 配置文件 4           | ● FTP ◎ 网络                |  |
|                | 配置文件 5           | ● FTP ◎ 网络                |  |
|                | 创建用户自定义的         | 1文件名                      |  |
|                | 1: BRV0000000000 | XX                        |  |
|                | 2: 评估            |                           |  |
|                | 3: 报告            |                           |  |
|                | 4: 订货单           |                           |  |
|                | 5: 合同书           |                           |  |
|                | 6: 支票            |                           |  |
|                | 7: 收据            |                           |  |
|                | 8:               |                           |  |
|                | 9:               |                           |  |
|                | 如果想要删除用户自定义      | 的文件名,建议您确认其当前未用于任何扫描配置文件。 |  |
|                | 删除正在使用的文件名会      | 将其自动变为"节点名"。              |  |
|                |                  |                           |  |

提示

請勿在檔案名中使用不合適的字元 (例如?、/、\或\*),否則使用"掃描到 FTP"時可能 會導致發送錯誤。 Δ

#### 配置 FTP 預設設定

可以根據 FTP 伺服器和網路防火牆配置,將被動模式設定為關閉或開。預設值為開。還可 更改用於訪問 FTP 伺服器的埠號。預設值為埠 21。在大多數情況下,可以保留上述兩項設 定的預設值 (下例中使用的是 ADS-1600W)。

| ISB<br>和于邮件服务器<br>和一一                 | (FTP)                                   |                   |  |
|---------------------------------------|-----------------------------------------|-------------------|--|
| 10/网络<br>TP/网络文档 当您以书                 | B描到FTP"模式扫描卡片                           | 时将预置下列选项。         |  |
| 文档尺=                                  | t                                       |                   |  |
| 自动消除                                  | 余歪斜                                     |                   |  |
| 跳过空的                                  | 白页                                      |                   |  |
| 配置文件                                  | 名                                       |                   |  |
| 主机地址                                  | Ł                                       |                   |  |
| 用户名                                   |                                         |                   |  |
| 密码                                    |                                         |                   |  |
| 新的语                                   | 「                                       |                   |  |
| 再次等                                   | 俞入密码                                    |                   |  |
| 存储目录                                  | ł.                                      |                   |  |
| 文件名                                   |                                         | BRWXXXXXXXXXXXXXX |  |
| 质里                                    |                                         | 彩色, 150 dpi 💌     |  |
| 文件类型                                  | 9                                       | PDF V             |  |
| 文档尺寸                                  | t i i i i i i i i i i i i i i i i i i i | A4 💌              |  |
| 自动消除                                  | (歪斜                                     | ● 关闭 ◎ 开          |  |
| 跳过空自                                  | 页                                       | ◎关闭 ◎开            |  |
| · · · · · · · · · · · · · · · · · · · | E                                       | ◎ 关闭 ◎ 开          |  |
| 端口是在                                  | 4                                       | 21                |  |
| and the state                         | ,                                       | 21                |  |

- ① (僅適用於 ADS-1600W) 從掃描頁面按鈕的掃描到 FTP/ 網路中選擇 FTP。按一下提交。
- 2 從掃描頁面按鈕的掃描到 FTP 設定檔 (適用於 ADS-1100W)或掃描到 FTP/ 網路文件 (適用於 ADS-1600W)中選擇要配置的設定檔
- ③ 為 FTP 伺服器的設定檔輸入要使用的名稱。此名稱將顯示在掃描頁面按鈕中掃描到網路裝置內的目標中(僅適用於 ADS-1100W)或裝置的液晶顯示幕上(僅適用於 ADS-1600W),並且最多可為 15 個字元。
- ④ "主機位址"為 FTP 伺服器的功能變數名稱。輸入"主機位址"(例如 ftp.example.com) (最多 64 個字元)或 IP 位址 (例如 192.23.56.189)。
- 5 輸入已透過 FTP 伺服器註冊的裝置的 " 用戶名 " (最多 32 個字元)·
- 6 輸入 FTP 伺服器的訪問 " 密碼 " ( 最多 32 個字元 )。

- ⑦ 輸入 FTP 伺服器上將用於存儲文件的目的檔案夾 (例如 brother\abc)(最多 60 個 字元)。
- 8 選擇已掃描文件要使用的檔案名。可從7個預設檔案名和2個用戶自訂的檔案名中進行 選擇。文件使用的檔案名為所選檔案名加上掃描器計數器的最後6位元數位和檔副檔名 (例如 Estimate\_098765.pdf)。

9 選擇想要用於已掃描資料的品質、檔案類型、文件尺寸和雙面掃描。可以更改以下設定:

| 設定   | 選項                                 | 說明                                             |
|------|------------------------------------|------------------------------------------------|
| 品質   | 彩色 150 dpi                         | ■您可以從 <b>品質</b> 下拉清單中選擇掃描品質。品質越高所占的            |
|      | 彩色 200 dpi                         | 記憶體就越大,傳輸時間也越長,但能夠獲得更精細的掃<br>描影像。              |
|      | 彩色 300 dpi                         | ┃<br>■ 如果選擇用戶選擇·則必須從裝置的操作面板選擇設定。               |
|      | 彩色 600 dpi                         |                                                |
|      | 黑白 150 dpi                         |                                                |
|      | 黑白 200 dpi                         |                                                |
|      | 黑白 300 dpi                         |                                                |
|      | 黑白 600 dpi                         |                                                |
|      | 自動 150 dpi                         |                                                |
|      | 自動 200 dpi                         |                                                |
|      | 自動 300 dpi                         |                                                |
|      | <b>用戶選擇</b><br>(僅適用於<br>ADS-1600W) |                                                |
| 檔案類型 | PDF                                | ■可以選擇想要用於已掃描資料的檔案類型。                           |
|      | TIFF                               | ■ 在品質中選擇彩色時,可以選擇 PDF 或 JPEG。                   |
|      | JPEG                               | ■ 在 <b>品質</b> 中選擇 <b>黑白</b> 時,可以選擇 PDF 或 TIFF。 |
|      | 用戶選擇                               | ■ 在 <b>品質</b> 中選擇 <b>自動</b> 時,可以選擇 PDF。        |
|      | (佳適用於<br>ADS-1600W)                | ■如果選擇 <b>用戶選擇</b> ·則必須從裝置的操作面板選擇設定。            |

Λ

從裝置的操作面板進行掃描

| 設定   | 選項                                 | 說明                                                                        |
|------|------------------------------------|---------------------------------------------------------------------------|
| 文件尺寸 | 自動                                 | ■如果選擇 <b>自動</b> ·則可以掃描任何尺寸的文件·無需對 <b>文件</b>                               |
|      | A4                                 | <b>尺寸</b> 進行任何調整。 <sup>1</sup> 要進行快速掃描,可以從 <b>文件尺寸</b><br>下拉清單中選擇文件的精確尺寸。 |
|      | Letter                             | ■ 如果為 <b>品質</b> 選擇 600 dpi <sup>,</sup> 則無法選擇 <b>自動</b> 。                 |
|      | Legal                              | ■ 將 <b>自動消除歪斜</b> 設定為 " 關閉 " 時 · 可以選擇 A4 、 Letter 、                       |
|      | B5                                 | Legal、B5、A5、B6、A6、名片或長紙。                                                  |
|      | A5                                 | ■當按如下所示配置設定時 · 可以選擇 <b>長紙</b> :                                           |
|      | B6                                 | • 品質:非自動                                                                  |
|      | A6                                 | • 自動消除歪斜:關閉                                                               |
|      | 名片                                 | • 跳過空白頁:關閉                                                                |
|      | 長紙                                 | • 雙面掃描:關閉                                                                 |
|      | <b>用戶選擇</b><br>(僅適用於<br>ADS-1600W) |                                                                           |

1 根據原稿的條件,此功能可能無法正常工作。

| 設定                                 | 選項 | 說明                                 |
|------------------------------------|----|------------------------------------|
| <b>雙面掃描</b><br>(僅適用於<br>ADS-1100W) | 關閉 | 要掃描文件的兩面,請根據原稿的佈局選擇長邊或短邊,以         |
|                                    | 長邊 | 確保在掃描的文件中止確顯示創建的資料檔案。<br>          |
|                                    | 短邊 | 提示                                 |
|                                    |    | 可使用 <b>雙面掃描</b> 功能的最大長度為 Legal 尺寸。 |
|                                    |    |                                    |

10 如果想要修正已掃描資料的歪斜(5度以內)·請將自動消除歪斜<sup>1</sup>設定為開。

① 如果想要從已掃描資料中去除文件的空白頁,請將跳過空白頁<sup>1</sup>設定為開。

12 按一下提交。

1 根據原稿的條件,此功能可能無法正常工作。

### 使用 FTP 伺服器設定檔進行掃描

(ADS-1100W)

## 提示

- 如果您已使用 USB 連線方式設定裝置,則需要透過安裝光碟和 USB 電纜使用無線網路方法設定裝置 (請參閱《快速安裝指南》)以使用"掃描到 FTP"功能。
- 在開始 " 掃描到 FTP" 之前 · 需要配置 " 掃描到 FTP" 設定檔 ( 請參閱 *配置 FTP 預設設定* ▶ 第 117 頁 ) •
- 1 啟動 ControlCenter 應用程式。

## ■ Windows<sup>®</sup>

- 1 按一下工作列中的 🤷 (ControlCenter4) 圖示,然後從功能表中選擇打開。 ControlCenter4 視窗將會出現。
- 2 按一下**裝置設定**頁面按鈕 (下例中使用的是標準模式)。

| Control Center 4 |                  | 型號 | ADS-XXXXX | •           | 設置     | ? | 說明    | _ 🗆 ×   |
|------------------|------------------|----|-----------|-------------|--------|---|-------|---------|
| 📤 掃描 🛛 联盟設定      | ▲ 支援             |    |           |             |        |   |       |         |
|                  |                  |    |           |             |        |   |       |         |
| 通訊錄              |                  |    |           |             |        |   |       |         |
| 通訊錄允許您設定或變更常用聯   | 备人的 <b>尊真號碼。</b> |    |           | 遠           | 端設定    |   |       |         |
|                  |                  |    |           | 通           | 鮿錄     |   |       |         |
| 2/5              |                  |    |           | <b>裝置</b> : | 掃描設定   |   |       |         |
| ( )              | 5 mo             |    |           | ВЯ          | lAdmin |   |       |         |
| 9 44 Mars        |                  |    |           |             |        |   |       |         |
|                  |                  |    |           |             |        |   |       |         |
|                  |                  |    |           |             |        |   |       |         |
|                  |                  |    |           |             |        |   | broti | ner //, |

- Macintosh
- 1 按一下 Dock 中的 🜠 (ControlCenter2) 圖示。 ControlCenter2 視窗將會出現。
- 2 按一下**装置設定**頁面按鈕。

| 00           | ControlCenter | 2       |                     |
|--------------|---------------|---------|---------------------|
| 型號 ADS-XXXXX | ≎ 設置          |         | brother             |
| 掃描           | 存取裝置設定。       |         |                     |
| 自訂掃描         |               |         | I                   |
| 裝置設定         | 遠端設定          | 掃描到網路設定 | 狀態監控器               |
|              |               | Con     | t <b>rol</b> Center |

2 按一下掃描到網路設定按鈕。"網路基本管理"視窗將會出現。

| 自捕<br>自捕到USB     | 扫描到网络设备   |         |  |
|------------------|-----------|---------|--|
| ∃描到PC<br>∃描到网络设备 | 网络设备1     |         |  |
| i描到FTP           | 类型        | <b></b> |  |
| 目描到FTP设置文件       | 目的地       |         |  |
|                  | 网络设备2     |         |  |
|                  | 类型        | Ŧ       |  |
|                  | 目的地       |         |  |
|                  |           |         |  |
|                  | 則消」。[[[2] |         |  |
|                  |           |         |  |
|                  |           |         |  |
|                  |           |         |  |

3 選擇要將"掃描到 FTP"功能分配給的網路裝置1或網路裝置2。

提示 ——

- 網路裝置 1 設定將應用於裝置操作面板上的 **旦**1。
- 網路裝置 2 設定將應用於裝置操作面板上的 **旦** 2 。

- 4 為在 3 中選擇的裝置,從類型下拉清單中選擇掃描到 FTP。
- 5 為在 3 中選擇的裝置,從目的地下拉清單中選擇設定檔名稱。
- 6 按一下**提交**。
- 7 裝入原稿。
- 8 按已分配 " 掃描到 FTP" 功能的 □1 或 □2 •
- 9 按 , 装置便會開始掃描。
- (ADS-1600W)
- 1 裝入原稿。
- 2 按 ◀ 或 ▶ 以顯示 〔 [ 到 FTP] 〕。
- 3 按 〔[到FTP]〕。
- 4 按▲或▼選擇列出的 FTP 伺服器設定檔之一。 執行下列其中一項操作:
  - ■如果"掃描到 FTP" 設定檔已完成設定,請轉到 🗃。
  - ■如果"掃描到 FTP" 設定檔未完成設定,請轉到 5。
- 5 按〔[選項]〕。
- 6 根據需要選擇〔[雙面掃描]〕、〔[掃描類型]〕、〔[解析度]〕、〔[檔案類型]〕、〔[文件尺寸]〕、〔[自動消除傾斜]〕、〔[跳過空白頁]〕和〔[用戶名]〕的設定。 按〔[OK]〕。

### 提示

如果想要將設定檔另存為快捷方式,請按 〔[另存為快捷方式]〕。

7 按 〔[啟動]〕・

液晶顯示幕上會顯示 〔[正在連接]〕。與 FTP 伺服器連接成功時,裝置開始掃描進程。

4

## 將文件直接掃描到 CIFS 伺服器 (Windows<sup>®</sup>) (僅適用於 ADS-1600W)

選擇掃描到網路時,可將文件直接掃描到區域網路或 Internet 的 CIFS 伺服器上的共用資料 夾中。

您可以使用 "網路基本管理"預配置使用掃描到網路所需的詳細資訊並將其保存在 "掃描到網路"設定檔中。掃描到網路設定檔可以保存使用者資訊和配置設定,以用於區域網路或 Internet。

## 提示

- 使用 " 網路基本管理 " 配置 " 掃描到網路 " 設定檔時 · " 掃描到網路 " 可用。
- 必須配置 SNTP 協定 (網路時間伺服器),或者必須為認證正確設定日期、時間和時區。
   有關詳細資訊,請參閱 《網路使用說明書》。
- 建議使用 Microsoft<sup>®</sup> Internet Explorer<sup>®</sup> 8.0/9.0。無論使用何種瀏覽器,請確保始終啟用 JavaScript 和 Cookie。如果使用其他網路瀏覽器,請確保它與 HTTP 1.0 和 HTTP 1.1 相容。

在瀏覽器的位址欄中輸入 "http:// 裝置的 IP 位址 /"(其中 "裝置的 IP 位址" 是裝置的 IP 位址) (例如:http://192.168.1.2/)。可以配置或更改**掃描**頁面按鈕的**掃描到 FTP/ 網路**中的設定。 最多可配置 5 個 "掃描到網路"設定檔,並可**掃描到 FTP/ 網路設定檔**中的 "掃描到網路"設 定選擇設定檔編號 (1-5)。

除了 7 個預設的檔案名以外·您還可以存儲 2 個使用者自訂的檔案名·用於創建掃描到網路 設定檔。

在 " 網路基本管理 " 中選擇**掃描到 FTP/ 網路。創建用戶定義的檔案名**中,在兩個用戶自訂欄 位之一中輸入檔案名,然後按一下**提交**。每個用戶定義的名稱欄位中最多可輸入 15 個字元。

#### 提示

請勿在檔案名中使用不合適的字元 (例如?、/、\或\*)·否則使用"掃描到網路"時可能 會導致發送錯誤。

| (USB<br> 电子邮件服务器 | 扫描到FTP/网络       |                           |  |  |  |
|------------------|-----------------|---------------------------|--|--|--|
| ]FTP/网络          |                 |                           |  |  |  |
| (FTP/网络文档        | 配置文件 1          | ◎ FTP ● 网络                |  |  |  |
|                  | 配置文件 2          | ◎ FTP ● 网络                |  |  |  |
|                  | 配置文件 3          | ◎ FTP <sup>●</sup> 网络     |  |  |  |
|                  | 配置文件 4          | ◎ FTP ● 网络                |  |  |  |
|                  | 配置文件 5          | ◎ FTP ⑧ 网络                |  |  |  |
|                  | 创建用户自定义的        | 文件名                       |  |  |  |
|                  | 1: BRW000000000 | XXX                       |  |  |  |
|                  | 2: 评估           |                           |  |  |  |
|                  | 3: 报告           |                           |  |  |  |
|                  | 4: 订货单          |                           |  |  |  |
|                  | 5: 合同书          |                           |  |  |  |
|                  | 6: 支票           |                           |  |  |  |
|                  | 7: 收据           |                           |  |  |  |
|                  | 8:              |                           |  |  |  |
|                  | 9:              |                           |  |  |  |
|                  | 如果想要删除用户自定义(    | 的文件名,建议您确认其当前未用于任何扫描配置文件。 |  |  |  |
|                  |                 |                           |  |  |  |
|                  | 關係正在使用的又評名尝     | 時具目动变为"节点名"。              |  |  |  |

## 配置掃描到網路預設設定

| IUSB<br>II电子邮件服务器 | 配置文件 1 (网络) |                                |
|-------------------|-------------|--------------------------------|
| (FTP/网络           |             |                                |
| (FTP/网络文档         | 配置文件名       |                                |
|                   | 主机地址        |                                |
|                   | 存储目录        |                                |
|                   | 文件名         | BRW/00000000000 ·              |
|                   | 质壁          | 彩色 300 dpi 💌                   |
|                   | 文件类型        | PDF 💌                          |
|                   | 文档尺寸        | A4                             |
|                   | 自动消除歪斜      | ●关词 ● 开                        |
|                   | 跳过空白页       | ●关闭 ◎开                         |
|                   | 使用PIN码进行验证  | ●关闭 ◎开                         |
|                   | PINA        | 0000                           |
|                   | 验证设置        |                                |
|                   | 用户名         |                                |
|                   |             | 如果用户名是域的一部分,请以下列形式之一输入用户<br>名: |
|                   |             | 用户@域                           |
|                   |             | 120,0427                       |
|                   | 密码          |                                |
|                   | 新的密码        |                                |
|                   | 再次输入密码      |                                |
|                   | 日期和时间>>     |                                |

1 從掃描頁面按鈕的掃描到 FTP/ 網路中選擇網路。按一下提交。

2 在**掃描到 FTP/ 網路文件**中選擇要配置的設定檔。

- ③ 輸入掃描到網路設定檔要使用的名稱。此名稱將顯示在裝置的液晶顯示幕上, 最多 15 個字元。
- ④ 主機位址為 CIFS 伺服器的功能變數名稱。輸入"主機位址"(例如 mypc.example.com)
   (最多 64 個字元)或 IP 位址 (例如 192.23.56.189)。
- 5 輸入 CIFS 伺服器上將用於存儲文件的目的檔案夾 (例如 brother\abc)(最多 60 個字 元)。
- 6 選擇已掃描文件要使用的檔案名。可從7個預設檔案名和2個用戶自訂的檔案名中進行 選擇。文件使用的檔案名為所選檔案名加上掃描器計數器的最後6位元數位和檔副檔名 (例如 Estimate\_098765.pdf)。
- ⑦ 選擇想要用於已掃描資料的品質、檔案類型和文件尺寸。可以更改以下設定:

| 設定   | 選項                               | 說明                                                       |
|------|----------------------------------|----------------------------------------------------------|
| 品質   | 彩色 150 dpi                       | ■您可以從 <b>品質</b> 下拉清單中選擇掃描品質。品質越高所占的                      |
|      | 彩色 200 dpi                       | <ul><li>記憶體就越大,傳輸時間也越長,但能夠獲得更精細的掃</li><li>描影像。</li></ul> |
|      | 彩色 300 dpi                       | <br> ■如果選擇用戶選擇·則必須從裝置的操作面板選擇設定。                          |
|      | 彩色 600 dpi                       |                                                          |
|      | 黑白 150 dpi                       |                                                          |
|      | 黑白 200 dpi                       |                                                          |
|      | 黑白 300 dpi                       |                                                          |
|      | 黑白 600 dpi                       |                                                          |
|      | 自動 150 dpi                       |                                                          |
|      | 自動 200 dpi                       |                                                          |
|      | 自動 300 dpi                       |                                                          |
|      | <b>用戶選擇</b> (僅適用<br>於 ADS-1600W) |                                                          |
| 檔案類型 | PDF                              | ■可以選擇想要用於已掃描資料的檔案類型。                                     |
|      | TIFF                             | ■ 在品質中選擇彩色時,可以選擇 PDF 或 JPEG。                             |
|      | JPEG                             | ■ 在品質中選擇黑白時,可以選擇 PDF 或 TIFF。                             |
|      | <b>用戶選擇</b> (僅適用                 | ■ 在 <b>品質</b> 中選擇 <b>自動</b> 時,可以選擇 PDF。                  |
|      | 於 ADS-1600W)                     | ■如果選擇 <b>用戶選擇</b> ·則必須從裝置的操作面板選擇設定。                      |

從裝置的操作面板進行掃描

| 設定   | 選項                               | 說明                                                                        |
|------|----------------------------------|---------------------------------------------------------------------------|
| 文件尺寸 | 自動                               | ■ 如果選擇 <b>自動</b> ,則可以掃描任何尺寸的文件,無需對 <b>文件</b>                              |
| A4   |                                  | <b>尺寸</b> 進行任何調整。 <sup>1</sup> 要進行快速掃描,可以從 <b>文件尺寸</b><br>下拉清單中選擇文件的精確尺寸。 |
|      | Letter                           | ■ 如果為 <b>品質</b> 選擇 600 dpi,則無法選擇自動。                                       |
|      | Legal                            | <br>  ■ 將 <b>自動消除歪斜</b> 設定為 " 關閉 " 時 · 可以選擇 A4、Letter、                    |
|      | В5                               | Legal、B5、A5、B6、A6、名片或長紙。                                                  |
|      | A5                               | ■當按如下所示配置設定時,可以選擇 <b>長紙</b> :                                             |
|      | В6                               | • 品質:非 <b>自動</b>                                                          |
|      | A6                               | • 自動消除歪斜:關閉                                                               |
|      | 名片                               | • <b>跳過空白頁</b> :關閉                                                        |
|      | 長紙                               |                                                                           |
|      | <b>用戶選擇</b> (僅適用<br>於 ADS-1600W) |                                                                           |

1 根據原稿的條件,此功能可能無法正常工作。

- 8 如果想要修正已掃描資料的歪斜(5度以內)·請將自動消除歪斜<sup>1</sup>設定為開。
- 9 如果想要從已掃描資料中去除文件的空白頁,請將跳過空白頁<sup>1</sup>設定為開。
- 如果想要保護設定檔,請從使用 PIN 碼進行驗證中選擇開,然後在 PIN 碼中輸入 4 位數的 PIN 號碼。
- 11 輸入已透過 CIFS 伺服器註冊的裝置的用戶名 (最多 96 個字元)。
- 12 輸入 CIFS 伺服器的訪問密碼 (最多 32 個字元)。
- 13 按一下**提交**。
- 14) 從一般頁面按鈕中選擇日期和時間。
- 15 輸入 CIFS 伺服器上使用的日期和時間。
- 1 從下拉清單中選擇時區。
- 17 按一下提交。

使用掃描到網路設定檔進行掃描

1 裝入原稿。

- 2 按 ◀ 或 ▶ 以顯示 〔 [ 到網路 ] 〕。
- 3 按 〔[到網路]〕。

 按▲或▼選擇列出的網路服務器設定檔之一。
 如果液晶顯示幕提示您輸入 PIN 號碼,請在液晶顯示幕上輸入 4 位數 PIN 號碼。
 按〔[OK]]。

執行下列其中一項操作:

■如果"掃描到網路"設定檔已完成設定,請轉到 **?**。

■如果"掃描到網路"設定檔未完成設定,請轉到 6。

5 按〔[選項]〕。

 6 根據需要選擇〔[雙面掃描]〕、〔[掃描類型]〕、〔[解析度]〕、〔[檔案類型]〕、〔[文件尺寸]〕、〔[自動消除傾斜]〕、〔[跳過空白頁]〕和〔[用戶名]〕的設定。 按〔[OK]〕。

#### 提示 -

如果想要將設定另存為快捷方式,請按 〔[另存為快捷方式]〕。

7 按 〔[啟動]〕。

液晶顯示幕上會顯示 〔[正在連接]〕。與網路連接成功時,裝置開始掃描進程。

### 將已掃描文件保存到電腦上

### 掃描到 PC (USB 連接)

(ADS-1100W)

提示

如果已透過安裝光碟和 USB 電纜使用無線網路方法設定裝置,則需要使用 USB 連線方式 設定裝置 (請參閱 《快速安裝指南》),以在 ControlCenter 應用程式中顯示**掃描到 PC** 設定按鈕以及使用 "掃描到 PC (USB 連接)"功能。

- 1 啟動 ControlCenter 應用程式。
  - Windows<sup>®</sup>
  - 1 按一下工作列中的 🔤 (ControlCenter4) 圖示,然後從功能表中選擇打開。 ControlCenter4 視窗將會出現。
  - 2 按一下**裝置設定**頁面按鈕 (下例中使用的是標準模式)。

| Control Center 4       | 型號 | ADS-XXXXX | •       | 該置 | ? | 說明 _ 🗆 🗙   |
|------------------------|----|-----------|---------|----|---|------------|
| ▲ 掃描 联盟設定 素 支援         |    |           |         |    |   |            |
|                        |    |           |         |    |   |            |
| 通訊錄                    |    |           |         |    |   |            |
| 通訊錄允詳您設定或變更常用聯絡人的導真發碼。 |    |           | 遠端設定    |    |   |            |
|                        |    |           | 通訊錄     |    |   |            |
|                        |    |           | 裝置掃描設   | 定  |   |            |
| 8. 5 mo                |    |           | BRådmin |    |   |            |
| 9 11 mars              |    |           |         |    |   |            |
|                        |    |           |         |    |   |            |
|                        |    |           |         |    |   |            |
|                        |    |           |         |    |   | brother // |

- Macintosh
- 1 按一下 Dock 中的 ☎ (ControlCenter2) 圖示。 ControlCenter2 視窗將會出現。
- 2 按一下**装置設定**頁面按鈕。

| 000          | ControlCe | nter2   |                     |
|--------------|-----------|---------|---------------------|
| 型號 ADS-XXXXX |           | •       | brother             |
| 掃描           | 存取裝置設定。   |         |                     |
| 自訂掃描         |           |         |                     |
| 裝置設定         | 速端設定      | 掃描到網路設定 | 狀態監控器               |
|              |           | Со      | <b>ntrol</b> Center |

2 按一下掃描到 PC 設定。"遠端設定程式"視窗將會出現。

3 在檔選項中選擇**掃描到電腦**(下例中使用的是 Windows<sup>®</sup>)。

| ■ 远程设置程序 - ADS-XXXXX                             |                                                    | - • ×     |
|--------------------------------------------------|----------------------------------------------------|-----------|
| - ADS-XXXXX                                      | <u>扫描到计算机</u>                                      |           |
|                                                  | 扫描到 文件 ▼                                           |           |
| ······································           |                                                    |           |
|                                                  | 若要更改硬件扫描到PC的其他扫描设置(文件类型、分辨率等),启动ControlCenter,然后打开 | "设备扫描设置"。 |
|                                                  |                                                    |           |
| ····初始设置<br>···································· |                                                    |           |
|                                                  |                                                    |           |
|                                                  |                                                    |           |
|                                                  |                                                    |           |
|                                                  |                                                    |           |
|                                                  |                                                    |           |
|                                                  |                                                    |           |
|                                                  |                                                    |           |
|                                                  |                                                    |           |
|                                                  |                                                    |           |
|                                                  |                                                    |           |
|                                                  |                                                    |           |
|                                                  |                                                    |           |
|                                                  |                                                    |           |
|                                                  |                                                    |           |
|                                                  |                                                    |           |
|                                                  |                                                    |           |
|                                                  |                                                    |           |
|                                                  | 确定 取消 应用                                           |           |

- 4 從下拉清單中選擇要使用的"掃描到"操作 (影像、OCR、電子郵件或檔)。
- 5 按一下應用,然後按一下確定。
- 6 根據需要配置設定(請參閱 更改掃描到 PC 設定 (Windows<sup>®</sup>) >> 第 143 頁或 更改掃描 到 PC 的設定 (Macintosh) >> 第 149 頁)。
- 7 裝入原稿·
- ⑧ 依次按 旦□→ 和 小 · 裝置便會開始掃描。

(ADS-1600W)

- 1 裝入原稿·
- 2 按◀或▶以顯示〔[到電腦]〕。
- 3 按〔[到電腦]〕。
- 4 按 ◀ 或 ▶ 以顯示要執行的"掃描到"操作(〔[到 OCR]〕、〔[到文件]〕、〔[到影像]〕或〔[到電子郵件]〕)。
- 5 按要執行的"掃描到"操作。

6 按 〔[ 啟動]〕。 裝置開始掃描進程。

### 提示 —

- ・可以從電腦配置"掃描到"設定。請參閱 更改掃描到PC 設定(Windows<sup>®</sup>) >> 第143頁或 更 改掃描到 PC 的設定(Macintosh) >> 第149頁。
- •如果想要將設定另存為快捷方式,請按〔[另存為快捷方式]]。有關詳細資訊,請參 閱 *設定快捷方式 (僅適用於 ADS-1600W )* **>>** 第 159 頁。

### 掃描到 PC (網路連接)

(ADS-1100W)

## 提示 —

如果您已使用 USB 連線方式設定裝置,則需要透過安裝光碟和 USB 電纜使用無線網路方法設定裝置 (請參閱 《快速安裝指南》),以在 ControlCenter 應用程式中顯示**掃描到網路設定**按鈕以及使用 " 掃描到 PC (網路連接)"功能。

1 啟動 ControlCenter 應用程式。

■ Windows<sup>®</sup>

- 1 按一下工作列中的 🤤 (ControlCenter4) 圖示,然後從功能表中選擇打開。 ControlCenter4 視窗將會出現。
- 2 按一下装置設定頁面按鈕 (下例中使用的是標準模式)。

| Control Center 4       | 型號 | ADS-XXXXX | ▼ 設置    | ? 說明 _ □ ×  |
|------------------------|----|-----------|---------|-------------|
| ▲ 掃描 🏌 装置設定 🛓 支援       |    |           |         |             |
|                        |    |           |         |             |
| 通訊錄                    |    |           |         |             |
| 通訊錄允許您證定或變更常用聯結人的傳真號碼。 |    |           | 遠端設定    |             |
|                        |    |           | 通訊錄     |             |
| 2/3 - 12 .             |    |           | 裝置掃描設定  |             |
| O to uno               |    |           | BRAdmin |             |
| 2 ums                  |    |           |         |             |
|                        |    |           |         |             |
|                        |    |           |         |             |
|                        |    |           |         | brother //, |

- Macintosh
- 1 按一下 Dock 中的 🚰 (ControlCenter2) 圖示。 ControlCenter2 視窗將會出現。
- 2 按一下**裝置設定**頁面按鈕。

| 00           | ControlCenter | 2       |                     |
|--------------|---------------|---------|---------------------|
| 型號 ADS-XXXXX | ⇒ 設置          | •       | brother             |
| 掃描           | 存取裝置設定。       |         |                     |
| 自訂掃描         |               |         |                     |
| 裝置設定         | 遗端設定          | 掃描到網路設定 | 狀態監控器               |
|              |               | Сог     | <b>itrol</b> Center |

2 按一下掃描到網路設定按鈕。"網路基本管理"視窗將會出現。

| 常報 扫描 管理员 网络 |                 |                                                        | Solutions Center |
|--------------|-----------------|--------------------------------------------------------|------------------|
|              |                 |                                                        |                  |
| 扫描           | 扫描到网络设备         |                                                        |                  |
| 扫描到USB       | 11111111111111  |                                                        |                  |
| ·扫描到网络设备     | 网络设备1           |                                                        |                  |
| 扫描到FTP       | 类型              | 无                                                      |                  |
| 扫描到FTP设置文件   | 目的地             |                                                        |                  |
|              | 网络设备2           |                                                        |                  |
|              | 类型              | 无 🔽                                                    |                  |
|              | 目的地             | -                                                      |                  |
|              |                 |                                                        |                  |
|              | 同消 提交           |                                                        |                  |
|              | Contra (Marie)  |                                                        |                  |
|              |                 |                                                        |                  |
|              |                 |                                                        |                  |
|              |                 |                                                        |                  |
|              |                 |                                                        |                  |
|              |                 |                                                        |                  |
|              | Copyright(C) 20 | 000-2013 Brother Industries, Ltd. All Rights Reserved. | TopA             |

3 選擇要將 "掃描到 PC" 功能分配給的裝置 (網路裝置 1 或網路裝置 2)。

#### 提示

網路裝置 1 設定將應用於裝置操作面板上的 **旦1**。

網路裝置 2 設定將應用於裝置操作面板上的 2

- ④ 為在 ③ 中選擇的裝置,從類型下拉清單中選擇掃描到 PC (網路連接 -XXXXXX) (XXXXXX 是掃描類型)。
- 5 為在 3 中選擇的裝置,從目的地下拉清單中選擇目的電腦。
- 6 按一下提交。
- 7 根據需要配置設定(請參閱 更改掃描到 PC 設定 (Windows<sup>®</sup>) >> 第 143 頁或 更改掃描 到 PC 的設定 (Macintosh) >> 第 149 頁)。
- 8 裝入原稿。
- 9 按已配置的鍵,然後按 、裝置便會開始掃描。

從裝置的操作面板進行掃描

(ADS-1600W)

- 1 裝入原稿·
- 2 按 ◀ 或 ▶ 以顯示 〔[到電腦]〕。
- 3 按 〔[到電腦]〕。
- 4 按 ◀ 或 ▶ 以顯示要執行的"掃描到"操作(〔[到 OCR]〕、〔[到文件]〕、〔[到影像]〕或〔[到電子郵件]〕)。
- 4

- 5 按要執行的"掃描到"操作。
- 6 按▲或▼以顯示要用於保存已掃描資料的目的電腦。 按目的電腦。
- ⑦ 如果顯示輸入 PIN 螢幕,請輸入 4 位數的 PIN,然後按 〔[OK]〕。
- 8 按 〔[啟動]〕。 裝置開始掃描進程。

### 提示

- •可以從電腦配置"掃描到"設定。請參閱 更改掃描到PC 設定(Windows<sup>®</sup>) >> 第143頁或 更 改掃描到 PC 的設定(Macintosh) >> 第149頁。
- •如果想要將設定另存為快捷方式,請按〔[另存為快捷方式]]。有關詳細資訊,請參閱 設定快捷方式(僅適用於 ADS-1600W) >> 第159頁。
# 使用 Web 服務進行掃描 (Windows Vista<sup>®</sup> SP2 或更高版本、Windows<sup>®</sup> 7 和 Windows<sup>®</sup> 8)

如果已安裝用於透過 Web 服務進行掃描的驅動程式,則允許您使用 Web 服務進行掃描的功 能表顯示在 "網路基本管理"的**掃描**頁面按鈕中**掃描到網路裝置**內的**目的地**下拉清單中 (僅適用於 ADS-1100W) 或裝置的液晶顯示幕幕上 (ADS-1600W)。有關安裝 Web 服務的 資訊,請參閱 《網路使用說明書》中的*安裝用於透過 Web 服務掃描的驅動程式* (Windows Vista<sup>®</sup>、Windows<sup>®</sup> 7 和 Windows<sup>®</sup> 8)。

### 提示

如果液晶顯示幕或指示燈指示顯示記憶體不足,請降低**紙張尺寸**設定或**解析度**設定。有關 詳細資訊,請參閱 配置掃描設定>> 第 136 頁。

(ADS-1100W)

# 提示

如果您已使用 USB 連線方式設定裝置,則需要透過安裝光碟和 USB 電纜使用無線網路方法設定裝置 (請參閱 《快速安裝指南》),以在 ControlCenter 應用程式中顯示**掃描到網路設定**按鈕以及使用 WS 掃描功能。

- 1 按一下工作列中的 國 (ControlCenter4) 圖示,然後從功能表中選擇打開。 ControlCenter4 視窗將會出現。
- 2 按一下裝置設定頁面按鈕 (下例中使用的是標準模式)。

| Control Center 4       | 型號 | ADS-XXXXX | •       | 設置 | ? 說明 | ) _ 🗆 × ] |
|------------------------|----|-----------|---------|----|------|-----------|
| ▲ 操編 TX 装置設定           |    |           |         |    |      |           |
|                        |    |           |         |    |      |           |
| 通訊錄                    |    |           |         |    |      |           |
| 遭訊錄允詳忽設定或變更常用聯絡人的尊真號碼。 |    |           | 遠端設力    | Ĕ  |      |           |
|                        |    |           | 通訊錄     |    |      |           |
|                        |    |           | 裝置掃描言   | b定 |      |           |
| 8 5 mo                 |    |           | BRAdmir | 1  |      |           |
| 2 ins                  |    |           |         |    |      |           |
|                        |    |           |         |    |      |           |
|                        |    |           |         |    |      |           |
|                        |    |           |         |    | brol | ther //   |

3 按一下掃描到網路設定按鈕。"網路基本管理"視窗將會出現。

| 扫描<br>扫描到IISB | 扫描到网络设备 |   |   |  |
|---------------|---------|---|---|--|
| 扫描到PC         |         |   |   |  |
| 扫描到网络设备       | 网络设备1   |   |   |  |
| 扫描到FTP        | 类型      | 无 | • |  |
| 扫描到FTP设置文件    | 目的地     |   |   |  |
|               | 网络设备2   |   |   |  |
|               | 类型      | 无 | • |  |
|               | 目的地     |   |   |  |
|               |         |   |   |  |
|               | 歐洲 提玄   |   |   |  |

4 選擇要將"掃描到 PC"功能分配給的裝置 (網路裝置 1 或網路裝置 2)。

提示 ——

□□1。 網路裝置 1 設定將應用於裝置操作面板上的 **網路裝置 2** 設定將應用於裝置操作面板上的 **旦** 2。 5 為在 ④ 中選擇的裝置,從類型下拉清單中選擇 WS 掃描。 6 為在 4 中選擇的裝置,從目的地下拉清單中選擇目的電腦。 ⑦ 按一下提交。 8 裝入原稿·

- 對於要將 "WS 掃描" 功能分配給的裝置,按 □1 或 □2。
- 10 按 🕕 ·裝置便會開始掃描。

(ADS-1600W)

### 提示

作業系統和 Brother 裝置的語言設定不相同時 · 液晶顯示幕上顯示的消息中某些字元可能 會用空格代替 ·

- 1 裝入原稿。
- 2 按◀或▶以顯示[到電腦]。
- 3 按 〔[到電腦]〕。
- 4)按 ◀ 或 ▶ 以顯示 〔 [WS 掃描 ] 〕。
- 5 按 〔[₩S 掃描]〕。
- 6 按想要使用的掃描類型。
- ⑦ 按▲或▼以顯示要用將已掃描資料發送至的目的電腦。 按目的電腦。
- 8 按 〔[啟動]〕。 裝置開始掃描進程。

### 配置掃描設定

如果液晶顯示幕或指示燈指示顯示記憶體不足,請降低紙張尺寸設定或解析度設定。

- (Windows Vista<sup>®</sup>)
  - 依次按一下 🚱 按鈕、控制台、硬體和聲音以及掃描器和照相機。
  - (Windows<sup>®</sup> 7)
  - 依次按一下 🚱 按鈕、控制台、硬體和聲音以及裝置和印表機。

(Windows<sup>®</sup> 8)

將滑鼠移至桌面的右下角。當功能表列出現時,按一下**設定**,然後按一下**控制台**。在**硬** 體和聲音組中,按一下**查看裝置和印表機**。

- 2 按一下裝置,然後按一下掃描設定檔按鈕。 掃描設定檔對話方塊將會出現。
- ③ 選擇要使用的掃描設定檔。確保在掃描器中選擇的掃描器為支援網路服務掃描的 Brother 裝置。
  - 按一下設定為預設值。

- 4 按一下編輯。編輯默認設定檔對話方塊將會出現。
- 5 選擇來源、紙張大小、顏色格式、檔案類型、解析度、亮度和對比度設定。
- **6** 按一下**保存設定檔**。使用網路服務協定掃描時將應用這些設定。

# 提示

如果提示您選擇用於掃描的軟體應用程式,請從清單中選擇 Windows<sup>®</sup> 傳真和掃描或 Windows<sup>®</sup> 照片庫。

# 將已掃描原稿保存到 USB 快閃記憶體 (隨身碟)

(ADS-1100W)

- 1 啟動 ControlCenter 應用程式。
  - Windows<sup>®</sup>
  - 1 按一下工作列中的 🤷 (ControlCenter4) 圖示,然後從功能表中選擇打開。 ControlCenter4 視窗將會出現。
  - 2 按一下裝置設定頁面按鈕 (下例中使用的是標準模式)。

| Control Center 4 |          | 型號 | ADS-XXXXX | •   | 該置    | ? | 說明    | _ 🗆 ×          |
|------------------|----------|----|-----------|-----|-------|---|-------|----------------|
| 📤 掃描 🛛 🚺 装置設定    | ▲ 支援     |    |           |     |       |   |       |                |
|                  |          |    |           |     |       |   |       |                |
| 通訊錄              |          |    |           |     |       |   |       |                |
| 通訊錄允許您設定或變更常用聯結  | 8人的傳真號碼。 |    |           | 遠   | 端設定   |   |       |                |
|                  |          |    |           | 18  | ∎訊錄   |   |       |                |
|                  |          |    |           | 装置: | 掃描設定  |   |       |                |
| ( )              | 5 MO     |    |           | BF  | Admin |   |       |                |
| 2 11ANS          |          |    |           |     |       |   |       |                |
|                  |          |    |           |     |       |   |       |                |
|                  |          |    |           |     |       |   |       |                |
|                  |          |    |           |     |       |   | broth | <b>)er</b> //, |

- Macintosh
- 1 按一下 Dock 中的 🗱 (ControlCenter2) 圖示。 ControlCenter2 視窗將會出現。
- 2 按一下**装置設定**頁面按鈕。

| 000          | ControlCer | nter2   |              |
|--------------|------------|---------|--------------|
| 型號 ADS-XXXXX | ⇒ 設置       | •       | brother      |
| 掃描           | 存取裝置設定。    |         |              |
| 自訂掃描         |            |         | O            |
| 裝置設定         | 速端設定       | 掃描到網路設定 | 狀態監控器        |
|              |            | Cor     | ntrol Center |

2 按一下**遠端設定**按鈕。"遠端設定程式"視窗將會出現。

3 在檔選項中選擇**掃描到 USB**,然後根據需要配置掃描 (下例中使用的是 Windows<sup>®</sup>)。

| 📓 远程设置程序 - ADS-XXXXX                                |               |                               |
|-----------------------------------------------------|---------------|-------------------------------|
| - ADS-XXXXX                                         | <u>扫描到USB</u> |                               |
| 常规设置<br>                                            | 扫描类型          | 彩色 🔻                          |
| 日描到USB<br>日塔列は資料                                    | 文件类型(黑白)      | PDF v                         |
|                                                     | 文件类型(彩色)      | PDF •                         |
| ·······设备信息<br>···································· | 文件类型(自动)      | PDF v                         |
|                                                     | 分辨室           | 300 dpi •                     |
|                                                     | 文档尺寸          | ▲ ● 自动消除歪斜功能开启时,该设置将自动设为"自动"。 |
|                                                     | 自动消除倾斜        |                               |
|                                                     | 跳过空白页         | ¥ ▼                           |
|                                                     | 双面扫描          | 用: 长边 🔹                       |
|                                                     |               |                               |
|                                                     |               |                               |
|                                                     |               |                               |
|                                                     |               |                               |
|                                                     |               |                               |
|                                                     |               |                               |
|                                                     |               | 确定 取消 应用                      |

4 按一下**應用**,然後按一下**確定**。

- 5 將 USB 快閃記憶體 (隨身碟)插入到裝置中。
- 6 裝入原稿。
- ⑦ 依次按 ➡ 和 小 。装置便會開始掃描。
- 提示

檔案名將是當前日期加上2位元數的順序號。

- (ADS-1600W)
- 1 將 USB 快閃記憶體 (隨身碟)插入您的裝置中。
- 2 裝入原稿。
- 3 按 ◀ 或 ▶ 以顯示 〔[到 USB]〕。
- 4 按 〔[到USB]〕。
- 5 按〔[選項]〕。
- 6 根據需要配置〔[雙面掃描]〕、〔[掃描類型]〕、〔[解析度]〕、〔[檔案類型]〕、 [文件尺寸]、[檔案名稱]、[自動消除傾斜]和[跳過空白頁]的設定。按〔[OK]〕。
- 提示
- 要為 [文件尺寸] 選擇 〔[長型紙(最長 863mm)]], 請使用以下設定:
  - •〔[自動消除傾斜:關]〕
  - •〔[雙面掃描:關閉]〕
- •如果想要將設定另存為新預設值,按〔[設定新預設值]〕。
- •如果想要將所有設定還原為出廠設定,請按〔[出廠設定]〕。

### 7 按〔[啟動]〕。

裝置開始掃描,然後已掃描資料將保存到 USB 快閃記憶體 (隨身碟)上。

### 提示

如果想要將設定另存為快捷方式,請按 〔[另存為快捷方式]]。有關詳細資訊,請參閱 設定快捷方式 (僅適用於 ADS-1600W ) >> 第 159 頁。

### 重要事項

裝置正在掃描到 USB 快閃記憶體 (隨身碟)時,請勿移除 USB 快閃記憶體 (隨身碟), 以防損壞 USB 快閃記憶體 (隨身碟)或其上存儲的資料。

# 將已掃描文件直接發送到電子郵件地址(僅適用於 ADS-1600W)

1 裝入原稿。

- 2 按 ◀ 或 ▶ 以顯示 〔 [ 到電子郵件伺服器 ] 〕・
- 3 按〔[到電子郵件伺服器]〕。
- 4 執行下列其中一項操作,選擇想要發送到的電子郵件地址:
  - ■如果想要從位址簿中選擇電子郵件地址,請參閱 從位址簿中選擇電子郵件地址
     >> 第 141 頁。
  - ■如果想要手動輸入電子郵件地址,請參閱 *手動輸入電子郵件地址*>> 第 141 頁。

### 提示

可以最多從位址簿中選擇 100 個電子郵件地址,也可以最多手動輸入 50 個電子郵件地址,已掃描資料將同時發送到所有位址。

- 5 按 〔[OK]〕,然後執行下列其中一項操作:
  - ■如果想要使用預設值,請轉到 8。
  - ■如果想要更改預設值,請轉到 6。
- 6 按〔[選項]〕。
- ⑦ 根據需要選擇〔〔雙面掃描〕〕、[掃描類型]、〔〔解析度〕〕、〔〔檔案類型〕〕、 〔文件尺寸]、[自動消除傾斜]和[跳過空白頁]的設定。按〔〔OK〕〕。

# 提示

- •如果想要將設定另存為新預設值·按〔[設定新預設值]〕。
- •如果想要將所有設定還原為出廠設定,請按〔[出廠設定]〕。

8 按〔[啟動]〕。

裝置會開始掃描,然後將已掃描文件直接發送到電子郵件地址。

### 提示

如果想要將設定另存為快捷方式,請按〔[另存為快捷方式]〕。有關詳細資訊,請參閱 設定快捷方式 (僅適用於 ADS-1600W ) >> 第 159 頁。

#### 從位址簿中選擇電子郵件地址

- 1 按 ◀ 或 ▶ 以顯示 〔[到電子郵件伺服器]〕。
- 2 按 〔[到電子郵件伺服器]〕。
- 3 按 [ 地址簿 ]。
- 4 按 Q。液晶顯示幕上將出現軟體鍵盤。
- ⑤ 輸入要搜索的初始字元,然後按 〔[OK]]。裝置開始搜索位址簿,然後將顯示搜索結果。
- 6 按▲或▼·直到找到想要尋找的名稱。
- 7 按結果中顯示的名稱。
- 8 按〔[應用]〕。

### 提示

- ・如果想要在位址簿中註冊電子郵件地址,請參閱 設定位址簿 (僅適用於 ADS-1600W)
   ▶ 第 155 頁。
- 可以最多從位址簿中選擇 100 個電子郵件地址,也可以最多手動輸入 50 個電子郵件地址。已掃描資料將同時發送到所有位址。

### 手動輸入電子郵件地址

- 1 按 ◀或 ▶ 以顯示 〔 [ 到電子郵件伺服器 ] 〕。
- 2 按 〔[到電子郵件伺服器]〕。
- 3 按〔[手動]〕。液晶顯示幕上將出現軟體鍵盤。
- 4 輸入電子郵件地址,然後按 〔[OK]〕。
- 5 按 〔[OK]〕・

### 提示

最多可以手動輸入 50 個電子郵件地址。已掃描資料將同時發送到所有位址。

4

### 掃描塑膠卡片

(ADS-1100W)

- 如果上蓋打開,請將其關閉。
- 2 裝入塑膠卡片 (請參閱 裝入塑膠卡>> 第 38 頁)。
- 3 執行下列其中一項操作:
  - ■按 🖳 以選擇 " 掃描到 PC (USB 連接) " •

■按 **□1** 或 **□2** 以選擇 " 掃描到 PC ( 網路連接 ) " 或 " 掃描到 FTP" •

#### 提示

- 在開始"掃描到 PC (網路連接)"之前 · 您需要將"掃描到 PC (網路連接)"功能分配給
   □ 1 或 □ 2 · 請參閱 *掃描到 PC (網路連接)* >> 第 130 頁 ·
- 在開始"掃描到 FTP"之前·您需要將"掃描到 FTP"功能分配給 □1 或 □2 ·請參閱 將
   *文件直接掃描到 FTP 伺服器* >> 第 114 頁。
- ④ 按 ◆ · 裝置便會開始掃描。

(ADS-1600W)

- <mark>1</mark> 註冊快捷方式 (請參閱 *卡片掃描* ▶▶ 第 160 頁)<sup>。</sup>
- 2 如果上蓋打開,請將其關閉。
- 3 裝入塑膠卡片 (請參閱 裝入塑膠卡>> 第 38 頁)。
- 4 按已配置的快捷方式。
- 5 按 〔 [ 啟動 ] 〕。裝置便會開始掃描。

### 提示

要配置詳細設定 · 請參閱 *更改掃描到 PC 設定 (Windows<sup>®</sup>)* >> 第 143 頁或 *更改掃描到 PC 的設定 (Macintosh)* >> 第 149 頁 (對於 " 掃描到 PC" ) 或 *將文件直接掃描到 FTP 伺 服器* >> 第 114 頁 (對於 " 掃描到 FTP" )。

# 更改掃描到 PC 設定 (Windows<sup>®</sup>)

- 1 按一下工作列中的 4 (ControlCenter4) 圖示,然後從功能表中選擇打開。 ControlCenter4 視窗將會出現。
- 2 按一下**裝置設定**頁面按鈕 (下例中使用的是標準模式)。

| Contr | ol Center 4            | 型號 | ADS-XXXXX | •  | 該置      | ? 說明 | - 🗆 ×  |
|-------|------------------------|----|-----------|----|---------|------|--------|
| ≙ ##  | び 装置設定 ▲ 支援            |    |           |    |         |      |        |
|       |                        |    |           |    |         |      |        |
|       | 通訊錄                    |    |           |    |         |      |        |
|       | 通訊錄允許您設定或變更常用聯絡人的尊真發碼。 |    |           | Ì  | 氢端設定    |      |        |
|       |                        |    |           |    | 通訊錄     |      |        |
|       |                        |    |           | 裝置 | 置掃描設定   |      |        |
|       | 8 0 mm                 |    |           | I  | BRAdmin |      |        |
|       | 2                      |    | 1         |    |         |      |        |
|       | 72                     |    |           |    |         |      |        |
|       |                        |    |           |    |         |      |        |
|       |                        |    |           |    |         | brot | her // |

3 按一下裝置掃描設定按鈕。裝置掃描設定對話方塊將會出現。

| 裝置掃描設定                                                      |                                           |
|-------------------------------------------------------------|-------------------------------------------|
| 影像 OCR 雷子郵件 檔案                                              |                                           |
| 檔案類型                                                        | 檔案大小                                      |
| JPEG (*.ipg)                                                | 小大                                        |
| 目標應用程式                                                      |                                           |
| Windows 相戶檢視器                                               |                                           |
| 目的地檔案路徑                                                     |                                           |
| C:\Users\User\Pictures\ControlCenter4\Scan\CCI20150821_xxxx | jpg 變更                                    |
|                                                             |                                           |
|                                                             |                                           |
| 解析度                                                         | 亮度                                        |
| 300 x 300 dpi 🗸 🗸                                           |                                           |
| 掃描類型                                                        | 0                                         |
| 24位元彩色 🔻                                                    | 對比度                                       |
| 文件尺寸                                                        |                                           |
| 自動・                                                         | 0                                         |
|                                                             |                                           |
|                                                             |                                           |
|                                                             |                                           |
|                                                             | ■ 塑膠卡棋式                                   |
| 短邊裝訂                                                        |                                           |
|                                                             |                                           |
|                                                             |                                           |
| 預設值                                                         | 進階設定                                      |
| ' 確定                                                        | ▶ 「「「」」 「「」 「「」 「」 「」 「」 「」 「」 「」 「」 「」 「 |
|                                                             |                                           |

4 選擇要更改的 "掃描到"操作的頁面按鈕 (影像、OCR、電子郵件或檔)。

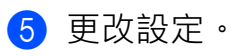

可以更改以下設定:

| 設定         | 說明                                                                                                    |    | 適用功能 |          |    |  |  |
|------------|----------------------------------------------------------------------------------------------------|----|------|----------|----|--|--|
|            |                                                                                                    | 影像 | OCR  | 電子<br>郵件 | 文件 |  |  |
| 檔案類型       | 選擇想要用於掃描資料的檔案類型。                                                                                                    | 是  | 是    | 是        | 是  |  |  |
|            | 提示                                                                                                    |    |      |          |    |  |  |
|            | • 要將文件另存為受密碼保護的 PDF · 請從檔案類型                                                                                                    |    |      |          |    |  |  |
|            | 下拉清單中選擇加密 PDF (*.pdf) · 按一下 <u>『</u>                                                                                                    |    |      |          |    |  |  |
|            | ( <b>設定 PDF 密碼</b> )按鈕 · 然後輸入密碼 (僅適用<br>於影像、電子郵件和檔案)。                                                                                                    |    |      |          |    |  |  |
|            | • 可檢索式 PDF 是一種在已掃描影像上疊加文字資                                                                                                    |    |      |          |    |  |  |
|            | 科層的檔案格式。使用這樣的資料層就可以搜索到影像資料上的文字。必須將 OCR 語言設為與要製                                                                                                    |    |      |          |    |  |  |
|            | 作的可檢索式 PDF 相同的語言。                                                                                                    |    |      |          |    |  |  |
|            | • 要將文件另存為可檢索式 PDF · 請從 <b>檔案類型</b> 下拉<br>清單中選擇 <b>可檢索式 PDF (*.pdf)</b> <sup>。</sup>                                                                                                    |    |      |          |    |  |  |
|            | • 要將文件另存為可檢索式 PDF · 必須在電腦上安裝<br>Presto! PageManager ·                                                                                                    |    |      |          |    |  |  |
|            | <ul> <li>如 TIFF、TIFF Multi-Page、PDF、加密 PDF 和<br/>JPEG 等幾種檔案類型支援檔大小壓縮。選擇未壓<br/>縮或已壓縮以調整 TIFF 或 TIFF Multi-Page 的檔大<br/>小。對於 PDF、加密 PDF 和 JPEG,可以使用滾<br/>動條調整檔大小 (不適用於掃描到 OCR)。</li> </ul> |    |      |          |    |  |  |
| 目標應用程<br>式 | 從下拉清單中選擇目標應用程式。                                                                                                    | 是  | 是    | -        | -  |  |  |
| OCR 語言     | 設定為所掃描文件文字的語言。                                                                                                    | -  | 是    | -        | -  |  |  |
| 檔案名        | 按一下 <b>影像、OCR</b> 或 <b>電子郵件的更改</b> 按鈕。根據需要<br>輸入檔案名的首碼。                                                                                                    | 是  | 是    | 是        | 品  |  |  |
| 目的檔案路<br>徑 | 按一下 <b>更改</b> 按鈕·然後按一下資料夾圖示以更改想要保存已掃描文件的資料夾。                                                                                                    | 是  | 是    | 是        | -  |  |  |
| 目的檔案夾      | 按一下資料夾圖示,然後瀏覽選擇要用於保存已掃描<br>文件的資料夾。選中 <b>顯示資料夾</b> 可在掃描後自動顯示<br>目的檔案夾。                                                                                                    | -  | -    | -        | 是  |  |  |

| 設定   | 說明                                                                         |    | 能   |          |    |
|------|----------------------------------------------------------------------------|----|-----|----------|----|
|      |                                                                            | 影像 | OCR | 電子<br>郵件 | 文件 |
| 文件大小 | 可以透過左右移動滾動條來調整 <b>檔大小</b> 。                                                | 是  | -   | 是        | 是  |
|      | 提示                                                                         |    |     |          |    |
|      | 檔大小可根據選擇的檔案類型進行調整。                                                         |    |     |          |    |
| 解析度  | 您可以從 <b>解析度</b> 下拉清單中選擇掃描解析度。解析度<br>越高所占的記憶體就越大,傳輸時間也越長,<br>但能夠獲得更精細的掃描影像。 | 是  | 是   | 是        | 是  |
| 掃描類型 | 用於選擇一系列的掃描色彩深度。                                                            | 是  | 是   | 是        | 是  |
|      | 黑白                                                                         |    |     |          |    |
|      | 用於文字或藝術線條。                                                                 |    |     |          |    |
|      | 灰色(誤差擴散)                                                                   |    |     |          |    |
|      | 用於照片影像或圖形。( 誤差擴散是在不使用真灰色<br>點的情況下創建類比灰色影像的方法。黑點以特殊圖<br>案排布,以產生灰色效果。)       |    |     |          |    |
|      | 灰階                                                                         |    |     |          |    |
|      | 用於照片影像或圖形。由於使用多達 256 級灰色陰<br>影,因而此模式更為精確。                                  |    |     |          |    |
|      | 24 位元彩色                                                                    |    |     |          |    |
|      | 最高以 1680 萬色掃描影像。雖然使用 24 位元彩色能<br>獲得最精確色彩的影像,但其所需的記憶體是最大<br>的,而且傳輸時間也最長。    |    |     |          |    |
|      | 自動                                                                         |    |     |          |    |
|      | 自動為原稿使用適合的色彩 <sup>。1</sup>                                                 |    |     |          |    |

| 適用功能 |                              |                                             |                                                                                |
|------|------------------------------|---------------------------------------------|--------------------------------------------------------------------------------|
| 影像   | OCR                          | 電子<br>郵件                                    | 文件                                                                             |
| 是    | 是                            | 是                                           | 是                                                                              |
|      |                              |                                             |                                                                                |
|      |                              |                                             |                                                                                |
|      |                              |                                             |                                                                                |
|      |                              |                                             |                                                                                |
|      | <b>適用功</b><br><b>影像</b><br>是 | 適用功能         影像       OCR         是       是 | 適用功能           影像         OCR         電子<br>郵件           是         是         是 |

# 1 根據原稿的條件,此功能可能無法正常工作。

| 設定  | 說明                                                                                                    |    | 適用功能 |          |    |  |
|-----|----------------------------------------------------------------------------------------------------|----|------|----------|----|--|
|     |                                                                                                    | 影像 | OCR  | 電子<br>郵件 | 文件 |  |
| 亮度  | 調整設定(-50至50)以獲得最佳影像。預設值0代<br>表普通,通常適用於大多數影像。向右或向左拖動滾<br>動條設定 <b>亮度</b> 級別,使影像變亮或變暗。也可在框內<br>輸入一個數值來設定級別。如果掃描的影像太亮,設<br>定一個低亮度級別並再次掃描原稿。如果掃描的影像<br>太暗,設定一個高亮度級別並再次掃描原稿。 | 是  | 是    | 是        | 是  |  |
| 對比度 | 調整設定(-50至50)以獲得最佳影像。預設值0代表普通,通常適用於大多數影像。向右或向左移動滾動條能夠增大或減小對比度的級別。增大對比度使影像深淺區域更加分明,反之則更強調灰色區域。也可在框內輸入一個數值來設定對比度。                                                         | 是  | 是    | 是        | 是  |  |
|     | 提示<br>只有將掃描類型設定為自動、灰色(誤差擴散)、<br>灰階或 24 位元彩色時,對比度設定才<br>可用。                                                                                                    |    |      |          |    |  |

| 設定         | 說明                                                                                                    |    | 適用功能 |          |    |  |  |
|------------|----------------------------------------------------------------------------------------------------|----|------|----------|----|--|--|
|            |                                                                                                    | 影像 | OCR  | 電子<br>郵件 | 文件 |  |  |
| 雙面掃描       | 如果選中此選框,裝置將對原稿的雙面進行掃描。使<br>用自動雙面(雙工)掃描功能時,必須根據原稿的佈<br>局選擇 <b>長邊裝訂</b> 或短邊裝訂,以確保在掃描的文件中<br>正確顯示創建的資料檔案。 | 是  | 是    | 是        | 是  |  |  |
|            | 提示<br>可使用雙面(雙工)掃描功能的最大長度為 Legal<br>尺寸。                                                                 |    |      |          |    |  |  |
| 塑膠卡片<br>模式 | 可使用以下自動設定掃描卡 (如駕駛執照或保<br>險卡):                                                                          | 是  | 是    | 是        | 是  |  |  |
|            | ■ 解析度:600 x 600 dpi                                                                                    |    |      |          |    |  |  |
|            | ■ <b>文件尺寸</b> :每頁 2 版 (自動)                                                                             |    |      |          |    |  |  |
|            | ■ <b>雙面掃描</b> :開 (短邊裝訂)                                                                                |    |      |          |    |  |  |
|            | ■ <b>自動歪斜校正</b> :開                                                                                     |    |      |          |    |  |  |
|            | ■ <b>自動影像旋轉</b> :關閉                                                                                    |    |      |          |    |  |  |
|            | 提示                                                                                                    |    |      |          |    |  |  |
|            | <ul> <li>如果想要使用不同設定掃描塑膠卡片,請將塑膠卡</li> <li>片模式設定為"關閉",並將解析度設定為 600 dpi。</li> </ul>                       |    |      |          |    |  |  |
|            | <ul> <li>一次只能裝入一張塑膠卡片。</li> </ul>                                                                      |    |      |          |    |  |  |
| 預設值        | 將所有設定恢復為出廠預設值。                                                                                         | 是  | 是    | 是        | 是  |  |  |

6 按一下高級模式按鈕。高級模式對話方塊將會出現。

| 進階設定            |          | <b>—</b> |
|-----------------|----------|----------|
| 📝 自動歪斜校正        | ☑ 跳過空白頁  |          |
| 🗌 自動影像旋轉        |          |          |
| ☑ 防止紙張透印/移除背景色彩 | 🔽 顯示掃描結果 |          |
|                 | 確定 取消    | 說明       |

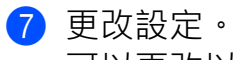

可以更改以下設定:

| 設定                | 說明                                                                 | 適用功 | 能   |          |    |
|-------------------|--------------------------------------------------------------------|-----|-----|----------|----|
|                   |                                                                    | 影像  | OCR | 電子<br>郵件 | 文件 |
| 自動歪斜校正            | 修正已掃描資料的歪斜 (5 度以内) <sup>。1</sup>                                   | 是   | 是   | 是        | 是  |
| 自動影像旋轉            | 根據文字方向更改原稿的方向。 <sup>1</sup>                                        | 是   | 是   | 是        | 是  |
| 防止紙張透印 /<br>去除背景色 | 防止在雙面原稿上出現透印現象·還能讓您去除<br>原稿 (如報紙)的基色·使掃描的資料更容易<br>辨認。 <sup>1</sup> | 是   | 是   | 是        | 是  |
| 跳過空白頁             | 從掃描結果中去除原稿的空白頁。 <sup>1</sup>                                       | 是   | 是   | 是        | 是  |
| 顯示掃描結果            | 在電腦螢幕上顯示已保存的總頁數以及已跳過的<br>空白頁數。                                     | 是   | 是   | 是        | 是  |

1 根據原稿的條件,此功能可能無法正常工作。

8 按一下確定按鈕以關閉高級模式對話方塊。

9 按一下確定按鈕以關閉裝置掃描設定對話方塊。

# 更改掃描到 PC 的設定 (Macintosh)

按一下 Dock 中的 🗱 (ControlCenter2) 圖示。
 ControlCenter2 視窗將會出現。

| 00           | ControlCenter2         |                       |
|--------------|------------------------|-----------------------|
| 型號 ADS-XXXXX | \$ 設置 ▶                | brother               |
| 掃描           | 從掃描選項中選擇影像、OCR、電子郵件或檔案 | 或者設置裝置的「掃描」鍵設定或預設設定。  |
| 自訂掃描         |                        |                       |
| 装置設定         | 影像 OCR                 | 電子郵件    檔案            |
|              |                        | <b>Control</b> Center |
|              |                        |                       |

2 按住 Control 的同時按一下想要更改"掃描到"操作的相應按鈕(影像、OCR、電子郵件 或檔)。"掃描到"操作設定對話方塊將會出現(下例中使用的是影像)。

3 按一下**裝置設定**頁面按鈕。

|                    | <b>扩动效</b> 共同地和        |
|--------------------|------------------------|
|                    | TABLIX ALL BOOMED CONT |
| 目標應用程式             |                        |
| Preview            | \$ 新增 删除               |
| 檔案類型               | 檔案大小                   |
| PDF (*.pdf)        | ÷                      |
| 目的地檔案路徑            | 小 大                    |
| 圖片/CCI31082015.pdf | 變更                     |
| 掃描類型<br>24位元彩色 ‡   | □ 短邊裝訂                 |
| 文件尺寸               | () 始5998 上 北西 ()       |
| 自動 🛟               | □ 丝膠下快入                |
| 恢復預設設定             | 道路設定                   |
|                    | 取消 確定                  |

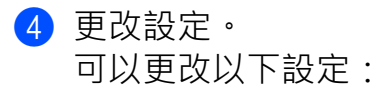

| 設定                                                                               | 說明                                                                                                    | 適用功 | 能   |          |    |
|----------------------------------------------------------------------------------|----------------------------------------------------------------------------------------------------|-----|-----|----------|----|
|                                                                                  |                                                                                                    | 影像  | OCR | 電子<br>郵件 | 文件 |
| <b>目標應用程式</b><br>(對於影像、<br>OCR 和文件)<br>或 <b>電子郵件應</b><br><b>用程式</b> 對於<br>(電子郵件) | <ul> <li>可選擇用於打開已掃描資料的應用程式。僅能選擇電腦上已安裝的應用程式。</li> <li>添加按鈕</li> <li>可以將應用程式添加到下拉清單。輸入應用程式名稱(最多 30 個字元),然後按一下瀏覽按鈕選擇首選應用程式。還可以從下拉清單中選擇檔案類型。</li> <li>刪除按鈕</li> <li>可刪除已經添加的應用程式。選擇應用程式名稱,然後按一下刪除按鈕。</li> </ul>                                                                                                    | 是   | 是   | 是        | -  |
| 檔案類型                                                                             | <ul> <li>選擇想要用於掃描資料的檔案類型。</li> <li>提示 <ul> <li>要將文件另存為受密碼保護的 PDF,請為檔案<br/>類型選擇加密 PDF (*.pdf),然後在設定 PDF<br/>密碼對話方塊中輸入密碼(僅適用於影像、電子郵件和檔)。</li> <li>可檢索式 PDF 是一種在已掃描影像上疊加文<br/>字資料層的檔案格式。使用這樣的資料層就可以搜索到影像資料上的文字。必須將 OCR 語<br/>言設為與要製作的可檢索式 PDF 相同的語言。</li> <li>要將文件另存為可檢索式 PDF,請從檔案類型<br/>下拉清單中選擇可檢索式 PDF,於須從隨附的<br/>光碟在電腦上安裝 Presto! PageManager。</li> <li>如 TIFF、TIFF Multi-Page、PDF、加密 PDF<br/>和 JPEG 等幾種檔案類型支援檔大小壓縮。<br/>選擇未壓縮或已壓縮以調整 TIFF 或 TIFF<br/>Multi-Page 的檔大小。對於 PDF、加密 PDF<br/>和 JPEG,可以使用滾動條調整檔大小(不適<br/>用於掃描到 OCR)。</li> </ul> </li> </ul> | 是   | 是   | 是        | 是  |

| 設定     | 設定 說明 說明                                                                   |    | 能   |          |    |
|--------|----------------------------------------------------------------------------|----|-----|----------|----|
|        |                                                                            | 影像 | OCR | 電子<br>郵件 | 文件 |
| 文件大小   | 可以透過左右移動滾動條來調整檔大小。<br>提示<br>檔大小可根據選擇的檔案類型進行調整。                             | 是  | -   | 是        | 是  |
| OCR 軟體 | 顯示可用于從文件提取可編輯文字資料的應用程<br>式。                                                | -  | 是   | -        | -  |
| OCR 語言 | 設定為所掃描文件文字的語言。                                                             | -  | 是   | -        | -  |
| 檔案名    | 按一下 <b>影像、OCR</b> 或 <b>電子郵件的更改</b> 按鈕。根據<br>需要輸入檔案名的首碼。                    | 是  | 是   | 是        | 是  |
| 目的檔案路徑 | 按一下 <b>更改</b> 按鈕,然後按一下 <b>瀏覽</b> 按鈕以更改想<br>要保存已掃描文件的資料夾。                   | 是  | 是   | 是        | -  |
| 目的檔案夾  | 按一下 <b>瀏覽</b> 並瀏覽選擇想要保存已掃描文件的資<br>料夾。選中 <b>顯示資料夾</b> 可在掃描後自動顯示目的<br>檔案夾。   | -  | -   | -        | 是  |
| 解析度    | 您可以從 <b>解析度</b> 下拉清單中選擇掃描解析度。解<br>析度越高所占的記憶體就越大,傳輸時間也越<br>長,但能夠獲得更精細的掃描影像。 | 是  | 是   | 是        | 是  |
| 掃描類型   | 用於選擇一系列的掃描色彩深度。<br><b>黑白</b>                                               | 是  | 是   | 是        | 是  |
|        | 用於文字或藝術線條。                                                                 |    |     |          |    |
|        | 灰色(誤差擴散)                                                                   |    |     |          |    |
|        | 用於照片影像或圖形。(誤差擴散是在不使用真<br>灰色點的情況下創建類比灰色影像的方法。黑點<br>以特殊圖案排布,以產生灰色效果。)        |    |     |          |    |
|        | 灰階                                                                         |    |     |          |    |
|        | 用於照片影像或圖形。由於使用多達 256 級灰色<br>陰影,因而此模式更為精確。                                  |    |     |          |    |
|        | 24 位元彩色                                                                    |    |     |          |    |
|        | 最高以 1680 萬色掃描影像。雖然使用 24 位元彩<br>色能獲得最精確色彩的影像,但其所需的記憶體<br>是最大的,而且傳輸時間也最長。    |    |     |          |    |
|        | 自動                                                                         |    |     |          |    |
|        | 自動為原稿使用適合的色彩。 <sup>1</sup>                                                 |    |     |          |    |

<sup>1</sup> 根據原稿的條件,此功能可能無法正常工作。

| 設定    | 設定 說明 說明                                                                                                    |    | 適用功能 |             |    |  |
|-------|----------------------------------------------------------------------------------------------------|----|------|-------------|----|--|
|       |                                                                                                    | 影像 | OCR  | 電子郵<br>件    | 文件 |  |
| 文件尺寸  | 預設情況下,文件尺寸設定為自動。您可以掃描<br>任何尺寸的文件,無需對文件尺寸進行任何調<br>整。要進行快速掃描,可以從文件尺寸下拉清單<br>中選擇文件的精確尺寸。 <sup>1</sup>          | 山  | 是    | 是           | 是  |  |
|       | <ul> <li>提示</li> <li>如果選擇1至2文件尺寸,掃描的影像將分割為原先一半尺寸的2個文件。如果您選擇1至2(A4),已掃描影像將分割為2個<br/>148×210毫米的文件。</li> </ul> |    |      |             |    |  |
|       | <ul> <li>要進行1至2或每頁2版掃描,請取消選中<br/>高級模式對話方塊中的自動影像旋轉核取方<br/>塊。</li> </ul>                                      |    |      |             |    |  |
|       | •如果選擇每頁 2 版文件尺寸 · 2 個掃描的影像<br>將組合為 1 個文件 ·                                                                  |    |      |             |    |  |
|       | <ul> <li>當按如下所示配置設定時,可以選擇長頁紙</li> <li>張:</li> </ul>                                                         |    |      |             |    |  |
|       | • 自動歪斜校正:關閉                                                                                                 |    |      |             |    |  |
|       | • 雙面掃描:關閉                                                                                                   |    |      |             |    |  |
| 雙面掃描  | 如果選中此選框,裝置將對原稿的雙面進行掃描。使用自動雙面(雙工)掃描功能時,必須<br>根據原稿的佈局選擇 <b>長邊裝訂</b> 或短邊裝訂,以確<br>保在掃描的文件中正確顯示創建的資料檔案。          | 是  | 是    | 己<br>記<br>記 | 是  |  |
|       | 提示<br>可使用雙面(雙工)掃描功能的最大長度為<br>Legal 尺寸。                                                                      |    |      |             |    |  |
| 恢復預設值 | 將所有設定恢復為出廠預設值。                                                                                              | 是  | 是    | 是           | 是  |  |

1 根據原稿的條件,此功能可能無法正常工作。

5 按一下**高級模式**按鈕。**高級模式**對話方塊將會出現。

| ● ○ ○ 進階        | 設定       |
|-----------------|----------|
| 亮度<br>■<br>     | 對比度      |
| ☑ 自動歪斜校正        | ☑ 跳過空白頁  |
| □ 自動影像旋轉        | ☑ 顯示掃描結果 |
| ☑ 防止紙張透印/移除背景色彩 |          |
|                 | 取消 確定    |

6 更改設定。 可以更改以下設定:

| 設定     | 說明                                                                                                    | 適用功 | 適用功能 |          |    |
|--------|----------------------------------------------------------------------------------------------------|-----|------|----------|----|
|        |                                                                                                    | 影像  | OCR  | 電子<br>郵件 | 文件 |
| 亮度     | 調整設定(0至100)以獲得最佳影像。預設值<br>50代表普通,通常適用於大多數影像。向右或向<br>左拖動滾動條設定 <b>亮度</b> 級別,使影像變亮或變暗。<br>如果掃描的影像太亮,設定一個低亮度級別並再次<br>掃描原稿。如果掃描的影像太暗,設定一個高亮度<br>級別並再次掃描原稿。                    | 是   | 是    | 是        | 是  |
| 對比度    | 調整設定(0至100)以獲得最佳影像。預設值<br>50代表普通,通常適用於大多數影像。向右或向<br>左移動滾動條能夠增大或減小對比度的級別。增大<br>對比度使影像深淺區域更加分明,反之則更強調灰<br>色區域。<br>提示<br>只有將掃描類型設定為自動、灰色(誤差擴<br>散)、灰階或24位元彩色時,對比度設定才<br>可用。 | 是   | 是    | 是        | 是  |
| 自動歪斜校正 | 修正已掃描資料的歪斜(5度以内) <sup>。1</sup>                                                                                                    | 是   | 是    | 是        | 是  |
| 自動影像旋轉 | 根據文字方向更改原稿的方向 <sup>。1</sup>                                                                                                    | 是   | 是    | 是        | 是  |

| 設定                | 說明                                                                 | 月二月二月二月二日二月二日二月二日二月二日二月二月二日二日二月二日二日二日二日 |     |          |    |
|-------------------|--------------------------------------------------------------------|-----------------------------------------|-----|----------|----|
|                   |                                                                    | 影像                                      | OCR | 電子<br>郵件 | 文件 |
| 防止紙張透印 /<br>去除背景色 | 防止在雙面原稿上出現透印現象·還能讓您去除<br>原稿 (如報紙)的基色·使掃描的資料更容易<br>辨認。 <sup>1</sup> | 是                                       | 是   | 是        | 是  |
| 跳過空白頁             | 從掃描結果中去除原稿的空白頁。1                                                   | 是                                       | 是   | 是        | 是  |
| 顯示掃描結果            | 在電腦螢幕上顯示已保存的總頁數以及已跳過的空<br>白頁數。                                     | 是                                       | 是   | 是        | 是  |

1 根據原稿的條件,此功能可能無法正常工作。

7 按一下確定按鈕以關閉高級模式對話方塊。

8 按一下確定按鈕以關閉設定對話方塊。

4

# 設定位址簿(僅適用於 ADS-1600W)

使用位址簿功能可以選擇電子郵件地址直接發送掃描的資料。可從裝置的操作面板配置"位 址簿"。

### 提示

還可以使用"遠端設定"來配置"位址簿"。

### 註冊電子郵件地址

最多可以註冊 100 個電子郵件地址,並為每個位址輸入相應的名稱。

- 1 按 ◀ 或 ▶ 以顯示 〔[到電子郵件伺服器]〕。
- 2 依次按 〔[到電子郵件伺服器]〕、[地址簿]和 〔[编輯]〕・
- 3 按▲或▼以顯示 〔[添加新地址]〕。
- 4.依次按 〔 [ 添加新地址 ] 〕和 〔 [ 名稱 ] 〕。
- 輸入名稱,然後按 〔[OK]〕。
- 6 按〔[地址]〕。
- ⑦ 輸入電子郵件地址,然後按 〔[OK]〕。
- <mark>8</mark> 按 〔[OK]〕・

### 更改電子郵件地址

- 1 按 ◀ 或 ▶ 以顯示 〔 [ 到電子郵件伺服器 ] 〕。
- 2 依次按 〔[到電子郵件伺服器]〕、[地址簿]和 〔[编輯]〕・
- 3 按▲或▼以顯示 〔[更改]〕。
- 4 按 〔[更改]〕。
- 5 按▲或▼,直到找到想要更改的電子郵件地址。
- 6 按電子郵件地址。如果該電子郵件地址用於一個或多個快捷方式,液晶顯示幕將提示您 快捷方式中的位址也將更改。按 〔[OK]〕。

從裝置的操作面板進行掃描

- 7 執行下列其中一項操作:
  - ■如果想要更改名稱,請轉到步驟 8。
  - ■如果想要更改電子郵件地址,請轉到步驟 0.
- 8 按〔[名稱]〕。液晶顯示幕上將出現軟體鍵盤。
- 🧿 輸入新名稱,然後按 〔 [OK] 〕。轉到步驟 😰。
- 10 按 〔 [ 地址 ] 〕。液晶顯示幕上將出現軟體鍵盤。
- 11 輸入新的電子郵件地址,然後按 〔[OK]〕。
- 12 按 〔[OK]〕。

#### 提示

液晶顯示幕上將顯示所更改電子郵件地址的快捷方式清單。快捷方式設定將自動更改。

### 刪除電子郵件地址

- 1 按 ◀ 或 ▶ 以顯示 〔 [ 到電子郵件伺服器 ] 〕。
- 2 依次按 〔[到電子郵件伺服器]〕、[地址簿]和 〔[編輯]〕・
- 3 按▲或▼以顯示 〔[刪除]〕。
- 4 按 〔 [ 刪除 ] 〕。
- 5 按▲或▼·直到找到想要刪除的電子郵件地址。
- 6 按電子郵件地址,然後按 〔[OK]]。
- 7 按〔[是]〕。

### 提示

無法刪除用於快捷方式的電子郵件地址。請先刪除快捷方式 (請參閱 *重命名或刪除快捷 方式* ▶▶ 第 161 頁)。

### 設定組

最多可註冊 6 個組。

# 提示

設定組之前,需要註冊多個電子郵件地址。

- 1 按◀或▶以顯示 〔[到電子郵件伺服器]〕。
- 2 依次按 〔[到電子郵件伺服器]〕、[地址簿]和 〔[編輯]〕。
- 3 按▲或▼以顯示[設定組撥號]。
- 4 依次按 [ 設定組撥號 ] 和 〔 [ 名稱 ] 〕。
- 5 輸入組名稱,然後按 〔[OK]〕。
- 6 按 〔[添加 / 刪除]〕。
- 7 按▲或▼·直到找到想要添加至組的電子郵件地址。
- (8) 按電子郵件地址,然後按 〔[OK]〕。
- 🥑 按 〔[OK]〕•

### 更改組

可以將組重命名、將電子郵件地址添加至組以及從組中刪除電子郵件地址。

- 1 按 ◀ 或 ▶ 以顯示 〔 [ 到電子郵件伺服器 ] 〕。
- 2 依次按 〔 [ 到電子郵件伺服器 ] 〕、 [ 地址簿 ] 和 〔 [ 编輯 ] 〕。
- 3 按▲或▼以顯示 〔[更改]〕。
- 4 按〔[更改]〕。
- 5 按▲或▼,直到找到想要更改的組。
- 6 按組名稱。
- 7 執行下列其中一項操作:
  - ■如果想要重命名組,請轉到步驟 8。
  - 如果想要將電子郵件地址添加至組,請轉到步驟 0。
  - ■如果想要從組中刪除電子郵件地址,請轉到步驟 0。

從裝置的操作面板進行掃描

- 8 按 〔[名稱]〕。液晶顯示幕上將出現軟體鍵盤。
- g 輸入新的組名稱。轉到步驟 🗛。
- 10 按▲或▼以顯示 〔[添加/刪除]〕。
- 1 按 〔 [ 添加 / 刪除 ] 〕。
- 12 按▲或▼,直到找到想要添加或刪除的電子郵件地址。

#### 13 按電子郵件地址。

- 14 按 〔[OK]]・
- 15 按 〔[OK]〕。

### 刪除組

- 1 按 ◀ 或 ▶ 以顯示 〔[到電子郵件伺服器]〕。
- 2 依次按 〔[到電子郵件伺服器]〕、[地址簿]和 〔[編輯]〕。
- 3 按▲或▼以顯示 〔[刪除]〕。

4 按〔[刪除]〕。

- 5 按▲或▼·直到找到想要刪除的組名稱。
- 6 按組名稱,然後按 〔[OK]〕。

### 7 按〔[是]〕・

4

# 設定快捷方式 (僅適用於 ADS-1600W)

# 註冊快捷方式

#### 基本掃描

可以設定 12 個快捷方式功能表。

- 1 按 〔 [ 快捷方式 ] 〕・
- 2 按 + \*注册 。
- 3 按▲或▼·直到找到想要創建的快捷方式類型。
- ④ 按快捷方式類型,然後按 〔[OK]〕。
- 5 執行下列其中一項操作:

#### ■[到 USB]

根據需要配置〔[雙面掃描]〕、[掃描類型]、〔[解析度]〕、〔[檔案類型]〕、 [文件尺寸]、[檔案名稱]、[自動消除傾斜]和[跳過空白頁]的設定。 依次按〔[OK]〕和[另存為快捷方式]。

### 提示 -

要為[文件尺寸]選擇〔[長型紙(最長 863mm)]〕,請使用以下設定:

- •〔[自動消除傾斜:關]〕
- •〔[雙面掃描:關閉]〕
- ■[到文件]、〔[到 OCR]〕、〔[到影像]〕和〔[到電子郵件]〕 選擇掃描類型和目的電腦,然後轉到 6。

■〔[到電子郵件伺服器]〕 根據需要配置電子郵件地址、〔[雙面掃描]〕、[掃描類型]、〔[解析度]〕、 〔[檔案類型]〕、[文件尺寸]、[自動消除傾斜]和[跳過空白頁]的設定。 依次按〔[OK]〕和[另存為快捷方式]。

### 提示

要為[文件尺寸]選擇 〔[長型紙(最長 863mm)]〕,請使用以下設定:

- •〔[自動消除傾斜:關]〕
- •〔[雙面掃描:關閉]〕
- ■[到網路]和 〔[到 FTP]〕

選擇設定檔名稱,然後轉到 6。

#### 提示 —

有時,液晶螢幕上將顯示有關機器功能的更新或公告。請閱讀此類資訊,然後按下 [[OK]]。

- 1 按下▲或▼以顯示可用服務,然後按下所需的服務。
- 2 按下▲或▼顯示您的帳戶名稱,然後點按名稱。
- 3 如果顯示了 PIN 碼輸入螢幕,則輸入四位數的 PIN 碼並按下 〔[OK]〕。
- 4 選擇所需的功能。

### 提示 —

依所選擇的服務而定,功能可進行不同設定。

- 確認設定・然後按 〔[OK]〕。液晶顯示幕上將出現軟體鍵盤。
- ⑦ 輸入快捷方式名稱,然後按 〔[OK]〕。
- <mark>⑧</mark>按〔[OK]〕•

#### 卡片掃描

可以設定4個快捷方式功能表。

- 如果上蓋打開,請將其關閉。
- 2 按 🕌
- 3 打開上蓋。
- 4 按 + \*注册 。
- (5) 按▲或▼·直到找到想要創建的快捷方式類型。

### 6 按快捷方式類型,然後按 [[OK]]。

### 提示 –

如果裝置已連接到電腦,請從[電腦名稱]列表中選擇目的電腦。

#### 7 按 〔 [ 保存 ] 〕。液晶顯示幕上將出現軟體鍵盤。

- 8 輸入快捷方式名稱,然後按 [[OK]]。
- 9 按 〔[OK]]・

# 重命名或刪除快捷方式

#### 基本掃描

- 按 〔 [ 快捷方式 ] 〕・
- 2 按[編輯/刪除]。
- 3 按要重命名或刪除的快捷方式。
- 4 按[編輯快捷方式名稱]或 〔[刪除]〕。
- 5 執行下列其中一項操作:
  - ■[編輯快捷方式名稱]
    - 液晶顯示幕上將出現軟體鍵盤。輸入新的快捷方式名稱,然後按 〔[OK]〕。
  - ■〔[刪除]〕

液晶顯示幕將顯示正在刪除的快捷方式名稱。按 〔[是]〕。

### 卡片掃描

- 如果上蓋打開,請將其關閉。
- 2 按 👖 •
- 3 打開上蓋。
- 4 按要重命名或刪除的快捷方式。
- 5 按 〔[编輯卡片掃描快捷方式名稱]〕或 〔[刪除]〕。

- 6 執行下列其中一項操作:
  - ■〔[編輯卡片掃描快捷方式名稱]〕 液晶顯示幕上將出現軟體鍵盤。輸入新的快捷方式名稱,然後按〔[OK]〕。
  - ■〔[刪除]〕

按〔[是]〕。

5

# 從電腦管理裝置

# 從電腦監視裝置的狀態 (Windows<sup>®</sup>)

Status Monitor 應用程式是一個允許您監視一台或多台裝置狀態的可配置軟體工具,可使您 立即獲得如原稿卡紙等錯誤資訊的通知。

# 從電腦監視裝置的狀態

執行下列其中一項操作:

- 按兩下工作列中的 🔛 圖示。
- (Windows<sup>®</sup> XP、Windows Vista<sup>®</sup> 和 Windows<sup>®</sup> 7 )

按一下 👩 (開始) > 所有程式 > Brother > ADS-XXXXX > Status Monitor。

■ (Windows<sup>®</sup> 8)

按一下 🙀 (Brother 應用程式),然後按一下下拉清單並選擇機型名稱 (如果尚未選擇)。在左側瀏覽列中按一下工具,然後按一下 Status Monitor。

| 🔂 Broth   | er Status Monitor    | × |
|-----------|----------------------|---|
|           | ADS-XXXXX<br>準備就緒    |   |
| (         | 故障排除                 |   |
| (         | 尋找適用耗材               |   |
| ←用量計<br>送 | ↑數器<br>紙滾輪計數         |   |
| 分         | 3925 / 50000<br>隔墊計數 |   |
|           | 3925 / 10000         |   |
|           |                      |   |

故障排除

通過按一下故障排除按鈕可訪問故障排除網站。

・耗材購買

按一下耗材購買按鈕可訪問 Brother 原裝耗材網站。

5

從電腦管理裝置

• 取紙輪計數

顯示取紙輪更換週期。

• 分離墊計數

顯示分離墊更換週期。

# 提示 \_\_\_\_\_

有關使用 Status Monitor 軟體的更多資訊,請按右鍵 Brother Status Monitor 圖示並選擇?明。

# 錯誤通知

1 按右鍵 Brother Status Monitor 圖示,然後按一下啟用錯誤通知以清除核取記號。

# Status Monitor 的指示

電腦啟動後,Brother Status Monitor 圖示會出現在工作列中。

|             | 綠色圖示表示正常待機狀態。 |
|-------------|---------------|
|             | 黄色圖示表示警告。     |
| <b>T</b> ox | 紅色圖示表示發生錯誤。   |
| S           | 灰色圖示表示離線狀態。   |

# 從電腦監視裝置的狀態 (Macintosh)

Status Monitor 應用程式是一個允許您監視裝置狀態的可配置軟體工具,可使您立即獲得如 原稿卡紙等錯誤資訊的通知。可以從 ControlCenter2 啟動 Status Monitor。

# 從電腦監視裝置的狀態

按一下 Dock 中的 
 ControlCenter2) 圖示。
 ControlCenter2 視窗將會出現。

2 選擇裝置設定頁面按鈕。

| 00           | ControlCe     | nter2   |              |
|--------------|---------------|---------|--------------|
| 型號 ADS-XXXXX | ⇒ 設置          | •       | brother      |
| 掃描           | 存取裝置設定。       |         |              |
| 自訂掃描         |               |         |              |
| 装置設定         | 速端設定          | 掃描到網路設定 | 狀態監控器        |
|              |               | Cor     | ntrol Center |
|              | Control Cente |         |              |

# **3** 按一下 Status Monitor 按鈕。

Status Monitor 視窗將會出現,並顯示裝置的狀態。

| 000   | Status Monitor |  |  |
|-------|----------------|--|--|
|       | ADS-XXXXX      |  |  |
|       | USB            |  |  |
| 準備就緒  |                |  |  |
|       | 故障排除           |  |  |
|       | 尋找適用耗材         |  |  |
| 用量計數器 | Pr             |  |  |
| 送紙滾輪  | 计数             |  |  |
|       | 825 / 50.000   |  |  |
| 分隔墊計算 | 敗              |  |  |
|       | 825 / 10.000   |  |  |
|       |                |  |  |

### ■故障排除

通過按一下故障排除按鈕可訪問故障排除網站。

### ■耗材購買

按一下耗材購買按鈕可訪問 Brother 原裝耗材網站。

# ■取紙輪計數

顯示取紙輪更換週期。

### ■分離墊計數

顯示分離墊更換週期。

# 打開 / 關閉自動加裝功能 (ControlCenter2)

按一下 Dock 中的 ▓ (ControlCenter2) 圖示。
 ControlCenter2 視窗將會出現。

| 00           | ControlCenter2 |                       |
|--------------|----------------|-----------------------|
| 型號 ADS-XXXXX | € 設置 ▶         | brother               |
| 掃描           | 存取裝置設定。        |                       |
| 自訂掃描         |                |                       |
| 裝置設定         | 遠端設定 掃描到       | 到網路設定 狀態監控器           |
|              |                | <b>Control</b> Center |

2 按一下配置,然後選擇首選項。 ControlCenter2 首選項視窗將會出現。

|           | ControlCenter2喜好設定 |  |  |
|-----------|--------------------|--|--|
| ✓電腦啟動時    | 啟動ControlCenter    |  |  |
|           |                    |  |  |
| ControlCe | nter啟動時顯示閃陳畫面      |  |  |

3 選中(或取消選中)電腦啟動時啟動 ControlCenter。

4 按一下**確定**按鈕。

# 從電腦設定 Brother 裝置

" 遠端設定 " 應用程式可使您從電腦配置裝置的多項設定。啟動 " 遠端設定 " 應用程式時, 您 Brother 裝置中的設定將自動下載到電腦中, 然後顯示在電腦螢幕上。如果更改了設定, 可直接將其上傳到裝置中。

# 提示 –

- 如果發生錯誤,"遠端設定"將不會啟動。請改正錯誤,然後重新嘗試啟動"遠端設定"。
- Windows<sup>®</sup>
  - 如果電腦受防火牆保護而無法使用 " 遠端設定 ",可能需要配置防火牆設定,允許埠號 137 和 161 通信。
  - 如果您正在使用 Windows<sup>®</sup> 防火牆並且已從光碟安裝 MFL-Pro Suite · 則已進行了必要 的防火牆設定。
- 1 啟動 ControlCenter 應用程式。

■ Windows<sup>®</sup>

- 1 按一下工作列中的 🤷 (ControlCenter4) 圖示,然後從功能表中選擇打開。 ControlCenter4 視窗將會出現。
- 2 按一下**裝置設定**頁面按鈕 (下例中使用的是標準模式)。

| Control Center 4       |  | ADS-XXXXX ▼ 該置 ? 說明 _ □ × |
|------------------------|--|---------------------------|
| 峇 掃描 🚺 装置設定 🛓 支援       |  |                           |
| 遊訊錄                    |  |                           |
| 通訊錄允許您設定或裝更常用聯絡人的尊真號碼。 |  | 遠端設定                      |
|                        |  | 通訊錄                       |
| 275-12.                |  | 純蜜帰細鶯定                    |
| 8. 5 mo                |  | BRådmin                   |
| 2 1147                 |  |                           |
|                        |  |                           |
|                        |  |                           |
|                        |  | brother //                |

- Macintosh
- 1 按一下 Dock 中的 🚰 (ControlCenter2) 圖示。 ControlCenter2 視窗將會出現。
- 2 按一下**装置設定**頁面按鈕。

| 00           | ControlCenter2 |                       |
|--------------|----------------|-----------------------|
| 型號 ADS-XXXXX | € 設置 ▶         | brother               |
| 掃描           | 存取裝置設定。        |                       |
| 自訂掃描         |                |                       |
| 裝置設定         | 遠端設定 掃描        | 到網路設定 狀態監控器           |
|              |                | <b>Control</b> Center |

2 按一下**遠端設定**按鈕。"遠端設定程式"視窗將會出現。

### 提示

您也可以按照以下說明來啟動"遠端設定":

• (Windows $^{ extsf{R}}$  XP、Windows Vista $^{ extsf{R}}$  和 Windows $^{ extsf{R}}$  7 )

按一下 👩 (開始) > 所有程式 > Brother > ADS-XXXXX > 遠端設定。

• (Windows<sup>®</sup> 8)

按一下 <mark>京</mark>(Brother 應用程式),然後按一下下拉清單並選擇機型名稱 (如果尚未選 擇)。在左側瀏覽列中按一下**工具**,然後按一下**遠端設定**。

• (Macintosh)

從 Finder 欄中按一下 前往,再依次按一下應用程式、Brother,然後按兩下 Remote Setup 圖示。
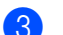

3 在檔選項中選擇功能表·然後根據需要配置設定 (下例中使用的是常規設定)。

■ Windows<sup>®</sup>

| (                    |               |                     |       |  |
|----------------------|---------------|---------------------|-------|--|
| 🛃 远程设置程序 - ADS-XXXXX |               |                     |       |  |
|                      | 常规设置          |                     |       |  |
| E- ADS-XXXXX         | 10796 82.111  |                     |       |  |
| 一地北海                 | 蜂鸣音           | 高 ▼                 |       |  |
| □网络                  | 液晶显示屏设器       | ŧ                   |       |  |
| TCP/IP               |               |                     |       |  |
| 一一即十元工               |               | 背景灯 浅 ▼             |       |  |
| 设置邮件发送               | 1             | <b>ド景灯设置</b> 关 ▼    |       |  |
| 初始设置                 | 化眼描式          | 10.0                |       |  |
|                      | PF-95 196 354 | 10 <del>/</del> 3 ▼ |       |  |
|                      | 自动关机          | ¥ ▼                 |       |  |
|                      |               |                     |       |  |
|                      |               |                     |       |  |
|                      |               |                     |       |  |
|                      |               |                     |       |  |
|                      |               |                     |       |  |
|                      |               |                     |       |  |
|                      |               |                     |       |  |
|                      |               |                     |       |  |
|                      |               |                     |       |  |
|                      |               |                     |       |  |
|                      |               |                     |       |  |
|                      |               |                     |       |  |
|                      |               |                     |       |  |
|                      |               |                     |       |  |
|                      |               |                     |       |  |
|                      |               |                     |       |  |
|                      |               |                     |       |  |
|                      |               |                     |       |  |
|                      |               |                     |       |  |
|                      |               |                     |       |  |
|                      |               |                     |       |  |
|                      |               |                     |       |  |
|                      |               | 确定                  | 取消 应用 |  |
|                      |               |                     |       |  |

Macintosh

| 00                                                                                                    | Remote Setup Program                                                                                                    | _ |
|----------------------------------------------------------------------------------------------------|----------------------------------------------------------------------------------------------------|---|
| <ul> <li>ADS-1600W</li> <li>General Setup</li> <li>Address Book</li> <li>Network</li> <li>TCP/IP</li> <li>Mail Address</li> <li>Setup Setup Setup Setup Setup Mail TX</li> <li>Initial Setup</li> </ul> | General Setup<br>Beep Off :<br>LCD Settings<br>Backlight Light :<br>Dim Timer Off :<br>Sleep Mode 10 Mins :<br>Auto Power Off 4hours : |   |
| Export Import                                                                                                    | OK Concel Apply                                                                                                    |   |

■確定

開始向裝置上傳資料並退出"遠端設定"應用程式。如果出現錯誤資訊,請再次輸入 正確的資料,然後按一下確定。

■取消

退出"遠端設定"應用程式且不上傳資料到裝置中。

■ 應用

向裝置上傳資料且不從"遠端設定"應用程式中退出。

" 遠端設定 " 在啟動期間會將裝置的日期和時間與連接的電腦同步。

#### 提示

- •可以使用匯出按鈕保存裝置的全部設定。
- (Windows<sup>®</sup>)

如果電腦受防火牆保護而無法使用**遠端設定**,可能需要配置防火牆設定,允許埠號 137 通信。

- 如果您正在使用 Windows<sup>®</sup> 防火牆並且已從光碟安裝 MFL-Pro Suite,則已進行了必要的 防火牆設定。
- (Macintosh)

如果需要更改在安裝 MFL-Pro Suite 過程中註冊到電腦上的裝置 (請參閱 《快速安裝指 南》),或當網路環境發生改變時,您需要指定新的裝置。打開裝置選擇器並選擇新裝置。 (僅適用於網路使用者)

# 清潔裝置的外部

使用柔軟的無絨乾抹布擦去裝置外部的灰塵。

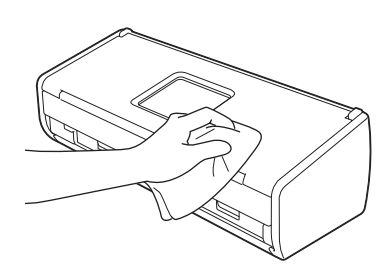

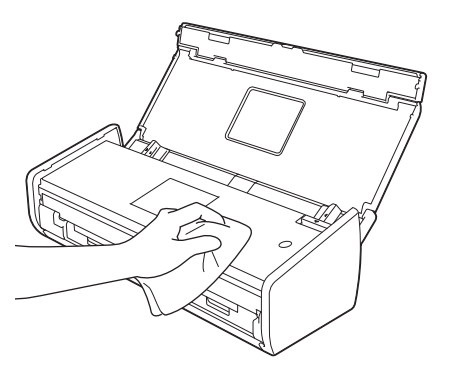

# 清潔掃描器

玻璃條上的污垢或修正液可能會造成掃描品質不佳。如果已掃描資料中出現垂直線條,或者 已掃描資料中的某些部分丟失,則請清潔掃描器的內部。

1 從電源插座上拔出裝置的電源插頭。

2 打開上蓋 (1) 和前蓋 (2)。

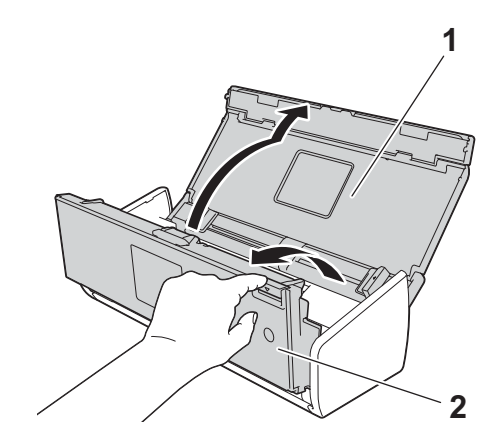

3 在自動進紙器單元中,用一塊蘸有水的無絨抹布清潔玻璃條 (1) (2)。

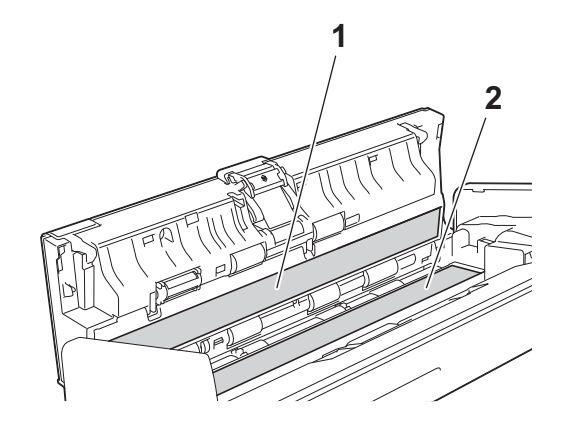

# 重要事項

觸摸分離墊及其裝置內的周邊區域時請小心。否則,可能會嚴重損壞本裝置。

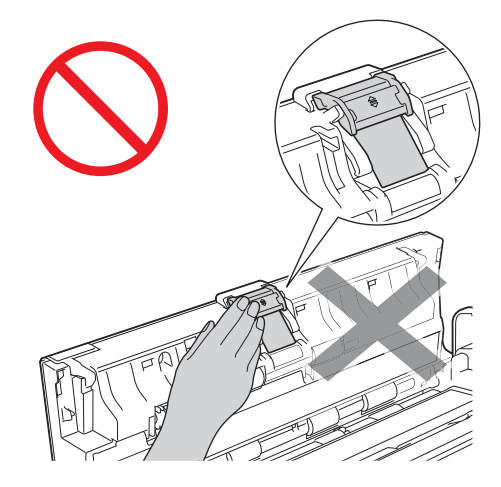

4 捏住取紙輪蓋 (1)·然後將蓋拉起。

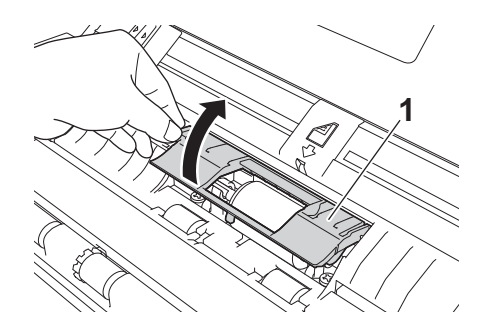

5 將取紙輪 (1) 滑動到右側邊緣。

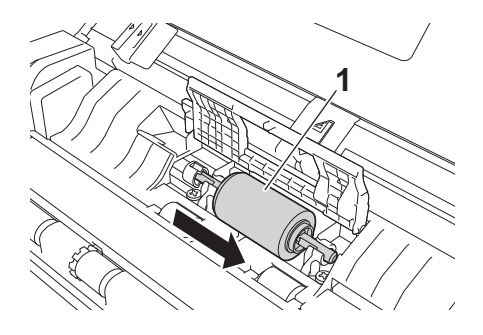

⑥ 取紙輪的托架採用窄開口設計用於防止取紙輪掉落,取紙輪軸的形狀與此開口相匹配。 旋轉取紙輪,直到軸的形狀與托架的開口匹配一致。

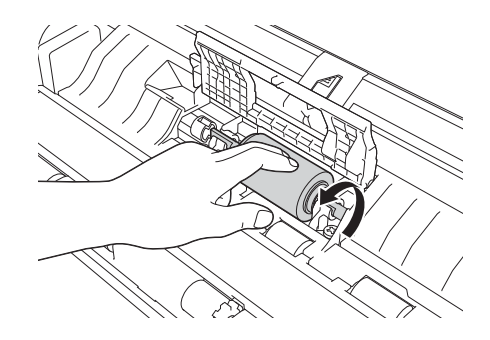

7 捏住取紙輪,將其從裝置中拔出。

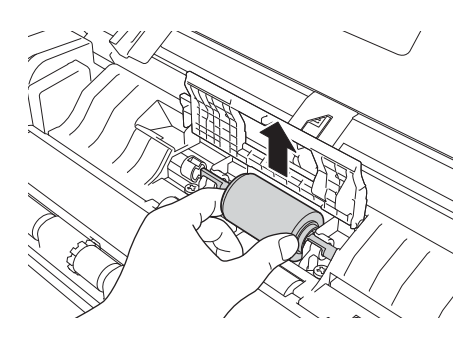

8 用一塊蘸水的無絨軟抹布清潔取紙輪。

9 將取紙輪裝回到裝置中。

### 提示 ——

安裝取紙輪前,請確認取紙輪的左右兩側。

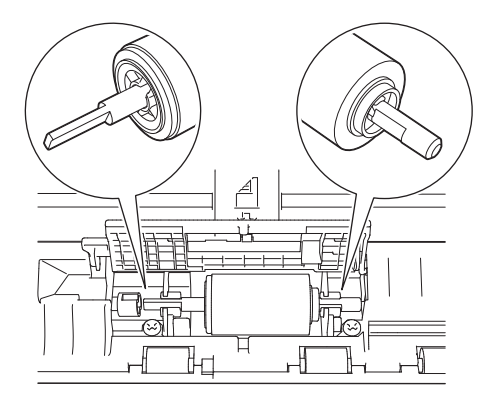

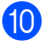

10 在轉動取紙輪的同時,將取紙輪 (1) 滑動到左側邊緣。

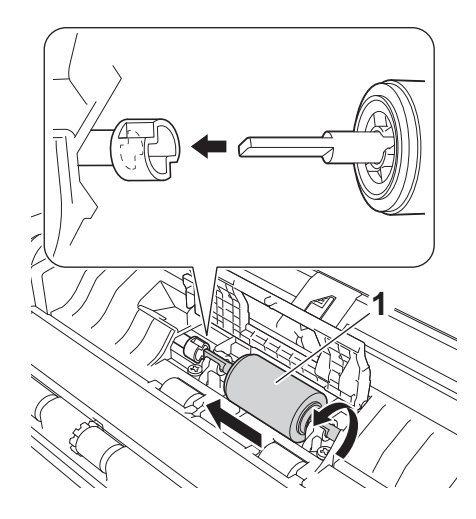

前 關閉取紙輪蓋。

12 關閉前蓋和上蓋。

### 提示

在使用蘸水的無絨軟抹布清潔玻璃條時,用指尖觸摸玻璃條查看是否有灰塵或碎屑。如果 有灰塵或碎屑,請再次著重清潔玻璃條上有汙跡的區域。可能需要重複清潔三到四次。 每次清潔後,請掃描文件以進行測試。

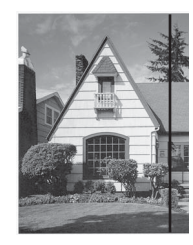

玻璃條上有污點或修正液 時·掃描的樣本上出現垂 直線條。

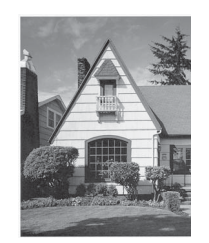

清潔玻璃條後,垂直線條 消失。

# 更換定期維護的零件

當裝置檢測到定期維護的零件壽命將盡時,Status Monitor 將向您提示。

### 訂購定期維護的零件

下表列出了定期更换的零件號以及更換這些零件的參考資訊。

| 編號 | 零件名         | 零件號       | 標準更換週期                          |
|----|-------------|-----------|---------------------------------|
| 1  | <b>分離</b> 塾 | SP-C0001  | 10,000 張 (A4 或 Letter)<br>或 1 年 |
| 2  | 取紙輪         | PUR-C0001 | 50,000 張 (A4 或 Letter)<br>或 1 年 |

### 提示

具體使用壽命因使用環境、文件類型、文件的掃描頻率等而有所不同。

這些零件在大部分 Brother 經銷商處均有銷售。請諮詢您當地的 Brother 經銷商。

### 查看定期維護的零件更換週期

(ADS-1100W)

- 1 啟動 Status Monitor 應用程式。
  - Windows<sup>®</sup>

按兩下工作列中的 🔛 圖示。

Status Monitor 視窗將會出現。

| 🔀 Brother    | 😸 Brother Status Monitor 🛛 🗾 |   |  |  |  |
|--------------|------------------------------|---|--|--|--|
|              | ADS-XXXXX<br>準備就緒            |   |  |  |  |
|              | 故障排除                         |   |  |  |  |
|              | 尋找適用耗材                       |   |  |  |  |
| ⊂用量計數<br>送紙) | 寂輪計數                         |   |  |  |  |
| 分隔           | 3925 / 50000<br>墊計數          | ) |  |  |  |
|              | 3925 / 10000                 | ) |  |  |  |

#### Macintosh

- 按一下 Dock 中的 🚰 (ControlCenter2) 圖示。
   ControlCenter2 視窗將會出現。
- 2 選擇裝置設定頁面按鈕。

| 00           | ControlCe | nter2   |              |
|--------------|-----------|---------|--------------|
| 型號 ADS-XXXXX | ⇒ 設置      | •       | brother      |
| 掃描           | 存取裝置設定。   |         |              |
| 自訂掃描         |           |         |              |
| 裝置設定         | 遠端設定      | 掃描到網路設定 | 狀態監控器        |
|              |           | Сог     | ntrol Center |

3 按一下 Status Monitor 按鈕。 Status Monitor 視窗將會出現。

| 00          | Status Monitor |
|-------------|----------------|
|             | ADS-XXXXX      |
|             | LICD           |
| 14 11 AD 64 | 038            |
| 牛地級納        |                |
|             | 44-04-14-04    |
|             | <b>议</b> 陴排隊   |
| 1           | 尋找適用耗材         |
|             |                |
| 用量計數器       |                |
| 送紙滾輪        | +數             |
|             | 825 / 50.000   |
| 分隔墊計劃       | \$             |
|             | 825 / 10 000   |
|             | 020/ 0.000     |

(ADS-1600W)

- 1 按 🌃 [設置]。
- 2 按▲或▼以顯示 〔[裝置資訊]〕・
- 3 按 [裝置資訊]。

④ 按 〔 [使用計數器 ] 〕。液晶顯示幕將顯示 [分離墊計數] 和 〔 [取紙輪計數 ] 〕。

#### 提示

如果液晶顯示幕或指示燈指示提示您更換分離墊和/或取紙輪,請定購必要的零件,然後 使用新零件進行更換。

# 更換分離墊

您的裝置裝有掃描計數器。計數器會自動對裝置已掃描的次數進行計數。當裝置已掃描 10,000 次時,裝置將在 Status Monitor 上顯示資訊以提醒您更換分離墊。

1 打開上蓋 (1) 和前蓋 (2)。

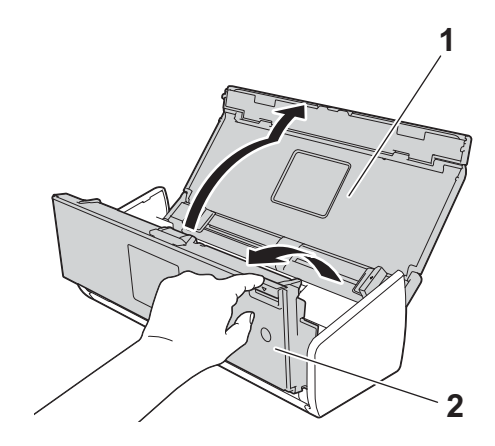

2 將分離墊托架向上滑動。

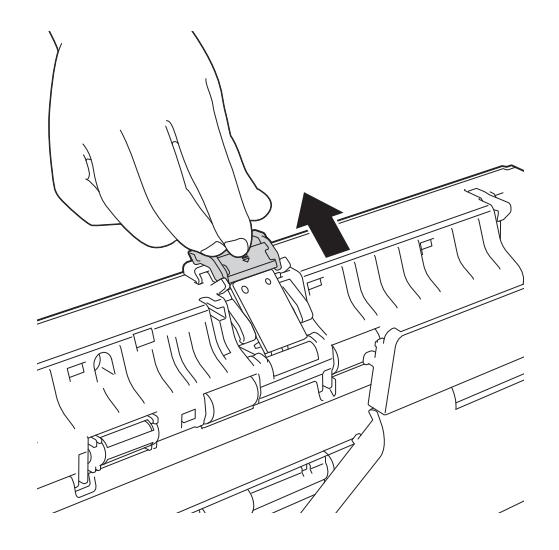

# 重要事項

觸摸分離墊及其裝置內的周邊區域時請小心。否則,可能會嚴重損壞本裝置。

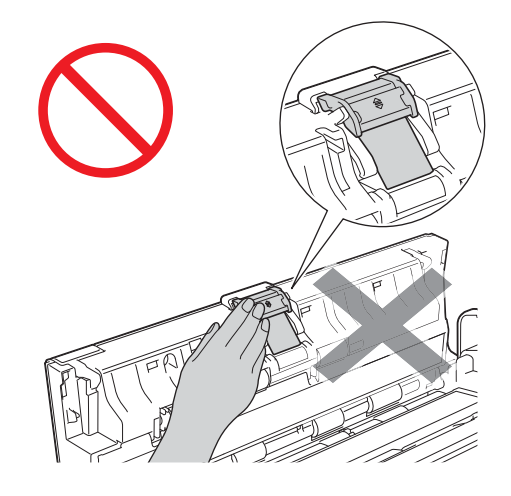

3 捏住分離墊並將其向上拉。

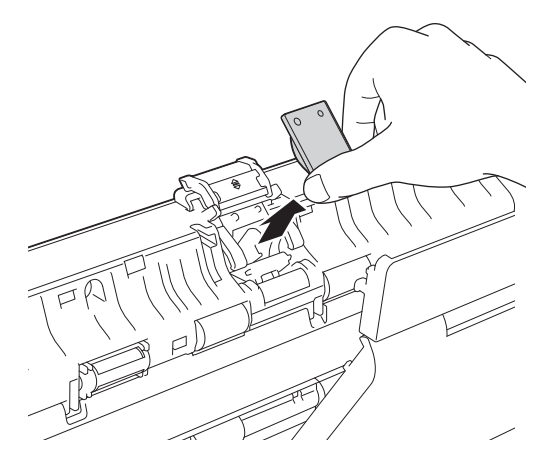

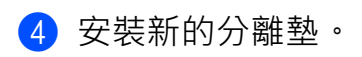

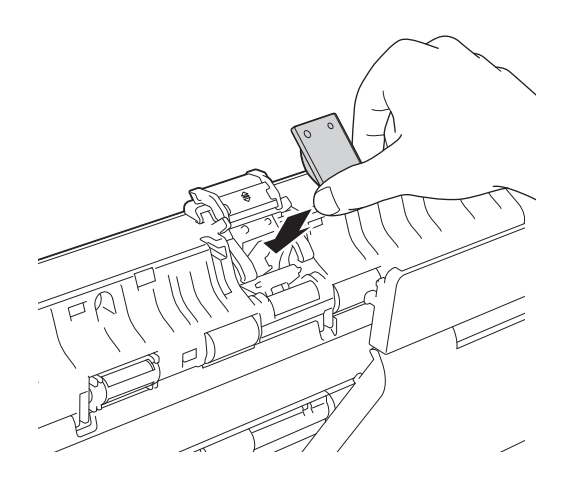

日常維護

- **5** 將分離墊托架牢固地向下滑動。
- 6 關閉前蓋和上蓋。
- 7 重置計數器 (請參閱 *重置計數器* ➤> 第 185 頁)。

#### 提示

請確認以下事項:

- " 分離墊計數 " 的值為 0 (請參閱 *查看定期維護的零件更換週期* >> 第 178 頁)。
- Status Monitor 上的錯誤資訊已清除。
- •液晶顯示幕或指示燈指示不顯示"更換分離墊"和"更換部件"。

### 更換取紙輪

您的裝置裝有掃描計數器。計數器會自動對裝置已掃描的次數進行計數。當裝置已掃描 50,000 次時,裝置將在 Status Monitor 上顯示資訊以提醒您更換取紙輪。

1 打開上蓋 (1) 和前蓋 (2) ·

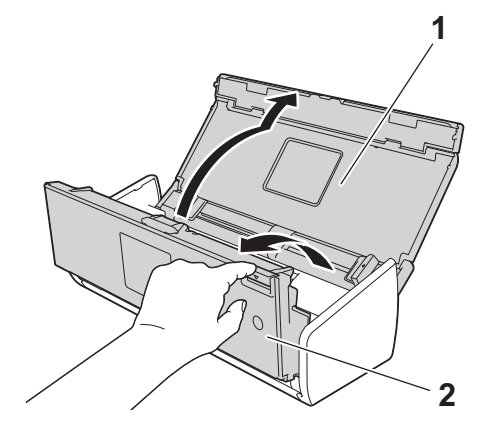

2 捏住取紙輪蓋 (1),然後將蓋拉起。

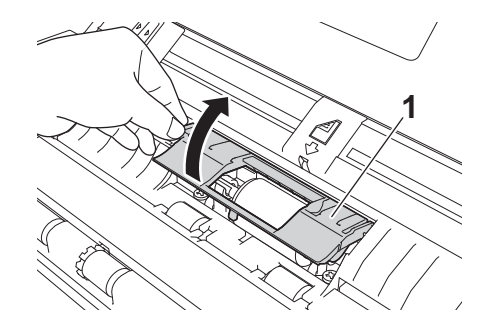

3 將取紙輪 (1) 滑動到最右側。

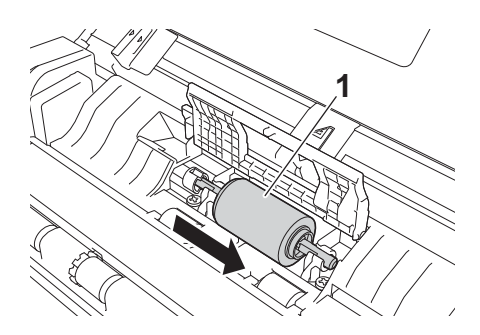

④ 取紙輪的托架採用窄開口設計,取紙輪軸的形狀與此開口相匹配。旋轉取紙輪,直到可以將軸放入託架的開口為止。

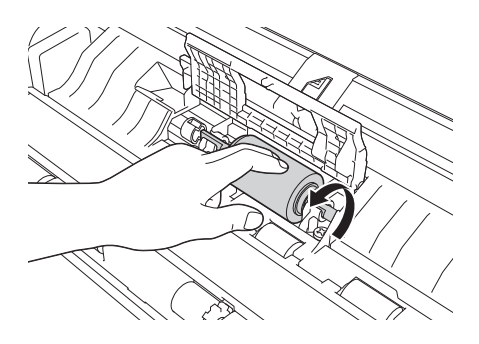

5 捏住取紙輪·將其從裝置中拔出。

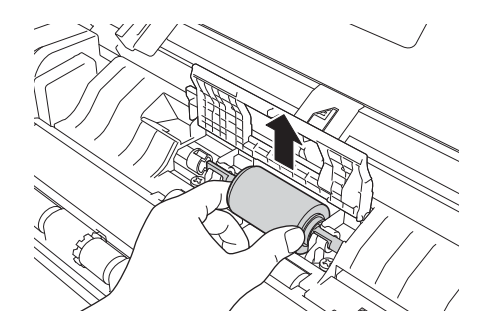

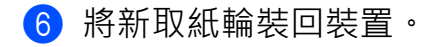

### 提示

安裝取紙輪前,請辨明取紙輪的左右兩側。

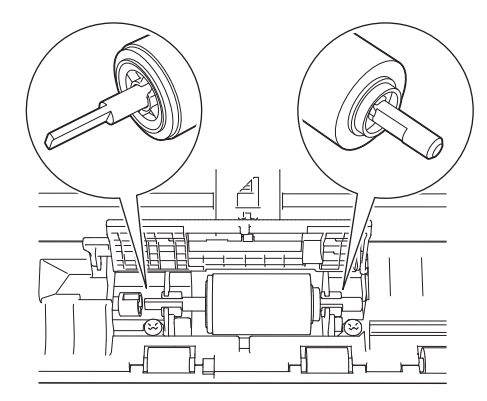

7 在轉動取紙輪的同時,將取紙輪 (1) 滑動到左側邊緣。

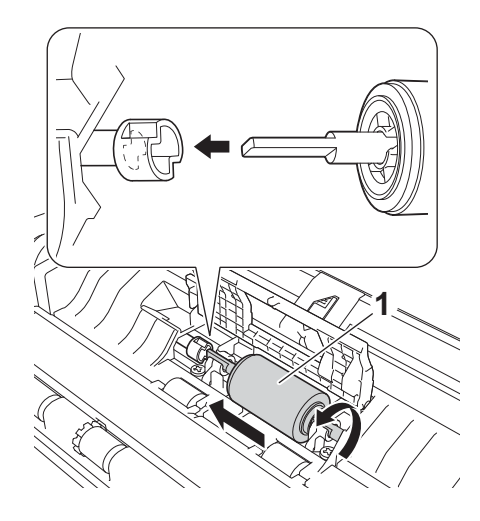

8 牢牢關閉取紙輪蓋。

9 關閉前蓋和上蓋。

10 重置計數器 (請參閱 *重置計數器* ➤➤ 第 185 頁)。

#### 提示

請確認以下事項:

- "取紙輪計數"的值為0(請參閱 查看定期維護的零件更換週期 >> 第178頁)。
- Status Monitor 上的錯誤資訊已清除。
- •液晶顯示幕或指示燈指示不顯示"更換取紙輪"和"更換分離墊"。

### 重置計數器

(ADS-1100W)

- 1 啟動 ControlCenter 應用程式。
  - Windows<sup>®</sup>
  - 1 按一下工作列中的 🤷 (ControlCenter4) 圖示,然後從功能表中選擇打開。 ControlCenter4 視窗將會出現。
  - 2 按一下**裝置設置**頁面按鈕 (下例中使用的是標準模式)。

| Control Center 4       | 型號 | ADS-XXXXX | •  | 設置         | ? | 說明 _ [  | I X |
|------------------------|----|-----------|----|------------|---|---------|-----|
| ▲ 掃描 🚺 装置設定 🛓 支援       |    |           |    |            |   |         |     |
|                        |    |           |    |            |   |         |     |
| 通訊錄                    |    |           |    |            |   |         |     |
| 通訊錄允許忽設定或變更常用聯絡人的傳真號碼。 |    |           | 遠  | 端設定        |   |         |     |
|                        |    |           | 3  | <b>●訊録</b> |   |         |     |
| 375-00                 |    |           | 柴雪 | 掃描設定       |   |         |     |
| 0 5 mo                 |    |           | В  | RAdmin     |   |         |     |
| 9 14m                  |    |           |    |            |   |         |     |
|                        |    |           |    |            |   |         |     |
|                        |    |           |    |            |   |         |     |
|                        |    |           |    |            |   | brother | 11. |

- Macintosh
- 1 按一下 Dock 中的 🜠 (ControlCenter2) 圖示。 ControlCenter2 視窗將會出現。

2 按一下**装置設定**頁面按鈕。

| 00           | ControlCer | nter2   |              |
|--------------|------------|---------|--------------|
| 型號 ADS-XXXXX |            | •       | brother      |
| 掃描           | 存取裝置設定。    |         |              |
| 自訂掃描         |            |         |              |
| 裝置設定         | 遠端設定       | 掃描到網路設定 | 狀態監控器        |
|              |            | Cor     | ntrol Center |

2 按一下**遠端設置**按鈕。"遠端設置程式"視窗將會出現。

3 在檔選項中選擇裝置資訊,然後根據需要配置掃描設置 (下例中使用的是 Windows<sup>®</sup>)。

| 🛃 远程设置程序 - ADS-XXXXX |                  |              |                 | - • • |
|----------------------|------------------|--------------|-----------------|-------|
| E- ADS-XXXXX         | <u>设备信息</u>      |              |                 |       |
| 一常规设置                |                  |              |                 |       |
| 一扫描                  |                  |              |                 |       |
| - 扫描到计算机             | 序列号              |              | U63594C3G000038 |       |
| □-网络<br>TCD 4D       | Main 版本          |              | В               |       |
|                      |                  |              |                 |       |
| 初始设置                 | 完期维护的零件计划        | 汉语宏          |                 |       |
| ····· Language();==) | ACSIDED HER THIS |              |                 |       |
|                      |                  | □ 撮纰辊        |                 |       |
|                      |                  | 🔲 分离垫        |                 |       |
|                      |                  |              |                 |       |
|                      | 仅在更换撮纸辊或分离       | 离垫后将这些计数器清零。 |                 |       |
|                      |                  |              |                 |       |
|                      |                  |              |                 |       |
|                      |                  |              |                 |       |
|                      |                  |              |                 |       |
|                      |                  |              |                 |       |
|                      |                  |              |                 |       |
|                      |                  |              |                 |       |
|                      |                  |              |                 |       |
|                      |                  |              |                 |       |
|                      |                  |              |                 |       |
|                      |                  |              |                 |       |
|                      |                  |              |                 |       |
|                      |                  |              |                 |       |
|                      |                  |              |                 |       |
|                      |                  | 确定           | 取消 应用           |       |

4 執行下列其中一項操作:

■要重置分離墊的計數器,請選中**定期維護的零件計數器清零**的分離墊核取方塊。

■要重置取紙輪的計數器,請選中**定期維護的零件計數器清零的取紙輪**核取方塊。

5 按一下**應用**,然後按一下**確定**。

日常維護

(ADS-1600W)

- 1 按 👖 [設置]。
- 2 按▲或▼以顯示〔[裝置資訊]〕。
- 3 按 [裝置資訊]。
- ④ 按 〔 [ 使用計數器 ] 〕。
- 5 執行下列其中一項操作:
  - ■要重置分離墊的計數器,請按[分離墊計數]。
  - ■要重置取紙輪的計數器,請按 〔[取紙輪計數]〕。
- 6 液晶顯示幕會顯示確認資訊。按[是]。

日常維護

# 包裝和運輸裝置

運輸裝置時,使用裝置隨附的包裝材料。如果沒有正確包裝裝置,運輸過程中造成的任何損 壞可能不在保修範圍之內。裝置應隨承運人充分投保。

1 折疊支撐板 (1)·然後輕輕蓋好上蓋 (2)。

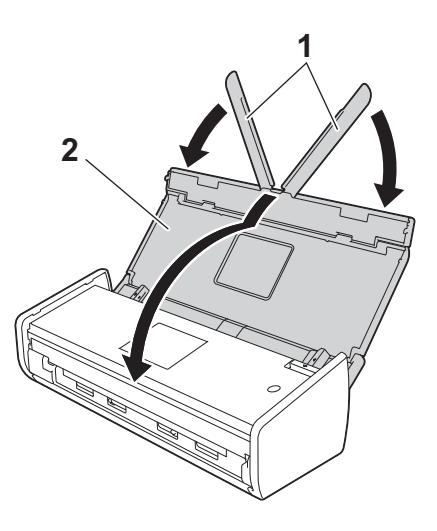

2 將裝置裝入到貨時的原塑膠包裝袋中。

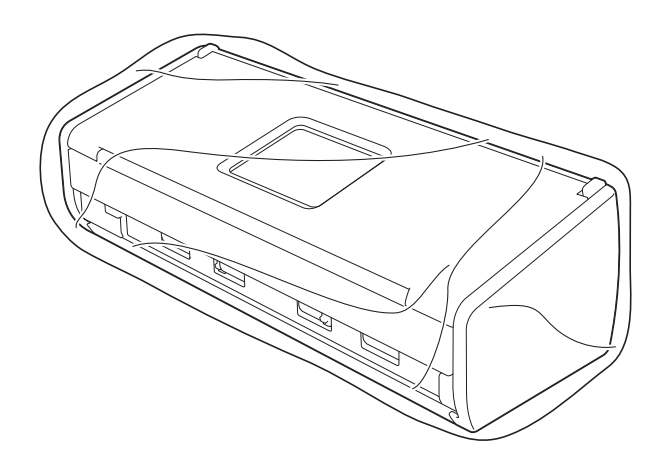

3 如下圖所示將裝置和其他元件放入帶有原包裝材料的原硬紙箱中。

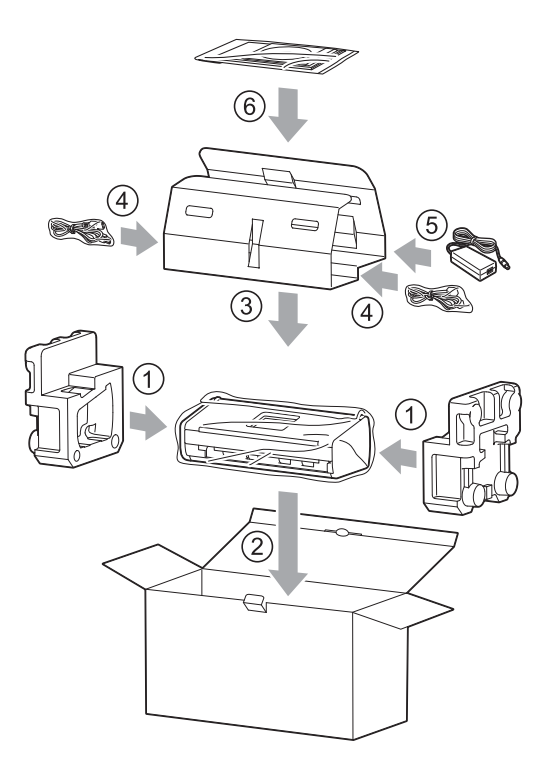

# 提示

如果根據「換機服務」您將機器退還給 Brother,請僅包裝機器。留下所有獨立部件(電源線、交流配接器和 USB 纜線)和印刷材料,以與「交換」的機器搭配使用。

④ 合上紙箱並將其封口。

# 故障排除

### 確定問題

首先,請檢查以下事項:

- ■已正確連接電源供應器,且裝置已開機。
- ■已移除了所有保護部件。
- ■前蓋、分離墊蓋和取紙輪蓋牢固地關閉。
- ■USB 連接線已牢固地連接到裝置和電腦。
- ■已安裝正確的驅動程式。
- 電腦已連接到正確的連接埠。

### 錯誤和維護資訊

任何一種完善的辦公產品都有可能出現錯誤或需要更換定期維護的零件。如果出現這種情況,裝置會識別錯誤並顯示錯誤資訊。下表列出了最常見的錯誤和維護消息(這些消息將顯示在 Status Monitor 或裝置的液晶顯示幕上(僅適用於 ADS-1600W))。

您可以自行糾正大部分錯誤並清除日常維護資訊。如果需要更多?明.Brother Solutions Center (Brother 解決方案中心)將為您提供最新的常見問題解答和故障排除提示。

請訪問我們的網站:<u>http://solutions.brother.com/</u>

### 提示

(僅適用於 ADS-1100W 用戶)

請參閱。

| 錯誤消息    | 原因             | 措施                                   |
|---------|----------------|--------------------------------------|
| 更換分離墊   | 分離墊已使用了        | 更換新的分離墊。如果不更換該部件,可能會發生掃              |
| (更換墊)   | 10,000 次以上。    | 描錯誤。請參閱 <i>更換分離墊</i> ➤➤ 第 180 頁。     |
| 更換取紙輪   | 取紙輪已使用了        | 更換新的取紙輪。如果不更換該部件,可能會發生掃              |
| (更換取紙輪) | 50,000 次以上。    | 描錯誤。請參閱 <i>更換取紙輪</i> ▶▶ 第 182 頁。     |
| 更換分離墊和  | 分離墊已使用了 10,000 | 更換新的分離墊和取紙輪。如果不更換這些部件,可              |
| 取紙輪     | 次以上·取紙輪已使用     | 能會發生掃描錯誤。請參閱 <i>更換分離墊</i> ➤> 第 180 頁 |
| (更換零件)  | 了 50,000 次以上。  | 和 <i>更換取紙輪</i> ➤> 第 182 頁。           |

| 錯誤消息                       | 原因                                                                                                    | 措施                                                                                                    |
|----------------------------|----------------------------------------------------------------------------------------------------|----------------------------------------------------------------------------------------------------|
| 記憶體已滿                      | 掃描器的記憶體已滿,<br>無法掃描整個原稿。                                                                                                    | 按 × · 然後執行下列其中一項操作:                                                                                                    |
|                            |                                                                                                    | ■降低掃描器解析度。                                                                                                    |
|                            |                                                                                                    | ■減少原稿數量。                                                                                                    |
| 無法掃描 XX<br>(XX 為錯誤<br>代碼。) | 裝置發生錯誤。                                                                                                    | 將裝置關閉後重新打開,然後再次嘗試掃描。如果將裝置關閉再打開後仍沒有清除錯誤,請記下錯誤資訊並將其報告至 Brother 客戶服務。                                                                                                    |
| 原稿卡紙                       | <ul> <li>沒有將文件固定導板<br/>設定到正確的原稿尺<br/>寸。</li> <li>當前設定不適用於您<br/>的原稿。</li> <li>紙屑堆積在取紙輪或<br/>分離墊的表面。</li> <li>原稿不是裝置可接受<br/>的類型。</li> <li>未正確裝入原稿。</li> </ul> | <ul> <li>清除原稿卡紙(請參閱 <i>原稿卡紙</i>&gt;&gt; 第 194 頁),然</li> <li>後執行以下操作:</li> <li>調整文件固定導板以適合原稿的寬度。將"掃描尺寸"<br/>設定為"自動"並掃描含有多種頁面尺寸的原稿時,<br/>請將較窄原稿筆直插入,並盡可能的靠近裝置的中<br/>心。如果原稿沒有筆直插入,請使用連續掃描。</li> <li>確認設定。請參閱 <i>原稿卡紙</i>&gt;&gt; 第 194 頁中的<i>重要<br/>事項</i>。</li> <li>清潔取紙輪和分離墊。請參閱 <i>清潔掃描器</i></li> <li>&gt;&gt; 第 173 頁。</li> <li>裝入裝置可接受的原稿。請參閱 <i>可接受的文件</i></li> <li>&gt;&gt; 第 27 頁。</li> <li>正確裝入原稿(請參閱 裝入標準尺寸文件<br/>&gt;&gt; 第 31 頁),然後重試。</li> </ul> |
| 卡片卡住                       | <ul> <li>將塑膠卡片插入裝置<br/>中時,裝置已打開。</li> <li>塑膠卡插槽導板未調<br/>節為適合塑膠卡片的<br/>寬度。</li> <li>未設定塑膠卡片模式。</li> <li>卡不是裝置可接受的<br/>類型。</li> </ul>                         | <ul> <li>清除塑膠卡片卡住(請參閱 塑膠卡片卡住</li> <li>▶ 第 197 頁)・然後執行以下操作:</li> <li>■確保未將任何塑膠卡片留在塑膠卡插槽中。</li> <li>■在將卡插入到裝置中之前,調節塑膠卡插槽導板,<br/>使它適合塑膠卡片寬度。</li> <li>■設定塑膠卡片模式 請參閱下列其中一項:</li> <li>• 更改掃描設定 (ControlCenter4) (Windows<sup>®</sup>)</li> <li>▶ 第 65 頁</li> <li>• 更改掃描到 PC 設定 (Windows<sup>®</sup>) &gt;&gt; 第 143 頁</li> <li>• 更改掃描到 PC 的設定 (Macintosh) &gt;&gt; 第 149頁</li> <li>■裝入機器可接受的卡。請參閱 可接受的文件</li> <li>&gt;&gt; 第 27 頁。</li> </ul>                   |

| 錯誤消息        | 原因                           | 措施                                                           |
|-------------|------------------------------|--------------------------------------------------------------|
| 卡槽中有一<br>張卡 | 將塑膠卡片插入裝置中<br>時,上蓋打開。        | 關閉上蓋。已將塑膠卡片插入到塑膠卡插槽中後,<br>不要打開上蓋。                            |
| 請勿插入卡片      | 當上蓋打開時插入塑膠                   | 清除塑膠卡片卡住(請參閱 <i>塑膠卡片卡住</i>                                   |
|             | 卡片。                          | ▶▶ 第 197 頁)。當上蓋打開時·不要將塑膠卡片                                   |
|             |                              | 捆入到空疹下捆借中。 <br>                                              |
| 衣且个り用       | 到了 USB 連接埠。                  | 圖  刑政表旦]]]]建按。  朔因表且然後呈利打用。<br>                              |
| 集線器不可用      | 將集線器或帶集線器的                   | 從 USB 直接介面取下不支援的裝置 (如 USB 集線器                                |
|             |                              | 」                                                            |
|             | □际)面八〕 <b>USD</b> 建设<br>1孔。  |                                                              |
| USB 已滿      | 如果 USB 快閃記憶體                 |                                                              |
|             | (隨身碟)含有過多檔                   |                                                              |
|             | 条,则炉油츕無法保仔 <br> 到該 USB 快閃記憶體 | 未使用的檔案或資料夾,然後重試。                                             |
|             | (隨身碟)。                       |                                                              |
| 重命名檔案       | 已達到檔案名的最大順<br>序號。            | 按 × · 然後執行下列其中一項操作:                                          |
|             |                              | ■ 從 USB 快閃記憶體 (隨身碟)中刪除未使用的檔<br>案 · 然後重試 ·                    |
|             |                              | ■更改檔案名。請參閱 <i>將已掃描原稿保存到 USB 快<br/>閃記憶體 (隨身碟)</i> >> 第 137 頁。 |
| 認證錯誤        | 您輸入的 FTP 使用者名                | 請確認使用者名稱和密碼已正確設定或輸入,然後重                                      |
|             | 桷和密碼个止傩或木止<br>  確設定。         | 同U, °                                                        |
| 伺服器超時       | <b>—</b>                     | 檢查下列專案,然後重試。                                                 |
|             |                              | ■網路設定正確。                                                     |
|             |                              | ■無線接入點 / 路由器已打開。                                             |
|             |                              | ■ 遠端 FTP 伺服器已打開。                                             |
|             |                              | ■ FTP 遠端伺服器的名稱 (或 IP 地址)正確。                                  |
| 發送出錯        | —                            | 檢查下列專案·然後重試。                                                 |
| (掃描到 FTP)   |                              | ■您對目的檔案夾具有寫入許可權。                                             |
|             |                              | ■包含目的檔案夾的硬碟未滿。                                               |
|             |                              | (例如‧如果硬碟已滿‧請釋放一些磁碟空間‧<br>然後重試。)                              |

| 錯誤消息       | 原因               | 措施                                                |
|------------|------------------|---------------------------------------------------|
| 地址簿已滿      | 地址簿已滿。           | 刪除不需要的電子郵件地址,然後重試。                                |
| (僅適用於      |                  |                                                   |
| ADS-1600W) |                  |                                                   |
| 快捷設定已滿     | 已達到快捷設定的最大       | 刪除不需要的快捷設定·然後重試。                                  |
| (僅適用於      | 數量。              |                                                   |
| ADS-1600W) |                  |                                                   |
| 註冊失敗       | 已達到快捷設定中電子       | 刪除不需要的電子郵件地址,然後重試。                                |
| (快捷設定)     | 郵件地址的最大數量。<br>   |                                                   |
| (僅適用於      |                  |                                                   |
| ADS-1600W) |                  |                                                   |
| 無法刪除       | 電子郵件地址已註冊到       | 無法刪除用於快捷設定的電子郵件地址。請先刪除快                           |
| (僅適用於      | 快捷設定中。           | 捷設定·然後重試。<br>                                     |
| ADS-1600W) |                  |                                                   |
| 未設定設定檔     | 未註冊 " 掃描到 FTP" 設 | 請在使用 " 掃描到 FTP" 或 " 掃描到網路 " 前 · 設定                |
| (僅適用於      | 定檔或"掃描到網路"設      | " 掃描到 FTP" 設定檔或 " 掃描到網路 " 設定檔。請參                  |
| ADS-1600W) |                  | 阅 <i>將乂仵直接掃描到FIP 何服器</i> ➤> 第 114 貝或 <i>將</i>     |
|            |                  | │ 文件直接掃描到 CIFS 伺服器 (Windows <sup>∞</sup> ) ( 僅適用於 |
|            |                  | ADS-1600W / ▶▶                                    |

### 原稿卡紙

如果未正確插入或裝入原稿或原稿過長,可能會造成進紙器單元中的原稿卡紙。請按照以下步驟清除卡住的原稿。

1 從自動進紙器中取出未被卡住的紙張。

2 將前蓋釋放杆朝您的方向拉,打開前蓋(1)。

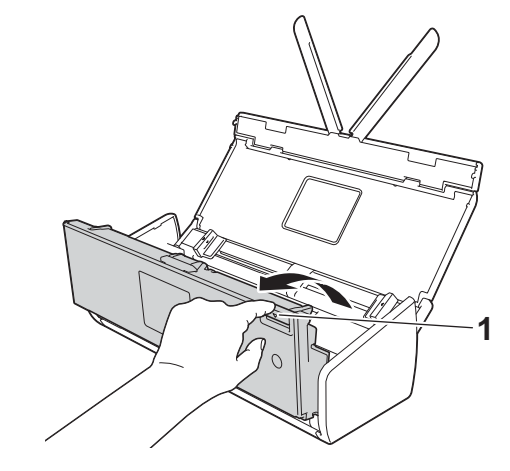

3 將卡住的原稿從裝置中拉出。

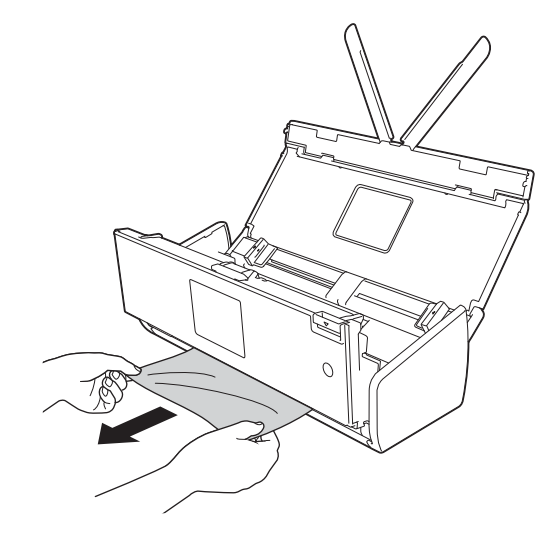

### 提示

在裝置內部查找碎紙。取出在裝置內部找到的所有碎紙。

4 關閉前蓋。

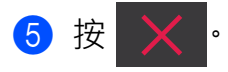

### 重要事項

• 觸摸分離墊及其裝置內的周邊區域時請小心。否則,文件的品質可能會下降。

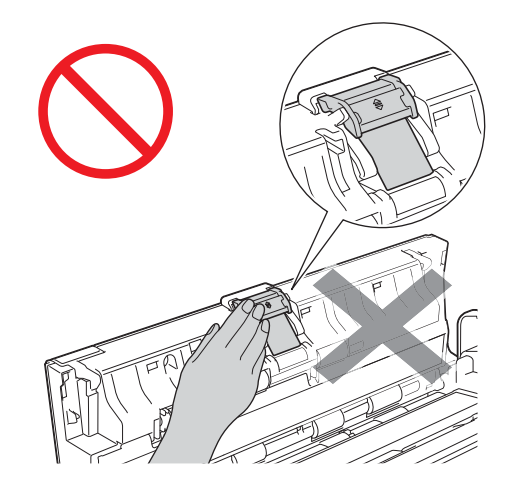

- 為避免損壞卡住的原稿,請先打開前蓋再拉出原稿。
- •從自動進紙器中取出紙張,然後關閉前蓋。
- 為避免將來發生原稿卡紙,請執行以下操作:
  - 輕輕地推按前蓋的中間部分將其正確關閉。
  - •正確設定原稿設定。
  - ·清潔分離墊和取紙輪。要清潔分離墊,請參閱 更換分離墊>> 第 180 頁以瞭解如何將分離墊從裝置中拉出,用一塊蘸水的無絨軟抹布清潔分離墊的橡膠側,然後將分離墊裝回裝置中。清潔取紙輪,請參閱 *清潔掃描器*>> 第 173 頁。
  - ・將原稿頁面展開後再裝入。請參閱 裝入原稿>> 第 30 頁。
  - 確保使用的原稿適用於本裝置。請參閱 可接受的文件>> 第 27 頁。
  - •正確裝入原稿。請參閱 裝入原稿 >> 第 30 頁。
  - 一次裝入的頁數不要多於 20 頁。
  - 掃描卡片時,將卡片垂直裝入。

### 長頁紙張卡紙

為了避免長頁紙張卡紙,請為"掃描尺寸"或"文件尺寸"選擇"長頁紙張"。 請參閱下列其中一項:

■當從 PC 進行掃描時

- 更改掃描設定 (ControlCenter4) (Windows<sup>®</sup>) >> 第 65 頁
- 更改掃描設定 (ControlCenter2) (Macintosh) >> 第86頁
- ■當從裝置進行掃描時 (僅限 ADS-1600W) 要在操作面板上為 [文件尺寸]選擇 [長型紙 (最長 863mm)]請確認以下設定:

(掃描到 USB/FTP/ 網路 / 電子郵件伺服器)

- •[雙面掃描:關閉]
- •[掃描類型:彩色]或 〔[黑白]〕
- •[自動消除傾斜:關]
- •[跳過空白頁:關]

(掃描到 PC)

- •[雙面掃描:關閉]
- •[自動消除傾斜:關]

### 塑膠卡片卡住

1 打開上蓋 (1) 和前蓋 (2)。

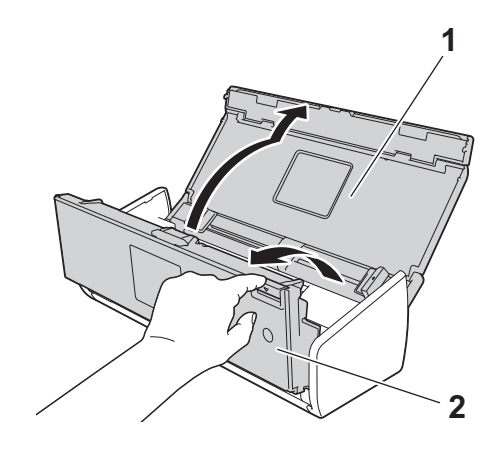

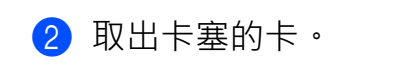

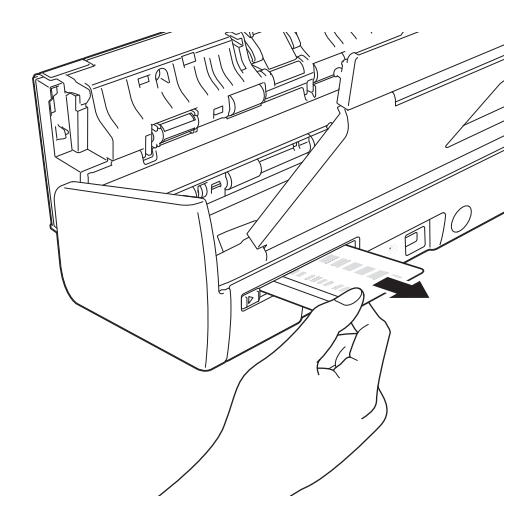

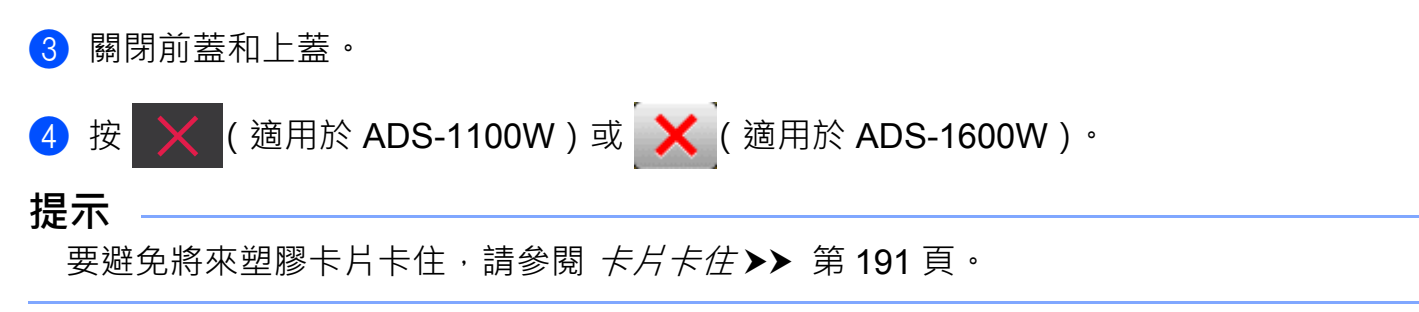

### 故障排除

#### 重要事項

若要獲取技術幫助,您必須致電購買掃描器所在國家/地區的電話號碼。必須從該國家/ 地區撥打電話。

如果發現裝置存在問題,請按下表進行檢查並按照故障排除提示進行操作。

大部分問題可由您自行輕鬆解決。如果需要其他?明,Brother Solutions Center (Brother 解 決方案中心)將為您提供最新的常見問題解答和故障排除提示。

請訪問我們的網站:<u>http://solutions.brother.com/</u>

使用非 Brother 耗材可能會影響掃描品質、硬體性能以及裝置的可靠性。

### 如果裝置出現問題

#### 掃描問題

| 問題                                                    | 原因                                                                                                    | 建議                                                                                                    |
|-------------------------------------------------------|----------------------------------------------------------------------------------------------------|----------------------------------------------------------------------------------------------------|
| 開始掃描時出現<br>TWAIN 或 WIA 錯<br>誤。(Windows <sup>®</sup> ) | 沒有在掃描應用程式中將<br>TWAIN 或 WIA 驅動程式選擇為<br>首選項。                                                                | 確保在掃描應用程式中將 Brother TWAIN 或WIA 驅動程式選為首選項。                                                                                                    |
| 開始掃描時出現<br>TWAIN 錯誤。<br>(Macintosh)                   | 沒有在掃描應用程式中將<br>TWAIN 驅動程式選擇為首選<br>項。                                                                      | 確保將 Brother TWAIN 驅動程式選為首選<br>項。在 Presto! PageManager 中,依次按一<br>下 <b>檔案、選擇來源</b> ,然後選擇<br>Brother TWAIN 驅動程式。Mac OS X<br>v10.6.8、10.7.x 和 10.8.x 使用者還可以使用<br>ICA 掃描器驅動程式來掃描文件。 |
| OCR 無法運行。                                             | <ul> <li>■ 掃描器解析度過低。</li> <li>■ (Macintosh 用戶)</li> <li>尚未在電腦上安裝</li> <li>Presto! PageManager。</li> </ul> | <ul> <li>提高掃描器解析度。</li> <li>(Macintosh 用戶)</li> <li>請確保已在電腦上從隨附的光碟中安裝</li> <li>Presto! PageManager。</li> </ul>                                                                 |
| 在掃描的影像中<br>出現垂直線條。                                    | 紙屑堆積在玻璃條表面。                                                                                               | 請清潔裝置內部的玻璃條。請參閱 <i>清潔掃描</i><br>器▶▶ 第 173 頁。                                                                                                    |

| 問題       | 原因                                                                                                    | 建議                                                                                                    |
|----------|----------------------------------------------------------------------------------------------------|----------------------------------------------------------------------------------------------------|
| 掃描的影像丟失。 | <ul> <li>沒有將文件固定導板調整到<br/>適合原稿的寬度。</li> <li>在掃描原稿時將"自動歪斜校<br/>正"功能設為了"開"。</li> <li>當前設定不適用於您的原<br/>稿。例如,將A5選擇為文<br/>件尺寸時,送入了A4尺寸<br/>的原稿。</li> <li>水平裝入了卡片。</li> </ul> | <ul> <li>調整文件固定導板以適合原稿的寬度。將"<br/>掃描尺寸"設定為"自動"並掃描含有多種<br/>頁面尺寸的原稿時,請將較窄原稿筆直插<br/>入,並盡可能的靠近裝置的中心。如果原<br/>稿沒有筆直插入,請使用連續掃描。</li> <li>將"自動歪斜校正"設為"關閉"。</li> <li>確保文件尺寸設定適合您的原稿。</li> <li>重直裝入卡片。</li> </ul>                                                                                                    |
| 掃描的影像歪斜。 | <ul> <li>沒有將文件固定導板調整到<br/>適合原稿的寬度。</li> <li>在掃描原稿時將"自動歪斜校<br/>正"功能設為"關閉"。</li> </ul>                                                                                   | <ul> <li>調整文件固定導板以適合原稿的寬度。將"<br/>掃描尺寸"設定為"自動"並掃描含有多種<br/>頁面尺寸的原稿時,請將較窄原稿筆直插<br/>入,並盡可能的靠近裝置的中心。如果原<br/>稿沒有筆直插入,請使用連續掃描。</li> <li>將"自動歪斜校正"設為"開"。</li> </ul>                                                                                                    |
| 掃描速度過慢。  | 解析度不適合您的原稿。                                                                                                    | 降低掃描器解析度。                                                                                                    |
| 原稿不送入。   | <ul> <li>紙屑堆積在取紙輪或分離墊的表面。</li> <li>一次將過多原稿裝入到進紙器中。</li> <li>進紙器中有異物。</li> <li>原稿太薄或太厚。</li> <li>正在進行遠端設定。</li> <li>出紙已暫停。</li> <li>分離墊蓋未正確關閉。</li> </ul>               | <ul> <li>&gt; 清潔分離墊和取紙輪。要清潔分離墊,請<br/>參閱 更換分離墊&gt;&gt; 第 180 頁以瞭解如何<br/>將分離墊從裝置中拉出,用一塊蘸水的無<br/>絨軟抹布清潔分離墊的橡膠側,然後將分<br/>離墊裝回裝置中。清潔取紙輪,請參閱 <i>清<br/>潔掃描器</i>&gt;&gt; 第 173 頁。</li> <li>&gt; 確保使用的原稿適用於本裝置。請參閱 <i>可<br/>接受的文件</i>&gt;&gt; 第 27 頁。</li> <li>■ 從進紙器中取出異物或碎紙。</li> <li>■ 取消"遠程設定"。</li> <li>■ 完成出紙操作。</li> <li>■ 牢固地關閉分離墊蓋,直到卡鉤卡入前蓋。</li> </ul> |

| 問題                                                     | 原因                                                                             | 建議                                                                                                    |
|--------------------------------------------------------|--------------------------------------------------------------------------------|----------------------------------------------------------------------------------------------------|
| 原稿卡住。                                                  | <ul> <li>紙屑堆積在取紙輪或分離墊的表面。</li> <li>進紙器中有異物。</li> <li>您的原稿不適用於本裝置。</li> </ul>   | <ul> <li>清潔分離墊和取紙輪。要清潔分離墊,請</li> <li>參閱 更換分離墊&gt;&gt; 第 180 頁以瞭解如何</li> <li>將分離墊從裝置中拉出,用一塊蘸水的無</li> <li>絨軟抹布清潔分離墊的橡膠側,然後將分</li> <li>離墊裝回裝置中。清潔取紙輪,請參閱 <i>清</i></li> <li>潔掃描器&gt;&gt; 第 173 頁。</li> </ul> |
|                                                        |                                                                                | <ul> <li>         從進紙器中取出異物或碎紙。     </li> <li>         確保使用的原稿適用於本裝置。請參閱         <i>可         接受的文件</i>         →         第 27 頁。     </li> </ul>                                                        |
| 掃描品質不佳。                                                | <ul> <li>紙屑堆積在取紙輪或分離墊的表面。</li> <li>紙屑堆積在裝置內部的玻璃條表面。</li> <li>解析度過低。</li> </ul> | <ul> <li>清潔分離墊和取紙輪。要清潔分離墊,請</li> <li>參閱 更換分離墊&gt;&gt; 第 180 頁以瞭解如何</li> <li>將分離墊從裝置中拉出,用一塊蘸水的無</li> <li>絨軟抹布清潔分離墊的橡膠側,然後將分</li> <li>離墊裝回裝置中。清潔取紙輪,請參閱 <i>清</i></li> <li>潔掃描器&gt;&gt; 第 173 頁。</li> </ul> |
|                                                        |                                                                                | ■請清潔裝置內部的玻璃條。請參閱 <i>清潔掃<br/>描器</i> >> 第 173 頁。                                                                                                    |
|                                                        |                                                                                | ■ 提高掃描器解析度。                                                                                                    |
| <ul><li>掃描時·裝置每</li><li>掃描一頁暫停約</li><li>3秒鐘。</li></ul> | 裝置已進入省電模式。如果連續掃描,裝置的內部溫度可能<br>會升高,導致裝置進入省電模式。                                  | 這是正常現象,您可以繼續掃描。如果連續<br>掃描,裝置的內部溫度可能會升高,導致裝<br>置進入省電 模式。                                                                                                    |
|                                                        | <b>提不</b><br>暫停的長度可能會根據掃描<br>條件而有所不同。                                          |                                                                                                    |
| 掃描資料中出現<br>透印現象。                                       | 當前設定不適用於正在掃描的<br>原稿類型。                                                         | 選中防止紙張透印 / 去除背景色核取方塊。                                                                                                    |
| 掃描資料的顏色                                                | 當前設定不適用於正在掃描的                                                                  | 執行下列其中一項操作:                                                                                                    |
| 較深。<br>                                                | 原稿類型。                                                                          | ■ 選中防止紙張透印 / 去除背景色核取方塊 ·<br>然後從電腦進行掃描。                                                                                                    |
|                                                        |                                                                                | ■更改為更高的亮度,然後從電腦進行掃描。                                                                                                    |
|                                                        |                                                                                | ■更改為更高的對比度·然後從電腦進行掃描。                                                                                                    |
|                                                        |                                                                                | ■將掃描類型更改為灰階或彩色,然後從電<br>腦進行掃描。                                                                                                    |

| 問題                                                   | 原因                             | 建議                                                                                                    |
|------------------------------------------------------|--------------------------------|----------------------------------------------------------------------------------------------------|
| 跳過了非空白頁。                                             | ■ 文件太淡。                        | 將"跳過空白頁"設為"關閉"。                                                                                                    |
|                                                      | ■將"跳過空白頁"設為了"開"。               |                                                                                                    |
| 無法掃描長文件。                                             | 沒有為"文件尺寸"選擇"長頁<br>紙張"。         | 為"文件尺寸"選擇"長頁紙張"。如果無法<br>選擇"長頁紙張",請將"自動歪斜校正"和<br>"雙面掃描"都設定為"關閉"。另外,當從<br>裝置的操作面板掃描時,請將"跳過空白頁"<br>設定為"關閉",並將"掃描類型"設定為"<br>自動"以外的選項。然後,可為"文件尺寸"<br>選擇"長頁紙張"。 |
|                                                      |                                | ■ <i>長頁紙張卡紙</i> >> 第 196 頁                                                                                                    |
| 嘗試使用"掃描到<br>USB"進行掃描<br>時,不能將"自動<br>歪斜校正"設定為<br>"開"。 | " 文件尺寸 " 設定為 " 自動 " 以<br>外的選項。 | 將"文件尺寸"設定為"自動"。                                                                                                    |
| 發生多頁進紙。                                              | 未正確裝入原稿。                       | 正確裝入原稿 (請參閱 <i>裝入標準尺寸文件</i><br>▶▶ 第 31 頁) <sup>,</sup> 然後重試。                                                                                              |
| (僅適用於<br>ADS-1100W)                                  | 未選擇"掃描到"鍵。                     | 按亮起的" 掃描到" 鍵·然後按                                                                                                    |
|                                                      |                                |                                                                                                    |

# 塑膠卡片問題

| 問題                     | 原因                            | 建議                                                                      |
|------------------------|-------------------------------|-------------------------------------------------------------------------|
| 塑膠卡片卡住。                | 將塑膠卡片插入裝置中時,裝<br>置已打開。        | 清除塑膠卡片卡住 (請參閱 <i>塑膠卡片卡住</i><br>▶▶ 第 197 頁) <sup>。</sup>                 |
|                        |                               | 要避免將來卡塞,請不要將塑膠卡片留在裝置<br>中。                                              |
| 掃描的影像歪斜。               | 塑膠卡插槽導板未調節為適合<br>塑膠卡片的寬度。     | 在將卡插入到裝置中之前,調節塑膠卡插槽導板,使它適合塑膠卡片寬度。                                       |
| 當將塑膠卡片插入               | 將塑膠卡片插入裝置中時,上                 | (ADS-1100W)                                                             |
| 滚直中时, 战王空<br>膠卡片錯誤。    | 蓋打  刑。 <br>                   | 蓋好上蓋·然後按                                                                |
|                        |                               | (ADS-1600W)                                                             |
|                        |                               | 蓋好上蓋,然後按 〔[彈出卡片]〕。                                                      |
|                        |                               | 要避免將來錯誤,請選擇下列其中一項操作:                                                    |
|                        |                               | ■已將塑膠卡片插入到裝置中後,不要打開<br>上蓋。                                              |
|                        |                               | ■ 在將塑膠卡片插入到裝置中之前,蓋好上<br>蓋。                                              |
| 上蓋打開時,會發<br>生塑膠卡片錯誤。   | 當上蓋打開時插入塑膠卡片。                 | 從裝置中取出卡塞的塑膠卡片。要避免將來錯<br>誤,當上蓋打開時,不要將塑膠卡片插入到裝<br>置中。                     |
| 裝置正在使用 ADF<br>進行掃描時,發生 | 裝置正在使用 ADF 進行掃描<br>時,插入了塑膠卡片。 | 彈出塑膠卡片 · 然後清除卡塞的塑膠卡片 ·<br>(請參閱 <i>塑膠卡片卡住</i> <b>&gt;&gt;</b> 第 197 頁) · |
| 塑膠卡片錯誤。                |                               | 要避免將來錯誤,當掃描正在用 ADF,不要將 塑膠卡片插入到裝置中。                                      |
| (僅適用於                  | 要啟用塑膠卡片掃描,至少必<br>須保留一個"       | 在删除所需的"塑膠卡片掃描"快捷設定之                                                     |
| ADS-1600VV )           | 次休田一回 空修下万饰捆<br> 快捷設定。        | 刖,                                                                      |
| 無法刪除塑膠卡片<br> 掃描快捷設定。   |                               |                                                                         |

## 軟體問題

| 問題                                                              | 原因                 | 建議                                                                                                    |
|-----------------------------------------------------------------|--------------------|----------------------------------------------------------------------------------------------------|
| 無法安裝軟體。                                                         | —                  | (僅適用於 Windows <sup>®</sup> 用戶)                                                                                      |
|                                                                 |                    | 運行光碟上的 <b>修復 MFL-Pro Suite</b> 程式。<br>此程式將修復並重新安裝軟體。                                                                |
| 找不到 Nuance 序號以<br>安裝 Nuance PDF<br>Converter<br>Professional 8。 |                    | 安裝 Nuance PDF Converter Professional 8<br>時 · 請輸入 MFL-Pro Suite 光碟包裝封套上的<br>Nuance 序號 <sup>。</sup>                  |
| 無法啟動<br>ControlCenter4。                                         | 您未以管理員的身份登錄<br>電腦。 | 重新開機電腦並以管理員的身份登錄。                                                                                                   |
| 無法瞭解如何啟動<br>ControlCenter4                                      |                    | 如果 🔤 圖示未顯示在工作列中,請執行下列<br>其中一項操作:                                                                                    |
| (Windows <sup>∞</sup> ) ∘                                       |                    | ■(Windows <sup>®</sup> XP <sup>、</sup> Windows Vista <sup>®</sup> 和<br>Windows <sup>®</sup> 7 用戶)                   |
|                                                                 |                    | 依次按一下 <b>ጭ</b> ( <b>開始</b> )、 <b>所有程式</b> 、<br>Brother、ADS-XXXXX (其中 XXXXX 是<br>機型名稱)和 ControlCenter4 ∘             |
|                                                                 |                    | ■(Windows <sup>®</sup> 8 用戶)                                                                                        |
|                                                                 |                    | 按一下 <mark>於</mark> (Brother 實用程式)·然後按<br>一下下拉清單並選擇機型名稱 (如果尚未<br>選擇)。在左側巡覽列中按一下 <b>掃描</b> ·然後<br>按一下 ControlCenter4。 |
| 無法啟動                                                            | 您未以管理員的身份登錄<br>雪腦。 | 重新開機電腦並以管理員的身份登錄。                                                                                                   |
| 金融 一 一 一 一 一 一 一 一 一 一 一 一 一 一 一 一 一 一 一                        |                    | 要的動 ControlCenter2 · 請按一下 Dock 中的                                                                                   |
| ControlCenter2                                                  |                    | ✓ ControlCenter2) 圖示。如果 Dock 中未                                                                                     |
| (Macintosh) °                                                   |                    | 顯示 ControlCenter2) 圖示, 請從 Finder                                                                                    |
|                                                                 |                    | 功能表列中依次按一下前往、應用程式、                                                                                                  |
|                                                                 |                    | Brother <sup>,</sup> 然後按兩下 🌠 (ControlCenter2)                                                                       |
|                                                                 |                    | 圖示 • 🌠 (ControlCenter2) 圖示將出現在                                                                                      |
|                                                                 |                    | Dock 中。                                                                                                    |

| 問題                                | 原因                                       | 建議                                                                                  |
|-----------------------------------|------------------------------------------|-------------------------------------------------------------------------------------|
| (僅適用於<br>ADS-1100W)               |                                          | 使用 " 遠端設定 " 或 " 網路基本管理 " • 請參<br>閱 <i>從電腦設定 Brother 裝置</i> <b>&gt;&gt;</b> 第 168 頁或 |
| 無法瞭解如何設定設定<br>以從裝置的操作面板進<br>行 掃描。 |                                          | <i>啟動網路基本管理</i> >> 第 114 頁。                                                         |
| (僅適用於                             | —                                        | 啟動"遠端設定",然後在檔案選項中選擇網                                                                |
| ADS-1100VV)                       |                                          | 路。請參閱 <i>從電腦設定</i> Brother <i>裝置</i> <b>&gt;&gt;</b> 第                              |
| 找不到裝置的 IP 位址。                     |                                          | 168 貝。                                                                              |
| 無法在"遠端設定"或                        | ■裝置正在處理。                                 | ■等待到裝置完成處理·然後重試。                                                                    |
| "網路基本管理"中保<br>存 設定。               | ■正在從裝置的操作面板<br>對裝置進行設定。                  | ■從操作面板停止設定裝置。                                                                       |
| 無法啟動"遠程設定"。                       | ■裝置已關閉。                                  | ■ 打開裝置·然後重試。                                                                        |
|                                   | ■ 裝置沒有連接到電腦。                             | ■將裝置連接到電腦,然後重試。                                                                     |
|                                   | ■ 裝置正處於待機模式。                             | ■ 按 X 或打開上蓋,然後重試。                                                                   |
|                                   | ■發生錯誤。                                   | ■ 法除所有错误,然後重试。                                                                      |
|                                   | ■裝置正在掃描。                                 |                                                                                     |
|                                   | ■ 正在從裝置的操作面板                             | ■ 等待掃描完成,然後重試。<br>                                                                  |
|                                   | 当 並 世 使 我 量 的 然 时 曲 候<br>對 裝 置 進 行 設 定 。 | ■從操作面板停止設定裝置。                                                                       |

# 網路問題

| 問題              | 建議                                                            |  |  |
|-----------------|---------------------------------------------------------------|--|--|
| 無法進行網路掃<br>描。   | 檢查裝置是否已通電且已連上網路並處於就緒模式。檢查當前的網路設定。                             |  |  |
|                 | 請參閱《網路使用說明書》中的故障排除。                                           |  |  |
| 無法使用網路掃描<br>功能。 | (Windows <sup>®</sup> 用戶)                                     |  |  |
|                 | 必須將協力廠商安全/防火牆軟體設定為允許網路掃描。要添加連接埠<br>54925 進行網路掃描,請輸入以下資訊:      |  |  |
|                 | 在"名稱"中:輸入任何描述性文字 · 例如 Brother NetScan。                        |  |  |
|                 | 在"連接埠號"中:輸入 54925。                                            |  |  |
|                 | 在"協議"中:選擇 UDP。                                                |  |  |
|                 | 請參閱協力廠商安全/防火牆軟體附帶的使用說明書或聯繫軟體製造商。                              |  |  |
|                 | (Macintosh 用戶)                                                |  |  |
|                 | 從 ControlCenter2 機型清單的裝置選擇器應用程式中重新選擇裝置。                       |  |  |
| 無法安裝 Brother    | (Windows <sup>®</sup> 用戶)                                     |  |  |
| 軟 體 。           | 如果在安裝過程中電腦螢幕上出現安全軟體的警告資訊·請更改安全軟體的設定以允許 Brother 產品安裝程式或其他程式運行。 |  |  |
|                 | (Macintosh 用戶)                                                |  |  |
|                 | 如果您正在使用反間諜軟體或防毒軟體的防火牆功能 · 請暫時將其禁用 · 然後安裝 Brother 軟體 ·         |  |  |
| 無法連接到無線<br>網路。  | 檢查無線網路設定。                                                     |  |  |
| 重置網路設定。         | 請參閱 <i>重置裝置</i> ➤> 第 209 頁。                                   |  |  |

# 其他問題

| 問題         | 原因                     | 建議               |
|------------|------------------------|------------------|
| 裝置處於待機模式   | 裝置處於待機狀態,並已            | 執行下列其中一項操作:      |
| (省電模式)。    | 經過了休眠時間設定所指<br>  定的時間。 | ■ 按 × 。          |
|            |                        | ■ 打開上蓋。          |
|            |                        | ■ 裝入原稿。          |
|            |                        | ■將塑膠卡片插入到塑膠卡插槽中。 |
| 裝置正處於離線模式。 | 裝置沒有連接到電腦。             | 將裝置連接到電腦·然後打開裝置。 |
# 裝置資訊

#### 檢查序號

(ADS-1100W)

- 1 啟動 ControlCenter 應用程式。
  - Windows<sup>®</sup>
  - 1 按一下工作列中的 🤤 (ControlCenter4) 圖示,然後從功能表中選擇打開。 ControlCenter4 視窗將會出現。
  - 2 按一下**装置設定**頁面按鈕 (下例中使用的是標準模式)。

| Control Center 4       | 型號 | ▲IS-XXXXX ▼ 設置 ? 說明 _ □ × |
|------------------------|----|---------------------------|
| 🚖 掃描 🚺 装置設定 📩 支援       |    |                           |
|                        |    |                           |
| 通訊錄                    |    |                           |
| 通訊錄允許忽設定或變更常用聯結人的尊真號碼。 |    | 遠端設定                      |
|                        |    | 通訊錄                       |
| 37. 200                |    | 裝置滑儲設定                    |
| 8. 5 mg                |    | BRAdmin                   |
| 2 117                  |    |                           |
|                        |    |                           |
|                        |    |                           |
|                        |    | brother //                |

Macintosh

按一下 Dock 中的 🚰 (ControlCenter2) 圖示。
 ControlCenter2 視窗將會出現。

2 按一下**装置設定**頁面按鈕。

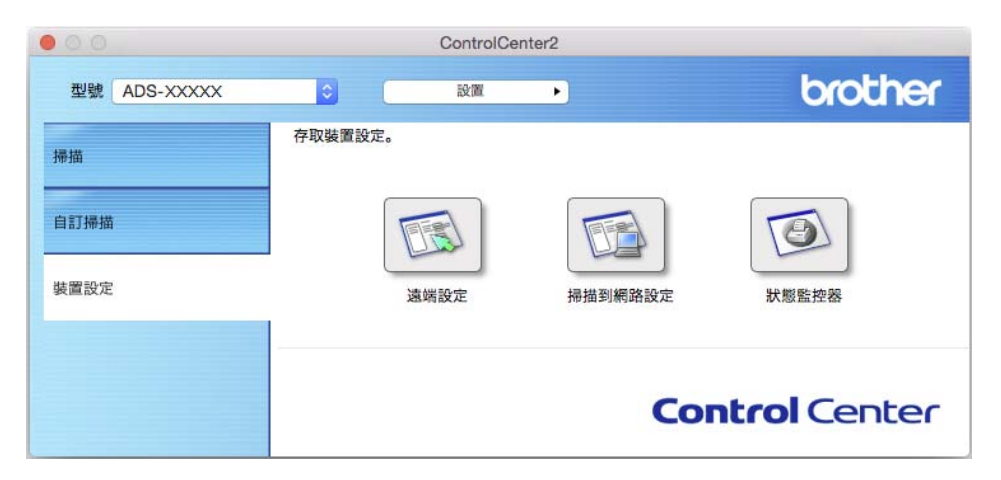

2 按一下**掃描到網路設定**按鈕。"網路基本管理"視窗將會出現。

3 在常規頁面按鈕中選擇維護資訊。一個視窗將顯示裝置的序號。

| 扫描 管理员 网络                             |                                |                   | Solutions |
|---------------------------------------|--------------------------------|-------------------|-----------|
| · · · · · · · · · · · · · · · · · · · |                                |                   |           |
|                                       | 维护信息                           |                   |           |
| 更新间隔                                  | 540-10 MP                      |                   |           |
| に<br>次                                | 节点信息                           |                   |           |
| 位置                                    | 型号名称                           | Brother ADS-XXXXX |           |
| ĩ                                     | 库列号                            | U63594C3G000038   |           |
| ก                                     | Main 固件版本                      | в                 |           |
|                                       | man Plt W4                     | D                 |           |
| 村间                                    | 剩余寿命                           |                   |           |
|                                       | 撮纸辊                            | 49694 页           |           |
|                                       | (剩余寿命%)                        | (100.00%)         |           |
|                                       | 分离垫                            | 9694 页            |           |
|                                       | (剩余寿命%)                        | (97.00%)          |           |
|                                       | 总扫描页数                          |                   |           |
|                                       | ADF (单面) ***                   | 49 页              |           |
|                                       | ADF (双面) ***                   | 582 页             |           |
|                                       | 你可以把该维护信息页转化F<br>点击提交来创建CSV文件。 | \$CSV文件格式。        |           |
|                                       | 提交                             |                   |           |
|                                       |                                |                   |           |

7

故障排除

(ADS-1600W)

- 1 按 🌇 [設定]。
- 2 按▲或▼以顯示〔[裝置資訊]〕。
- 3 按〔[裝置資訊]〕·
- 4 按 〔[序號]〕。液晶顯示幕將顯示裝置的序號。

## 啟用/禁用無線網路

(ADS-1100W)

1 打開上蓋 (1) 和前蓋 (2)。

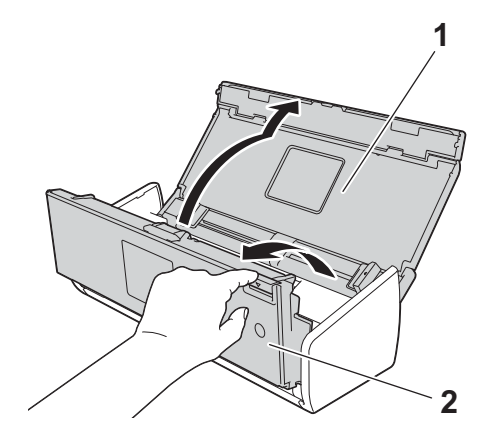

- 2 按 □2 約5秒鐘,直到裝置發出蜂鳴音。
- ③ 關閉前蓋。已啟用無線網路時,WiFi 指示燈會亮起。已禁用無線網路時,WiFi 指示燈 會熄滅。

(ADS-1600W)

- 按 👖 〔 [ 設定 ] 〕・
- 2 按〔[網路]〕。
- 3 按▲或▼以顯示 〔[啟用無線網路]〕。
- 4 按〔[啟用無線網路]〕。
- 5 按[開](或[關])。

7

## 重置功能

可使用以下重置功能:

■網路

可以將網路設定(如密碼和 IP 位址資訊)恢復為出廠設定。

■地址簿 (僅適用於 ADS-1600W)

可以重置位址簿設定。

■ 所有設定

可以將所有設定恢復為出廠設定。

當要轉讓或處理本裝置時,Brother 強烈建議您執行此操作。

#### 提示 \_

請在選擇 " 網路 " 或 " 所有設定 " 前拔出 USB 連接線。

## 重置裝置

(ADS-1100W)

1 啟動 ControlCenter 應用程式。

## ■ Windows<sup>®</sup>

1 按一下工作列中的 🤤 (ControlCenter4) 圖示,然後從功能表中選擇打開。 ControlCenter4 視窗將會出現。 2 按一下**装置設定**頁面按鈕 (下例中使用的是**標準模式**)。

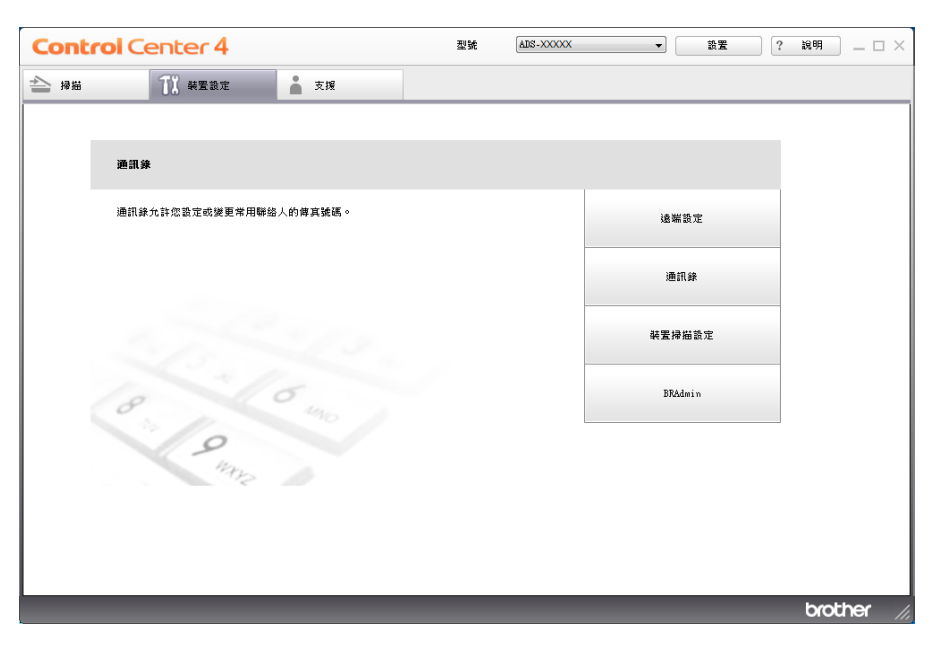

Macintosh

- 1 按一下 Dock 中的 🗱 (ControlCenter2) 圖示。 ControlCenter2 視窗將會出現。
- 2 按一下**裝置設定**頁面按鈕。

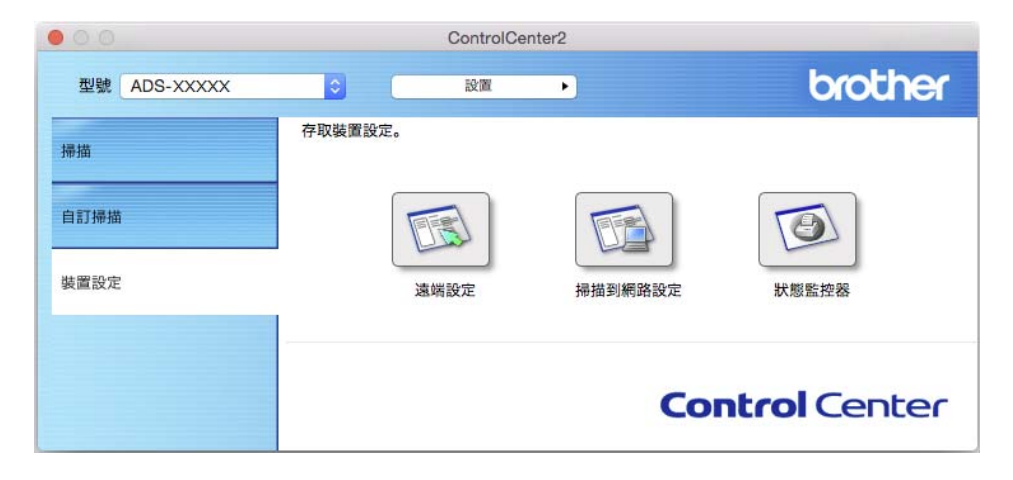

2 按一下**掃描到網路設定**按鈕。"網路基本管理"視窗將會出現。

3 在管理員頁面按鈕中選擇重置功能表。

| 常规 扫描 管理员 网络  |            |                                                    |           | Solutions Center |
|---------------|------------|----------------------------------------------------|-----------|------------------|
| 登录密码<br>▶重重菜单 | 重置菜单       |                                                    |           |                  |
| 固件更新          | 网络<br>所有设置 | 重置                                                 |           |                  |
|               |            |                                                    |           |                  |
|               |            |                                                    |           |                  |
|               |            |                                                    |           |                  |
|               |            |                                                    |           |                  |
|               | Copyright  | t(C) 2000-2013 Brother Industries, Ltd. All Rights | Reserved. | Тор 🛦            |

4 按一下網路或所有設定的重置。

**5** 按一下**是**以重新開機裝置。

## 提示 -

還可以執行以下操作來重置網路設定。

1 打開上蓋 (1) 和前蓋 (2)。

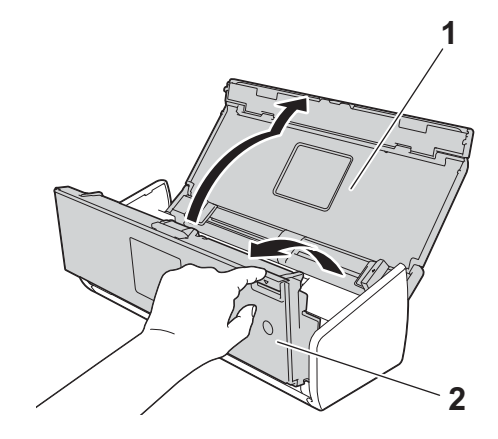

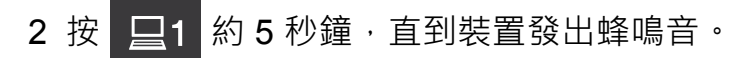

故障排除

(ADS-1600W)

- 按 👖 〔 [ 設定 ] 〕・
- 2 按▲或▼以顯示[初始設定]。
- 3 依次按 [初始設定]和 〔[重置]〕。
- 4 按想要使用的重置類型。
- 5 按 [是]以確認。
- 6 按住[是]2 秒鐘以重新開機裝置。

## 優先掃描(僅適用於 ADS-1100W)

可以在裝置的操作面板上設定裝置的預設"掃描到"鍵。掃描完成後,如果該鍵可用,則會 閃爍。

- 1 啟動 ControlCenter 應用程式。
  - Windows<sup>®</sup>
  - 1 按一下工作列中的 🤷 (ControlCenter4) 圖示,然後從功能表中選擇打開。 ControlCenter4 視窗將會出現。
  - 2 按一下装置設定頁面按鈕 (下例中使用的是標準模式)。

| Control | Center 4               |         | 型號 | ADS-XXXXX | •   | 設置    | ? | 說明    | _ 🗆 ×  |
|---------|------------------------|---------|----|-----------|-----|-------|---|-------|--------|
| 1956 (P | <b>丁</b> 】 裝置設定        | ▲ 支援    |    |           |     |       |   |       |        |
|         |                        |         |    |           |     |       |   |       |        |
| æ       | <b>通訊</b> 錄            |         |    |           |     |       |   |       |        |
| jā      | <b>圅訊錄允詐您設定或變更常用聯絡</b> | 人的尊真號碼。 |    |           | 遠岸  | 識定    |   |       |        |
|         |                        |         |    |           | 通   | 訊錄    |   |       |        |
|         |                        |         |    |           | 裝置拆 | 靜描設定  |   |       |        |
| 2       | 8                      | 5 410   |    |           | BRA | ldmin |   |       |        |
|         | 9                      |         |    |           |     |       |   |       |        |
|         |                        |         |    |           |     |       |   |       |        |
|         |                        |         |    |           |     |       |   |       |        |
|         |                        |         |    |           |     |       |   | broth | er //. |

- Macintosh
- 1 按一下 Dock 中的 🚰 (ControlCenter2) 圖示。 ControlCenter2 視窗將會出現。
- 2 按一下**装置設定**頁面按鈕。

| 000          | ControlCen | ter2    |                     |
|--------------|------------|---------|---------------------|
| 型號 ADS-XXXXX | € 設置       | •       | brother             |
| 掃描           | 存取裝置設定。    |         |                     |
| 自訂掃描         |            |         | O                   |
| 裝置設定         | 遠端設定       | 掃描到網路設定 | 狀態監控器               |
|              |            | Cor     | <b>ntrol</b> Center |

按一下**遠端設定**按鈕。"遠端設定程式"視窗將會出現 (下例中使用的是 Windows<sup>®</sup>)。
 3 在檔案選項中選擇**掃描**。

| 🔏 远程设置程序 - ADS-XXXXX LAN | 4    |          | - • • |
|--------------------------|------|----------|-------|
| - ADS-XXXXX              | 扫描   |          |       |
| 常规设置                     | 优先扫描 | 无 -      |       |
| - 扫描到USB                 |      |          |       |
| □ 扫描到计算机 □ 网络            |      |          |       |
|                          |      |          |       |
| 初始设置                     |      |          |       |
| · Language(语言)           |      |          |       |
|                          |      |          |       |
|                          |      |          |       |
|                          |      |          |       |
|                          |      |          |       |
|                          |      |          |       |
|                          |      |          |       |
|                          |      |          |       |
|                          |      |          |       |
|                          |      |          |       |
|                          |      |          |       |
|                          |      |          |       |
|                          |      |          |       |
|                          |      |          |       |
|                          |      |          |       |
|                          |      |          |       |
|                          |      |          |       |
|                          |      |          |       |
|                          |      | 确定 取消 应用 |       |
|                          |      |          |       |

4 從優先掃描下拉清單中選擇要用作預設值的"掃描到"鍵。

5 按一下應用,然後按一下確定。

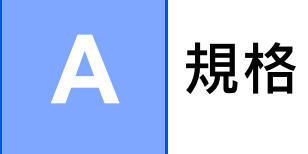

# 綜述

## 提示

本章簡要介紹裝置的規格。有關其他規格,請訪問<u>http://www.brother.com/</u>獲取詳細資訊。

| 記憶體容量                     | 標準               | (ADS-1100W)                  |
|---------------------------|------------------|------------------------------|
|                           |                  | 128 Mb                       |
|                           |                  | (ADS-1600W)                  |
|                           |                  | 256 Mb                       |
| 電源                        |                  | AC:220-240 V · 50/60 Hz      |
| <b>LCD (液晶顯示幕)</b> (僅適用於) | ADS-1600W)       | 2.7 英寸(67.5 毫米 mm) TFT 彩色觸摸式 |
|                           |                  | 液晶顯示幕 1                      |
| 功耗 <sup>2</sup>           | 掃描時 <sup>3</sup> | 約 14 瓦                       |
|                           | 待機時              | 約 4.0 瓦                      |
|                           | 休眠時              | 約 1.5 瓦                      |
|                           | 斷電時              | 約 0.25 瓦                     |

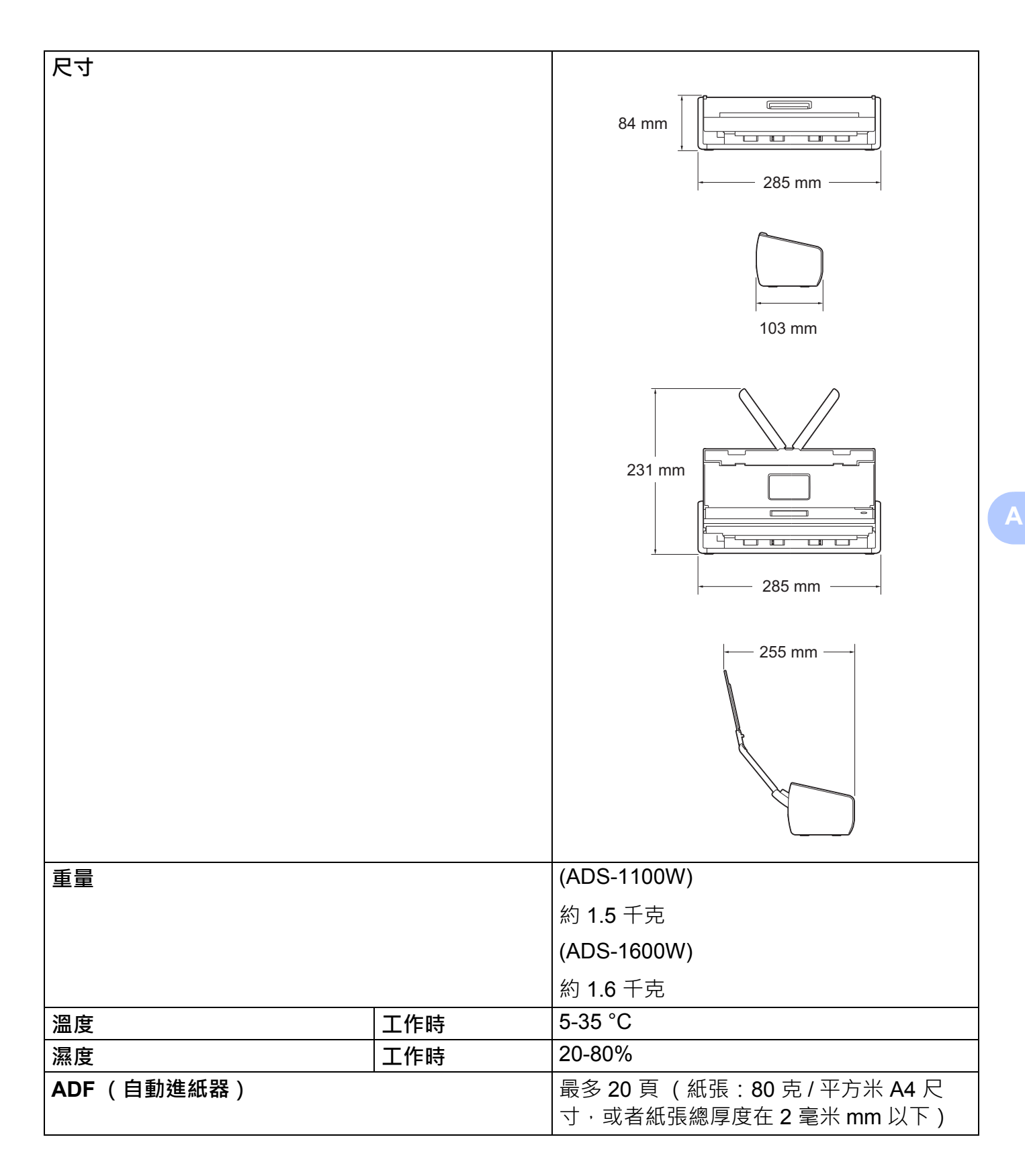

| 文件尺寸 | 多頁 | 寛度 | 51-215.9 毫米 mm |
|------|----|----|----------------|
|      |    | 長度 | 70-297 毫米 mm   |
|      | 單頁 | 寛度 | 51-215.9 毫米 mm |
|      |    | 長度 | 297-863 毫米 mm  |

1 對角測量值。

2 裝置連接至電腦時測得。

<sup>3</sup> 進行雙面 (雙工)掃描時。

# 掃描器

| 彩色/黑白                   |                      | 是/是                                                                                                    |
|-------------------------|----------------------|----------------------------------------------------------------------------------------------------|
| 符合 TWAIN 標準             | Windows <sup>®</sup> | Windows <sup>®</sup> XP $^{1}$ /Windows Vista <sup>®</sup> /Windows <sup>®</sup> 7/Windows <sup>®</sup> 8       |
|                         | Macintosh            | Mac OS X v10.6.8 \ 10.7.x \ 10.8.x <sup>2</sup>                                                                 |
| 符合 WIA 標準               | Windows <sup>®</sup> | Windows <sup>®</sup> XP $^{1}$ /Windows Vista <sup>®</sup> /Windows <sup>®</sup> 7/Windows <sup>®</sup> 8       |
| 符合 ICA 標準               | Macintosh            | Mac OS X v10.6.8 \ 10.7.x \ 10.8.x <sup>2</sup>                                                                 |
| 符合 ISIS <sup>®</sup> 標準 | Windows <sup>®</sup> | Windows <sup>®</sup> XP <sup>1</sup> /Windows Vista <sup>®</sup> /Windows <sup>®</sup> 7/Windows <sup>®</sup> 8 |
| 色彩深度                    | 輸入                   | 30 位彩色處理                                                                                                    |
|                         | 輸出                   | 24 位彩色處理                                                                                                    |
| 解析度                     | 插值                   | 最高 1,200 × 1,200 dpi                                                                                            |
|                         | 光學                   | 最高 600 × 600 dpi                                                                                                |
| 掃描寬度                    |                      | 212 毫米 mm                                                                                                    |
| 灰度                      |                      | 256 級                                                                                                    |
| 最高 速度                   |                      | 有關詳細的規格 · 請訪問 <u>http://www.brother.com/</u>                                                                    |

<sup>1</sup> 在本使用說明書中,Windows<sup>®</sup> XP 包括 Windows<sup>®</sup> XP Home Edition 和 Windows<sup>®</sup> XP Professional。

<sup>2</sup> 如需您所用 Mac OS X 的最新驅動程式更新 · 請訪問我們的網站: <u>http://solutions.brother.com/</u>

# 直接掃描功能 (掃描到 USB)

| 相容介質 | USB 快閃記憶體 (隨身碟) <sup>1</sup> |
|------|------------------------------|
| 介面   | USB 1.1 全速                   |

<sup>1</sup> USB 大型存放區裝置標準,最高 64 Gb。支援格式:FAT12/FAT16/FAT32/exFAT。

規格

# 介面

| USB  | 高速 USB 2.0 <sup>1 ,2</sup>         |
|------|------------------------------------|
| 無線網路 | IEEE 802.11b/g/n (基礎架構 /Ad-hoc 模式) |

<sup>1</sup> 裝置具有高速 USB 2.0 介面。也可將裝置連接到帶有 USB 1.1 介面的電腦。

2 不支援協力廠商 USB 埠。

# 網路

#### 提示 —

有關網路規格的更多資訊,請參閱《網路使用說明書》。

| WLAN     | 可以將裝置連                                                            | 可以將裝置連接到網路以進行網路掃描和遠端設定。此外,還附帶了             |  |  |  |
|----------|-------------------------------------------------------------------|--------------------------------------------|--|--|--|
|          | Brother BRAd                                                      | Brother BRAdmin Light <sup>1</sup> 網路管理軟體。 |  |  |  |
| 無線網路安全   | SSID (32 個字元 )、WEP 64/128 位、WPA-PSK (TKIP/AES)、<br>WPA2-PSK (AES) |                                            |  |  |  |
| 設定支援應用程式 | AOSS™                                                             | 是                                          |  |  |  |
|          | WPS                                                               | 是                                          |  |  |  |

<sup>1</sup> 如果需要進行更高級的掃描器管理,請使用最新版的 Brother BRAdmin Professional 應用程式,下載位址為: http://solutions.brother.com/

#### 規格

# 電腦要求

|                                                                                                    | 支援的作業系統和軟體功能                                                                                                    |                                                  |                                             |                                                                                                    |                                                  |                                              |            |                |  |  |  |
|----------------------------------------------------------------------------------------------------|----------------------------------------------------------------------------------------------------|--------------------------------------------------|---------------------------------------------|----------------------------------------------------------------------------------------------------|--------------------------------------------------|----------------------------------------------|------------|----------------|--|--|--|
|                                                                                                    |                                                                                                    | 支援的                                              |                                             | <b>■</b> 任 奉 田 昭                                                                                             | 回任司                                              | 妆菇囙                                          | 安裝所<br>碟空  | 需的硬<br>≧間      |  |  |  |
| 電腦平臺和                                                                                                 | 印作業系統版本                                                                                                    | 電腦軟<br>體功能                                       | 電腦介面                                        | <b>取</b> 低處理器<br>速度                                                                                          | 菆凹起<br>憶體                                        | <sup>旌</sup> 鬳記<br>憶體                        | 用於驅<br>動程式 | 用於<br>應用<br>程式 |  |  |  |
| Windows <sup>®</sup><br>作業系統                                                                          | Windows <sup>®</sup> XP<br>Home<br>(SP2 或更高<br>版本) <sup>2</sup><br>Windows <sup>®</sup> XP<br>Professional<br>(SP2 或更高<br>版本) <sup>2</sup> | 掃描                                               | USB<br>Wireless<br>802.11b/g/n              | Intel <sup>®</sup><br>Pentium <sup>®</sup> II<br>或同級產品                                                       | 128 Mb                                           | 256 Mb                                       | 150 Mb     | 1.0 Gb         |  |  |  |
|                                                                                                    | Windows<br>Vista <sup>® 2</sup><br>Windows <sup>®</sup> 7 <sup>2</sup><br>Windows <sup>®</sup> 8 <sup>2</sup>                              | -                                                |                                             | Intel <sup>®</sup><br>Pentium <sup>®</sup> 4<br>或同級支援<br>64 位<br>(Intel <sup>®</sup> 64<br>或 AMD64)<br>的 CPU | 512 Mb<br>1 GB<br>(32<br>位)<br>2 GB<br>(64<br>位) | 1 Gb<br>1 GB<br>( 32 位 )<br>2 GB<br>( 64 位 ) | 500 Mb     |                |  |  |  |
| Macintosh<br>作業系統                                                                                     | Mac OS X<br>v10.6.8<br>Mac OS X<br>v10.7.x<br>Mac OS X<br>v10.8.x                                                                          |                                                  | USB <sup>1</sup><br>Wireless<br>802.11b/g/n | Intel <sup>®</sup> 處理<br>器                                                                                   | 1 Gb<br>2 Gb                                     | 2 Gb                                         | 80 Mb      |                |  |  |  |
| 適用環境:                                                                                                 |                                                                                                    |                                                  |                                             |                                                                                                    |                                                  |                                              |            |                |  |  |  |
| <sup>1</sup> 不支援協,<br><sup>2</sup> Presto! Pa<br>(SP3 或<br>版本) <sup>、</sup> V<br>Windows <sup>(</sup> | 力廠商 USB 埠。<br>ageManager 支援 V<br>更高版本) <sup>、</sup> XP Pro<br>Vindows Vista <sup>®</sup> (S<br><sup>®</sup> 7 和 Windows <sup>®</sup> 8     | Vindows <sup>®</sup><br>fessional<br>P2 或更高<br>。 | XP Home<br>(SP3 或更高<br>版本) <sup>、</sup>     | 如需最新的顯<br><u>http://solutior</u><br>所有商標、品<br>所有。                                                            | II動程式更<br>IIS.brother<br>BI牌和產品                  | 新,請訪[<br><u>.com/</u><br>名稱都歸]               | 問:<br>其相應公 | 司              |  |  |  |

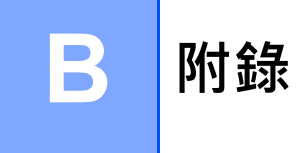

# 輸入文字 (僅適用於 ADS-1600W)

當您需要將文字輸入到裝置中時,鍵盤會出現在觸控式螢幕上。按 [A1@] 在字母、數位和 特殊字元之間切換。

| 2 | 稱   |   |    |     | k | × |     | < | 1 |   |   |   |
|---|-----|---|----|-----|---|---|-----|---|---|---|---|---|
| 0 | 5 1 | N | E  | R . | Т | Y | ι   | ١ | Ι | C |   | Ρ |
|   | А   | S | D  | F   | G | ŀ | +   | J | ŀ | < | L |   |
|   |     | Z | X  | С   | ۷ | E | 3   | N | ١ | 4 | 0 | Ō |
| ľ | a   | A | 空格 | i   |   | 4 | 1 ( | ĝ |   | 0 | К |   |

#### 提示

- 要切換大小寫 · 請按 ▲ ▲
- •可以在觸控式螢幕上更改鍵盤設定。

(有關更多資訊,請參閱 更改鍵盤設定>> 第10頁。)

## 插入空格

要輸入空格,請按〔[空格]]。或者,可以按▶移動游標。

#### 提示 –

可用字元可能會根據您所在國家 / 地區的不同而有所不同。

#### 更正

如果輸入了不正確的字元並想更改,請按 ◀移動游標以突出顯示錯誤的字元。按 ☑ 並輸入 正確的字元。還可以使用游標往後移動並輸入正確的字母。 對於要擦除的每個字元按一下 ☑,或者按住 ☑ 以擦除所有字元。

# 指示燈指示 (僅適用於 ADS-1100W)

本章的插圖中使用下表所示的指示燈指示

| 0 | 指示燈恆亮。   |
|---|----------|
| • | 指示燈快速閃爍。 |
|   | 指示燈慢速閃爍。 |
| × | 指示燈熄滅。   |

|                  |   | i                | i                | i                | i                | i                | i                         |                                                         |
|------------------|---|------------------|------------------|------------------|------------------|------------------|---------------------------|---------------------------------------------------------|
| 狀態               |   |                  | ÷                | 旦1               | 旦2               | $\times$         | $\Diamond$                | 說明                                                      |
| 準備就緒             | × | 0/× <sup>1</sup> | 0/× <sup>1</sup> | 0/x <sup>1</sup> | 0/x <sup>1</sup> | 0/x <sup>2</sup> | $\blacktriangle/\times^3$ | 裝置已做好掃描準備。                                              |
|                  |   |                  |                  |                  |                  |                  |                           | 裝置處於待機模式 (省電<br>模式)。裝置就好像已關閉<br>一樣。執行下列其中一項<br>操作可喚醒裝置: |
| 待機模式             | × | ×                | ×                | ×                | ×                | ×                | ×                         | ■ 按 <mark>×</mark> 。                                    |
|                  |   |                  |                  |                  |                  |                  |                           | ■ 打開上蓋。                                                 |
|                  |   |                  |                  |                  |                  |                  |                           | ■裝入原稿。                                                  |
|                  |   |                  |                  |                  |                  |                  |                           | 裝置將進入就緒模式。                                              |
| 選擇               |   |                  | 0.11             | 011              | 0.11             | 012              |                           | 已選擇"掃描到 PC"。要開                                          |
| " 掃描到 PC"        | × |                  | 0/*              | 0/x              | 0/x              | 0/x-             | 0                         | 始掃描·請按 🔷 。                                              |
| 選擇               |   | 1                |                  | 1                | 1                |                  | _                         | 已選擇 " 掃描到 USB"。要<br>開始掃描,                               |
| " 掃描到 USB"       | × | 0/×'             |                  | 0/×'             | 0/×'             | ×                | 0                         | 請按                                                      |
| <b> </b>         |   |                  |                  |                  |                  |                  |                           | 已選擇"掃描到網路裝置"。要開始這一                                      |
| 網路裝置 1"          | × | 0/× <sup>1</sup> | 0/x <sup>1</sup> |                  | 0/x <sup>1</sup> | 0/× <sup>2</sup> | 0                         |                                                         |
|                  |   |                  |                  |                  |                  |                  |                           | 已選擇 " 掃描到網路裝                                            |
| 選擇 " 掃描到         | × | 0/× <sup>1</sup> | 0/×1             | 0/x <sup>1</sup> |                  | 0/x <sup>2</sup> | 0                         | 置 2"。要開始掃描,                                             |
| 闷如衣鱼 4           |   |                  |                  |                  |                  |                  |                           | 請按                                                      |
| 正在連接<br>(掃描到 PC) | × |                  | ×                | ×                | ×                | 0                | ×                         | 正在連接掃描器與裝置。                                             |

附錄

| 狀態                              |   |   | • <del>~</del> | <u>⊒</u> 1 | <u>□</u> 2 | X | $\Diamond$ | 說明                               |
|---------------------------------|---|---|----------------|------------|------------|---|------------|----------------------------------|
| 正在連接<br>(掃描到網路裝<br>置1)          | × | × | ×              |            | ×          | 0 | ×          |                                  |
| 正在連接<br>(掃描到網路裝<br>置2)          | × | × | ×              | ×          |            | 0 | ×          | 正在連接掃描器與裝置。                      |
| 正在連接<br>(從 PC 掃描)               | × | × | ×              | ×          | ×          | 0 |            |                                  |
| 正在連接                            | × | × | ×              | ×          |            | × | ×          |                                  |
| (一鍵式無線網                         | × | × | ×              |            | ×          | × | ×          | 止仕進仃一                            |
| 路設定)                            | × | × | ×              |            |            | × | ×          |                                  |
| 正在掃描<br>(掃描到 PC )               | × |   | ×              | ×          | ×          | 0 | ×          |                                  |
| 正在掃描<br>(掃描到 USB)               | × | × |                | ×          | ×          | 0 | ×          |                                  |
| 正在掃描<br>(掃描到網路裝<br>置 1)         | × | × | ×              |            | ×          | 0 | ×          | 正在進行掃描。                          |
| 正在掃描<br>(掃描到網路裝<br>置 2)         | × | × | ×              | ×          |            | 0 | ×          |                                  |
| 正在掃描<br>(從 PC 掃描)               | × | × | ×              | ×          | ×          | 0 |            |                                  |
| 正在發送<br>(掃描到網路裝<br>置 1)         | × | × | ×              |            | ×          | 0 | ×          | 掃描器正在將已掃描資料                      |
| 正在發送<br>(掃描到網路裝<br>置 <b>2</b> ) | × | × | ×              | ×          |            | 0 | ×          | 發送到網路裝置。                         |
| 正在送出紙張                          | × | • | •              | •          | •          | 0 | ×          | 掃描器正在送出原稿或塑<br>膠卡片。              |
| 正在送出塑膠<br>卡片                    | × | • | •              | •          | •          | × | ×          |                                  |
| 正在停止送出                          | × | ٠ | ٠              | •          | •          | 0 | ×          | 掃描器已停止送出原稿或<br>塑膠卡片。要繼續送出,<br>請按 |

| 狀態           |   |   | <b>€</b> | <b>⊒</b> 1 | <b>⊒</b> 2 | X | $\diamondsuit$ | 說明                                                                                                    |
|--------------|---|---|----------|------------|------------|---|----------------|----------------------------------------------------------------------------------------------------|
| 遠端設定         | × |   |          |            |            | 0 | ×              | 正在進行遠端設定。若要<br>取消遠端設定,請按一下<br>電腦上"遠端設定程式"視<br>窗中的"取消"按鈕。                                                                                                    |
| 已跳過所有空<br>白頁 | 0 | × | ×        | ×          | ×          | Ο | ×              | <ul> <li>所有掃描的頁面被當作空</li> <li>白頁跳過。按 → 然後</li> <li>執行下列其中一項操作:</li> <li>將原稿正面朝下、頂邊先進入的方式放入文件<br/>進紙器。</li> <li>設定"跳過空白頁"。</li> <li>請參閱下列其中一項:</li> <li><i>更改掃描設定</i><br/>(ControlCenter4)<br/>(Windows<sup>®</sup>) &gt;&gt; 第<br/>65 頁</li> <li><i>更改掃描設定</i><br/>(ControlCenter2)<br/>(Macintosh) &gt;&gt; 第<br/>86 頁</li> <li><i>更改掃描到PC 設定</i><br/>(Windows<sup>®</sup>) &gt;&gt; 第<br/>143 頁</li> <li><i>更改掃描到PC 的設定</i><br/>(Macintosh) &gt;&gt; 第<br/>149 頁</li> </ul> |
| 更換分離墊        | 0 | 0 | ×        | ×          | ×          | × | ×              | 更換新的分離墊。<br>請參閱 <i>更換分離墊</i> ➤➤ 第<br>180 頁 <sup>。</sup>                                                                                                    |
| 更換取紙輪        | 0 | × | 0        | ×          | ×          | × | ×              | 更換新的取紙輪。<br>請參閱 <i>更換取紙輪</i> ➤> 第<br>182 頁。                                                                                                    |

| 狀態                              |   |   | <b>4</b> | <b>⊒</b> 1 | <b>⊒</b> 2 | X | $\diamondsuit$ | 說明                                                                          |
|---------------------------------|---|---|----------|------------|------------|---|----------------|-----------------------------------------------------------------------------|
| 更換分離墊和<br>取紙輪                   | 0 | 0 | 0        | ×          | ×          | × | ×              | 更換新的分離墊和取紙輪。<br>請參閱 <i>更換分離墊</i> ➤> 第<br>180 頁和 <i>更換取紙輪</i><br>➤> 第 182 頁。 |
|                                 |   |   |          |            |            |   |                | 按 · 然後執行下列其<br>中一項操作:<br>■ 掃描到 PC                                           |
| 未連接 USB<br>連接線                  |   |   |          |            |            |   |                | 使用 USB 連接線連線掃<br>描器與電腦。                                                     |
| (掃描到 PC)<br>網路已斷開連              | • | • | ×        | 0          | ×          | 0 | ×              | ■ 掃描到網路裝置 1/ 網路<br>裝置 2                                                     |
| 接 ( 掃描到網<br>路裝置 1/ 網路<br>裝置 2 ) |   |   |          |            |            |   |                | 檢查下列專案,然後重<br>試。                                                            |
|                                 |   |   |          |            |            |   |                | • 已啟用 WLAN。                                                                 |
|                                 |   |   |          |            |            |   |                | • 網路設定正確。                                                                   |
|                                 |   |   |          |            |            |   |                | •無線接入點/路由器已<br>打開。                                                          |
| 前蓋打開                            | • | • | 0        | ×          | ×          | × | ×              | 關閉裝置的前蓋。                                                                    |
| 原稿卡紙                            | • | × | ×        | ×          | ×          | 0 | •              | 清除原稿卡紙。請參閱 <i>原</i><br><i>稿卡紙</i> ➤➤ 第 194 頁。                               |
| 塑膠卡片卡住                          |   | × | ×        | ×          | ×          | 0 |                | 從裝置中拉出塑膠卡片。                                                                 |
| 上蓋打開                            | • | • | ×        | ×          | 0          | 0 | ×              | 關閉上蓋。已將塑膠卡片<br>插入到卡片插槽中後,不<br>要打開上蓋。                                        |
| 已插入塑膠卡<br>片                     | • | • | 0        | 0          | ×          | × | ×              | 從裝置中拉出塑膠卡片。<br>當上蓋打開時,不要將塑<br>膠卡片插入到卡片插槽中。                                  |

| 狀態                           |   |   | <b>₽</b> | <b>⊒</b> 1 | <u>□</u> 2 | X | $\Diamond$ | 說明                                                                                                    |
|------------------------------|---|---|----------|------------|------------|---|------------|----------------------------------------------------------------------------------------------------|
| USB 上的檔案<br>過多<br>(掃描到 USB)  | • | 0 | •        | ×          | ×          | 0 | ×          | 如果 USB 快閃記憶體 (隨<br>身碟)含有過多檔,則掃<br>描器無法保存到該 USB 快<br>閃記憶體 (隨身碟)含有<br>過多檔,則掃描器無法保<br>存到該驅動器。斷開。斷<br>開 USB 快閃記憶體 (隨身                                                                                                    |
|                              |   |   |          |            |            |   |            | □ (菜)的建接,按 ,從 □ (又) □ (又) □ (又) □ (双) □ (双) |
| 檔案名無法<br>使用<br>(掃描到 USB)     | • | × | •        | 0          | ×          | 0 | ×          | 已達到檔案名的最大順序<br>號。按 · 從 USB 快<br>閃記憶體 (隨身碟)中刪                                                                                                    |
| · · ·                        |   |   |          |            |            |   |            | 际个使用的 <b>临</b> 条,然後里<br>試。                                                                                                    |
| 裝置無法使用<br>(掃描到 USB)          | • | × | ٠        | ×          | 0          | × | ×          | 將不支援的 USB 裝置插入<br>到了 USB 插槽。從 USB<br>插槽取下不支援的 USB 裝<br>置 (例如滑鼠)。                                                                                                    |
| USB 裝置無法<br>使用<br>(掃描到 USB)  | • | 0 | •        | 0          | ×          | × | ×          | 將無法使用的裝置插入到<br>了 USB 埠。斷開裝置的連<br>接,關閉掃描器然後重新<br>打開。                                                                                                    |
| USB 集線器不<br>受支援<br>(掃描到 USB) | • | × | •        | 0          | 0          | × | ×          | 將集線器或帶集線器的<br>USB 快閃記憶體 (隨身<br>碟)插入了 USB 插槽。從<br>USB 插槽取下不支援的裝<br>置 (如 USB 集線器或帶集<br>線器的 USB 快閃記憶體)。                                                                                                    |
| 驗證錯誤<br>(掃描到 FTP)            | • | × | ×        | •          | ×          | 0 | ×          | 發生伺服器驗證錯誤,因<br>為您輸入的 FTP 用戶名和<br>密碼不正確或未正確配置。<br>請確認用戶名和密碼已正<br>確配置或輸入,然後重試。                                                                                                    |

| 狀態                 |   |   | <b>~</b> | <u>⊒</u> 1 | <u></u> 2 | X | $\Diamond$ | 說明                                                                                                    |
|--------------------|---|---|----------|------------|-----------|---|------------|----------------------------------------------------------------------------------------------------|
|                    |   |   |          |            |           |   |            | 檢查下列專案·然後重試。<br>■網路設定正確。<br>■無線接入點/路由器已                                                                                        |
| 伺服器超時<br>(掃描到 FTP) | • | 0 | ×        | •          | ×         | 0 | ×          | 打開。<br>■ 遠端 FTP 伺服器已打<br>開。                                                                                                    |
|                    |   |   |          |            |           |   |            | ■ FTP 遠端伺服器的名稱<br>(或 IP 地址)正確 <sup>。</sup>                                                                                     |
| 發送錯誤<br>(掃描到 FTP)  | • | × | 0        | •          | ×         | 0 | ×          | <ul> <li>檢查下列專案,然後重試。</li> <li>您對目的檔案夾具有寫<br/>入許可權。</li> <li>包含目的檔案夾的硬碟<br/>未滿。</li> <li>(例如,如果硬碟已滿,<br/>請釋放一些磁碟空間,</li> </ul> |
| 記憶體不足<br>(掃描到 USB) | • | × | •        | ×          | ×         | 0 | ×          | (二) (1) (1) (1) (1) (1) (1) (1) (1) (1) (1                                                                                     |
| 記憶體不足<br>(掃描到 FTP) | • | 0 | 0        | •          | ×         | 0 | ×          | 按 , 然後執行下列其                                                                                                    |
| 記憶體不足<br>(掃描到 PC)  | • | × | ×        | ×          | •         | 0 | ×          | 中一項操作:<br>■降低掃描器解析度。                                                                                                    |
| 記憶體不足<br>(WS 掃描)   | • | 0 | ×        | ×          | •         | 0 | ×          | ■ 減少原稿數量。                                                                                                    |

| 狀態        |   |   | • | 旦1 | <u></u> 2 | X | $\Diamond$ | 說明                                                                                                    |
|-----------|---|---|---|----|-----------|---|------------|----------------------------------------------------------------------------------------------------|
| 一鍵式無線網路設定 | • | × | Ο | ×  | ×         | Ο | ×          | 掃描器未檢測到支援WPS<br>或 AOSS™ 的無線接入點 /<br>路由器。要使用WPS 或<br>AOSS™ 配置無線設定,您<br>必須同時運行掃描器和無<br>線接入點 / 路由器。請確認<br>您的無線接入點 / 路由器。請確認<br>您的無線接入點 / 路由器支<br>持WPS 或 AOSS™,然後<br>再次嘗試設定。如果您不<br>確定如何使用WPS 或<br>AOSS™ 操作無線接入點 /<br>路由器,請參閱無線接入<br>點 / 路由器隨附的說明書、<br>詢問無線接入點 / 路由器的<br>製造商或諮詢網路系統管<br>理員。 |
|           | • | × | × | 0  | ×         | 0 | ×          | 一鍵式無線網路設定失敗。<br>關閉掃描器然後重新打開,<br>並再次嘗試設定。                                                                                                    |
|           | • | × | × | ×  | 0         | 0 | ×          | 檢測到兩個或多個支持<br>WPS 或 AOSS™ 的無線接<br>入點。執行下列其中一項<br>操作:<br>■確認範圍內只有一個無<br>線接入點 / 路由器啟動<br>了 WPS 或 AOSS 方法,<br>然後再次嘗試設定。<br>■等待幾分鐘後再次嘗試<br>設定,以避免來自其他<br>接 λ 點的干壞。                                                                                                    |

<sup>1</sup> 當指示燈可用時:○ 否則:×

- <sup>2</sup> 當已將塑膠卡片插入到掃描器中時:O 否則:×
- <sup>3</sup> 當除 WiFi 指示燈以外的所有指示燈都熄滅時:▲ 否則:×

E

## 致電服務中心指示

如果發生使用者無法清除的錯誤,掃描器將會通過如下圖所示亮起所有指示燈,指示需要致電服務中心。

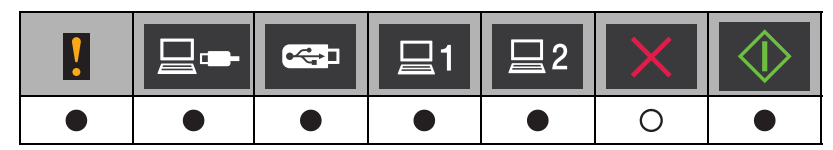

如果您看到上圖所示的致電服務中心指示,請關閉掃描器然後重新打開,並再次嘗試掃描。

如果在關閉掃描器然後重新打開之後不能清除錯誤,請按 × 。指示燈將如下表所示亮起, 以標識錯誤。

|   | <b>~</b> | □1 | <u></u> 2 | X | $\Diamond$ |
|---|----------|----|-----------|---|------------|
|   | ×        | ×  | ×         | × |            |
|   | 0        | ×  | ×         | × | •          |
| × | ×        | •  | ×         | × | •          |
| × | •        | ×  | ×         | × | •          |
| 0 | •        | ×  | ×         | × | •          |

記錄指示燈狀態,然後向經銷商或 Brother 客戶服務部門回報該狀態。

## Brother 聯繫電話

#### 重要事項

若要獲取技術幫助,您必須致電購買掃描器所在國家/地區的電話號碼。必須從該國家/ 地區撥打電話。

■FAQ (常見問題解答)

■ 若要獲取客戶服務

## FAQ(常見問題解答)

Brother Solutions Center (Brother 解決方案中心)是我們為您的 Brother 裝置提供所需資源的一站式解決方案中心。您可以下載最新的軟體說明書和實用程式、閱讀常見問題解答及故障排除提示,以及學習如何更有效地使用您的 Brother 產品。

#### http://solutions.brother.com/

#### 提示

- •您可以在該網站上查找 Brother 的驅動程式更新。
- 為保持您裝置的最佳性能,請在該網站上查找最新的固件升級。

## 若要獲取客戶服務

請訪問 http://www.brother.cn/, 查找您當地 Brother 公司的聯繫資訊。

# **C** 索引

## В

#### Brother

| Brother 聯繫電話     | 228 |
|------------------|-----|
| FAQ (常見問題解答)     | 228 |
| Solutions Center | 228 |
| 客戶服務             | 228 |
| 產品支援             | 228 |

# С

| ControlCenter2 |      |     |
|----------------|------|-----|
| Macintosh      | 149, | 165 |
| ControlCenter4 |      |     |
| Windows        | 47,  | 143 |

## Ν

| Nuance PaperPort 12SE    | E (Windows)          |  |
|--------------------------|----------------------|--|
| nualioc i apoil olt izoi | _ (***************** |  |

## Ρ

| Presto! PageManager   | (Macintosh)    |  |
|-----------------------|----------------|--|
| i reoto. i ugemunuger | (101001110011) |  |

## S

| Status Monitor |     |
|----------------|-----|
| Macintosh      | 165 |
| Windows        | 163 |

## 四畫

| 文字, 輸入 | 219 |
|--------|-----|
| 八畫     |     |
| 使用     | 93  |
| 上 書    |     |

### 九畫

| 待機模式  |   | 21 |
|-------|---|----|
| 故障排除  |   | 98 |
| 音量,設: | 定 |    |
| 蜂鳴音   |   | 11 |

# 十畫

| 記憶體存儲 | .11  |
|-------|------|
|       | <br> |

## 十一畫

| 掃描                  |     |
|---------------------|-----|
| Macintosh           |     |
| ICA 支援              |     |
| Presto! PageManager | 103 |
| TWAIN 支援            | 103 |
| Windows             |     |
| TWAIN 支援            | 93  |
| WIA 支援              | 93  |
| 液晶顯示幕               |     |
| 亮度                  | 10  |
| 背景燈設定               | 10  |

# 十三畫

| 裝置選擇器 | <br>, 171 |
|-------|-----------|
| 電源故障  | <br>11    |

# 十四畫

| 遠端設定 | <br>168 |
|------|---------|
|      | <br>    |

## ニ十一畫

| 93 |
|----|
| 93 |
|    |

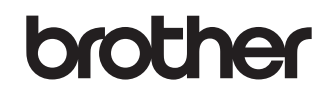

在全球資訊網上瀏覽我們的網站 http://www.brother.com/

這些設備僅供在購買設備所在的國家 / 地區內使用。當地 Brother 公司或經銷商將只針對在他們自己的國家 / 地區內 購買的設備提供服務。

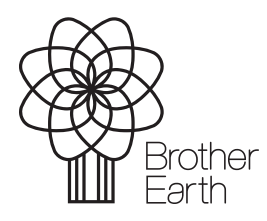

www.brotherearth.com